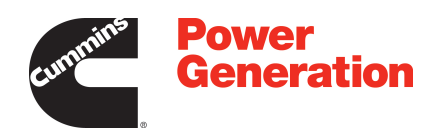

# **Owner Manual**

# Transfer Switch (20-2000 Amps)

GTEC (Spec A-B)

# **Table of Contents**

| 1. | SAFETY PRECAUTIONS                                                           | 1  |
|----|------------------------------------------------------------------------------|----|
|    | 1.1 Electrical Shock and Arc Flash Can Cause Severe Personal Injury or Death | 1  |
|    | 1.2 General Precautions                                                      | 1  |
|    | 1.3 Utility-To-Generator Set Applications                                    | 2  |
|    |                                                                              |    |
| 2. | INTRODUCTION                                                                 | 3  |
|    | 2.1 Owner Manual                                                             | 3  |
|    | 2.2 Transfer Switch Application                                              | 5  |
|    | 2.3 Transfer Switch Function                                                 | 5  |
|    | 2.4 Model Identification                                                     | 6  |
|    | 2.4.1 Model Number                                                           | 6  |
|    | 2.4.2 Serial Number                                                          | 8  |
|    | 2.5 Manufacturing Facilities                                                 | 9  |
|    | 2.5.1 How to Obtain Service                                                  | 10 |
|    | 2.6 Installation Overview                                                    | 11 |
|    | 2.6.1 Application and Installation                                           | 11 |
|    | 2.6.2 Safety Considerations                                                  | 11 |
|    | 2.7 GTEC Features                                                            | 11 |
| 3. | TRANSFER SWITCH START-UP                                                     | 15 |
|    | 3.1 Transfer Switch Start-up                                                 | 15 |
|    |                                                                              |    |
| 4. | DESCRIPTION                                                                  | 17 |
|    | 4.1 Cabinet                                                                  | 17 |
|    | 4.2 Control Panel                                                            | 22 |
|    | 4.2.1 Control Function LEDs                                                  | 23 |
|    | 4.2.2 Automatic Transfer Switch Status LEDs                                  | 23 |
|    | 4.2.3 Membrane Pushbuttons                                                   | 23 |
|    | 4.3 Electronic Control System                                                | 24 |
|    | 4.3.1 Transfer Inhibit Input                                                 | 24 |
|    | 4.3.2 Retransfer Inhibit Input                                               | 25 |
|    | 4.3.3 Remote Test Input                                                      | 25 |
|    | 4.3.4 Two-wire Starting                                                      | 26 |
|    | 4.4 Transfer Switch                                                          | 26 |
|    | 4.4.1 Contact Assemblies                                                     | 27 |
|    | 4.4.2 Electromechanical Actuator                                             | 27 |
|    | 4.4.3 Auxiliary Contacts                                                     | 27 |
|    | 4.5 Voltage Sensing                                                          | 27 |
|    | 4.5.1 Line-to-Neutral Voltage Sensing                                        | 28 |
|    | 4.5.2 Line-to-Line Voltage Sensing                                           | 28 |
|    |                                                                              | 28 |
|    | 4.6.1 Float-charge Battery Charger Option                                    | 28 |
|    | 4.6.2 External Exercise Clock Option                                         | 29 |

|    | 4.6.3 Elevator Relay Option                                                  | 29 |
|----|------------------------------------------------------------------------------|----|
|    | 4.6.4 Manual Restore Option                                                  | 30 |
|    | 4.6.5 Transfer Switch Rating Voltage Change                                  | 31 |
| _  |                                                                              | 05 |
| 5. |                                                                              | 35 |
|    | 5.1 Time Delays                                                              | 35 |
|    | 5.1.1 Time Delay Engine Start (TDES)                                         | 35 |
|    | 5.1.2 Time Delay Engine Cooldown (TDEC)                                      | 35 |
|    | 5.1.3 Time Delay Normal-to-Emergency (TDNE)                                  | 35 |
|    | 5.1.4 Time Delay Emergency-to-Normal (TDEN)                                  | 36 |
|    | 5.1.5 Time Delay Programmed Transition (TDPT)                                | 36 |
|    | 5.1.6 Time Delay Elevator (TDEL) Pre-Transfer                                | 36 |
|    | 5.1.7 Elevator Post Transfer Delay                                           | 37 |
|    | 5.2 Manual Operation                                                         | 37 |
|    | 5.3 Pushbutton Operation                                                     | 39 |
|    | 5.3.1 Test Pushbutton                                                        | 39 |
|    | 5.3.2 Override Pushbutton                                                    | 39 |
|    | 5.3.3 Set Exercise Pushbutton                                                | 40 |
|    | 5.4 Test with or without Load                                                | 40 |
|    | 5.4.1 Test with Load Sequence of Events                                      | 40 |
|    | 5.4.2 Test without Load Sequence of Events                                   | 41 |
|    | 5.5 Sensors                                                                  | 42 |
|    | 5.5.1 Utility Sensor                                                         | 42 |
|    | 5.5.2 Generator Sensor                                                       | 43 |
|    | 5.5.3 Phase Check Sensor                                                     | 43 |
|    | 5.5.4 Return to Programmed Transition                                        | 44 |
|    | 5.6 Generator Set Exerciser                                                  | 44 |
|    | 5.6.1 General Information                                                    | 44 |
|    | 5.6.2 Exercise with or without Load                                          | 44 |
|    | 5.6.3 Integrated Exerciser                                                   | 44 |
|    | 5.6.4 Power Loss Backup                                                      | 45 |
|    | 5.7 External Exercise Clock Option [TR 610 top2]                             | 46 |
|    | 5.7.1 Initial Start-Up                                                       | 47 |
|    | 5.7.2 LCD Lighting (Display Back Light)                                      | 50 |
|    | 5.7.3 Using the Menu Buttons                                                 | 51 |
|    | 5.7.4 Using the -/+ Push Buttons                                             | 51 |
|    | 5.7.5 Using the OK Push Button                                               | 51 |
|    | 5.7.6 Setting the Time. Date with Summer/Winter Time (Davlight Savings Time) | 52 |
|    | 5.7.7 Setting Exercise Start and Stop Times                                  | 57 |
|    | 5.7.8 Checking the Programs                                                  | 61 |
|    | 5.7.9 Initiating or Overriding an Exercise Program                           | 66 |
|    | 5 7 10 Selecting Permanent On/Off Mode                                       | 67 |
|    | 5 7 11 Adding A Security Code                                                | 69 |
|    | 5 7 12 After Programming the Exercise Clock                                  | 71 |
|    | 5 7 13 Resetting the Timer                                                   | 72 |
|    | 5.8 Ontional External Exerciser                                              | 72 |
|    |                                                                              | 12 |

|     | 5.8.1 Exercise with or without Load                                                   | 73  |
|-----|---------------------------------------------------------------------------------------|-----|
|     | 5.8.2 Using the Menu Button                                                           | 73  |
|     | 5.8.3 Using the +/- Buttons                                                           | 74  |
|     | 5.8.4 Using the ok Button                                                             | 74  |
|     | 5.8.5 Setting the Clock with Summer/Winter Time (Daylight Savings Time)               | 74  |
|     | 5.8.6 Exercise Start and Stop Times                                                   | 82  |
|     | 5.9 Checking the Programs                                                             | 88  |
|     | 5.9.1 Reviewing Exercise Start/Stop Times                                             | 89  |
|     | 5.9.2 Deleting Exercise Start/Stop Times                                              | 93  |
|     | 5.9.3 Initiating or Overriding an Exercise Program                                    | 99  |
|     | 5.9.4 Selecting Permanent On or Off Mode                                              | 101 |
|     | 5.9.5 Adding A Security Code                                                          | 103 |
|     | 5.9.6 After Programming the Exerciser Clock                                           | 106 |
|     | 5.9.7 Resetting the Timer                                                             | 106 |
|     | 5.10 Planned Maintenance                                                              | 108 |
|     | 5.11 Control Panel Configuration                                                      | 109 |
|     | 5.11.1 Accessing the Front Panel Configuration Editor                                 | 116 |
|     | 5.11.2 Modify the Configuration                                                       | 118 |
|     |                                                                                       |     |
| 6.  | INSTALLATION - MOUNTING                                                               | 119 |
|     | 6.1 Location                                                                          | 119 |
|     | 6.2 Mounting Methods                                                                  | 120 |
|     | 6.2.1 Wall Mounting                                                                   | 121 |
|     | 6.2.2 Free-Standing                                                                   | 121 |
|     | 6.3 Open Construction                                                                 | 121 |
| 7   | INSTALLATION - WIRING                                                                 | 123 |
| ' . | 7.1 AC Connections                                                                    | 128 |
|     | 7 1 1 Control Connections                                                             | 132 |
|     |                                                                                       | 102 |
| 8.  | TROUBLESHOOTING                                                                       | 147 |
|     | 8.1 Control Panel LED Indicators                                                      | 147 |
|     | 8.2 Troubleshooting Procedures for Operators and Service Personnel                    | 149 |
|     | 8.2.1 Power Outage Occurs, But Generator Set does not Start                           | 149 |
|     | 8.2.2 Generator Set Starts During Normal Power Service                                | 150 |
|     | 8.2.3 Generator Set does not Exercise                                                 | 150 |
|     | 8.2.4 After a Power Failure, the Generator Set Starts but does not Assume the<br>Load | 151 |
|     | 8.2.5 After Power Returns, the Transfer Switch does not Return to Normal Position     | 152 |
|     | 8.2.6 Generator Set Continues to Run After Retransfer of Load to Normal Power         | 153 |
|     | 8.2.7 System does not Test with Load                                                  | 154 |
|     | 8 2 8 System does not Exercise with Load                                              | 155 |
|     | 8.2.9 External Exercise Clock Does Not Start an Exercise                              | 156 |
|     | 8.2.10 External Exerciser Does Not Repeat an Exercise                                 | 156 |
|     | 8.2.11 Battery Charger Fails to Charge (if Equipped)                                  | 156 |
|     | 8 2 12 Battery Loses Water                                                            | 157 |
|     | 8 2 13 Battery Loses Charge                                                           | 157 |
|     |                                                                                       | .07 |

| 8.3 Troubleshooting Procedures for Experienced Service Personnel                   | 157 |
|------------------------------------------------------------------------------------|-----|
| 8.3.1 About Customer Inputs                                                        | 157 |
| 8.3.2 Control Panel LED Indicators                                                 | 157 |
| 8.3.3 Sequence of Events                                                           | 159 |
| 8.4 Troubleshooting with Symptoms                                                  | 161 |
| 8.4.1 Transfer Switch Operation                                                    | 161 |
| 8.4.2 Utility Power Failure                                                        | 162 |
| 8.4.3 Utility Power is Restored                                                    | 165 |
| 8.4.4 Miscellaneous Troubleshooting Issues                                         | 170 |
| 9. TRANSFER SWITCH SERVICE                                                         | 173 |
| 9.1 Switch Assembly Removal and Replacement Procedures                             | 173 |
| 9.1.1 Switch Removal and Replacement Procedure                                     | 173 |
| APPENDIX A. PARTS INFORMATION                                                      | 177 |
| APPENDIX B. TROUBLESHOOTING REFERENCE DRAWINGS FOR SEQUENCE OF                     | 101 |
| EVENIS                                                                             | 101 |
| B.0 Troubleshooting Reference Drawings for Normal-to-Emergency Sequence of Events  | 100 |
| B. I Troubleshooting Relefence Drawings for Emergency-to-Normal Sequence of Events | 100 |
| APPENDIX C. WIRING DIAGRAMS                                                        | 187 |
| C.0 Control Assembly (Kit), 0300-6012 Revision D.                                  | 189 |
| C.1 Transfer Switch Wiring Diagram, 0630-2993 Revision H                           | 190 |
| C.2 IP Control Boxes                                                               | 192 |
| C.3 Transfer Switch                                                                | 199 |
| C.4 Transfer Switch Cabinet Assembly                                               | 201 |

# **1** Safety Precautions

This manual includes the following symbols to indicate potentially dangerous conditions. Read the manual carefully and know when these conditions exist. Then, take the necessary steps to protect personnel and the equipment.

#### ▲ DANGER

This symbol warns of immediate hazards that will result in severe personal injury or death.

#### **⚠ WARNING**

This symbol refers to a hazard or unsafe practice that can result in severe personal injury or death.

#### 

This symbol refers to a hazard or unsafe practice that can result in personal injury or product or property damage.

## 1.1 Electrical Shock and Arc Flash Can Cause Severe Personal Injury or Death

High voltage in transfer switch components presents serious shock hazards that can result in severe personal injury or death. Read and follow these suggestions:

- The Operator **must** always keep the transfer switch cabinet closed and locked.
- Make sure only authorized personnel have the cabinet keys.
- All service and adjustments to the transfer switch **must** be performed only by an electrician or authorized service representative.

#### NOTICE

Whenever closed transition is used, approval to parallel with the local electric utility must be obtained.

# **1.2 General Precautions**

Refer to NFPA 70E Standard for Electrical Safety in the Workplace to be sure the proper personal protective equipment (PPE) is worn around this product.

Follow these guidelines while working on or around electrical equipment.

- Place rubber insulated mats on dry wood platforms over metal or concrete floors when working on any electrical equipment.
- Do not wear damp clothing (particularly wet shoes) or allow skin surfaces to be damp when handling any electrical equipment.

- · Remove all jewelry when working on electrical equipment.
- Wear safety glasses whenever servicing the transfer switch.
- Do not smoke near the batteries.
- Do not work on this equipment when mentally or physically fatigued, or after consuming alcohol or any drug that makes the operation of equipment unsafe.

#### **⚠ WARNING**

Incorrect service or replacement of parts can result in death, severe personal injury, and/or equipment damage. Service personnel must be qualified to perform electrical and/or mechanical service.

## **1.3 Utility-To-Generator Set Applications**

If the cabinet must be opened for any reason:

- 1. Move the operation selector switch on the generator set to STOP.
- 2. Disconnect the battery charger.
- 3. Disconnect the starting batteries of the generator set or sets (remove the ground [-] lead first).
- 4. Remove AC power to the automatic transfer switch. If the instructions require otherwise, use extreme caution due to the danger of shock hazard.

#### **▲ WARNING**

AC power within the cabinet and the rear side of the cabinet door presents a shock hazard that can cause severe personal injury or death. With the breaker in the OFF position, the line side lugs are still energized.

# 2 Introduction

# 2.1 Owner Manual

This manual covers models produced under the Cummins<sup>®</sup> Power Generation (CPG) brand names.

This manual provides information necessary for operation, installation, and service of an GTEC transfer switch. This manual also includes parts information.

This is an open transition transfer switch that includes an automatic transfer switch (ATS) control. With an open transition switch, there is never a time when both sources are supplying power to the load.

Programmed transition switches briefly pause in the neutral position of the transfer switch, between switched positions, so that transient voltages from the load can diminish before the load is switched to the other source.

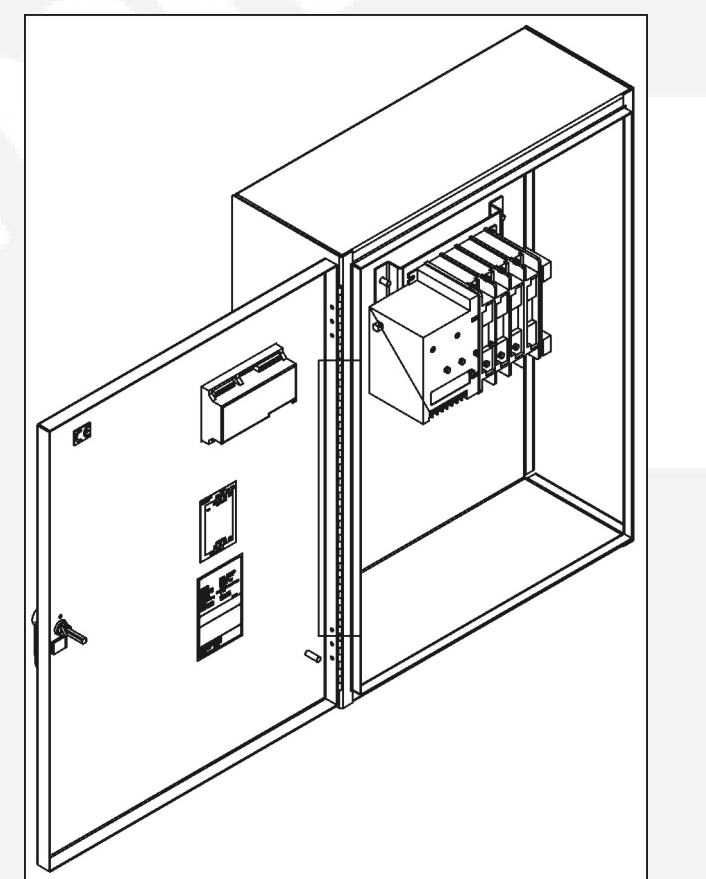

FIGURE 1. GTEC TRANSFER SWITCH WITH DOOR OPEN (125 AMP, 4 POLE SWITCH SHOWN WITH OPTIONAL 2 AMP BATTERY CHARGER) (SPEC A)

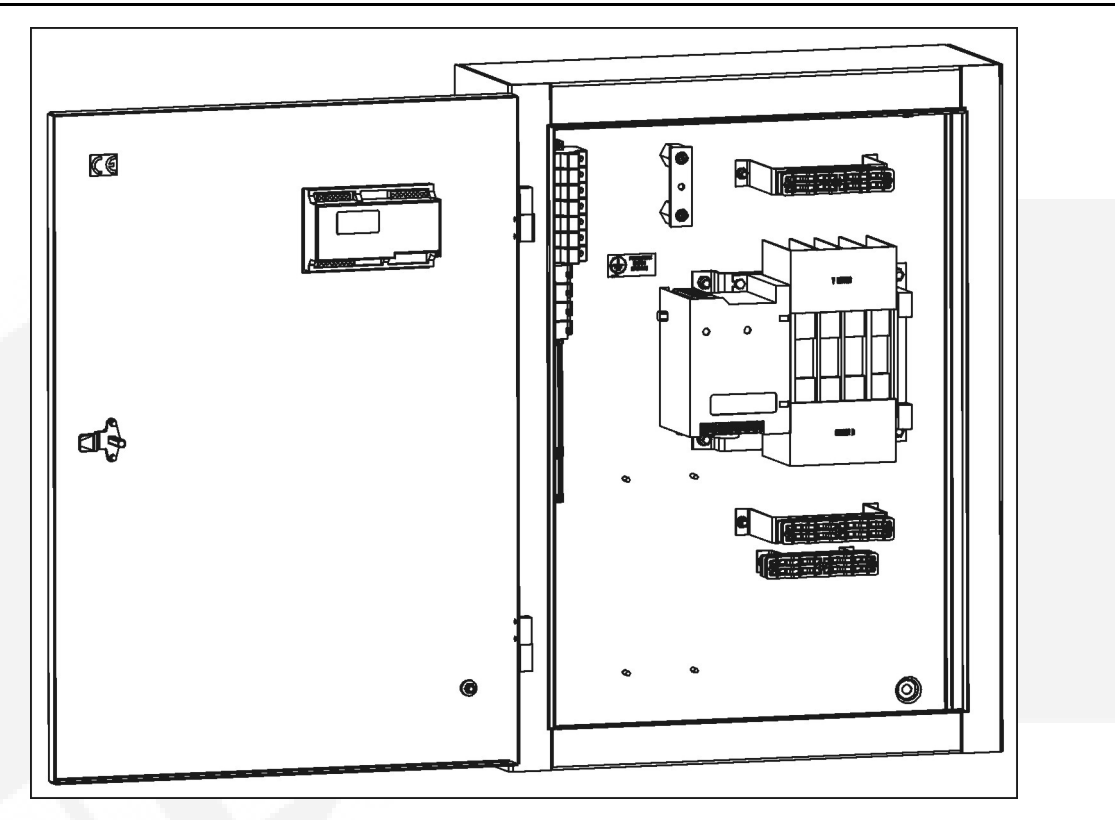

FIGURE 2. GTEC TRANSFER SWITCH WITH DOOR OPEN (125 AMP, 4 POLE SWITCH) (SPEC B)

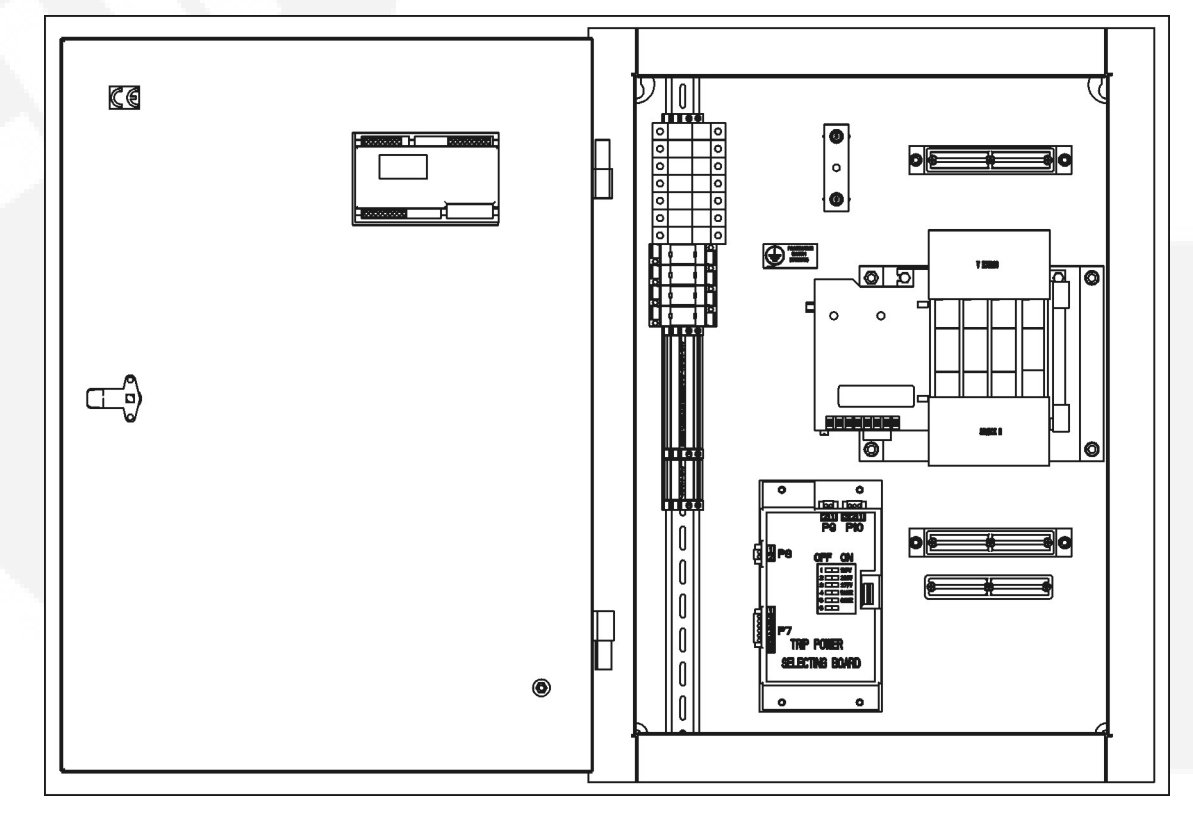

FIGURE 3. GTEC TRANSFER SWITCH WITH DOOR OPEN (TRIP-TO-NEUTRAL) (SPEC B)

# 2.2 Transfer Switch Application

Transfer switches are an essential part of a building's standby or emergency power system. The utility line (normal power), is backed up by a generator set (emergency power). The transfer switch automatically switches the electrical load from one source to the other.

The load is connected to the common of the ATS (**Figure 4**). Under normal conditions, the load is supplied with power from the utility (as illustrated). If utility power is interrupted, the load is transferred to the generator set (genset). When utility power returns, the load is retransferred to the utility. The transfer and retransfer of the load are the two most basic functions of a transfer switch.

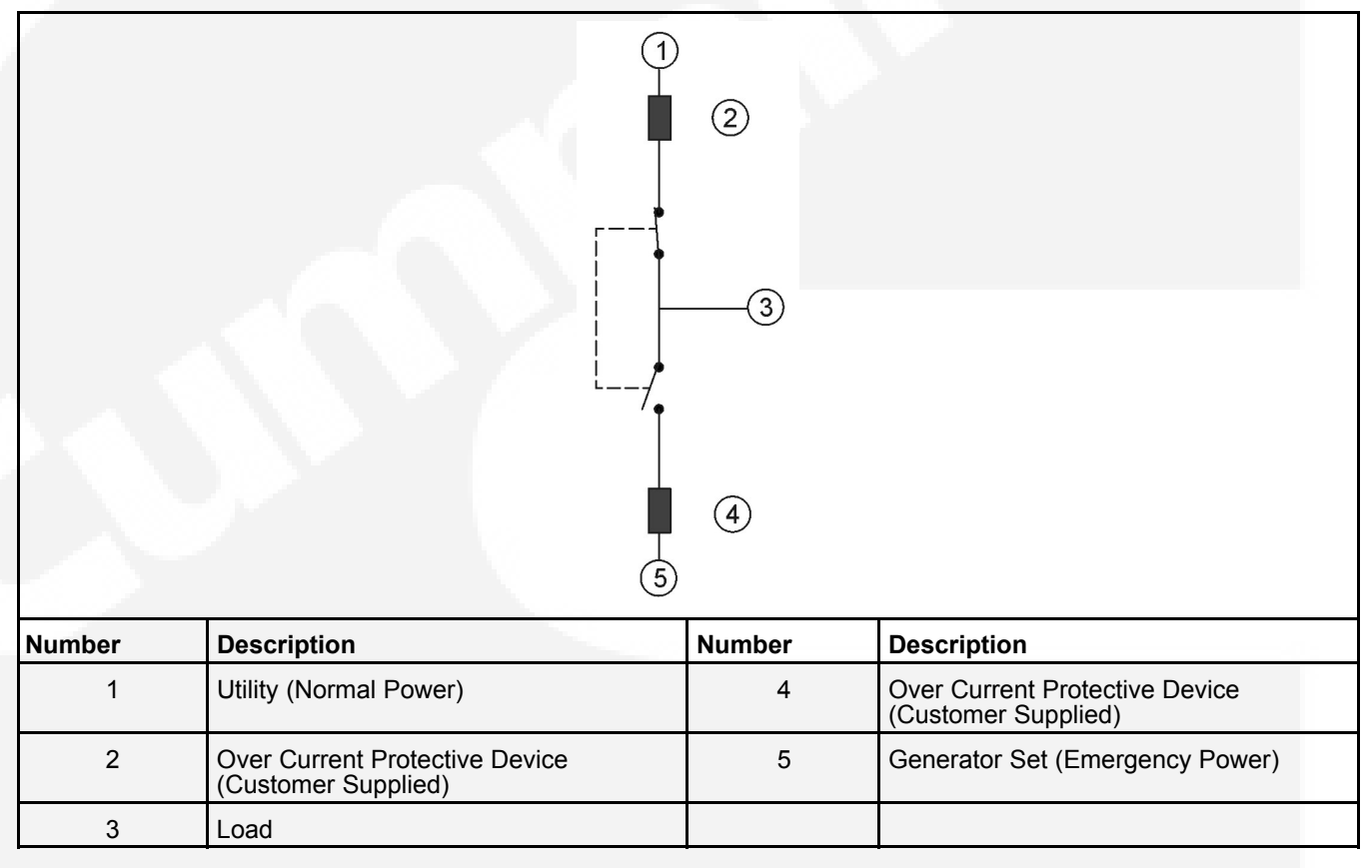

# 2.3 Transfer Switch Function

Automatic transfer switches, capable of automatic operation without operator intervention, perform the basic function of transferring the load to the available power source. The controller monitors each source for allowable voltage and frequency range.

This automatic transfer switch, capable of automatic operation without operator intervention, is designed for utility-to-genset applications. In utility to generator set applications, the transfer switch performs the following functions:

- 1. Senses the interruption of utility power.
- 2. Sends a start signal to the generator set.

- 3. Transfers the load to the generator set.
- 4. Senses the return of utility power.
- 5. Retransfers the load to the utility.
- 6. Sends a stop signal to the generator set.

# 2.4 Model Identification

Identify the model by referring to the Model and Specification number as shown on the nameplate. Electrical characteristics are shown on the lower portion of the nameplate (see **Figure 5**), which is located on the cabinet door.

If it is necessary to contact a distributor regarding the transfer switch, always give the complete Model and Serial number. This information is necessary to properly identify the unit among the many types manufactured.

| <b>Cummins Power Generation</b>                              |                   |  |  |
|--------------------------------------------------------------|-------------------|--|--|
| Madalah                                                      |                   |  |  |
| Model No.<br>Sodal No.                                       | G130160EQ5KA000   |  |  |
| Senai NU.<br>Current Peting                                  | 1604              |  |  |
| Voltage Rating:                                              | 110/1901/         |  |  |
| Frequency:                                                   | 50 Hertz          |  |  |
| Class:                                                       | PC                |  |  |
| Utilization Category:                                        | AC-31B            |  |  |
| Feature:<br>S903;R971;A028;A045;A035;B004;A042;<br>L989;M034 |                   |  |  |
| Enclosure Rating:                                            | None              |  |  |
| Application:                                                 | Utility to Genset |  |  |
| Wiring Diagram:                                              | 0630-2993         |  |  |
| Outline Drawing:                                             | 0300-6012         |  |  |
| Conditional Short Circuit Current:                           | 38,000A @480 VAC  |  |  |
| ruse type:<br>Max Euse Batha:                                | R110N1-2          |  |  |
| man. ruso nauny.                                             |                   |  |  |
| THIS PRODUCT CONFORMS TO                                     |                   |  |  |
| EN 60947-6-1 AND EN 60439-1                                  |                   |  |  |

FIGURE 5. STANDARD NAMEPLATE

### 2.4.1 Model Number

The model number is made up of code segments that designate various features or options:

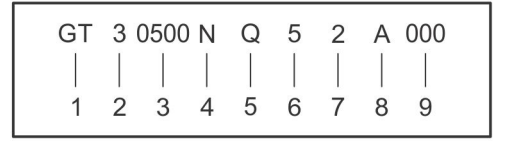

#### FIGURE 6. MODEL NUMBER SEGMENTS

- 1. GT = GTEC Global transfer switch with open transition and delay transition
- 2. Number of poles: 2, 3, or 4
- 3. Current Rating: 20, 40, 63, 100, 125, 160, 200, 225, 250, 350, 400, 500, 630, 800, 1000, 1250, 1600, or 2000 amps
- 4. Voltage Code:
  - A = 110 VAC\*
  - B = 115 VAC\*
  - C = 120 VAC\*
  - D = 127VAC\*
  - E = 110/190 VAC\*\*
  - F = 115/200 VAC\*\*
  - G = 120/208 VAC\*\*
  - H = 127/220 VAC\*\*
  - I = 220 VAC\*
  - J = 230 VAC\*
  - K = 240 VAC\*
  - L = 139/240 VAC\*\*
  - N = 220/380 VAC\*\*
  - O = 230/400 VAC\*\*
  - P = 240/416 VAC\*\*
  - Q = 255/440 VAC\*\*
  - U = Multi-Voltage 110/19 277/480 V
  - W = Custom Define\*\*\*
  - X = 110/190 V, 115/200 V, 120/208 V, 127/220 V, 139/240 V
  - Y = 220/380 V, 230/400 V, 240/416 V
  - Z = 255/440 V, 277/480 V
  - \* = Single Phase, 2 Wire
  - \*\* = Three Phase, 3 or 4 Wire OR
  - \*\*\* = The rating voltage is set by custom Single Phase, 3 Wire
- 5. Control Type:
  - L = 12 VDC, Powered Line-to-Line Sensing Control
  - N = 12 VDC, Powered Line-to-Neutral Sensing Control

- P = 24 VDC, Powered Line-to-Line Sensing Control
- Q = 24 VDC, Powered Line-to-Neutral Sensing Control
- 6. Frequency:
  - 5 = 50 Hz
  - 6 = 60 Hz
  - 7 = 50/60 Hz
- 7. Construction Type:
  - 2 = IP32 Enclosure
  - 3 = IP54 Enclosure
  - K = Kit (open construction)
- Revision Letter: Factory Assigned (A through Z)
- 9. Spec Number: Factory Assigned (000 to 999)

### 2.4.2 Serial Number

The serial number is made up of nine characters.

| Κ | 05 | W | 000001 |
|---|----|---|--------|
|   |    |   |        |
| 1 | 2  | 3 | 4      |

#### FIGURE 7. SERIAL NUMBER SEGMENTS

1. Character 1 = Month manufactured

A = 1 B = 2 C = 3 D = 4 E = 5 F = 6 G = 7 H = 8 I = 9 J = 10 K = 11 L = 12Characters

2. Characters 2 and 3 = Year built

05 = 2005

- 3. Character 4 = Plant location
  - 0 = Fridley, Minnesota
  - 1 = SML (Portables)
  - 2 = Cummins (USA)
  - 3 = Huntsville, Alabama
  - 4 = Onan Power Electronics
  - 5 = Singapore
  - 6 = Westinghouse (Transfer Switches and Breakers)
  - 7 = Canada (Linamar)
  - 8 = Lister-Petter
  - 9 = Kubota (K-series Portables)
  - A = Australia (Dunlite and Adelaide)
  - B = South America (Columbia)
  - C = Italy (DIEM)
  - H = Wuhan, Chine
  - L = Libby
  - M = Libby (Military)
  - R = Robin (Fugi Engines) USA
  - U = PGI
  - K = UK (Kent)
  - S = Mexico (Cumsa)
  - T = Brazil
  - X = Canada (Linamar early production)
  - W = Nexage Wuxl, China
- 4. Characters 5 through 10 = Manufacturing Order Number (Sequentially assigned number)

# 2.5 Manufacturing Facilities

| NORTH AMERICA                                                                      | EMEA, CIS                                                                                                    | ASIA PACIFIC                                                                                                  |
|------------------------------------------------------------------------------------|----------------------------------------------------------------------------------------------------|----------------------------------------------------------------------------------------------------|
| Cummins Power Generation Limited<br>1400 73rd Ave. NE<br>Minneapolis, MN 55432 USA | Cummins Power Generation Limited<br>Columbus Avenue<br>Manston Park<br>Manston, Ramsgate<br>Kent CT12 5BF<br>United Kingdom | Cummins Power Generation Limited<br>10 Toh Guan Road #07-01<br>TT International Tradepark<br>Singapore 608838 |
| Phone +1 763 574 5000<br>Toll Free +1 800 888 6626<br>Fax +1 763 574 5298          | Phone +44 1843 255000<br>Fax +44 1843 255902                                                                                | Phone +65 6417 2388<br>Fax +65 6417 2399                                                                      |

| BRAZIL                                                             | CHINA                                                                                                    | INDIA                                                                                                    |
|--------------------------------------------------------------------|----------------------------------------------------------------------------------------------------|----------------------------------------------------------------------------------------------------|
| Rua Jati, 310, Cumbica<br>Guarulhos, SP 07180-900<br>Brazil        | Cummins Power Generation<br>2 Rongchang East Street,<br>Beijing Economic – Technological<br>Development Area<br>Beijing 100176, P.R.China | Cummins India Ltd,<br>Power Generation Business Unit,<br>Plot No B-2, SEZ Industrial Area,<br>Village-Nandal & Surwadi, Taluka-<br>Phaltan<br>Dist- Satara, Maharashtra 415523<br>India |
| Phone +55 11 2186 4195<br>Fax +55 11 2186 4729                     | Phone +86 10 5902 3000<br>Fax +86 10 5902 3199                                                                                            | Phone +91 021 66305514                                                                                                    |
|                                                                    |                                                                                                    |                                                                                                    |
| LATIN AMERICA                                                      | MEXICO                                                                                                    |                                                                                                    |
| 3350 Southwest 148th Ave.<br>Suite 205<br>Miramar, FL 33027<br>USA | Eje 122 No. 200 Zona Industrial<br>San Luis Potosi, S.L.P. 78395<br>Mexico                                                                |                                                                                                    |
| Phone +1 954 431 551<br>Fax +1 954 433 5797                        | Phone +52 444 870 6700<br>Fax +52 444 824 0082                                                                                            |                                                                                                    |

### 2.5.1 How to Obtain Service

When a product requires servicing, contact the nearest Cummins Power Generation distributor. To locate the distributor, refer to <u>power.cummins.com</u> and select Distributor Locator. When contacting the distributor, always supply the complete model, specification, and serial number as shown on the nameplate.

### 2.5.1.1 Locating a Distributor

#### In North America

Telephone +1 800 888 6626 (this is an automated service for touch-tone phones only) to contact the nearest Cummins Power Generation distributor in the United States or Canada. Select Option 1 (press 1), to automatically connect to the nearest distributor.

If unable to contact a distributor using the automated service, consult the Yellow Pages. Typically, distributors are listed under:

**GENERATORS - ELECTRIC or** 

ENGINES – GASOLINE OR DIESEL

If unable to arrange a service or resolve an issue, contact the Service Manager at the nearest Cummins Power Generation distributor for assistance.

When contacting the distributor, always supply the complete Model, Specification, and Serial Number as shown on the product nameplate.

#### **Outside North America**

Refer to **power.cummins.com** and select Distributor Locator, or send an email to ask.powergen@cummins.com.

# 2.6 Installation Overview

These installation recommendations apply to typical installations. Whenever possible, these recommendations also cover factory designed options or modifications. However, because of the many variables in any installation, it is not possible to provide specific recommendations for every situation. If there are any questions not answered by this manual, contact your nearest Cummins/Onan distributor for assistance.

### 2.6.1 Application and Installation

Installations must be carefully planned and correctly installed for proper operation. This involves two essential elements: application and installation.

**Application** refers to the design of the complete standby power system that usually includes power distribution equipment, transfer switches, ventilation equipment, mounting pads, cooling systems, exhaust systems, and fuel systems. Each component must be correctly designed so the complete system functions as intended. Application and design is an engineering function generally done by specifying engineers or other trained specialists. Specifying engineers are responsible for the design of the complete standby system and for selecting the materials and products required.

**Installation** refers to the actual set-up and assembly of the standby power system. The installers set up and connect the various components of the system as specified in the system design plan. The complexity of the standby system normally requires the special skills of qualified electricians, plumbers, sheet metal workers, and etc. to complete the various segments of the installation. This is necessary so all components are assembled using standard methods and practices.

### 2.6.2 Safety Considerations

The transfer switch has been carefully designed to provide safe and efficient service when properly installed, maintained, and operated. However, the overall safety and reliability of the complete system depends on many factors outside the control of the manufacturer. To avoid possible safety hazards, make all mechanical and electrical connections to the transfer switch exactly as specified in this manual. All systems external to the transfer switch must comply with all applicable codes. Make certain all required inspections and tests have been completed and all code requirements have been satisfied before certifying the installation is complete and ready for service.

Verify that both power source voltages match the nameplate rating prior to installation.

# 2.7 GTEC Features

| Feature Description | Feature<br>Option | Feature Description | Feature<br>Option |
|---------------------|-------------------|---------------------|-------------------|
| Poles:              |                   | Current Ratings:    |                   |
| 2 Poles             | A027              | 20 Amp              | S820              |
| 3 Poles             | A028              | 40 Amp              | S840              |
| 4 Poles             | A029              | 63 Amp              | S901              |

#### TABLE 1.GTEC FEATURES

| Feature Description       | Feature<br>Option | Feature Description          | Feature<br>Option |
|---------------------------|-------------------|------------------------------|-------------------|
| Application:              |                   | 100 Amp                      | S902              |
| Utility to Genset         | A035              | 125 Amp                      | S048              |
| Frequency:                |                   | 160 Amp                      | S903              |
| 60 Hertz                  | A044              | 200 Amp                      | S904              |
| 50 Hertz                  | A045              | 225 Amp                      | S905              |
| 50/60 Hertz               | A086              | 250 Amp                      | S906              |
| Phase:                    |                   | 350 Amp                      | S907              |
| Single Phase, 2 or 3 Wire | A041              | 400 Amp                      | S053              |
| Three Phase, 3 or 4 Wire  | A042              | 500 Amp                      | S908              |
| Cabinet:                  | 1000              | 630 Amp                      | S909              |
| IP32                      | B026              | 800 Amp                      | S055              |
| IP54                      | B027              | 1000 Amp                     | S056              |
| Open Construction         | B004              | 1250 Amp                     | S910              |
| Battery Chargers:         | 1992 - L          | 1600 Amp                     | S916              |
| 2 Amp, 12/24VDC           | K001-7            | 2000 Amp                     | S920              |
| Voltage Ratings:          |                   | Control Options:             |                   |
| 110/190 VAC               | R971              | External Exercise Clock      | J030-7            |
| 115/200 VAC               | R972              | Elevator Signal Relay        | M032-7            |
| 120/208 VAC               | R973              | Manual Restore Switch        | S071              |
| 127/220 VAC               | R974              | Auxiliary Relays:            |                   |
| 139/240 VAC               | R975              | 24 VDC Coil                  | L101-7            |
| 220/380 VAC               | R976              | Emergency Position           | L102-7            |
| 230/400 VAC               | R977              | Normal Position              | L103-7            |
| 240/416 VAC               | R978              | 12 VDC Coil                  | L201-7            |
| 255/440 VAC               | R979              | Emergency Position           | L202-7            |
| 277/480 VAC               | R980              | Normal Position              | L203-7            |
| 110 VAC                   | R981              | Miscellaneous:               |                   |
| 115 VAC                   | R982              | Terminal Block - 10 Position | M002-7            |
| 120 VAC                   | R983              | Controller Type:             |                   |
| 127 VAC                   | R984              | Line-to-Neutral              | C108              |
| 220 VAC                   | R985              | Line-to-Line                 | C107              |
| 230 VAC                   | R986              | Starting Battery:            |                   |
| 240 VAC                   | R987              | 12V, Genset Starting Voltage | M033              |
| 110/190V-139/240V         | R060              | 24V, Genset Starting Voltage | M034              |
| 220/380V-240/416V         | R061              | Neutral Connection:          |                   |
| 255/440V-277/480V         | R062              | Neutral Bar Assembly         | B028              |
| 110/190V-277/480V         | R063              | GTEC:                        |                   |

| Feature Description | Feature<br>Option | Feature Description        | Feature<br>Option |
|---------------------|-------------------|----------------------------|-------------------|
|                     |                   | Trip Power Selecting board | J031-7            |

This page is intentionally blank.

# 3 Transfer Switch Start-up

# 3.1 Transfer Switch Start-up

The GTEC transfer switch is preset at the factory to operate using default settings. The control will operate the transfer switch when power is applied. However, you may wish to adjust some of the settings for better performance.

The transfer switch must be installed correctly, with DC power present, before any adjustments to the configuration can be made. If the transfer switch is connected to utility power, the Utility Power Connected LED will be lit if battery power is available. Utility or genset voltage need not be present to adjust the configuration.

The following tables show which control functions should not be changed (<u>Table 2</u>) and which functions can be changed for local specific application <u>Table 3</u>. Refer to <u>Section 5.11</u> for more details.

| Function                     | Factory Settings                                                              |
|------------------------------|-------------------------------------------------------------------------------|
| System Nominal Voltage Table | Set for specific system voltage                                               |
| System Nominal Voltage       | Set for specific system voltage                                               |
| System Nominal Frequency     | Set for specific system frequency                                             |
| System Phase                 | Set for specific system                                                       |
| External Exercise            | Set to ON if the external exerciser option was ordered; otherwise, set to OFF |

#### TABLE 2. FUNCTIONS THAT SHOULD NOT BE CHANGED

#### TABLE 3. FUNCTIONS THAT CAN BE CHANGED

| Function                                | Factory Settings |
|-----------------------------------------|------------------|
| TDES (Time Delay Engine Start)          | 3 Seconds        |
| TDNE (Time Delay Normal to Emergency)   | 5 Seconds        |
| TDEN (Time Delay Emergency to Normal)   | 10 Minutes       |
| TDEC (Time Delay Engine Cooldown)       | 10 Minutes       |
| TDPT (Time Delay Programmed Transition) | 0 Seconds        |
| TDEL (Time Delay Elevator Signal)       | 0 Seconds        |
| Test With or Without Load               | Without Load     |
| Exercise With or Without Load           | Without Load     |
| Utility Undervoltage Pickup             | 90%              |
| Utility Undervoltage Dropout            | 85%              |
| Utility Overvoltage Pickup              | 120%             |
| Utility Overvoltage Dropout             | 125%             |
| Utility Underfrequency Pickup           | 80%              |

| Function                        | Factory Settings |
|---------------------------------|------------------|
| Utility Underfrequency Dropout  | 70%              |
| Utility Overfrequency Pickup    | 130%             |
| Utility Overfrequency Dropout   | 140%             |
| Phase Check                     | Off              |
| Return to Programmed Transition | Off              |
| Elevator Post Transfer Delay    | Off              |
| Exercise Repeat Interval        | Every 7 Days     |

NOTICE

Utility overvoltage and under/over frequency can be enabled or disabled but the set points can not be changed.

# 4 **Description**

This section describes the control cabinet, the switch mechanism, and the standard and optional control features available with the GTEC transfer switch.

# 4.1 Cabinet

This transfer switch uses an IP32 type cabinet. These Ingress Protection (IP) cabinets are designed to prevent entrance of foreign objects that are 2.5 mm and larger and can keep out falling drops of water up to a 15-degree incidence angle.

Examples of cabinets are shown in Figure 8, Figure 9, Figure 10, and Figure 11.

The GTEC is also available for open construction installations.

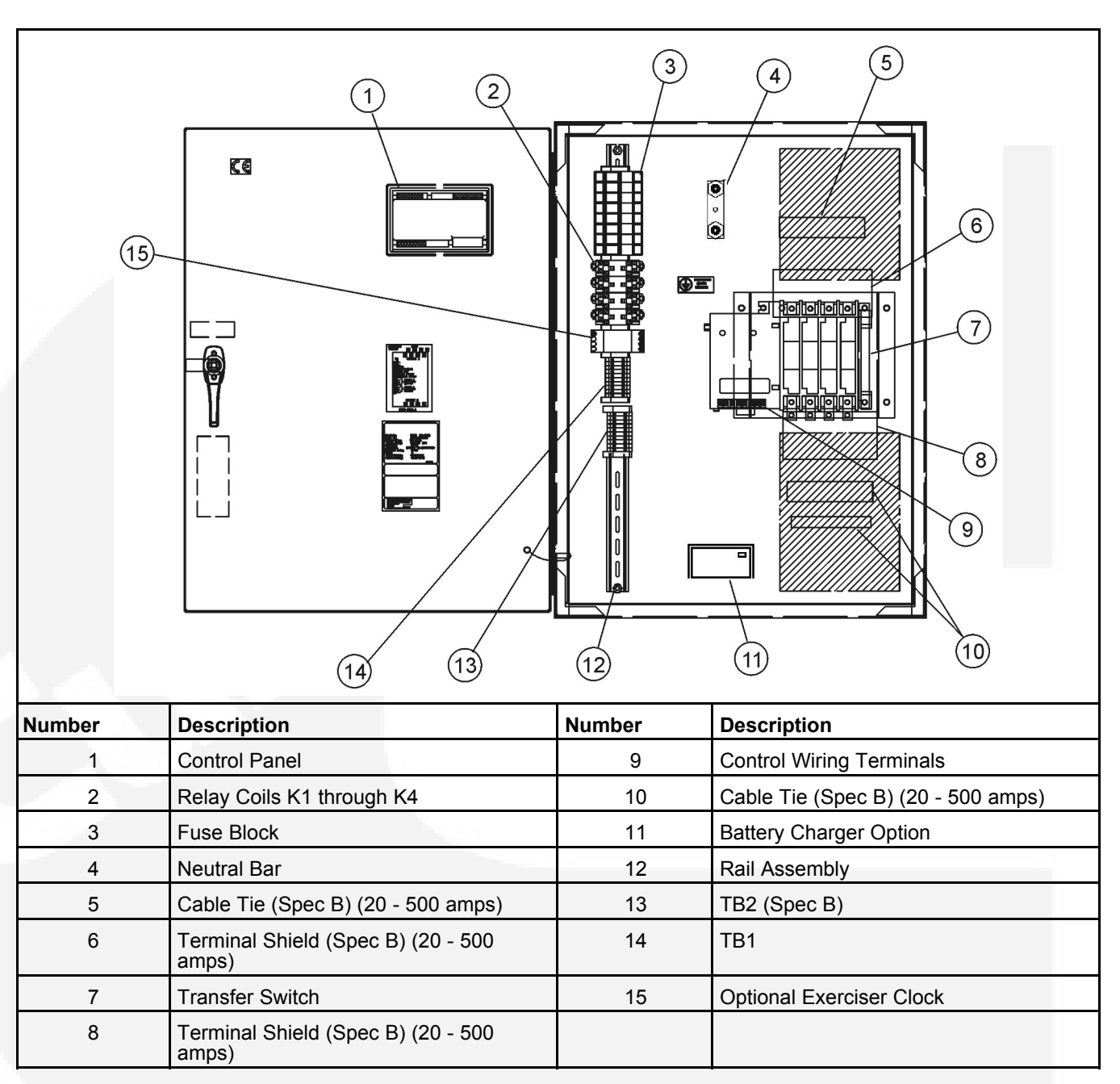

FIGURE 8. INTERIOR COMPONENTS: 20-125 AMP, 4 POLE SWITCH

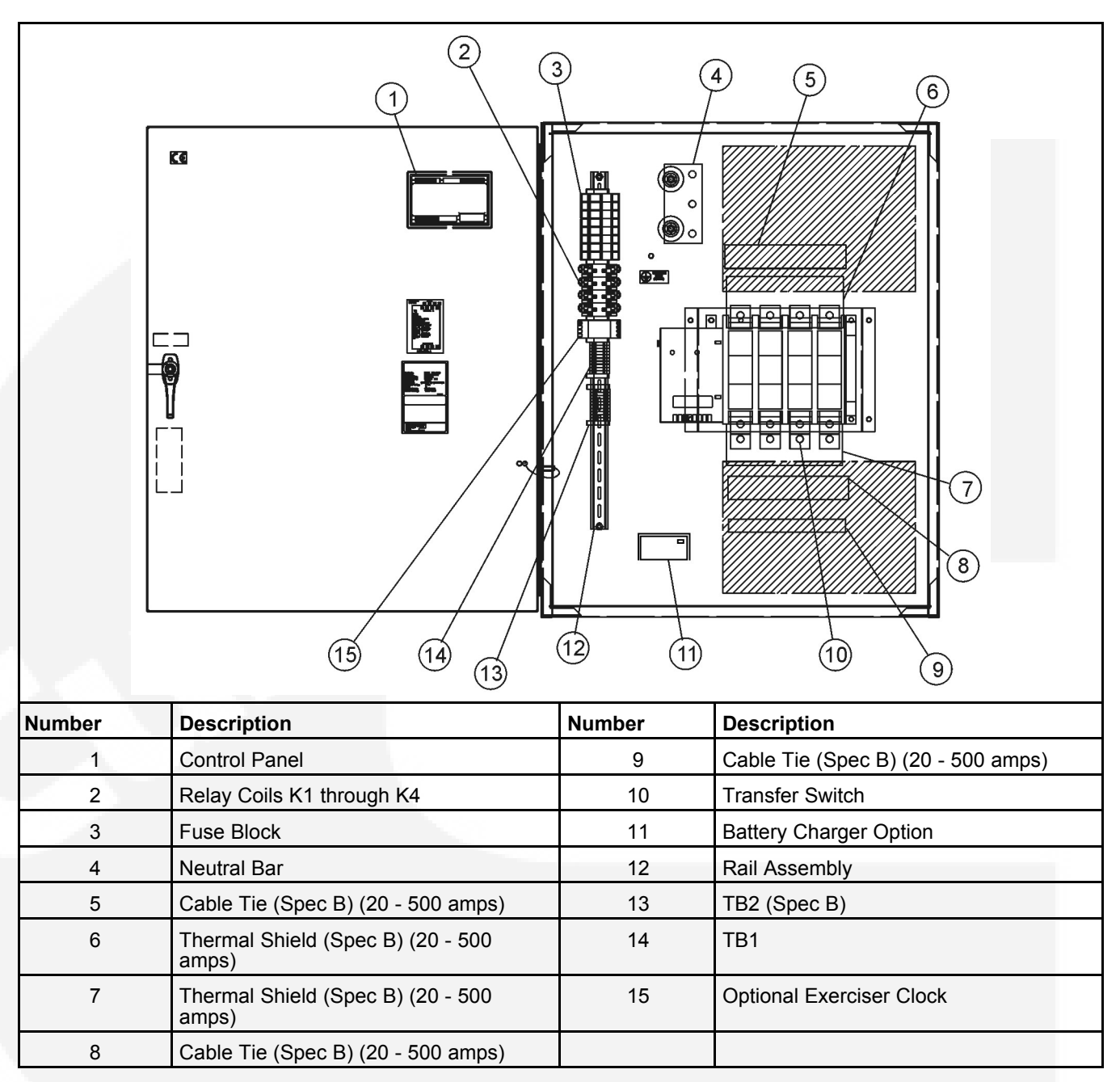

FIGURE 9. INTERIOR COMPONENTS: 160-500 AMP, 4 POLE SWITCH

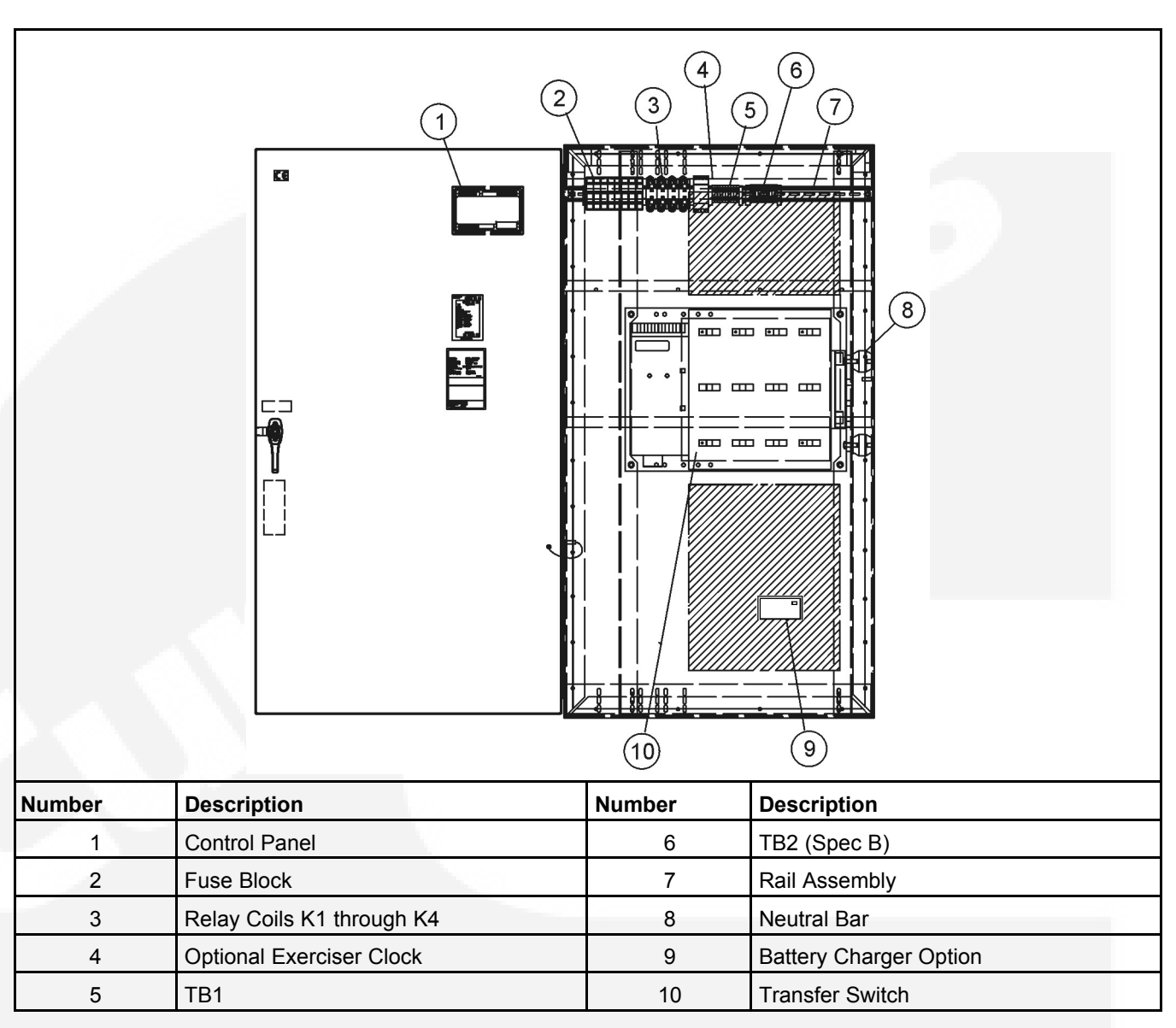

FIGURE 10. INTERIOR COMPONENTS: 630-1250 AMP, 4 POLE SWITCH

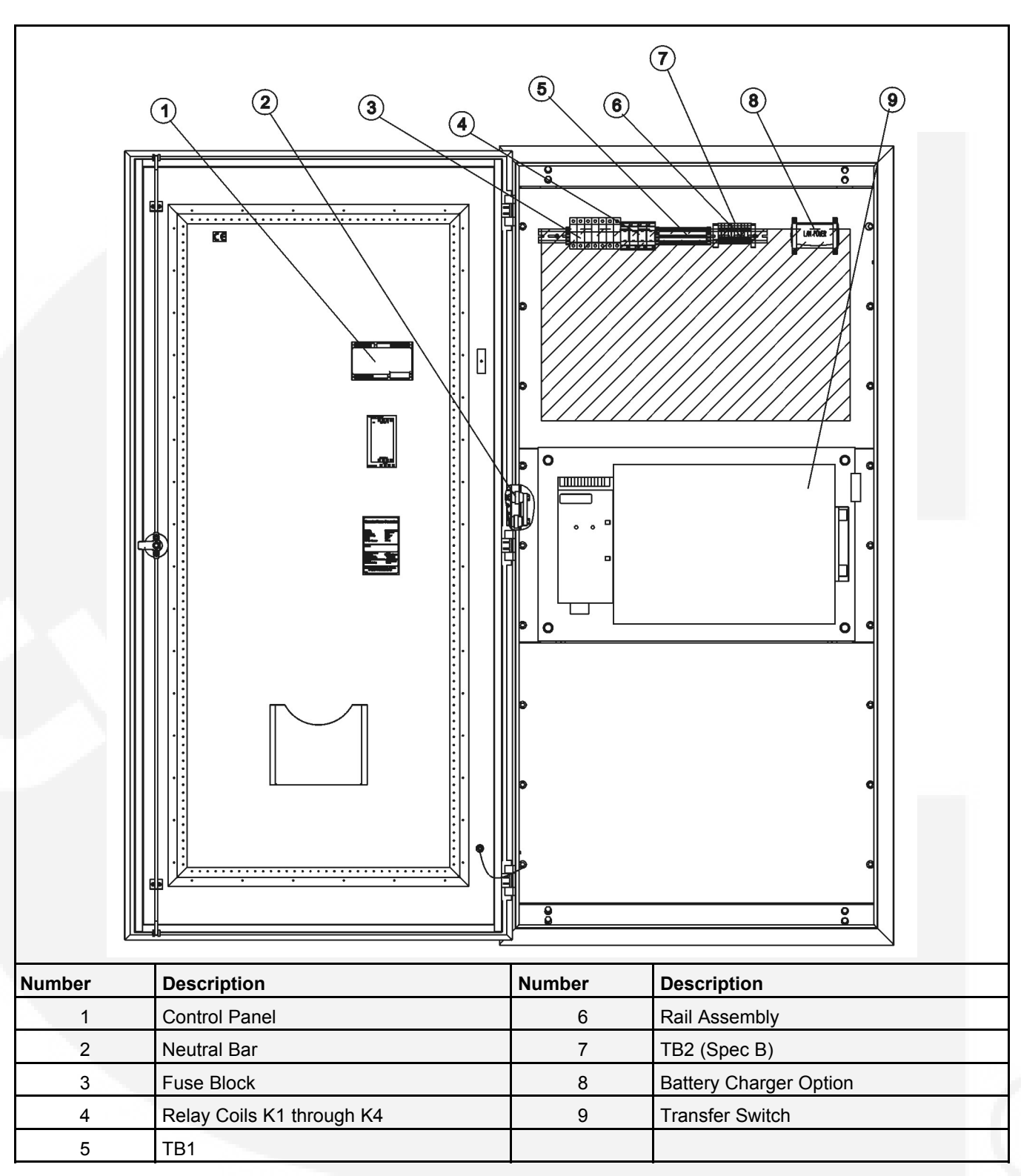

FIGURE 11. INTERIOR COMPONENTS: 1600-2000 AMP, 4 POLE SWITCH

# 4.2 Control Panel

**Figure 12** shows the control panel on the cabinet door. Two types of controls are available with GTEC transfer switches.

- TS1311 controls are used on transfer switches with line-to-neutral voltage sensing.
- TS1310 controls are used on transfer switches with line-to-line voltage sensing.

The front of the control panel is the same for both type of controls.

The control features are divided into three groups:

- Control Function LEDs
- · Automatic Transfer Switch (ATS) Status LEDs
- Membrane Pushbuttons

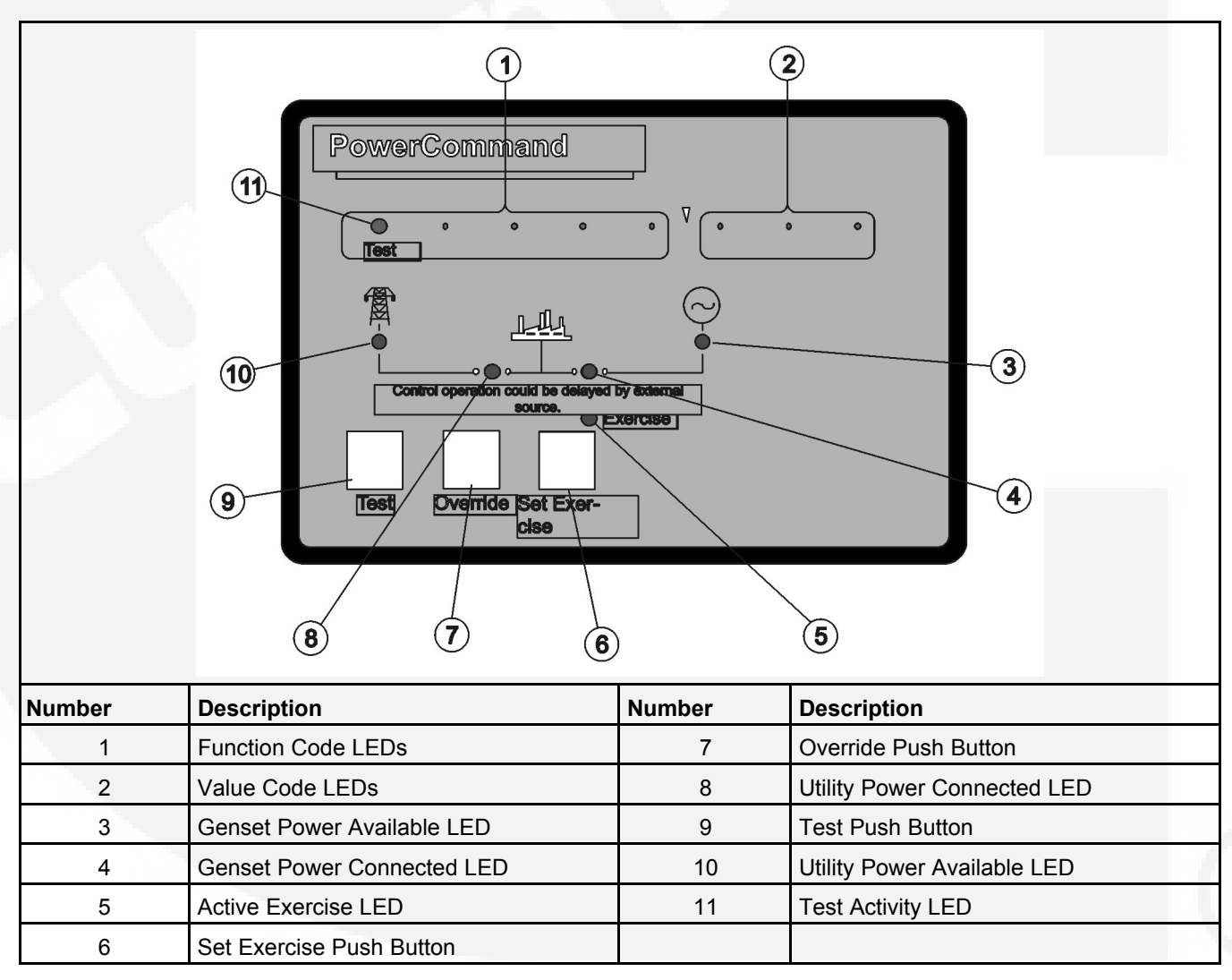

FIGURE 12. CABINET DOOR

### 4.2.1 Control Function LEDs

The control panel (see **Figure 12**) includes eight LEDs that display codes that indicate various control functions that can be configured. The first five LEDs display the function code and the last three LEDs display the value code for the displayed function. For information on configuring these functions, see <u>Section 5.11</u>.

With the exception of the first LED (Test), normally these LEDs are off and are only lit when in Configuration Mode. The Test LED is also used to notify the user of test periods.

### 4.2.2 Automatic Transfer Switch Status LEDs

The control panel includes six LEDs that provide Automatic Transfer Switch (ATS) status information.

**Utility Power Available**: This green LED is lit when the utility power source has acceptable output voltage.

**Genset Power Available**: This amber LED is lit when the generator set power source has acceptable output voltage and frequency.

Both power source LEDs can be lit simultaneously.

**Utility Power Connected**: This green LED is lit when utility power is supplying power to the load.

This LED flashes once per second if there is a failure to connect to or disconnect from utility power, when commanded. The control makes five attempts (there is 10 seconds between each attempt) to connect to or disconnect from utility power before it flashes the failure.

**Genset Power Connected**: This amber LED is lit when the generator set is supplying power to the load.

This LED flashes once per second if there is a failure to connect to or disconnect from the generator set, when commanded. The control makes five attempts (there is 10 seconds between each attempt) to connect to or disconnect from the generator set before it flashes the failure.

**Test**: This amber LED is lit when there is an active test period. This LED flashes twice per second when the Test push button is pressed to set or cancel a test period.

**Exercise**: This amber LED lights when repeat exercise periods have been set. This LED flashes twice per second when the Set Exercise push button is pressed to set or cancel an exercise. This LED flashes once per second during an active exercise period.

### 4.2.3 Membrane Pushbuttons

The control panel includes three membrane push buttons.

**Test**: The Test pushbutton is used to set or cancel a test period. The control can be configured to test the generator set with or without load. For more information, see <u>Chapter 5</u>.

The Test push button is also used in the Configuration Mode to step through the function codes, see **Section 5.11**.

**Override**: The Override push button is used to terminate or bypass some time delays, to stop the Power Connected LEDs from flashing as a result of a failure to connect to or disconnect from a power source, and to cancel an active exercise period. For more information, see **Chapter 5**.

The Override push button is also used in the Configuration Mode to step through the value codes, see **Section 5.11**.

**Set Exercise**: The Set Exercise push button is used to set or cancel repeat exercise periods using the integrated exerciser. For more information, see <u>Section 5.6.3</u>.

# 4.3 Electronic Control System

This section describes the stand and optional components for the electronic control system.

#### **⚠ WARNING**

Improper calibration or adjustment of electronic control modules can cause death, severe personal injury, and equipment or property damage. Calibration and adjustments of these components must be performed by technically qualified personnel only.

Installation of these components and calibration and adjustment procedures are described in **Chapter 7**.

#### 🗥 WARNING

AC power within the cabinet and rear side of cabinet door presents a shock hazard that can cause severe personal injury or death. When the cabinet door is open, use extreme caution to avoid touching electrical contacts with body, tools, jewelry, clothes, hair, and etc.

### 4.3.1 Transfer Inhibit Input

A transfer inhibit input is set up by connecting a dry (voltage free) contact between TB1-6 and TB1-8. Closing the contact enables the feature and opening the contact disables it.

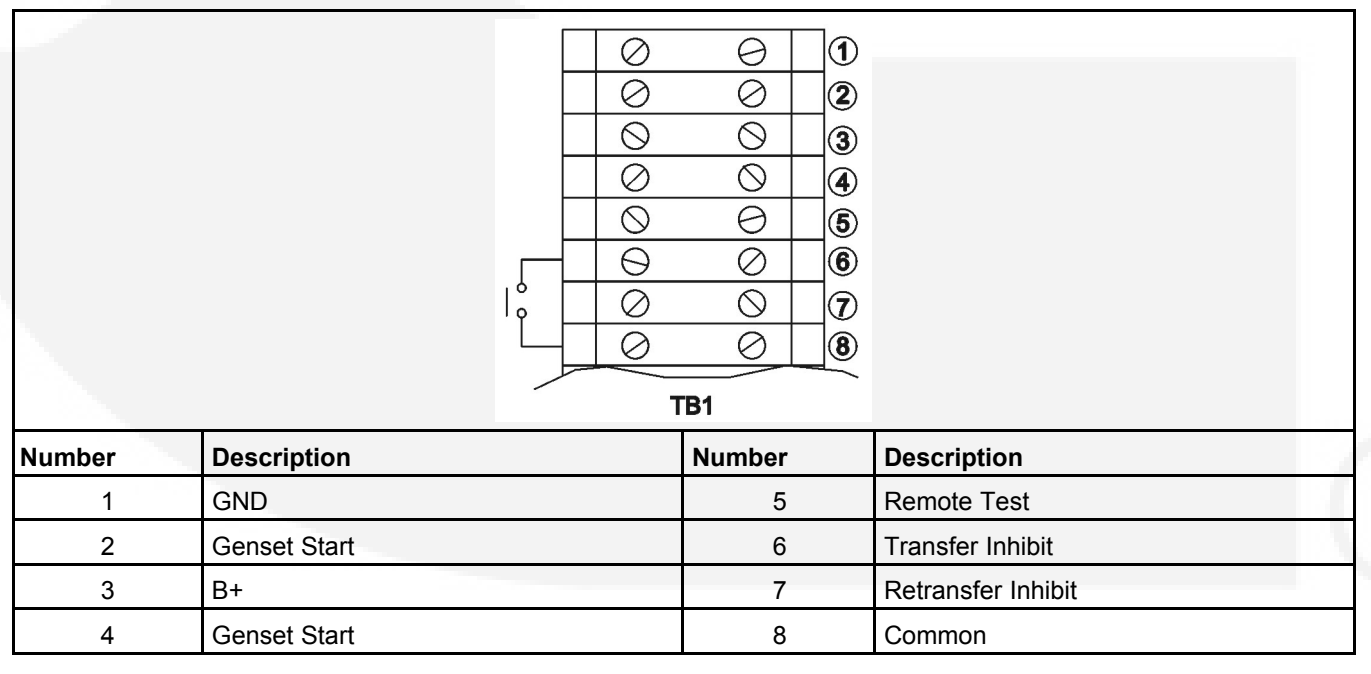

#### FIGURE 13. TB1 CONNECTIONS FOR TRANSFER INHIBIT

This feature is used to control load transfer to generator sets. When enabled, load transfer will not take place unless the Override push button on the control panel is pressed or the transfer inhibit input is disabled.

Pressing the Override push button on the control panel bypasses the transfer inhibit input and bypasses Time Delay Normal to Emergency (TDNE). The TDNE runs if the transfer inhibit input is disabled.

### 4.3.2 Retransfer Inhibit Input

A retransfer inhibit input is set up by connecting a dry (voltage free) contact between TB1-7 and TB1-8. Closing the contact enables the feature and opening the contact disables it.

This feature is used to prevent the Automatic Transfer Switch (ATS) from automatically transferring the load back to the utility. When enabled, load transfer will not take place unless the Override push button on the control panel is pressed, the retransfer inhibit input is disabled, or the generator set fails. If the generator set fails, retransfer inhibit is ignored.

Pressing the Override push button on the control panel bypasses the retransfer inhibit input and bypasses the Time Delay Normal to Emergency (TDNE). The TDNE runs if the retransfer inhibit input is disabled.

|        |              |  | 0<br>0<br>0<br>0<br>0<br>0<br>0<br>0 | 0<br>0<br>0<br>0<br>0<br>0<br>0<br>0<br>81 | 1<br>2<br>3<br>4<br>5<br>6<br>7<br>8 |             |
|--------|--------------|--|--------------------------------------|--------------------------------------------|--------------------------------------|-------------|
| Number | Description  |  |                                      | Number                                     |                                      | Description |
| 1      | GND          |  |                                      | 5                                          |                                      | Remote Test |
| 2      | Genset Start |  | 6                                    |                                            | Transfer Inhibit                     |             |
| 3      | B+           |  | 7                                    |                                            | Retransfer Inhibit                   |             |
| 4      | Genset Start |  | 8                                    |                                            | Common                               |             |

FIGURE 14. TB1 CONNECTIONS FOR RETRANSFER INHIBIT

### 4.3.3 Remote Test Input

The transfer switch may be wired for a remote test input. The switch is used to start and stop manually initiated system tests. As with the control panel Test push button, the remote test input can be configured to test with or without load. More information on testing is included in **Chapter 5**.

A remote test input is set up by connecting a dry (voltage free) contact between TB1-5 and TB1-8. Closing the contact starts a test and opening the contact cancels the test. The Test LED flashes to signify the start of a test and stays on during the test. Closing the contact causes the transfer switch to sense a, simulated, utility power failure and sends a start and run signal to the generator set. If the control is set up to test with load, the load is transferred to the generator set when the generator set becomes available. The Utility Power Available LED remains on to show that the utility did not fail.

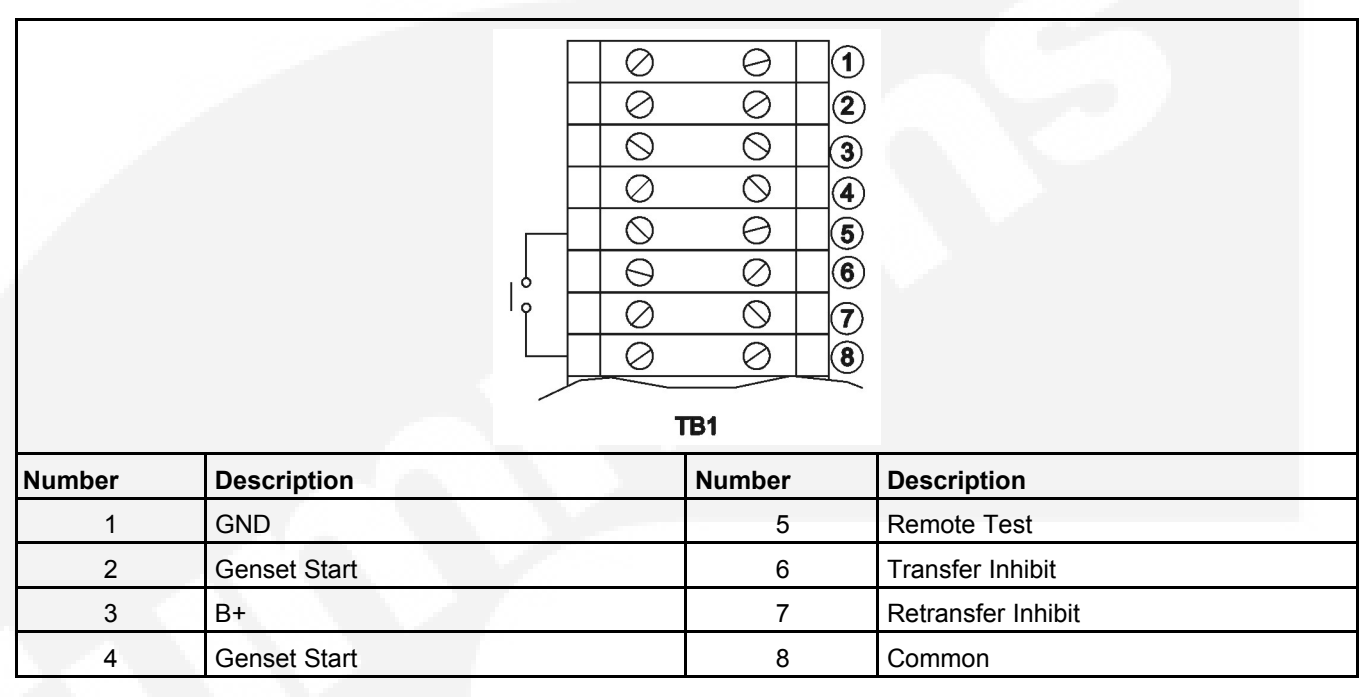

#### FIGURE 15. TB1 CONNECTIONS FOR REMOTE TEST TRANSFER

### 4.3.4 **Two-wire Starting**

The starting circuit is a basic supervisory function of the electronic control. Water-cooled generator sets use a two-wire start control.

Although the logic is more involved, the two-wire starting circuit can be thought of as a single pole, single throw switch. A closed switch starts the generator set. An open switch stops the generator set.

NOTICE

Three-wire starting is not available on GTEC transfer switches.

# 4.4 Transfer Switch

The transfer switch (see Figure 8 through Figure 11) opens and closes the contacts that transfer the load between the power sources. The switch is mechanically interlocked to prevent simultaneous closing to both power sources. The main parts of the switch discussed here are the contact assemblies, linear actuator, and auxiliary contacts.

### 4.4.1 Contact Assemblies

The automatic transfer switch has either two, three, or four poles. Three pole transfer switches are provided with a neutral bar. The contact assemblies make and break the current flow. When closed to either power source the contacts are mechanically held. A mechanical interlock prevents them from closing to both power sources at the same time.

### 4.4.2 Electromechanical Actuator

Actuator operation is initiated automatically by the transfer switch control. Manual operation of the switch is also possible. Refer to **Section 5.2**.

### 4.4.3 Auxiliary Contacts

Auxiliary contacts are provided on the utility and generator set sides of the transfer switch (see **Figure 16**). They are actuated by operation of the transfer switch during transfer and retransfer. The utility auxiliary contact switch is actuated when the transfer switch connected to the utility. The generator set auxiliary contact switch is actuated when the transfer switch is connected to the generator set. The auxiliary contacts have current ratings of five amperes at 250 VAC. The contacts are wired to terminal block TB1.

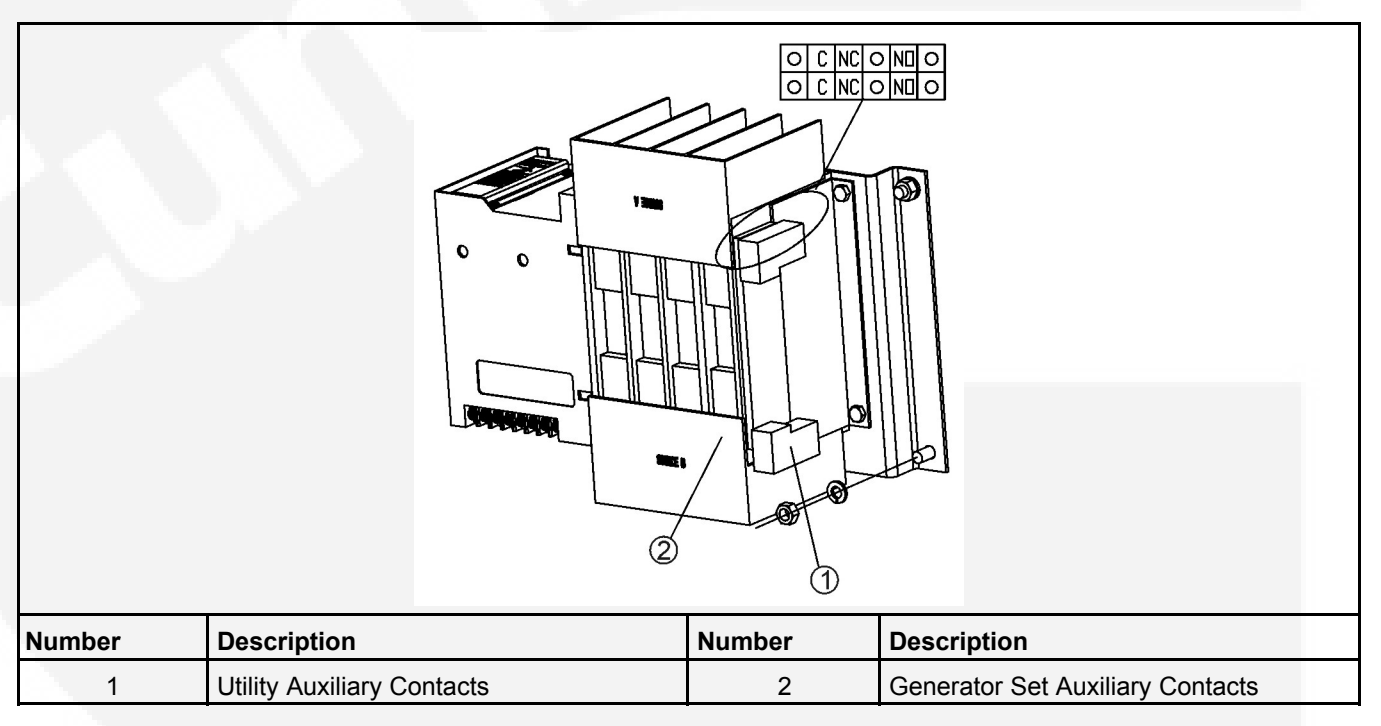

FIGURE 16. AUXILIARY CONTACTS (SPEC B SHOWN)

# 4.5 Voltage Sensing

The transfer switches in this manual are available with either line-to-neutral or line-to-line sensing.

### 4.5.1 Line-to-Neutral Voltage Sensing

The following is true if the transfer switch is configured for line-to-neutral voltage sensing.

- · There is a letter 'N' or 'Q' in the model number just after the voltage code
- The controller is identified as TS1311 on the white label on its case
- The P3 connector on the back of the controller has 11 pins

### 4.5.2 Line-to-Line Voltage Sensing

The following is true if the transfer switch is configured for line-to-line voltage sensing.

- · There is a letter 'L' or 'P' in the model number just after the voltage code
- The controller is identified as TS1310 on the white label on its case
- The P3 connector on the back of the controller has 9 pins

# 4.6 **Options**

### 4.6.1 Float-charge Battery Charger Option

A float-charge battery charger (Figure 17) regulates its charge voltage to continuously charge without damage to the battery. As the battery approaches full charge, the charging current automatically tapers to zero amperes or to steady-state load on the battery.

Two 2-amp battery chargers are available. One battery charger is compact and does not have a digital display. The other battery charger is a premium charger which includes a digital display. The premium battery charger is only available for field installation.

#### 2-Amp Battery Charger

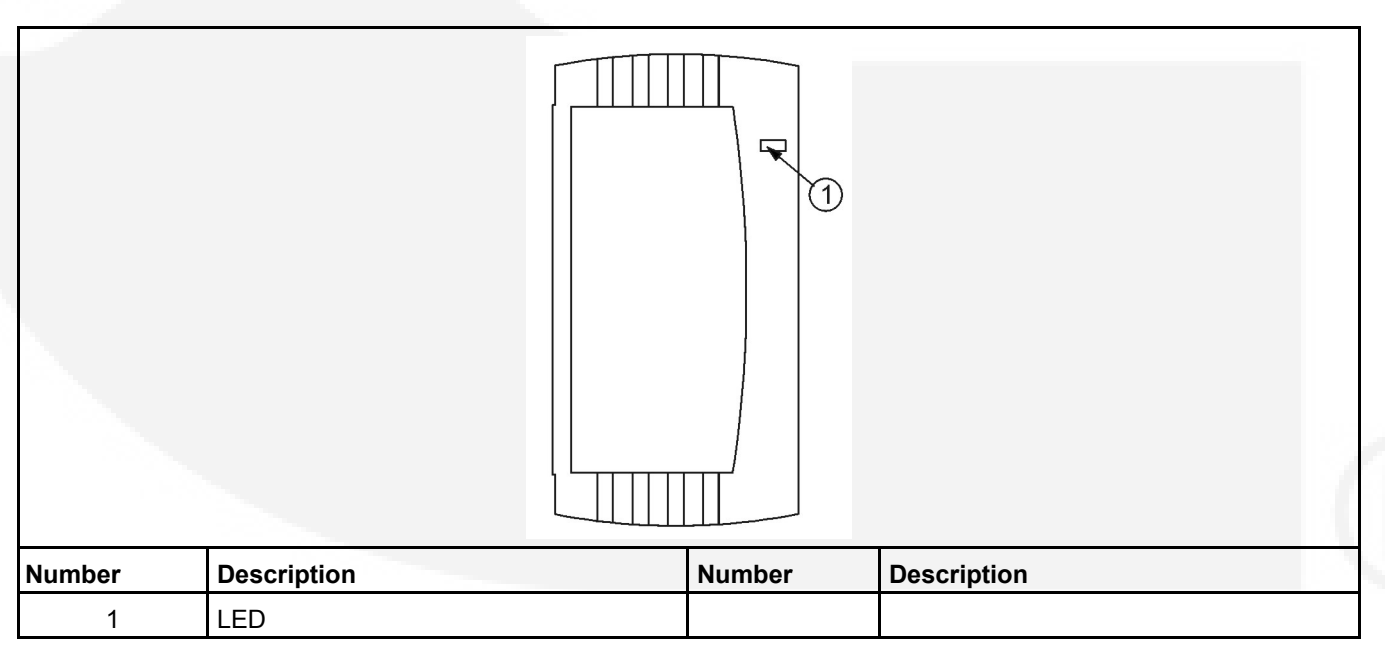

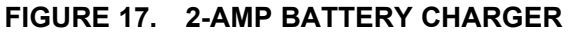

The input voltage range for the 2-amp battery charger is between 100 and 240 VAC. The maximum in-rush current at cold start is 15 amps for 115 VAC and 30 amps for 230 VAC.

The 2-amp battery charger includes one LED that displays the following conditions:

- Red: On solid indicates the unit is charging
- · Green: On solid indicates the unit is fully charged

### 4.6.2 External Exercise Clock Option

The optional external exercise clock includes a 7-day, real-time clock that keeps track of the time and date. The clock can be set for automatic changeover for summer/winter (Daylight Savings/Standard) time. The exercise clock can be used with 12 or 24 VDC operation.

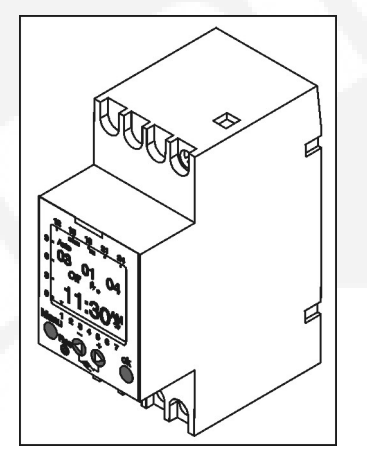

FIGURE 18. EXTERNAL EXERCISE CLOCK

Programs are available to set exercise start and stop times. One program is required to start an exercise period and a second one is required to stop an exercise period.

The exercise clock has a built-in test feature that can be used to initiate an exercise that has not been programmed or cancel a programmed exercise in process.

Information on setting the clock is included in Chapter 4.

#### NOTICE

The clock includes a non-replaceable lithium battery with a life expectancy of at least 10 years. If the clock battery is weak during a power failure, the clock will need to be replaced.

### 4.6.3 Elevator Relay Option

Connections to the elevator relay are made directly to the relay terminals. The elevator relay is mounted on the DIN rail. The terminals accept wire sizes from one number 18 AWG (1.0 mm<sup>2</sup>) wire to two number 12 AWG (4.0 mm<sup>2</sup>) wires. For connection to the screw terminal, strip the insulation back 3/8-inch (10 mm).

There are two types of relay coils (12 and 24 VDC).

The relay has two sets of Form-C contacts that are rated for five amperes at 250 VAC (see Figure 19).

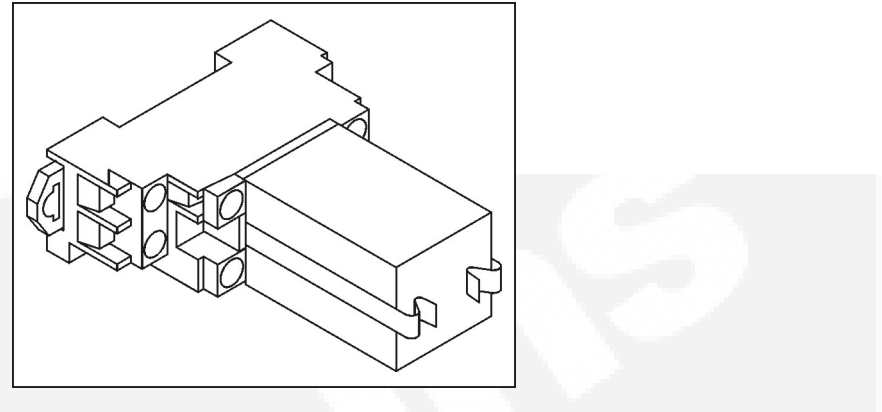

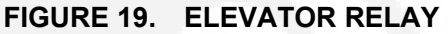

### 4.6.4 Manual Restore Option

The optional Manual Restore key switch (see **Figure 20**) is located on the front panel below the Control Panel.

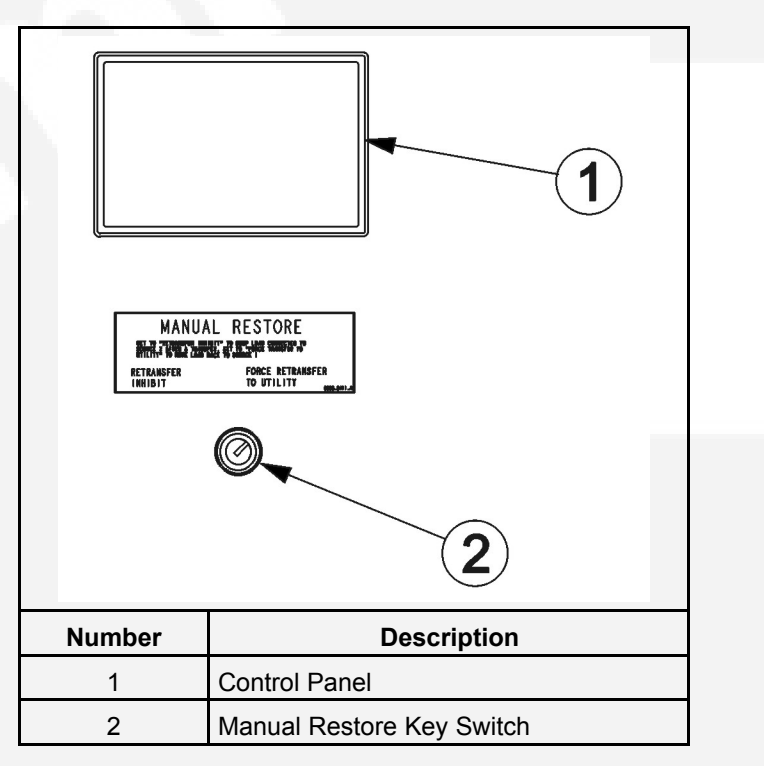

FIGURE 20. MANUAL RESTORE KEY SWITCH

When the switch is set to 'Retransfer Inhibit', the load remains connected to Source 2 after a transfer. When the switch is set to 'Force Retransfer to Utility', the load is transferred back to Utility power.

A manual restore input is set up by connecting a dry (voltage free) contact between P4-2 on the back of the control panel and TB1-7 and TB1-8 (see <u>Figure 21</u>). Closing the contact enables the feature and opening the contact disables it.
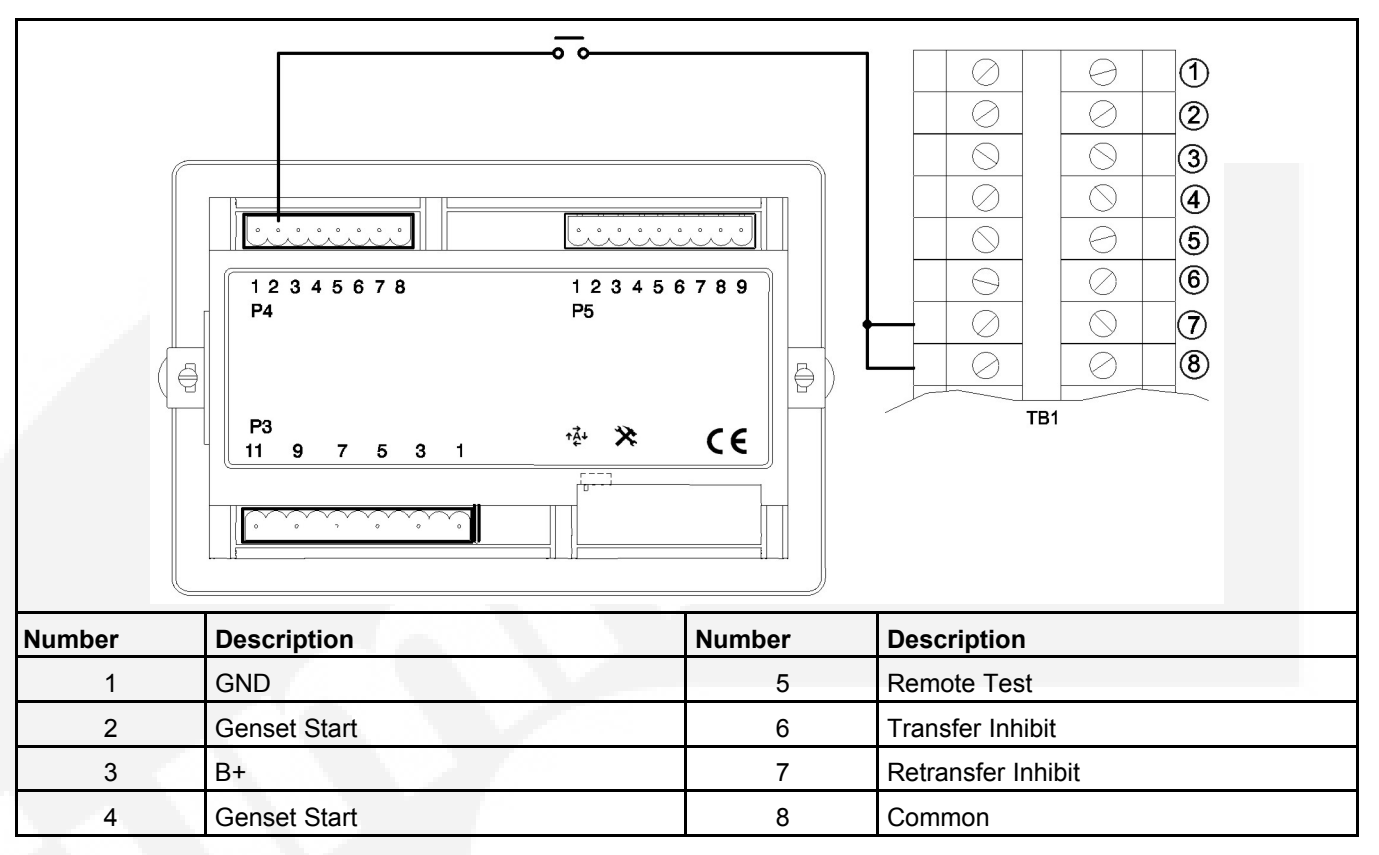

FIGURE 21. CONNECTIONS FOR MANUAL RESTORE INPUT

## 4.6.5 Transfer Switch Rating Voltage Change

**Figure 22** and **Figure 23** shows that transfer switch rating voltage can be changed with three voltage option switches installed on the top of transfer switch with current frame from 20 to 500 amp or left side of transfer switch with current frame from 630 to 1250 amp. And the protection cover is installed to prevent the incorrect manipulation.

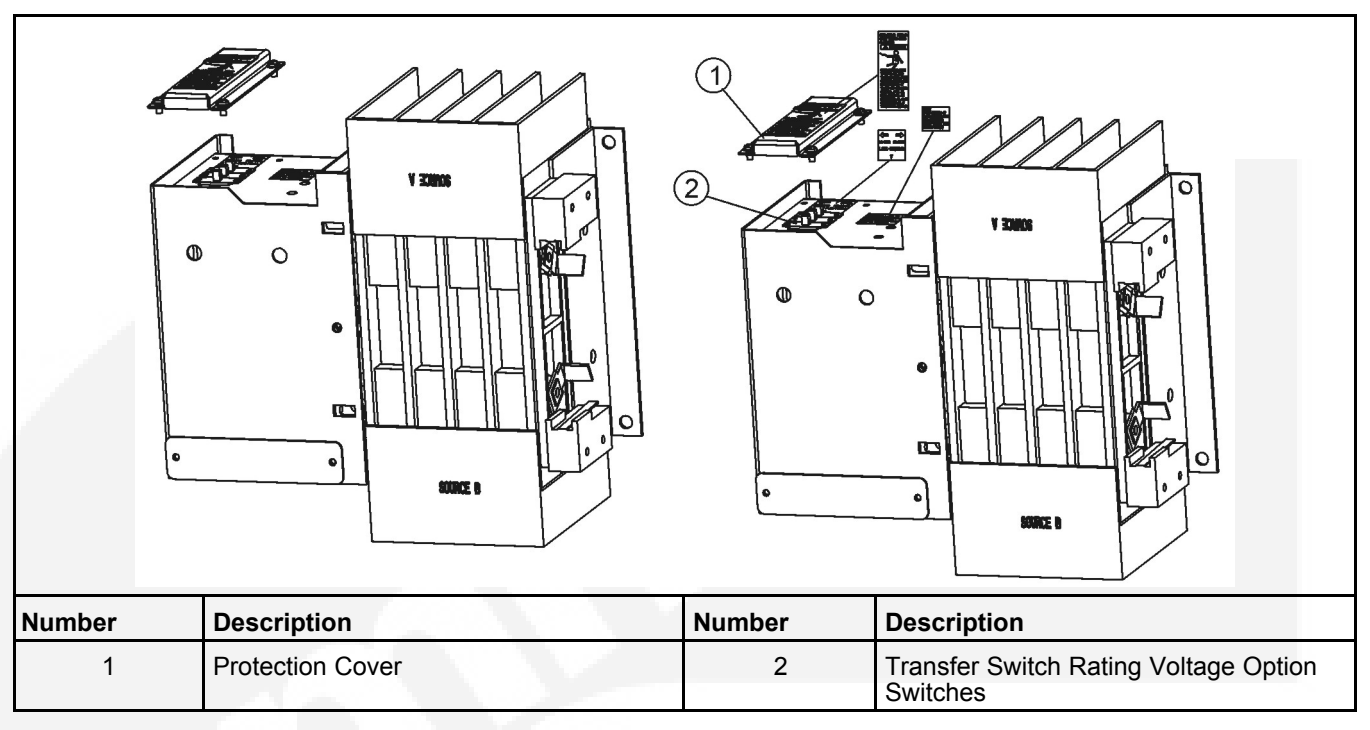

FIGURE 22. 20-500 AMP TRANSFER SWITCH (SPEC B SHOWN)

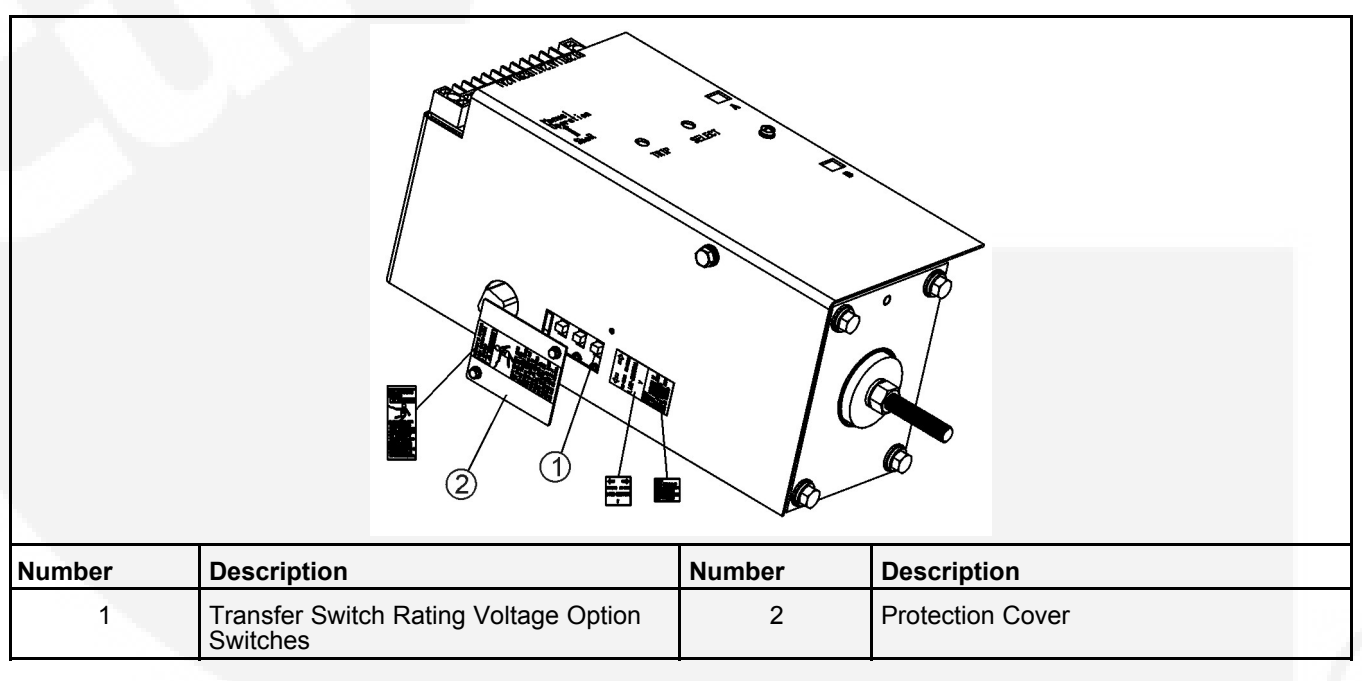

#### FIGURE 23. 630-1250 AMP TRANSFER SWITCH (SPEC B SHOWN)

#### **▲ WARNING**

Disconnect al AC and DC power with GTEC before changing the rating voltage of transfer switch.

#### NOTICE

Carefully read below sequence and the labels on the switch before changing the rating of the transfer switch.

Transfer switch voltage option sequence:

- 1. Disconnect all AC and DC power with GTEC.
- 2. Remove the protection cover shown in Figure 22 and Figure 23
- 3. The voltage option switch has two positions, one is rating voltage for 110 to 139 VAC, the other is rating voltage from 220 to 277 VAC.

Slide the handles of switches to required voltage position according to the label as show on **Figure 22** and **Figure 23**. Make sure to move the handles to end position.

#### 

Make sure that set three voltage option switches to the same position and move handle to end position before installing the protection cover, otherwise transfer switch will be damaged when it is energized.

- 4. Install the system rating voltage in the controller parameters
- 5. Reconnect all AC and DC power with GTEC

This page is intentionally blank.

# 5 **Operation**

# 5.1 Time Delays

The transfer switch control uses various time delays to break from one power source and reconnect to the other source. The control panel can be used to adjust these time delays (see <u>Section 5.11</u>).

In the following descriptions of time delays, it is important to remember that:

- When the transfer switch is connected to Normal, it is connected to the utility power source.
- When the transfer switch is connected to Emergency, it is connected to the generator set power source.
- When the transfer switch is in the Neutral position, it is not connected to either power source.

## 5.1.1 Time Delay Engine Start (TDES)

This time delay prevents the generator from starting during brief utility power interruptions. This timer starts the instant the utility fails, as detected by the Undervoltage Sensor.

When the control senses a utility failure, the control starts the Time Delay Engine Start (TDES) timer. This time delay is configurable for 0 (disabled), 0.5, 1, 2, 3, 4, 6, or 10 seconds (default = 3 seconds).

If utility power returns while the TDES timer is active, the timer is reset. When the timer expires, the control de-energizes the start relay, closing the start contact signaling the generator set to start. The timer is not reset until utility power returns. If the Override push button is pressed or the Override input is grounded while the TDES timer is active, the TDES timer immediately expires.

## 5.1.2 Time Delay Engine Cooldown (TDEC)

This time delay allows the generator to cool down (under no load conditions) before the control turns it off.

The Time Delay Engine Cooldown (TDEC) starts timing when the load is retransferred to utility power. This time delay is configurable for 0 (disabled), 0.1, 5, 10, 15, 20, 25 or 30 minutes (default = 10 minutes).

When the TDES expires, the stop signal is sent to the generator and the timer is reset. Pressing the Override pushbutton or grounding the Override input has no effect on this time delay.

## 5.1.3 Time Delay Normal-to-Emergency (TDNE)

This time delay allows the generator to stabilize before the load is applied.

While connected to Normal, this time delay starts after utility power fails and the generator becomes available (the amber Genset Power Available LED is lit). This time delay also starts after the generator becomes available when a load Test or Exercise period is activated.

The time delay is configurable for 0 (disabled), 1, 2, 3, 5, 30, 120, or 300 seconds (default = 5 seconds). If the generator fails any time during a TDNE, the control resets the timer and restarts it once the generator is again available.

If the Override pushbutton is pressed or the Override input is grounded while the TDNE timer is active, the TDNE timer immediately expires. The TDNE timer will not begin if a Transfer Inhibit input is active.

## 5.1.4 Time Delay Emergency-to-Normal (TDEN)

While connected to Emergency, this time delay allows utility power to stabilize before the retransfer command is issued. This delay also allows the generator to operate under load for a minimum amount of time before transferring back to utility power.

This time delay starts with the transfer switch connected to the generator and after the utility becomes available following an outage (The green Utility Power Available LED is lit). This time delay also starts when an active Test or Exercise period is ended. After the delay, the transfer switch can retransfer the load to the utility power source.

The time delay is configurable for 0 (disabled), 0.1, 5, 10, 15, 20, 25 or 30 minutes (default = 10 minutes). If the utility fails any time during this time delay, the control resets the timer and restarts it once utility power becomes available. If the generator fails at any time during this time delay, the timer expires and the normal retransfer sequence takes place.

If the Override pushbutton is pressed or the Override input is grounded while the TDEN timer is active, the TDEN timer immediately expires. The TDEN timer will not begin if a Retransfer Inhibit input is active.

## 5.1.5 Time Delay Programmed Transition (TDPT)

This feature causes the transfer switch to pause in the Neutral position for an adjustable period of time whenever there is a transfer from one source to another. The intentional delay allows the residual voltage of an inductive load to sufficiently decay before connecting it to another power source. This delay prevents potentially damaging voltage and current transients in the customer's power system. If TDPT is set to zero, then the transfer switch transfers from one source to the other with no neutral position delay.

The control activates a Program Transition Time Delay (TDPT) whenever the transfer switch has disconnected from one source and is in the Neutral position. The time delay is configurable for 0 (disabled), 0.5, 1, 2, 3, 4, 6 or 10 seconds (default = 0 seconds). The control also detects if the transfer switch has disconnected from the first source before connecting it to the second source.

If there is a power source failure while the TDPT is active, the control only transfers to the remaining active power source. The control does not terminate the TDPT timer if either source fails while the transfer switch is in the Neutral position.

# 5.1.6 Time Delay Elevator (TDEL) Pre-Transfer

Primarily used in elevator applications, this delay sets a time to wait for an elevator pre-transfer signal. This signal allows the elevator to come to a complete stop before the switch transfers.

The elevator pre-transfer signal and associated time delay, is used to signal an elevator control system that there is an impending transfer or retransfer (i.e., the elevator is going to see a brief power failure).

This delay is disabled during an actual source failure. If the timer is set for more than 0 seconds, then the control activates the elevator pre-transfer output and time delay prior to transferring the transfer switch between two live sources. If the control is in a Test or Exercise sequence, the control adds an additional delay prior to activating the transfer and retransfer commands. After the TDNE (and/or TDEN) time delay expires, the control activates the Elevator output and starts the TDEL timer.

The output relay has two normally open and two normally closed contacts, rated 5 amps at 380 volts.

When the timer expires, the control issues the transfer (or retransfer) command. When the timer is inactive or expires, the control deactivates the relay output.

The Elevator Pre-transfer Time Delay is configurable for 0 (disabled), 1, 2, 3, 5, 30, 120, or 300 seconds (default = 0 seconds).

Transfer Inhibit and Retransfer Inhibit do NOT affect or delay the elevator pre-transfer delay while it is active.

The Override pushbutton or Override input has no effect on this time delay.

The GTEC control also includes a feature called Elevator Post Transfer Delay that keeps the elevator output active for the same TDEL time period after the transfer switch transfers. For more information (see Section 5.1.7).

## 5.1.7 Elevator Post Transfer Delay

The Elevator Post Transfer Delay feature keeps the elevator output active for the same TDEL time period after the transfer switch transfers. Instead of deactivating the elevator output when the pre-transfer time delay expires, the control keeps the output active and starts the TDEL timer again after it senses that the transfer switch has transferred. When the TDEL timer expires the second time, the control deactivates the elevator output. The Elevator Post Transfer Delay is configurable to be enabled (On) or disabled (Off) (default = Off).

# 5.2 Manual Operation

The transfer switch has an operator handle for manually transferring the load (see <u>Figure 24</u>). Manual operation must be performed by qualified personnel under **NO-LOAD CONDITIONS ONLY**. Use the following procedure:

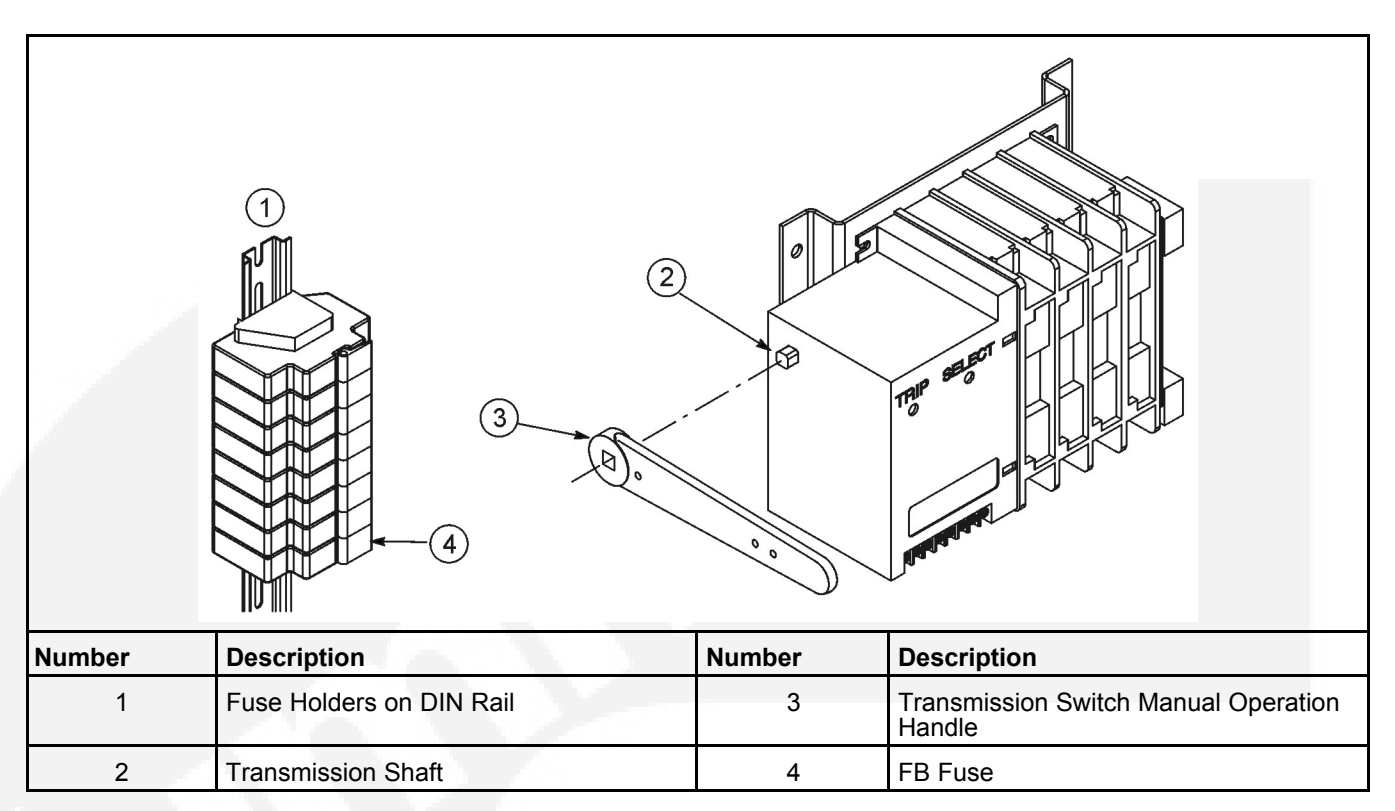

#### FIGURE 24. MANUAL OPERATION HANDLE (SPEC A)

#### 

Manual operation of the transfer switch under load presents a shock hazard that can cause severe personal injury or death. Do not attempt to operate the switch manually when it is under load. Disconnect both sources of power before operating manually.

- 1. Verify that the transfer switch is not under load.
- 2. Open the cabinet door of the automatic transfer switch.
- 3. Remove power to the control by removing the FB fuse (see Figure 24).
- 4. To close Side A:
  - a. Place the handle on the transmission shaft.
  - b. Rotate handle upwards until the switch locks.

#### To open either (Side A or Side B):

- a. Remove the manual operation handle.
- b. Press the trip with a screwdriver.

#### To close Side B:

- a. Place the handle on the transmission shaft.
- b. Press and hold "Select" with a screwdriver while rotating the handle upwards until the switch locks.

#### NOTICE

Remember that the transfer switch transfers the load to the active power source. If both power sources are available, it transfer the load to the utility.

#### **⚠ WARNING**

If not removed, automatic transfer switch operation results in rapid movement of the manual operator handle and presents a hazard of severe personal injury. Remove the handle before switching back to automatic operation. Store the manual operation handle in a safe location (for example, the bottom of the cabinet).

- 5. Make sure the manual operation handle is removed from the transmission shaft and stored in a safe location.
- 6. To return to automatic operation, restore power to the control by reinserting the FB fuse.
- 7. Close the cabinet door.

# 5.3 Pushbutton Operation

The following describes operation of the three pushbuttons located on the control panel.

## 5.3.1 Test Pushbutton

The Test pushbutton is used to:

- Start a generator set test. The Test LED flashes and stays on if the Test pushbutton is pressed and held for two seconds.
- Terminate a generator set test. The Test LED flashes for two seconds and goes out if the Test pushbutton is momentarily pressed

More information on testing is included on the following pages.

## 5.3.2 Override Pushbutton

The Override pushbutton is used to:

- Terminate the following system time delays:
  - Time Delay Engine Start (TDES)
  - Time Delay Normal-to-Emergency (TDNE)
  - Time Delay Emergency-to-Normal (TDEN)
- Bypass the TDNE timer and transfer the load immediately during an active Transfer Inhibit input.
- Bypass the TDEN timer and retransfer the load immediately during an active Retransfer Inhibit input.
- Stop the Utility Power Connected LED from flashing as a result of a failure to connect to or disconnect from the utility when commanded.
- Stop the Genset Power Connected LED from flashing as a result of a failure to connect to or disconnect from the generator set when commanded.

• Cancel an active exercise period.

The Program Transition (TDPT), Elevator signal (TDEL), and Engine Cool Down (TDEC) time delays are not affected by pressing the Override pushbutton.

### 5.3.3 Set Exercise Pushbutton

This pushbutton is only used with the integrated exerciser and only functions if the External Exercise function is disabled (set to Off). Information on configuring the control panel is included in <u>Section 5.11</u>.

The Set Exercise pushbutton is used to:

- Set a delayed repeat exercise period when the pushbutton is pressed and held for five seconds.
- Start an immediate exercise period (that also repeats) if the pushbutton is pressed momentarily within ten seconds of starting the delayed exercise period.
- · Cancel a repeatable exercise period if the pushbutton is pressed and held for five seconds.

More information on using the integrated exerciser is included on **Section 5.6.3**.

## 5.4 Test with or without Load

This feature allows a transfer switch operator to test the transfer switch and generator power system. The test is configurable to be with load or without load. A test with load initiates a load transfer. A test without load just starts the generator and runs it without load.

- 1. Verify that the transfer switch is set to test with or without load, as desired (see <u>Section</u> <u>5.11</u>).
- 2. To start a test, press and hold the Test Pushbutton for two seconds or ground the Remote Test input.
- 3. To end the test, momentarily press the Test pushbutton or remove the ground from the Remote Test input.

#### NOTICE

When ending a test with load, you can bypass the retransfer time delay (TDEN) and cause the immediate load retransfer by pressing the Override button. The generator stops after the engine cooldown time delay (TDEC).

## 5.4.1 Test with Load Sequence of Events

The following describes the sequence of events of an GTEC transfer switch during a test with load. In this example, TDPT is set to zero, the phase check sensor is disabled, the Transfer Inhibit and Retransfer Inhibit inputs are inactive, and TDEL is set to zero.

The utility must be acceptable during the entire test event. Acceptability is determined by the active source sensor (undervoltage sensor). If, at any time, the undervoltage sensor determines that the utility is not acceptable, the Test is terminated.

Before a test can begin, the transfer switch must be connected to the utility power source and utility power must be available.

- 1. Verify that the transfer switch is set to test with load.
- 2. Verify that the green Utility Power Connected LED on the control panel is lit.
- 3. Verify that the green Utility Power Available LED on the control panel is lit.
- 4. Press and hold the control panel Test pushbutton for two seconds or ground the Remote Test input to initiate the Test. The Test LED flashes two times per second for two seconds, acknowledging that the test was activated. Once the test period starts, the Test LED stays on continuously.
- 5. The control simulates a utility power failure but the Utility Power Available LED remains lit as long as the utility is still available.
- 6. The control starts the TDES timer. After the timer expires, the control de-energizes the start relay, closing the start contact to signal the generator to start.
- 7. When the generator set output is acceptable (the Genset Power Available LED is lit) the control starts the TDNE timer.
- 8. After the TDNE timer expires, the transfer switch transfers to the generator set (the Genset Power Connected LED is lit).
- 9. The control continues to run the generator set with the transfer switch connected to the generator set until the control panel Test pushbutton is momentarily pressed or the ground is removed from the Remote Test input.
- 10. After this action, the control starts the TDEN timer. The Test LED flashes twice per second for two seconds to acknowledge the operation and then the Test LED goes out.
- 11. After the TDEN timer expires, the transfer switch retransfers back to the utility (the Utility Power Connected LED is lit).
- 12. Once the transfer switch is connected to utility power, the control starts the TDEC timer.
- 13. After the timer expires, the control energizes the start relay, opening the start contact to signal the generator to stop.

## 5.4.2 Test without Load Sequence of Events

The following describes the sequence of events of a GTEC transfer switch during a test without load. In this sequence of events, the generator is started and runs without load for the duration of the test.

The utility must be acceptable during the entire test event. Acceptability is determined by the active source sensor (undervoltage sensor). If, at any time, the undervoltage sensor determines that the utility is not acceptable, the Test is terminated.

Before a test can begin, the transfer switch must be connected to the utility and utility power must be available.

- 1. Verify that the transfer switch is set to test without load.
- 2. Verify that the green Utility Power Connected LED on the control panel is lit.
- 3. Verify that the green Utility Power Available LED on the control panel is lit.

- 4. Press and hold the control panel Test pushbutton for two seconds or ground the Remote Test input. The Test LED flashes twice per second for two seconds acknowledging that the test was activated. Once the test period starts, the Test LED stays on continuously.
- 5. The control de-energizes the start relay, closing the start contact to signal the generator to start. When the genset starts and produces power, the amber Genset Power Available LED lights.
- 6. The control continues to run the generator without load until the control panel Test pushbutton is momentarily pressed or the ground is removed from the Remote Test input.
- 7. After the control panel Test pushbutton is momentarily pressed or the ground is removed from the Remote Test input, the control flashes the Test LED twice per second for two seconds to acknowledge the operation and then goes out.
- 8. The control energizes the start relay, opening the start contact to signal the generator to stop.

## 5.5 Sensors

## 5.5.1 Utility Sensor

The utility sensor monitors all phases of the utility for under voltage conditions. Both the pickup and dropout set points are adjustable. The set points are listed in <u>Table 4</u>. Refer to Utility Undervoltage Pickup and Dropout Tables in <u>Table 9</u> for information on how to make adjustments.

| Description                         | Available Set Points |
|-------------------------------------|----------------------|
| Undervoltage Pickup (% of Nominal)  | 95%                  |
|                                     | 90%                  |
| Undervoltage Dropout (% of Nominal) | 90%                  |
|                                     | 85%                  |
|                                     | 80%                  |
|                                     | 70%                  |
| Overvoltage Pickup                  | 120%                 |
| Overvoltage Dropout                 | 125%                 |
| Underfrequency Pickup               | 80%                  |
| Underfrequency Dropout              | 70%                  |
| Overfrequency Pickup                | 130%                 |
| Overfrequency Dropout               | 140%                 |

#### TABLE 4. UTILITY UNDER VOLTAGE SET POINTS

#### NOTICE

If the utility under voltage pickup is set at 90%, then the dropout has to be set lower than 90%.

Figure 25 illustrates how the pickup and dropout settings work.

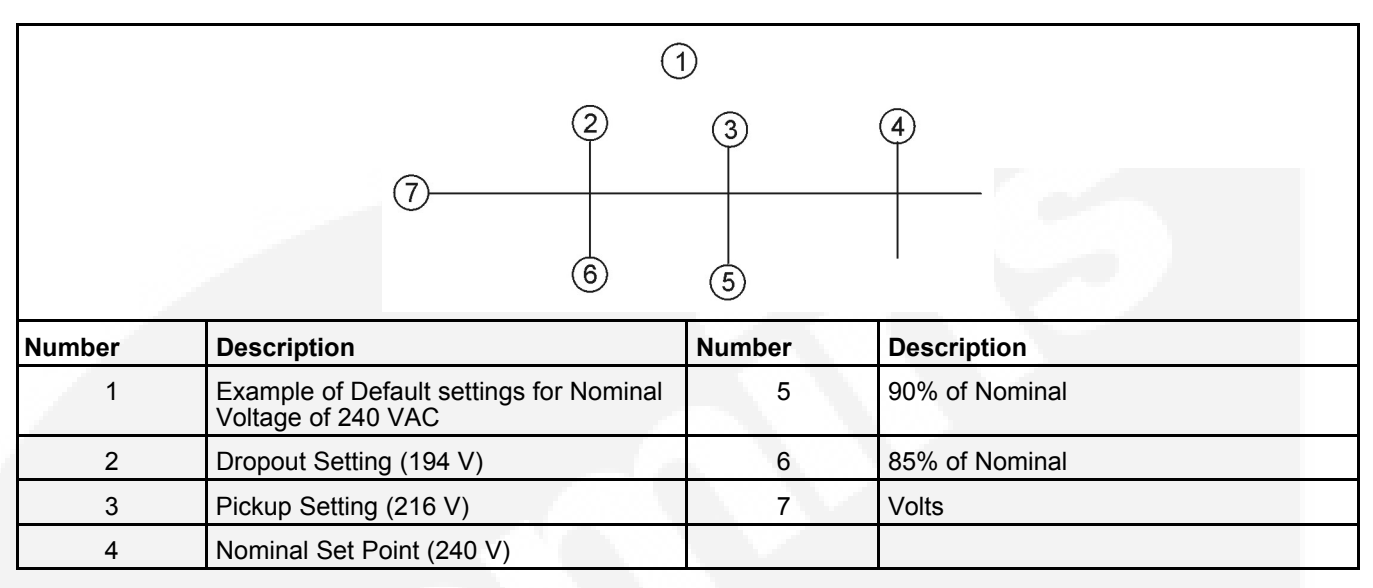

#### FIGURE 25. UNDERVOLTAGE SENSING

## 5.5.2 Generator Sensor

The generator sensor is a single phase sensor that monitors undervoltage and underfrequency conditions. All the pickup and dropout settings are fixed and are not adjustable. The generator set undervoltage and underfrequency set points are listed in **Table 5**.

#### TABLE 5. GENERATOR SET UNDERVOLTAGE AND UNDERFREQUENCY SET POINTS

| Description                               | Set Point |
|-------------------------------------------|-----------|
| Undervoltage Pickup (% of Nominal)        | 90%       |
| Undervoltage Dropout (% of Nominal)       | 75%       |
| Underfrequency Pickup (% of Nominal)      | 90%       |
| Underfrequency Dropout (% of Nominal) 85% |           |

## 5.5.3 Phase Check Sensor

The phase check sensor can be enabled, set to ON, for applications that require a fast transfer of a load between two live sources, both power source available LEDs are lit. The phase check sensor determines when the relative phase difference, less than 25 degrees and approaching 0, and the frequency difference, less than 1 Hz, of the two sources are within specified limits. When all conditions are met, a transfer is initiated. If enabled, the phase check sensor is activated after all time delays have expired, just before the transfer switch transfers the load, and only when both sources are available. Information on configuring the Phase Check On/Off function is included in Table 9.

## 5.5.4 Return to Programmed Transition

This feature can be used in conjunction with the phase check sensor. If, for some reason the two sources do not fall within the specified limits of the phase check sensor for a period of two minutes, then the control bypasses the phase check sensor, returns to the Programmed Transition sequence of operation, and transfers the load. If this feature is enabled, the programmed transition time delay (TDPT) should be set greater than zero. The actual setting depends on your load.

# 5.6 Generator Set Exerciser

There are two exercise clock options, A049B864 and 0307-3053. Please refer to the appropriate section for further details on your model: <u>Section 5.7</u> for A049B864 and <u>Section 5.8</u> for 0307-3053.

### 5.6.1 General Information

Run the generator for at least 30 minutes once each week with at least 50% load (if possible). If you do not want to use the exerciser, use the Test switch, to test the generator set each week.

The control includes an integrated exerciser that is set by pressing the Set Exercise pushbutton. In addition, there may also be an optional fully programmable external exerciser clock installed and wired to a control input.

If both types of exercisers are available, only one exerciser can operate at a time. The control panel must be configured for the type of exerciser being used. This is done by setting the External Exerciser function ON or OFF.

- If the **integrated exerciser is used**, the External Exercise ON/OFF function must be set to OFF.
- If the **external exerciser is used**, the External Exercise ON/OFF function must be set to ON.
- If the external exerciser is factory-supplied, the External Exercise ON/OFF function is set to ON at the factory.
- If the **external exerciser is not factory installed**, the External Exercise ON/OFF function is set to OFF.

## 5.6.2 Exercise with or without Load

The exercise with/without load configuration works with both types of exercisers (default = without load) - see <u>Section 5.11</u>. When "With Load" is selected, the load is transferred to the generator set. When "Without Load" is selected, the generator set runs with no load for the duration of the exercise period.

## 5.6.3 Integrated Exerciser

This function is standard and is built into the control. With this exerciser, the exercise period is 20 minutes and it repeats every 7, 14, 21, or 28 days (default = 7 days) - see <u>Section 5.11</u>.

The integrated exercise function cannot be used unless the External Exercise function is disabled (set to Off).

Before an exercise can begin, the transfer switch must be connected to utility power and utility power must be available (the green Utility Power Available LED must be lit).

### 5.6.4 Power Loss Backup

If DC power is removed from the control panel, the exercise clock uses a replaceable lithium battery (part number 416-1250) to back up the time setting. The battery is good for ten years and doesn't need to be serviced. The battery is attached to the time chip on the control board.

If no exercise period is set, the Exercise LED is off (see Figure 12).

#### 5.6.4.1 Setting the Integrated Exercise Period

- Verify that the Exercise LED is off and the External Exercise function is disabled (set to Off
   - see <u>Section 5.11</u>). If the External Exercise function is enabled, the integral exerciser is
   disabled.
- 2. To set the exercise start time for a repeat exercise period, press and hold the Set Exercise pushbutton for 5 seconds. The Exercise LED flashes at a rate of twice per second for 5 seconds and then stays on when the exercise period is set. A delayed 20 minute exercise period will start in 12 hours. At that time, the Exercise LED flashes at a rate of once per second during the entire exercise period. When the exercise period is over, the Exercise LED quits flashing and remains on to signify that repeat exercise periods are enabled.
- 3. To start an **immediate exercise period** and have it repeat, momentarily press the Set Exercise pushbutton a second time within ten seconds of starting the delayed exercise period. Momentarily pressing and releasing the Set Exercise pushbutton a second time starts an immediate 20 minute exercise period instead of waiting for 12 hours. The Exercise LED flashes at a rate of once per second during the entire exercise period. When the exercise period is over, the Exercise LED stops flashing and remains on to signify that repeat exercise periods are enabled.

#### 5.6.4.2 Cancelling Repeat Exercise Periods

With the control panel Exercise LED on steady, press and hold the Set Exercise pushbutton for 5 seconds. The Exercise LED flashes at a rate of twice per second for 5 seconds and then goes out to signify that repeat exercise periods are cancelled.

#### 5.6.4.3 Cancelling an Active Exercise Period

Active exercise periods can be canceled by pressing the Override pushbutton on the control panel or by grounding the remote override input (P4-2) on the back of the control panel.

#### 5.6.4.4 Power Source Failure During an Active Exercise Period

If either power source fails during an active exercise period, the control immediately terminates the exercise and proceeds with the automatic mode of operation.

#### 5.6.4.5 Exercise without Load Sequence of Events

- 1. When an exercise period becomes active, the Exerciser LED flashes at a rate of once per second.
- 2. The control signals the generator set to start and run for 20 minutes.
- 3. After the exercise period has ended, the control signals the generator set to stop.

4. The Exercise LED stops flashing and remains on to signify that repeat exercise periods are set (unless there are no repeat exercise periods). If there are no repeat exercise periods, the Exercise LED goes out.

#### 5.6.4.6 Exercise with Load Sequence of Events

- 1. When an exercise period becomes active, the Exerciser LED flashes at a rate of once per second.
- 2. The control signals the generator set to start.
- 3. When the generator set output is acceptable, the control transfers the load to the generator set, following the configuration set points.
- 4. After the exercise period has ended, the control retransfers the load back to the utility, following the configured set points.
- 5. Once the load is connected to utility power, the control runs the generator set unload for the duration of the cooldown timer (TDEC).
- 6. After the TDEC timer expires, the control signals the generator set to stop.
- 7. Unless the repeat exercise periods have been canceled, the Exercise LED quits flashing and remains on to signify that repeat exercise periods are set. If the exerciser is not set up to repeat exercises, the Exercise LED goes out.

# 5.7 External Exercise Clock Option [TR 610 top2]

The optional external exercise clock includes a real-time clock that keeps track of the time and date. The 7-DAY exercise clock can be set for automatic changeover for summer/winter (daylight savings/standard) time. The exercise clock can be used with 120V AC, 230-240V AC or 12-24 V AC or DC +10%/-15% operation.

Up to 56 programs are available to set exercise start and stop times. One program is required to start an exercise period and a second one is required to stop an exercise period.

The exercise clock has a built-in test feature that can be used to initiate an exercise that has not been programmed or cancel a programmed exercise in process.

#### NOTICE

The clock includes a non-replaceable lithium battery with a life expectancy of at least ten years power reserved is reduced with memory card inserted (in battery mode). If the clock battery is weak during a power failure, the clock will need to be replaced.

|     | 11 $10$ $3$ $3$ $7$ $MENU$ $4$ $6$ $5$ $5$ $5$ $5$ $6$ $5$ $5$ $5$ $5$ $5$ $6$ $5$ $5$ $5$ $5$ $5$ $5$ $5$ $5$ $5$ $5$ |
|-----|----------------------------------------------------------------------------------------------------|
| No. | Description                                                                                                    |
| 1   | Indicators of when exercises are scheduled for the current DAY.                                                        |
| 2   | DATE (DAY, MONTH and YEAR)                                                                                             |
| 3   | Dynamic display of the push button                                                                                     |
| 4   | Used to confirm selection                                                                                              |
| 5   | -/+ push buttons<br>Used to increase/decrease values, to scroll through menus and to select special functions.         |
| 6   | Obelisk Top2 Memory card slot                                                                                          |
| 7   | Menu selection push button<br>Used to select one of four display modes or to abort adjusting parameters                |
| 8   | DAY of week indicator (1 = Monday, 7 = Sunday)                                                                         |
| 9   | Time of DAY                                                                                                    |
| 10  | Exercise state indicator<br>(On/Off)                                                                                   |
| 11  | Time of DAY indicators                                                                                                 |

#### FIGURE 26. EXTERNAL EXERCISE CLOCK

## 5.7.1 Initial Start-Up

When the time switch is removed from the packaging all important settings have already been made. Individual settings can be performed by selecting and confirming.

1. The national language is being displayed, use the - or + push buttons to scroll through the available languages (English, Espanol, Francais, Portuguese, Italiano, or Deutsch).

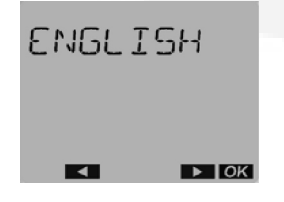

2. When the desired language is displayed, press the OK push button. The FORM DATE is displayed.

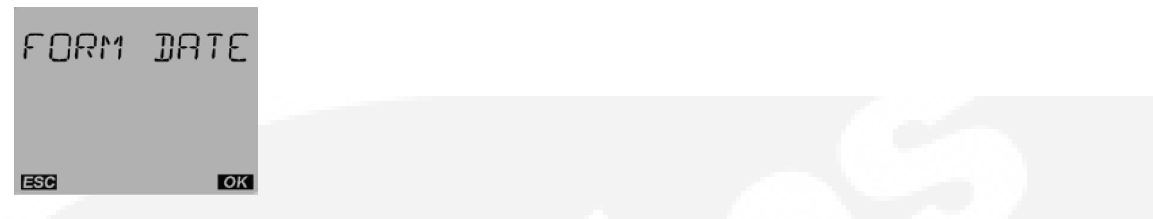

3. Press OK push button to display the DATE formats.

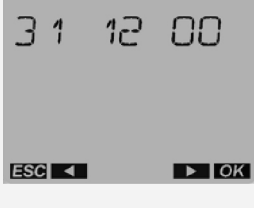

4. Press - or + push buttons to select the desired date format, then press the OK push button. The YEAR is displayed.

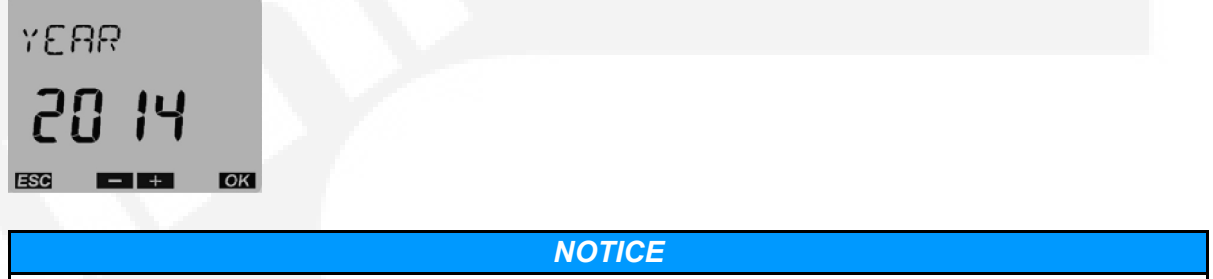

By pressing the ESC push button, i.e. the menu button, it is possible to return to the previous setting menu. For example, if the user had made a mistake and pressed the OK button too quickly, the menu button enables returning to the previous selection item.

5. Press the - or + push buttons until the correct year is displayed and then press the OK push button. The MONTH is displayed.

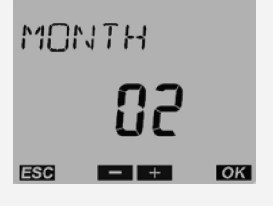

6. Press the - or + push buttons until the correct month is displayed and then press the OK button. The screen then shows the DAY value flashing.

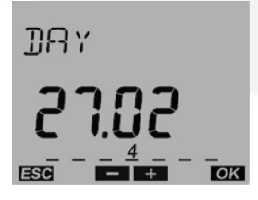

7. Press the - or + push buttons until the correct DAY is displayed and then press the OK push button. The screen then shows the FORM TIME menu.

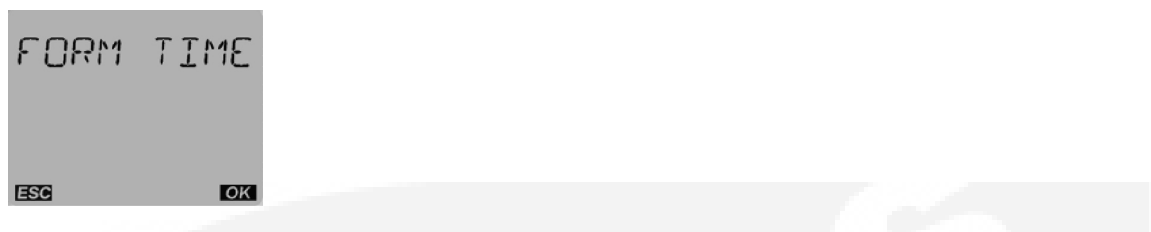

8. Press the OK push button. Press - or + to select the desired Time Format.

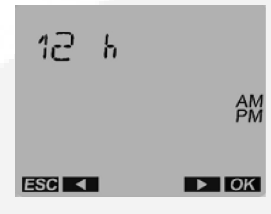

9. Press the OK push button when the desired Time format is displayed. The screen then shows the HOUR value flashing.

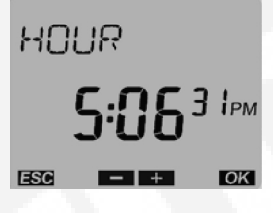

10. Press the - or + push buttons until the correct HOUR is displayed. Press the OK push button. The screen then shows the MINUTE value flashing.

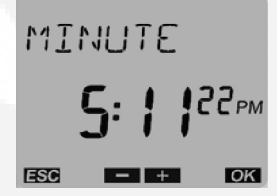

11. Press the - or + push buttons until the correct minute is displayed. Press the OK push button. The screen then shows the automatic summer/winter (SU--WI USA) time changeover flashing.

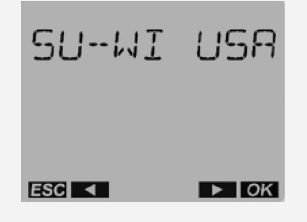

12. Press the - or + push buttons until the correct summer/winter time changeover is displayed. Press the OK push button. The time switch is now in auto mode and screen displays the correct date and time.

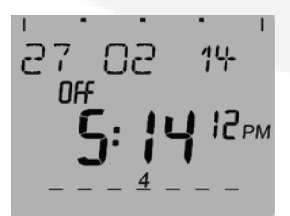

## 5.7.2 LCD Lighting (Display Back Light)

The LCD light (Display Back Light) can be set to "Always On" or "Off After 1 Minute."

- ALWAYS ON = background lighting is never switched off
- OFF AFTER 1 MINUTE = background lighting is switched off again 1 minute after the last time the button was pressed
- 1. From the Home menu, press the Menu button. The PROGRAM menu is displayed.

| PR06RAM             |                                                    |
|---------------------|----------------------------------------------------|
| ESC ► OK            |                                                    |
| 2. Press the + push | button three times. The OPTIONS menu is displayed. |
|                     |                                                    |

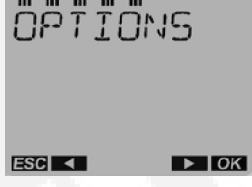

3. Press the OK push button, then press the + push button until the LCD ILLUMINATION menu appears.

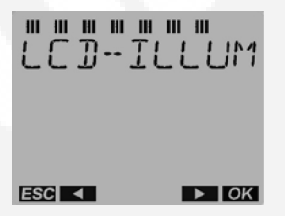

4. Press the OK push button to display the ALWAYS ON menu.

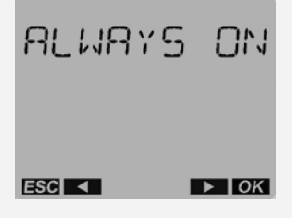

NOTICE

With OK push button a return is made to LCD ILLUMINATION.

5. Press the - push button to display the "AFTER 1 MINUTE OFF" menu.

| RETER | 1 11 |  |
|-------|------|--|
|       |      |  |
| ESC < | ► OK |  |

6. Press the OK push button to return to LCD Illumination menu. And then press the Menu button twice to return to the Home menu.

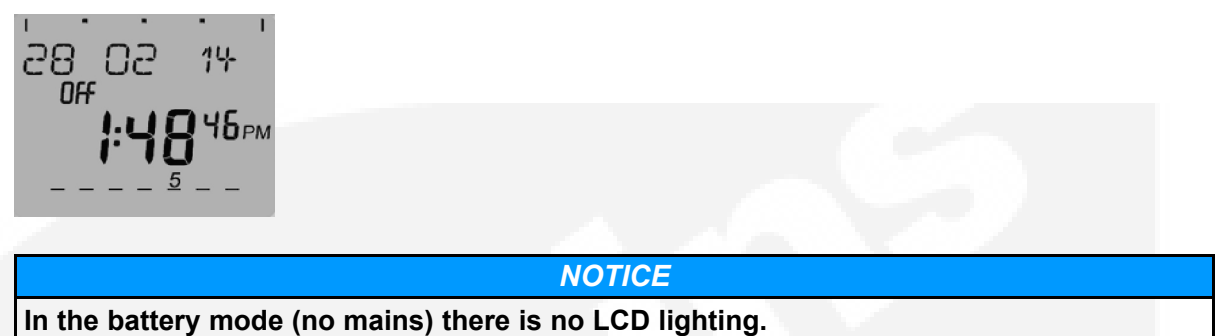

## 5.7.3 Using the Menu Buttons

The Menu selection button is used to select four display modes that have adjustable menus.

- **Time/DATE mode** is used to set the correct DATE and time. This mode can also be used to automatically switch to the correct summer/winter time.
- · Program mode is used to set, review and clear exercise start/stop times.
- **Options mode** is used to enter a 4-digit code to prevent changing settings by unauthorized personnel. This mode can also be used to switch On/Off LCD-Illumination (Display Back Light).

When adjustments are completed, the Home menu (Auto mode) is redisplayed. The Menu button can also be used to abort adjusting parameters and return to the Home menu.

## 5.7.4 Using the -/+ Push Buttons

Pressing the - or + push buttons are used to:

- · Increase or decrease a parameter in an adjustable menu
- Select the next or previous menu

Simultaneously pressing the - and + push buttons is used to select special functions.

- Activate manual switching
- · Activate permanent switching
- · cancelling manual/permanent switching

## 5.7.5 Using the OK Push Button

The OK push button is used to confirm the menu selection or program adjustments you have made. Upon pressing the OK push button, the next available menu is displayed and if any program adjustments were made, the changes are saved.

# 5.7.6 Setting the Time, Date with Summer/Winter Time (Daylight Savings Time)

The clock is programmed with the correct date and central USA standard time and with the correct daylight savings time settings. If it is necessary to change these settings, the following describes how to adjust the time and date and how to set the clock to automatically switch to summer/winter time (Daylight savings time).

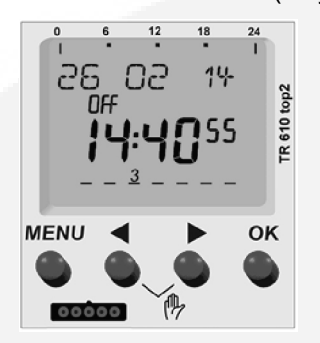

1. Press the Menu push button on the exercise clock. The PROGRAM menu is displayed.

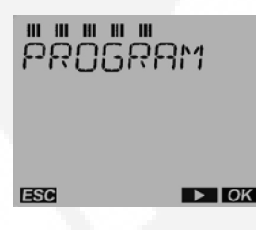

2. Press the + push button. The TIME/DATE menu is displayed.

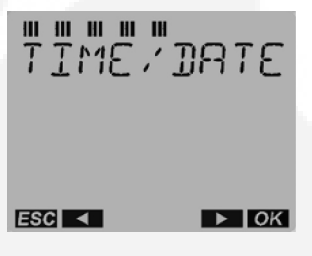

3. Press the OK button to display the TIME menu.

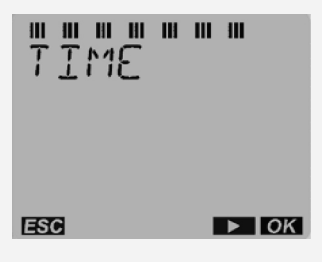

4. Press the OK push button to display the HOUR menu. Hour value will flash.

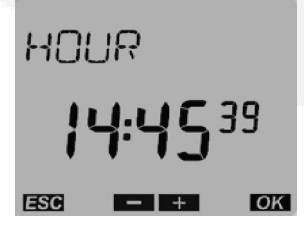

5. Press the – or + push button to set the correct hour. Press the OK push button to display the MINUTE menu. Minute value will flash.

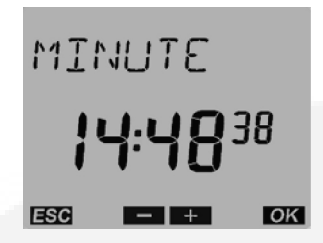

 Press the – or + push buttons to set the correct Minute. Press the OK button to display the TIME menu.

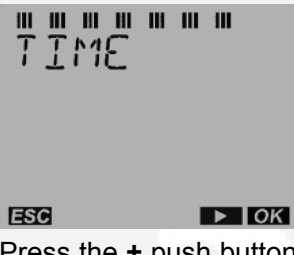

7. Press the + push button. The SET DATE menu is displayed.

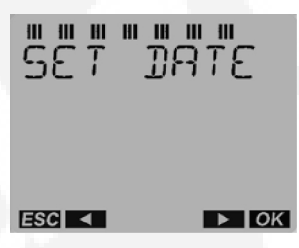

8. Press the OK push button to display the YEAR menu. Year value will flash.

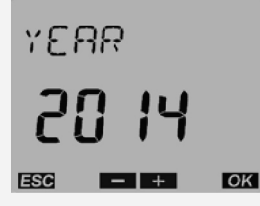

9. Press the - or + push buttons to set the correct year. Press the OK push button to display the MONTH menu. Month value will flash.

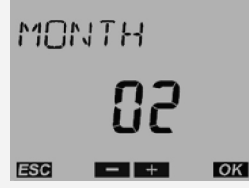

10. Press the - or + push buttons to set the correct Month. Press the OK push button to display the DAY menu. Day value will flash.

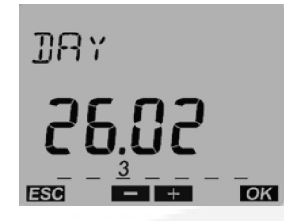

11. Press the - or + push buttons to set the correct day. Press the OK push button to display the SET DATE menu.

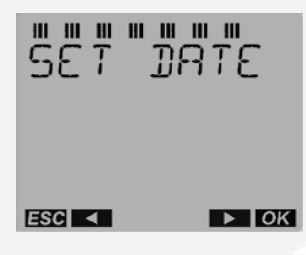

12. Press the + push button. The Summer/Winter (SU--WI) menu is displayed.

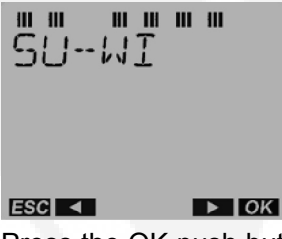

13. Press the OK push button to display the World Area menu.

It is possible to choose between 6 pre-set changeover settings, use own changeover settings with 2 different methods, or switch off the automatic summer/winter time changeover using - or + push buttons. Country value will flash.

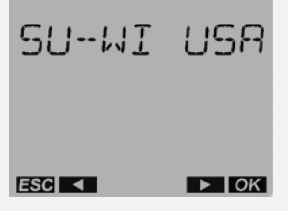

14. Press - or + push buttons to select one of the world areas that has been programmed for automatic time correction or else set up your own changeover times. Then press the OK push button to activate and return to SU-WI menu.

#### NOTICE

With the Daylight Savings Time Program set for North America:

- The first Sunday in April moves the time forward 1 hour
- The last Sunday in October moves the time back 1 hour
- If you wish to select one of the world areas (GB/IRL/P, FIN/GR/TR, CDN, USA, IRAN, EUROPE) that has been programmed for automatic time correction, press the + or push buttons until the correct world area is selected. Then press the OK button to activate and return to SU-WI menu.

# 

If you do not wish to set the clock for automatic Summer/Winter changeover, press the - or + push buttons. "No SU/WI" is displayed on the screen. Press the OK button to return to the SU-WI menu. SU value will flash.

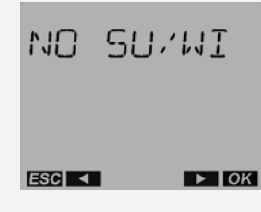

#### TABLE 6. COUNTRY CODES AND NAMES

| Code   | Country Name             |
|--------|--------------------------|
| GB     | Great Britain            |
| IRL    | Ireland                  |
| FIN    | Finland                  |
| GR     | Greece                   |
| TR     | Turkey                   |
| CDN    | Canada                   |
| USA    | United States of America |
| IRAN   | Iran                     |
| EUROPE | Europe                   |

15. Press the - or + push buttons to display SU-WI FREE RULE, and press the OK push button to set up your own changeover times.

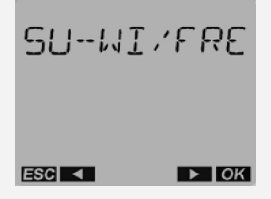

 Press the OK push button to display the menu for setting the month when the summer changeover will take place. Press the - or + push buttons until the desired MONTH is displayed. The month value will flash.

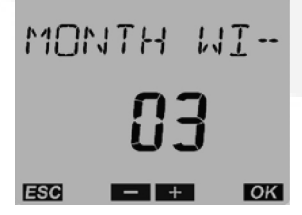

17. Press the OK push button to display the menu for setting the week when the summer changeover will take place. Press the - or + push buttons until the desired week (1 to 5 [1 = first week, 4 = fourth week, 5 = last week]) is displayed. The week value will flash.

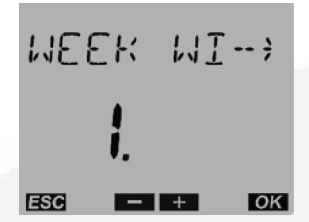

18. Press the OK push button to display the menu for setting the day of the week when the summer changeover will take place. Press the - or + push buttons until the desired week day (1 to 7 [1 = Monday, 7 = Sunday]) is displayed. The word "DAY" and number in lower left corner will flash.

| Number | Day of the Week |
|--------|-----------------|
|        | Monday          |
| 2      | Tuesday         |
| 3      | Wednesday       |
| 4      | Thursday        |
| 5      | Friday          |
| 6      | Saturday        |
| 7      | Sunday          |

TABLE 7. DAYS OF THE WEEK

19. Press the OK push button to display the menu for setting the hour of the day when the summer changeover will take place. Press the - or + push buttons until the desired hour is displayed. The hour value will flash.

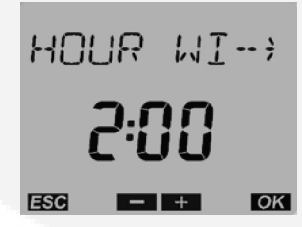

NOTICE

The starting time can be set for 1.00 to 22.00 for 24h format and 1.00 to 12.00 for 12h format.

20. Press the Ok push button to display the menu for setting the month when the winter changeover will take place. Press the - or + push buttons until the desired month is displayed. Month value will flash.

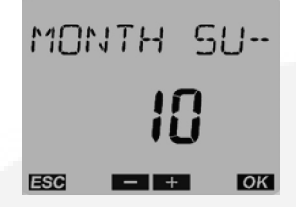

21. Press the OK push button to display the menu for setting the week when the winter changeover will take place. Press the - or + push buttons until the desired week (1 to 5 [1 = first week, 4 = fourth week, 5 = last week]) is displayed.

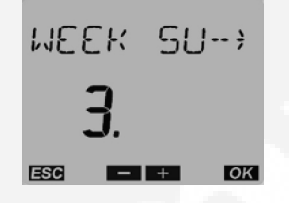

#### TABLE 8. WEEK TABLE

| Number | Week        |  |
|--------|-------------|--|
| 1      | First Week  |  |
| 2      | Second Week |  |
| 3      | Third Week  |  |
| 4      | Fourth Week |  |
| 5      | Last Week   |  |

#### NOTICE

The starting time of the winter changeover is the same time that was set previously.

22. Press the OK push button followed by the Menu button twice. The Home menu is displayed.

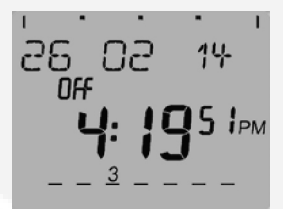

## 5.7.7 Setting Exercise Start and Stop Times

Up to 56 programs can be used to set exercise start and stop times. One program is required to start an exercise period and a second one is required to stop an exercise period.

| NOTICE                                                                                                    |
|----------------------------------------------------------------------------------------------------|
| f the Menu button is pressed before a start/stop program is saved, "ABORT" is displayed on the screen. The program settings are lost and the new menu is displayed after two seconds or by pressing the OK button. |
|                                                                                                    |
| 7 7 A A A A A A A A A A A A A A A A A A                                                                                                    |
|                                                                                                    |
|                                                                                                    |
|                                                                                                    |
| SC OK                                                                                                    |
| 1. From the Home menu, press the Menu button. The PROGRAM menu is displayed.                                                                                                    |
|                                                                                                    |
|                                                                                                    |
|                                                                                                    |
| ESC DK                                                                                                    |
| 2. Press the OK button. The NEW Program menu is displayed.                                                                                                    |

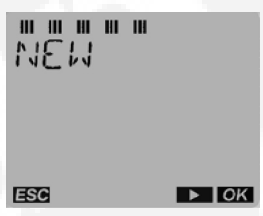

 Press the OK push button. A brief fade-in now occurs which is only for the programming of the free memory locations. The number of available programmable time periods (maximum of 56) is temporarily displayed.

This fade-in can be prematurely ended by pressing the OK push button.

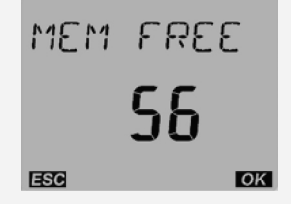

4. With the arrow push buttons - and + select the channel status "ON" followed by confirmation using the OK push button. The ON in the upper left corner will flash.

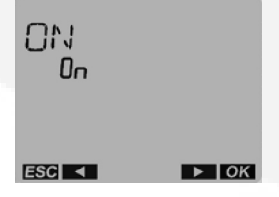

5. With the arrow push buttons - and +, set the HOUR for the switch-on (12:00 AM) and confirm with the OK push button. The hour value will flash.

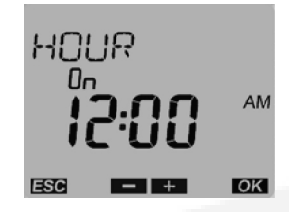

6. With the arrow push buttons - and +, set the MINUTES for the switch-on (00 minutes) and confirm with the OK push button. The minute value will flash.

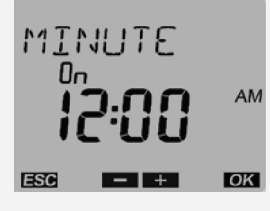

7. With the arrow push buttons - and +, select the first weekday for the switching time (Monday = DAY1) followed by confirmation with the OK push button. MONDAY and the number value in the lower left will flash.

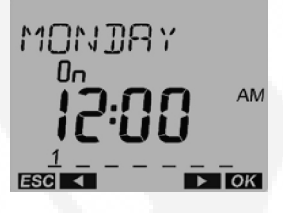

8. In order to copy the switching time to other weekdays confirm the COPY with the OK push button

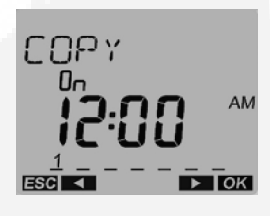

#### NOTICE

With the push buttons - and +, it is possible to change to SAVE if the switching time is only to be performed on this weekday. After pressing OK, the switching time would be saved "individually" and a return to NEW would be made.

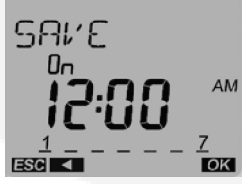

 To repeat an exercise more than once a week, press the OK push button when the Copy menu is displayed. The ADD \_\_\_\_ DAY menu is displayed. The day after the day selected in Step 7 is displayed.

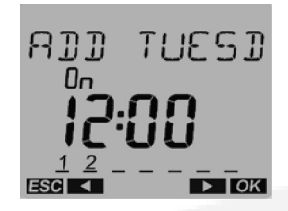

10. Press the - or + push buttons to select the desired day of the week the exercise is to begin. Press the OK button.

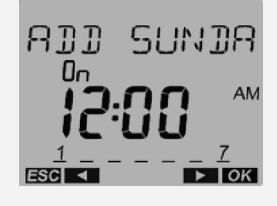

11. After the weekday Sunday, SAVE is offered again. SAVE will flash. The switch-on timing of Monday at 12:00 AM has now been copied from Sunday. Confirm the programming by pressing the OK Push button.

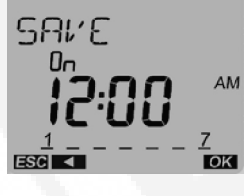

12. The NEW Program menu is redisplayed. The switch-off time still has to be entered. Press OK push button.

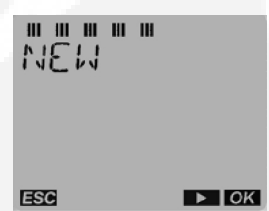

13. Press the OK push button. A brief fade-in now occurs which is only for the programming of the free memory locations. The number of available programmable time periods (maximum of 55) is temporarily displayed. This fade-in can be prematurely ended by pressing the OK push button.

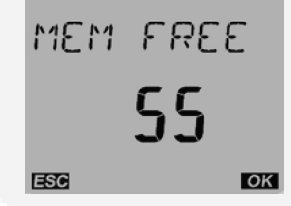

14. Instead of a switch-on (ON) the push buttons - and + must be selected for a switch-off (OFF) and confirm using the OK push button.

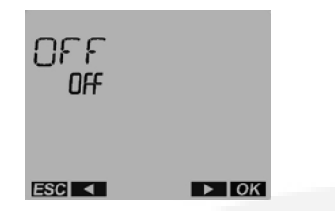

- 15. Repeat steps 5 through 11 to set up the stop time for the exercise.
- 16. Press the menu button twice to return to the HOME menu

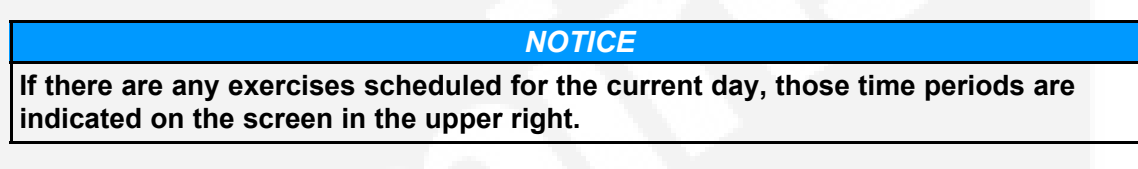

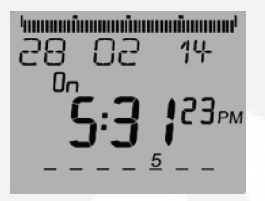

## 5.7.8 Checking the Programs

The Check Program menus are used to review all set exercise start/stop times and, if necessary, delete them.

#### NOTICE

If the Menu button is pressed while viewing start/stop programs, the program check function is aborted and the Home menu is redisplayed.

#### 5.7.8.1 Reviewing Exercise Start/Stop Times

All exercise start and stop exercise parameters can be viewed from the Program Check menu. Normally, the starting time is followed by the ending time for a programmed exercise. However, if a second exercise period overlaps the time frame of the first exercise period in the current day, two start times are displayed, followed by two stop times.

1. From the Home menu, press the Menu button. The PROGRAM menu is displayed.

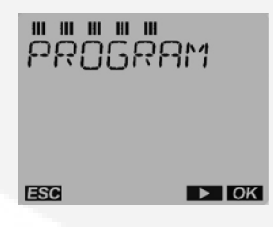

2. Press the OK push button. The NEW Program menu is displayed.

| ESC DK |  |
|--------|--|

3. Press the + push button once. The CHECK menu is displayed.

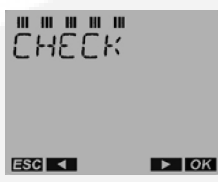

4. Press the OK push button. Now all programmed switching times are displayed classified on the time bar according to the time sequence starting with the first weekday (e.g. MONDAY). The number in the lower left corner will flash.

| NOTICE                                                                                                    |
|----------------------------------------------------------------------------------------------------|
| If no exercise periods are set up, the message "EMPTY" is displayed. To return to the NEW Program menu, press the OK push button.                                                                                                    |
|                                                                                                    |
| Review additional set exercise periods and return to the Main menu. To exit the Check<br>Programs function without reviewing all set exercise periods, press the - or + push buttons<br>until "END" is displayed. Press the OK button followed by the menu button twice to return |

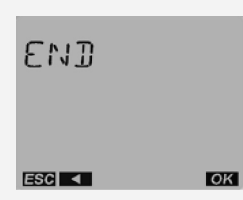

to the Main menu.

5.

#### 5.7.8.2 Modifying Exercise Start/Stop Times

It is possible to change exercise start/stop times using the PROGRAM menu MODIFY.

1. From the Home menu, press the Menu button. The PROGRAM menu is displayed

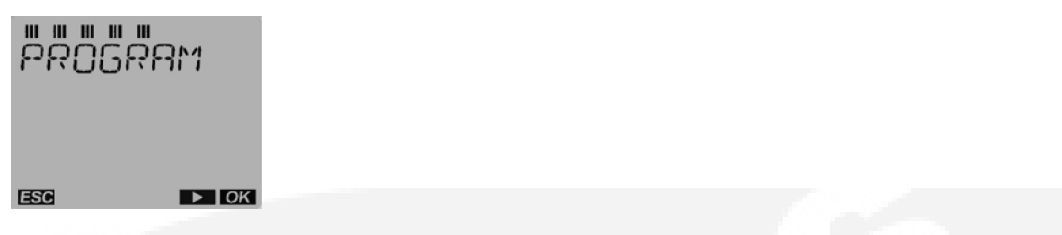

2. Press the OK push button. Press + push button twice to display the MODIFY menu.

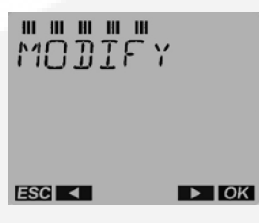

3. Press the OK push button. Now all programmed switching times are displayed classified on the time bar according to the time sequence starting with the first weekday (e.g. MONDAY). The number in the lower left will flash.

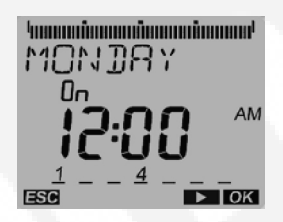

4. Press the OK push button to modify the Monday switch-on time. The MODIFY HOUR menu is displayed. The hour value will flash.

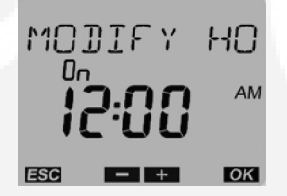

5. Press - and + push buttons to modify the hour. Press the OK push button to display the MODIFY MINUTE menu. The minute value will flash.

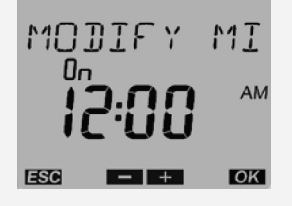

6. Press - and + push buttons to modify the minutes. Press the OK push button to display the MODIFY BLOCK menu. The numbers at the bottom of the screen will flash.

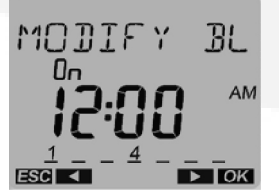

7. Press the + push button to modify the switch-on time day (MONDAY). The number in the lower left will flash.

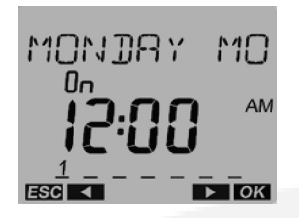

8. Press the OK push button to return to the MODIFY menu.

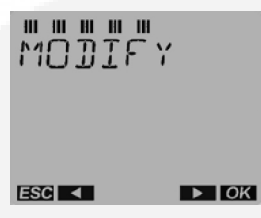

9. Press the + push button until the "END" is displayed. Press the OK button or the Menu (ESC) push button to exit the menu.

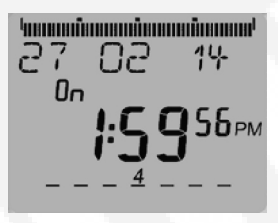

### 5.7.8.3 Deleting Exercise Start/Stop Times

We can delete individual start and stop times.

1. From the Home menu, press the Menu button. The PROGRAM menu is displayed.

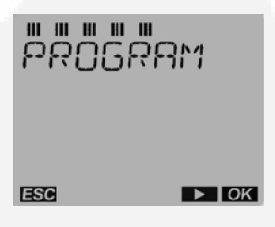

2. Press the OK push button. Press + push button 3 times. The DELETE menu is displayed.

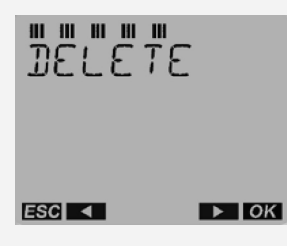

3. Press the OK push button. The SINGLE menu is displayed.

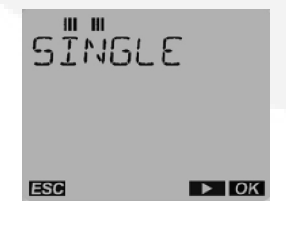

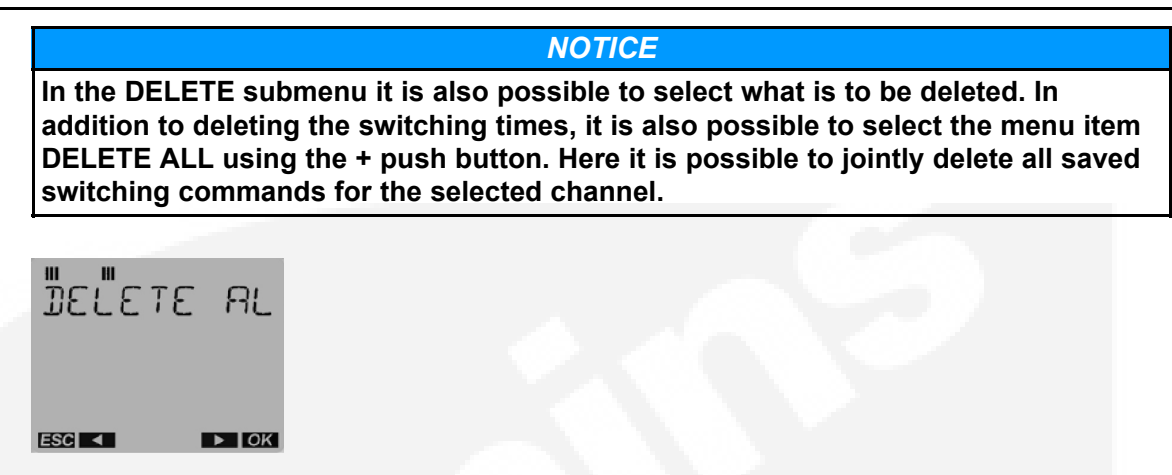

4. Press the OK push button. The first switching time saved for the first weekday is displayed.

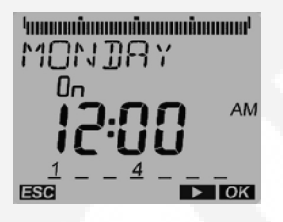

5. Press the OK push button to display the DELETE BLOCK menu. The entire switching time block (switch on at 9:00 AM from Monday to Sunday) can be deleted. The numbers at the bottom will flash.

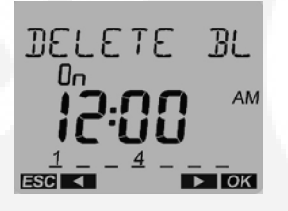

6. Press the + push button to remove MONDAY specifically from the block and delete it. The number in the lower part of the screen will flash.

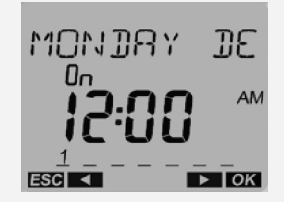

7. Press the OK push button. The confirmation of the delete procedure is displayed briefly followed by an automatic return to the DELETE menu.

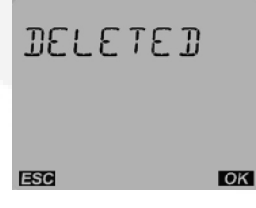

8. Press the OK push button to delete the other switching times.

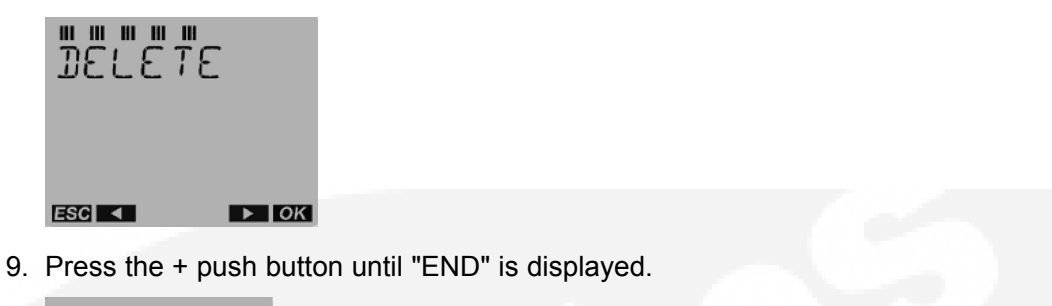

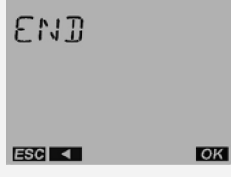

10. Press the OK push button or the MENU (ESC) push button to exit the menu.

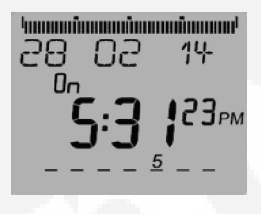

## 5.7.9 Initiating or Overriding an Exercise Program

The exercise clock has a built-in test feature that can be used to initiate an exercise that hasn't been programmed or cancel a programmed exercise in progress.

The control panel Load/No Load function can be set to test the generator set with or without the load as desired.

#### 5.7.9.1 Initiating an Exercise

In the example shown below, "Off" indicates that no exercise is currently active.

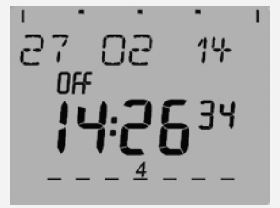

1. With the Home menu displayed, simultaneously press the - and + buttons for approximately one second. "OVERRIDE" and a hand symbol are displayed on the screen. In addition, "Off" is switched to "On" to indicate the exercise is initiated.

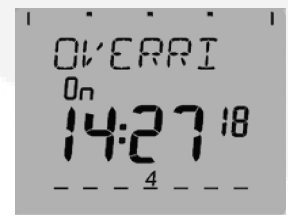

2. To end the exercise, simultaneously press the - and + buttons for approximately one second. The original Home menu is redisplayed and "On" is switched back to "Off."
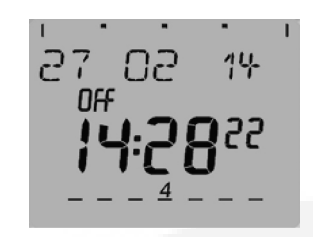

### 5.7.9.2 Overriding an Exercise

In the example shown below, "On" indicates that an exercise is currently active.

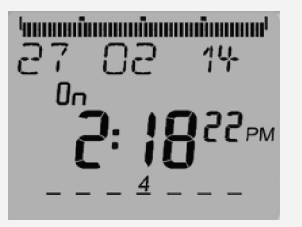

 With the Home menu displayed, simultaneously press the - and + buttons for approximately one second. "OVERRIDE" and a hand symbol are displayed on the screen. In addition, "On" is switched to "Off" to indicate the exercise is stopped.

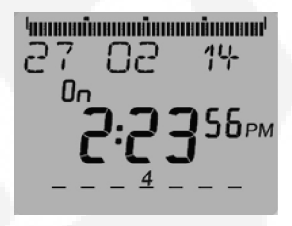

2. To restart the exercise, simultaneously press the - and + buttons for approximately one second. The original Home menu is redisplayed and "Off" is switched back to "On."

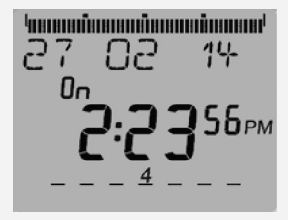

# 5.7.10 Selecting Permanent On/Off Mode

The exercise clock has a permanent on/off mode feature.

### 5.7.10.1 Selecting Permanent On/Off Mode Without an Active Exercise

In the example shown below, "Off" indicates that no exercise is currently active.

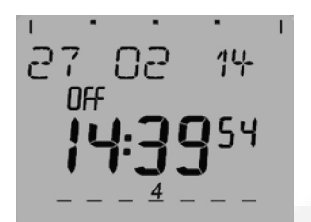

 With the Home menu displayed, simultaneously press the - and + buttons for approximately three seconds. The OVERRIDE menu is first displayed on the screen followed by "PERM ON" symbol. In addition, a continuous band of segments is displayed on top of the screen and "Off" is switched to "On."

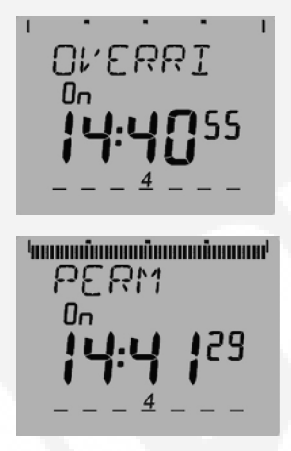

2. To switch to Permanent Off mode, press the – and + push buttons for approximately three seconds. "PERM OFF" is displayed and "On" is switched back to "Off."

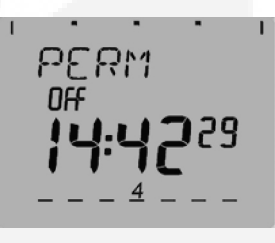

3. To return the clock to its original state, simultaneously press the – and + buttons for approximately one second. The original Home menu is redisplayed.

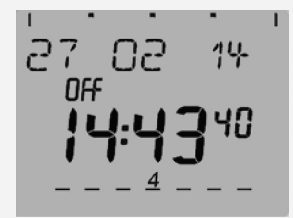

### 5.7.10.2 Selecting Permanent On/Off Mode With an Active Exercise

In the example shown below, "On" indicates that an exercise is currently active.

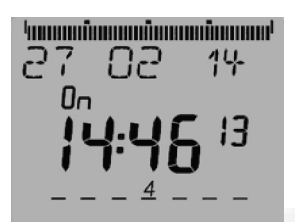

 With the Home menu displayed, simultaneously press the – and + buttons for approximately three seconds. The Override menu is first displayed on the screen followed by "PERM OFF" symbol is displayed on the screen. In addition, the "On" is switched to "Off."

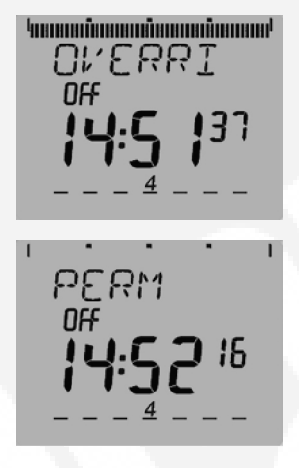

2. To switch to Permanent On mode, press the – and +push buttons for approximately three seconds. "PERM ON" is displayed and "Off" is switched back to "On." In addition, a continuous band of segments is displayed on the top of the screen.

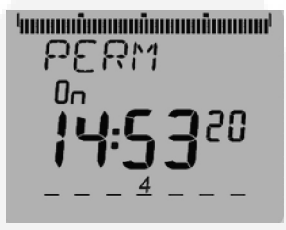

3. To return the clock to its original state, simultaneously press the **+** –and **+** buttons for approximately one second. The original Home menu is redisplayed.

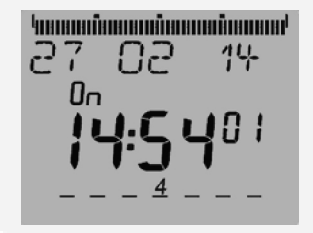

# 5.7.11 Adding A Security Code

A 4-digit security code number can be entered to prevent unauthorized personnel from using the clock.

Once a security code has been set up, the exercise clock is locked 75 seconds after the last keystroke. It can only be operated again after the correct PIN code is entered.

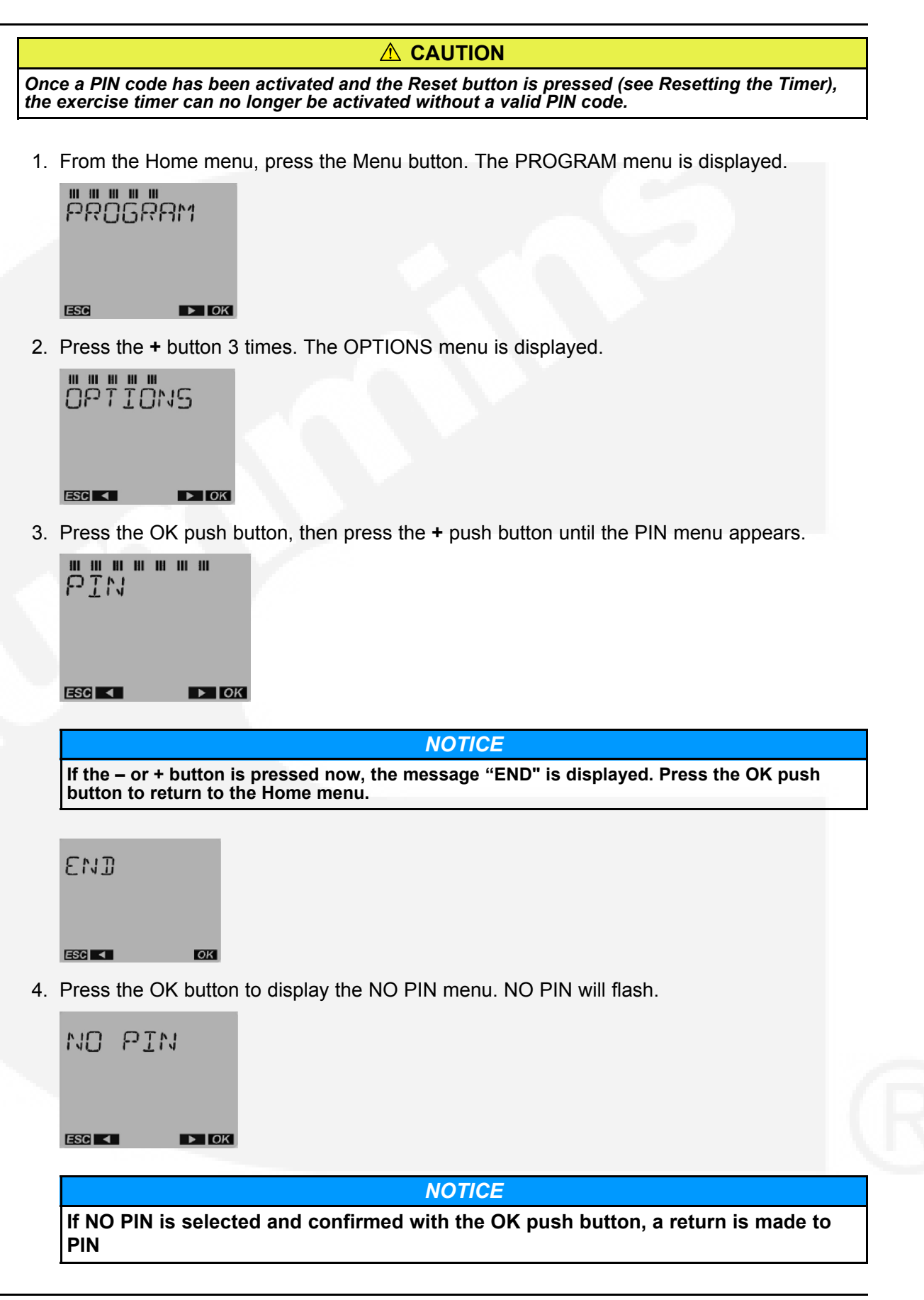

5. Press the - or + button to display the With PIN menu. WITH PIN will flash.

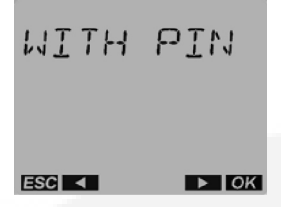

Press the OK push button to display the CURRENT PIN (here 0000). Continue with the OK push button.

| CURRENT | ρ  |
|---------|----|
| 0000    |    |
| ESC     | ОК |

7. The NEW PIN appears on the display. The first number will flash.

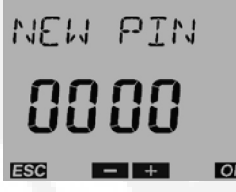

- 8. Press the or + buttons to enter the first digit of the PIN code and confirm with the OK push button.
- 9. After this, the second, third and fourth number of the PIN code is stipulated. As soon as the fourth number has been confirmed with the OK push button a return is made to the auto mode.

Important Note: The PIN number is immediately valid and the time switch is locked by it.

#### Additional Information: "Super PIN"

- In time switch a super PIN code is stored individually for each device with which the time switch can be unlocked in spite of a set PIN. This super PIN specific to each device ensures that the time switch can be unlocked again if the PIN code has been forgotten.
- The super PIN code is calculated from a special algorithm from the time switch device serial number. This serial number, specific to each device, can be seen on the right-hand side of the housing.
- The super PIN software with the special algorithm is available from Theben AG.

If required please contact the Theben hotline.

### 5.7.12 After Programming the Exercise Clock

- 1. Make sure the external exercise function on the transfer switch operator panel is set to On.
- 2. Place the generator set operation selector switch in the Remote position.
- 3. Check the system for proper operation as described in the Operator's Manual.

# 5.7.13 Resetting the Timer

The Reset button should only be used in cases of an emergency. Reset is achieved by pressing all 4 push buttons at the same time. By resetting, all configuration settings (time format, 24 Hour or AM/PM, etc.) are maintained. Date and time are however deleted. The selection "Keep program" or "Delete program" is available. "Delete program" must be confirmed separately. With "Delete program" all switching commands and the holiday program are deleted.

# 5.8 Optional External Exerciser

The optional external exercise clock is a 7-day, 24-hour clock that, when installed, can store and execute several start/stop programs per day and repeat exercise periods every week. It can be programmed to run exercise periods at different times on different days. Unlike the integrated exerciser, the external exercise can schedule an exercise period for something other than 20 minutes.

If the External Exercise function is enabled (set to On), then the integrated exerciser is disabled.

**NOTICE** After a period of inactivity, the clock enters sleep mode and turns off the display. To reactivate the display, briefly press the Menu button.

Up to 28 programs are available to set exercise start and stop times. One program is required to start an exercise period and a second one is required to stop an exercise period.

The exerciser clock also has a built-in test feature that can be used to initiate a genset start and run cycle.

The exerciser clock contains a lithium battery that is used as a backup power source. The battery is not replaceable. When the clock is running off the internal battery, three flashing dots are displayed between the hour and minute values (see <u>Figure 27</u>). Unless the clock battery fails, exercise programs are stored and are not lost during a power outage.

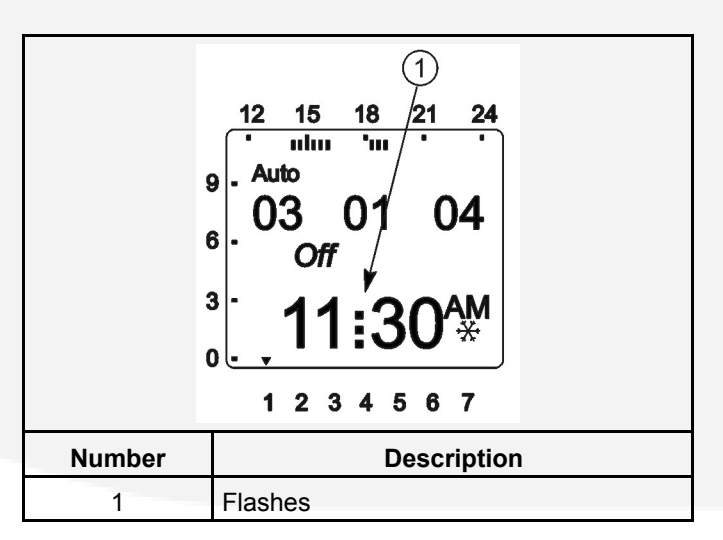

### FIGURE 27. INDICATOR OF CLOCK RUNNING OFF THE INTERNAL BATTERY

**Figure 28** illustrates the face of the exercise clock and provides information on the display and the function of the buttons.

| $\begin{array}{c} 1 \\ 1 \\ 1 \\ 1 \\ 1 \\ 1 \\ 1 \\ 1 \\ 1 \\ 1 $                                    |                                                                                                    |        |                                                                                                    |  |  |  |
|----------------------------------------------------------------------------------------------------|----------------------------------------------------------------------------------------------------|--------|----------------------------------------------------------------------------------------------------|--|--|--|
| Number                                                                                                | Description                                                                                              | Number | Description                                                                                             |  |  |  |
| 1                                                                                                    | 1 Display Mode (Auto, Prog, Clock, or Man)                                                               |        | Reset Button - Used only in case of emergencies to delete individual settings, see Section 5.9.7        |  |  |  |
| 2                                                                                                    | Indicators of when Exercises are Scheduled for the Current Day                                           | 9      | Menu Selection Button - Used to select<br>one of four display modes or to abort<br>adjusting parameters |  |  |  |
| 3 Special Function Indicators<br>Override ON/OFF (Hand)<br>Permanent ON/OFF (Hand and Dot)<br>(shown) |                                                                                                    | 10     | Day of Week Indicator (1 - Monday, 7 -<br>Sunday)                                                       |  |  |  |
| 4                                                                                                    | Date (Month, Day, and Year)                                                                              | 11     | Time of Day                                                                                             |  |  |  |
| 5                                                                                                    | Summer/Winter Changeover Indicator<br>Summer (sun indicator)<br>Winter (snow flake) (shown)              | 12     | Exercise State Indicator (On/Off)                                                                       |  |  |  |
| 6                                                                                                    | ok Button - Used to confirm selection                                                                    | 13     | Time of Day Indicators                                                                                  |  |  |  |
| 7                                                                                                    | +/- Buttons - Used to increase/decrease values, to scroll through menus, and to select special functions |        |                                                                                                    |  |  |  |

### FIGURE 28. EXERCISE CLOCK FEATURES

### 5.8.1 Exercise with or without Load

The external exercise clock does not include an exercise with or without load function. This function must be configured using the transfer switch control panel. For more information, see <u>Section 5.11</u>.

### 5.8.2 Using the Menu Button

The Menu selection button is used to select three display modes that have adjustable menus.

• The Clock mode (clock) is used to set the correct date and time. This mode can also be used to automatically switch to the correct summer/winter time. See .

- The Program mode (Prog) is used to set (see <u>Section 5.8.6</u>), review (see <u>Section 5.9.1</u>), and clear exercise start/stop times (see <u>Section 5.9.2.1</u> and <u>Section 5.9.2.2</u>).
- The Manual mode (Man) is used to enter a 4-digit code to prevent changing settings by unauthorized personnel (See <u>Section 5.9.5</u>).

When adjustments are completed, the Home menu (Auto mode) is redisplayed (see Figure 28). The Menu button can also be used to abort adjusting parameters and return to the Home menu.

# 5.8.3 Using the +/- Buttons

Pressing the + or - button is used to:

- Increase or decrease a parameter in an adjustable menu
- · Select the next or previous menu.

Simultaneously pressing the + and - buttons is used to select special functions.

- Initiate an exercise (see Section 5.9.3.1)
- Override an active exercise (see <u>Section 5.9.3.2</u>)
- Select permanent On/Off mode (see <u>Section 5.9.4</u>)

### 5.8.4 Using the ok Button

The **ok** button is used to confirm the menu selection or program adjustments that have been made. Upon pressing the **ok** button, the next available menu is displayed and, if any program adjustments were made, the changes are saved.

# 5.8.5 Setting the Clock with Summer/Winter Time (Daylight Savings Time)

The clock is programmed with the correct date and central USA standard time and with the correct daylight savings time settings. If it is necessary to change these settings, the following describes how to adjust the time and date and how to set the clock to automatically switch to summer/winter time (daylight savings time).

|                                    | 12 | 15  | 18 | 21 | 24 |  |
|------------------------------------|----|-----|----|----|----|--|
| e 01 01 03                         |    |     |    |    |    |  |
| <sup>³</sup> · 12:00 <sup>₽м</sup> |    |     |    |    |    |  |
| Ŭ                                  | 1  | 2 3 | 34 | 56 | 7  |  |

FIGURE 29.

1. Press the Menu button on the exercise clock. The Program menu is displayed.

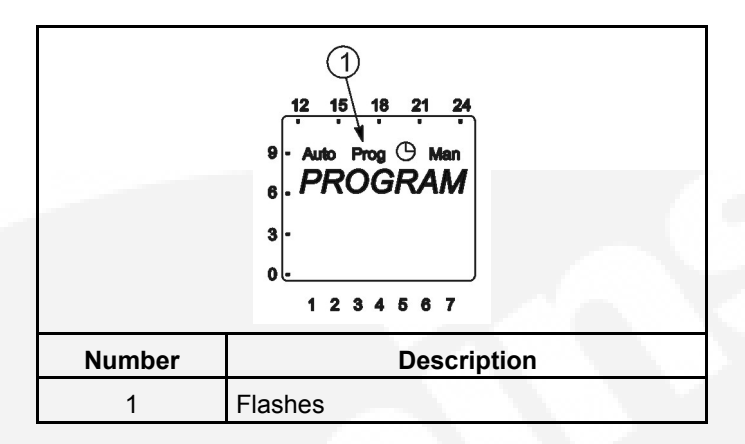

### FIGURE 30.

2. Press the + button. The Date/Time menu is displayed.

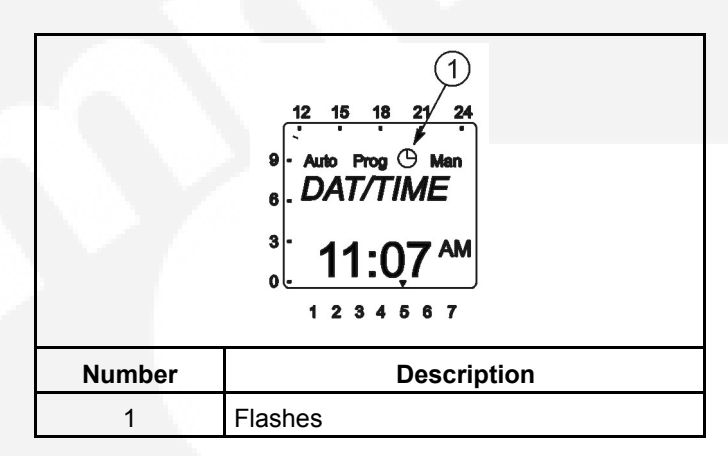

### FIGURE 31.

3. Press the ok button to display the Year menu.

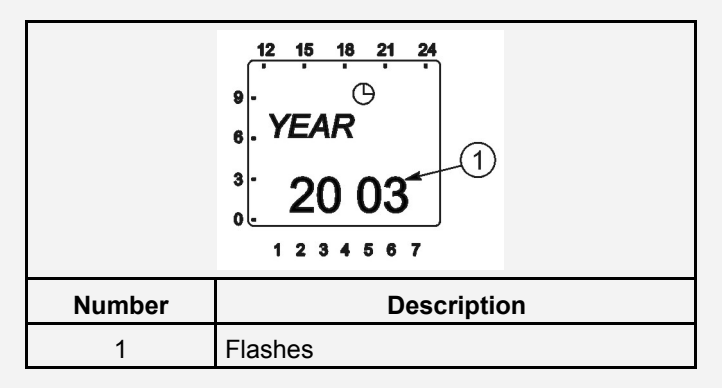

### FIGURE 32.

 Press the + or - button to set the correct year. Press the ok button to display the Month menu.

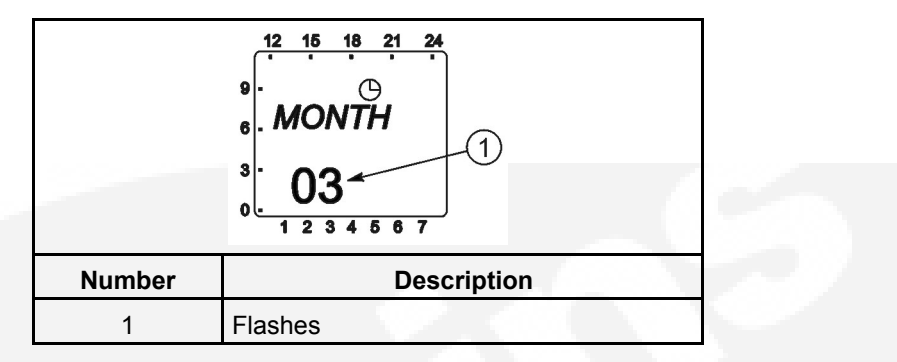

### FIGURE 33.

5. Press the + or - button to set the correct month. Press the **ok** button to display the Day menu.

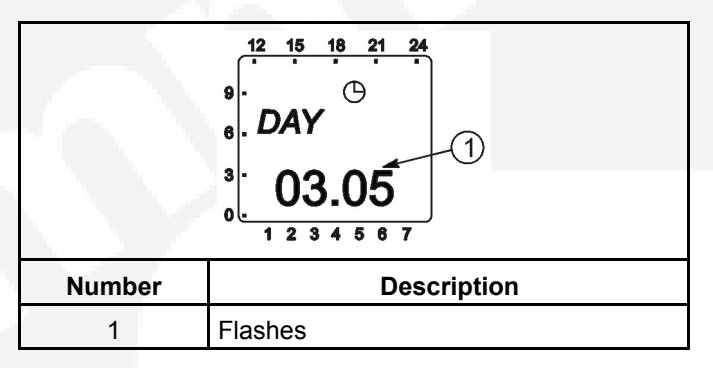

### FIGURE 34.

 Press the + or - button to set the correct day. Press the ok button to display the Hour menu. A small triangle is displayed above the assigned number in the display for the day of the week (1 = Monday, 7 = Sunday).

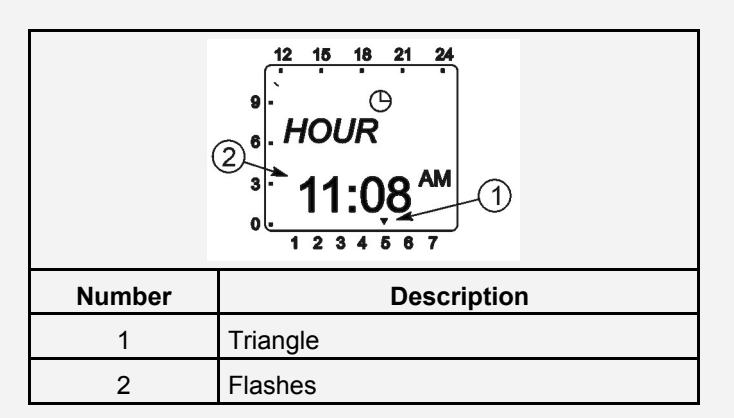

### FIGURE 35.

7. Press the + or - button to set the correct hour. A line is displayed on the screen indicating the hour of the day selected (the left side of the screen is for the first half of the day [AM] and the top of the screen is for the second half of the day [PM]). Press the ok button to display the Minute menu.

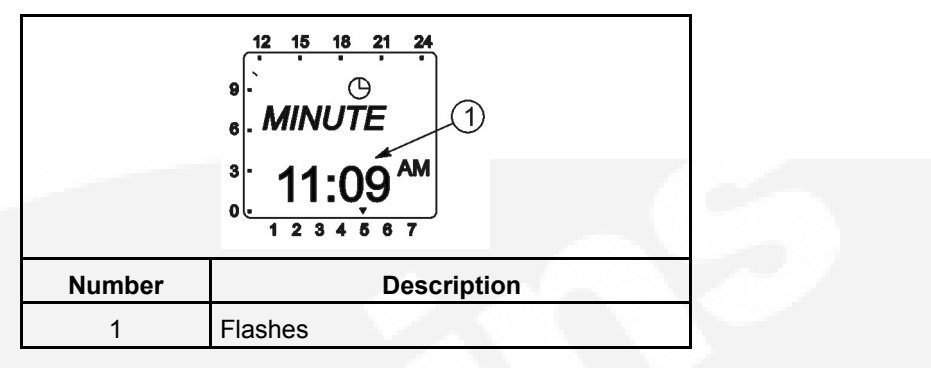

### FIGURE 36.

8. Press the + or - button to set the correct minute. Press the **ok** button to display the Summer/Winter menu.

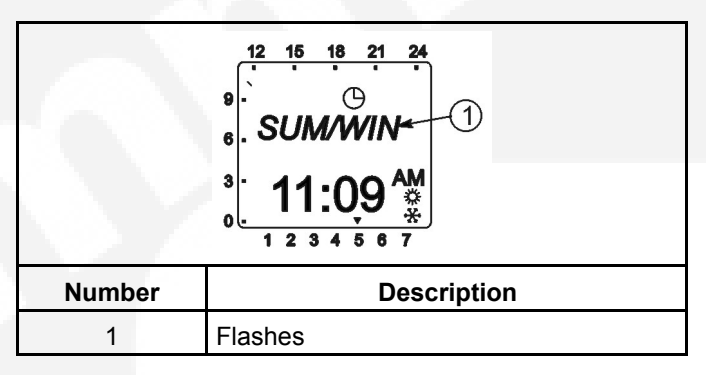

### FIGURE 37.

### NOTICE

If you do not wish to set the clock for automatic summer/winter changeover at this time, press the + or - button. "End" is displayed on the screen. Press the ok button to return to the Home menu.

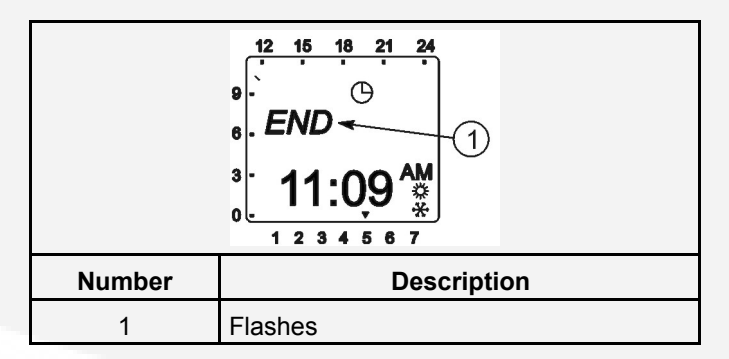

### FIGURE 38.

9. Press the **ok** button to display the No Summer/Winter menu.

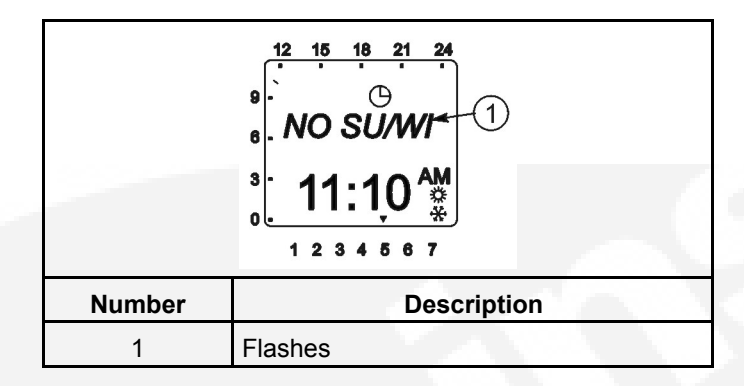

### FIGURE 39.

10. Press the + or - button to display the With Summer/Winter menu.

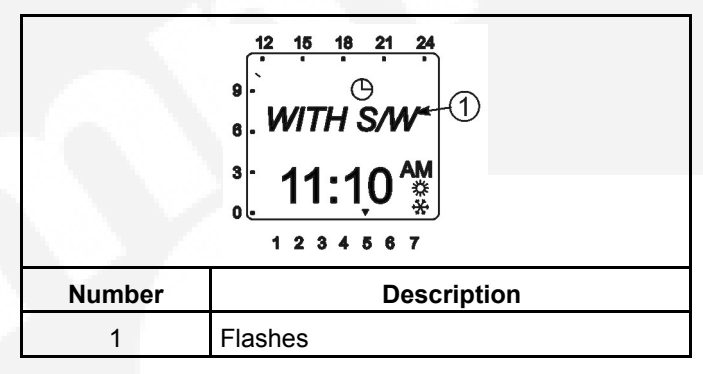

### FIGURE 40.

11. Press the **ok** button to display the World Area menu.

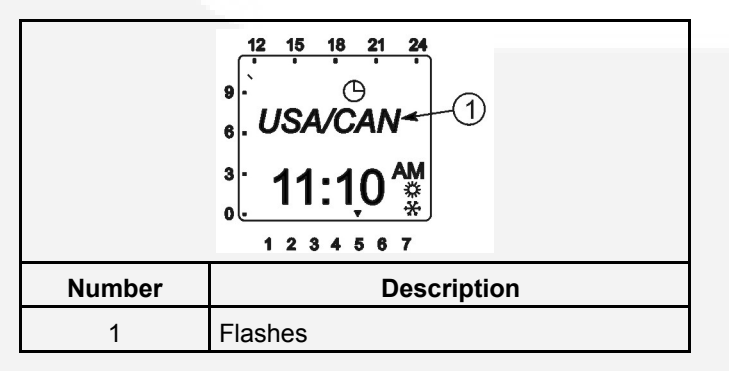

### FIGURE 41.

12. Either select one of the world areas that has been programmed for automatic time correction or else set up your own changeover times.

### NOTICE

With the Daylight Savings Time program set for North America,

- The second Sunday in March moves the time forward one hour
- The first Sunday in November moves the time back one hour

### NOTICE

 To select one of the world areas (Europe, GP/P, SF/GR/TR, USA/CAN) that has been programmed for automatic time correction, press the + or - buttons until the correct world area is selected. Go to step 19.

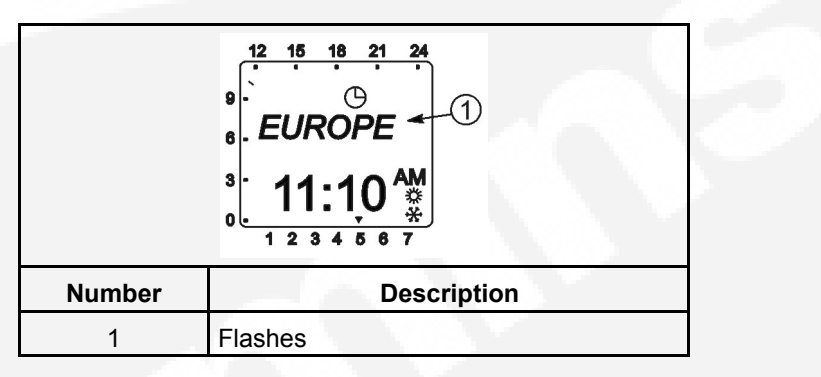

### FIGURE 42.

- To set up changeover times, continue with step 13.
- To set up individual local changeover times, press the + or buttons from the World Area menu until the word "Free" is displayed.

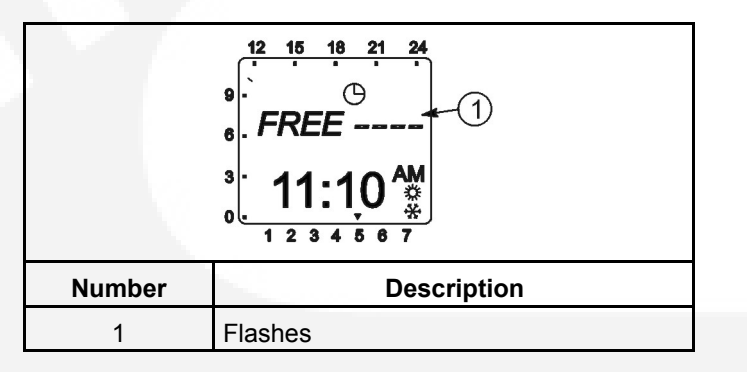

### FIGURE 43.

14. Press the **ok** button to display the menu for setting the month when the Summer changeover will take place. Press the **+** or **-** buttons until the desired month is displayed.

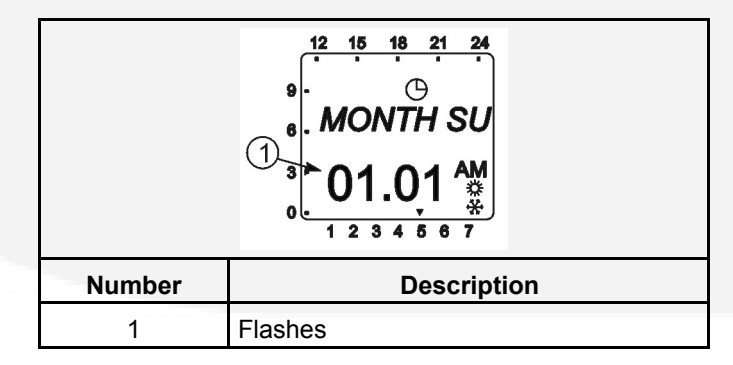

FIGURE 44.

15. Press the **ok** button to display the menu for setting the week when the Summer changeover will take place. Press the + or – buttons until the desired week (1 thru 5 [1 = first week, 4 = fourth week, 5 = last week]) is displayed.

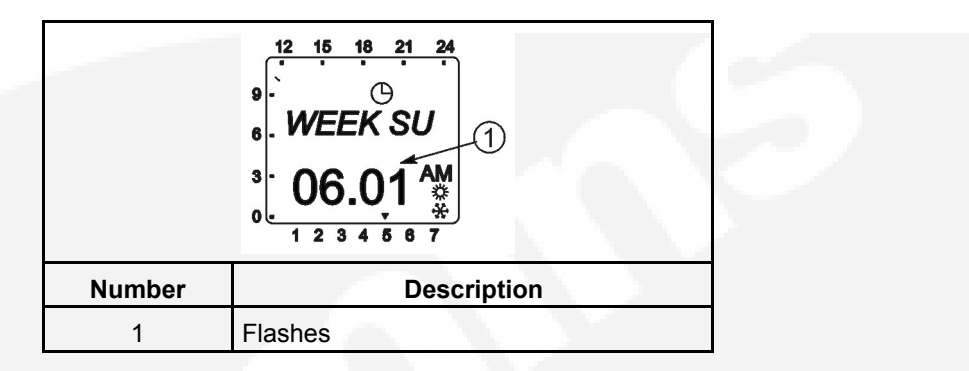

### FIGURE 45.

 Press the ok button to display the menu for setting the hour of the day when the Summer changeover will take place. Press the + or – buttons until the desired hour (1 through 3) is displayed.

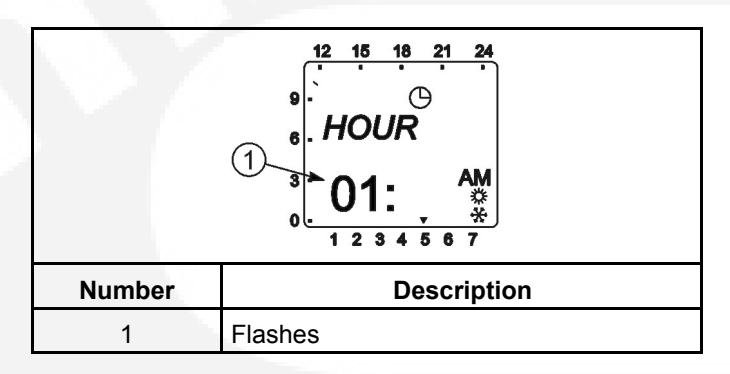

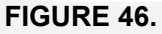

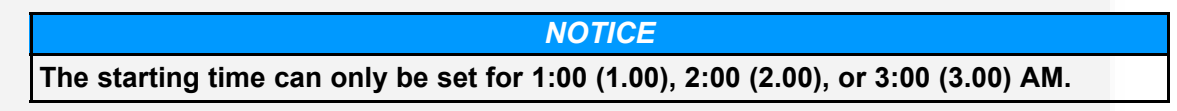

17. Press the **ok** button to display the menu for setting the month when the Winter changeover will take place. Press the **+** or **-** buttons until the desired month is displayed.

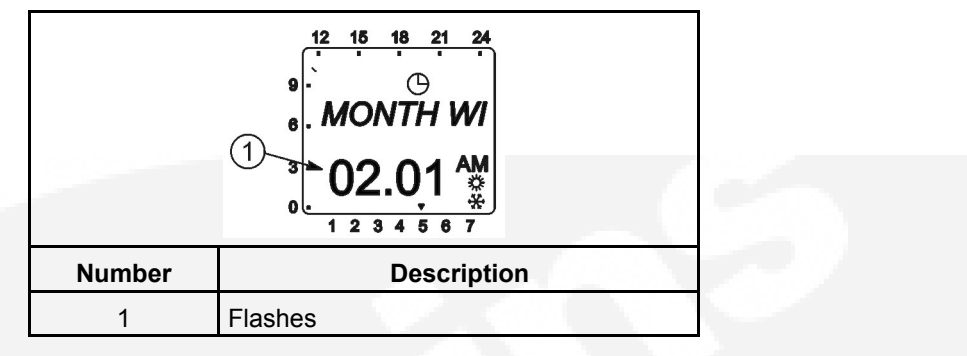

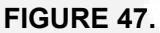

Press the ok button to display the menu for setting the week when the Winter changeover will take place. Press the + or - buttons until the desired week (1 through 5 [1 = first week, 4 = fourth week, 5 = last week]) is displayed.

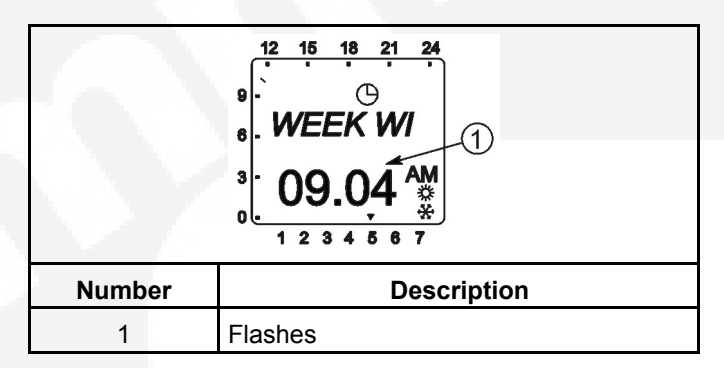

FIGURE 48.

**NOTICE**The starting time for the winter changeover is the same as set in step 16.

19. Press the **ok** button. The Home menu is redisplayed and the appropriate summer/winter symbol is displayed.

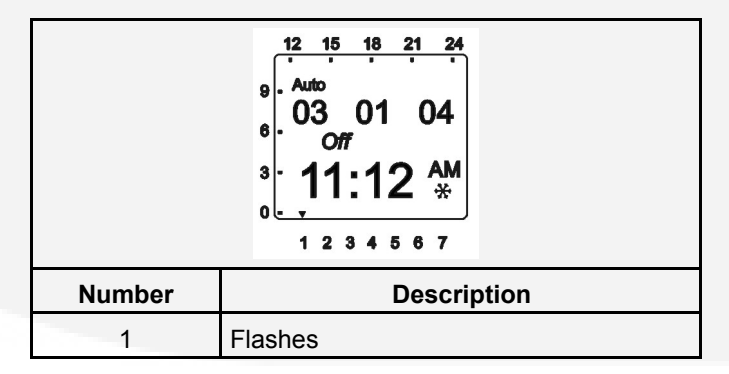

FIGURE 49.

# 5.8.6 Exercise Start and Stop Times

Up to 28 programs can be used to set exercise start and stop times. One program is required to start an exercise period and a second one is required to stop an exercise period.

### NOTICE

If the Menu button is pressed before a Start/Stop program is saved, the word "ESCAPE" is displayed on the screen. The program settings are lost and the Home menu is displayed after two seconds or by pressing the ok button.

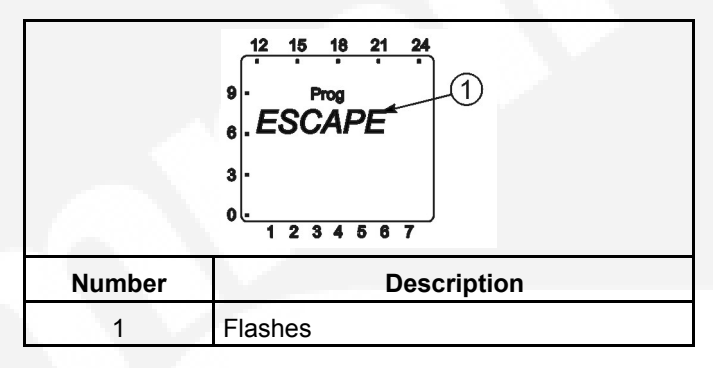

### FIGURE 50.

1. From the Home menu, press the **Menu** button. The PROGRAM menu is displayed.

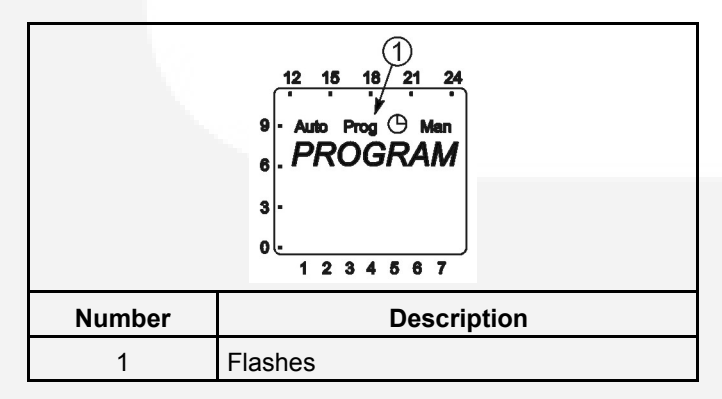

### FIGURE 51.

2. Press the ok button. The New Program (NEW PROG) menu is displayed.

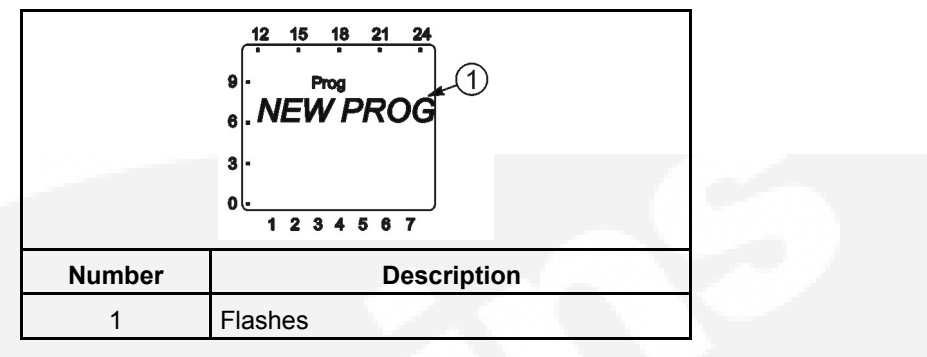

### FIGURE 52.

3. Press the **ok** button. The number of available programmable time periods (maximum of 28) is temporarily displayed.

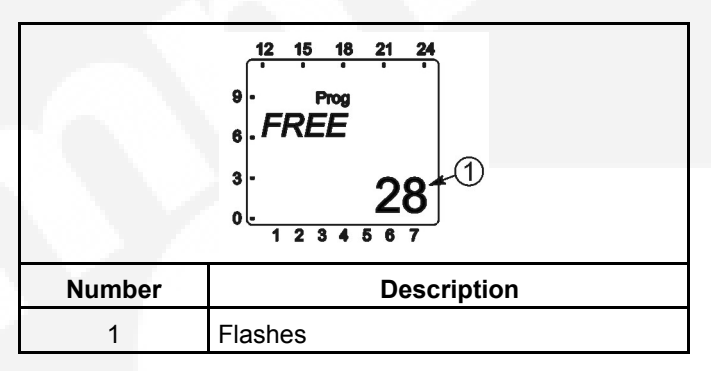

### FIGURE 53.

4. The Starting Time (TIME ON) menu is displayed. Press the ok button.

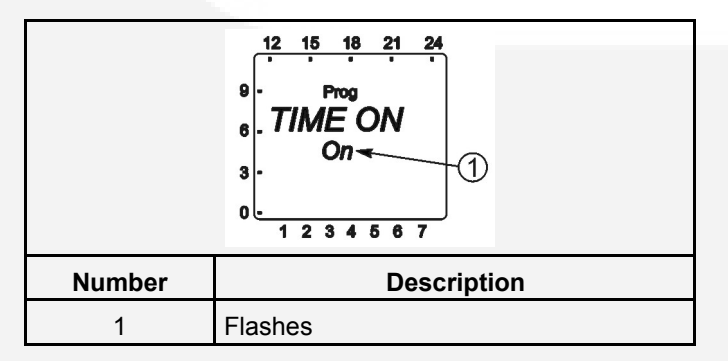

### FIGURE 54.

5. The Hour menu is displayed. Press the + or - buttons to set the desired exercise starting hour (default = 12:00 AM). A line is displayed on the screen indicating the hour of the day selected (the left side of the screen is for the first half of the day [AM] and the top of the screen is for the second half of the day [PM]). Press the **ok** button.

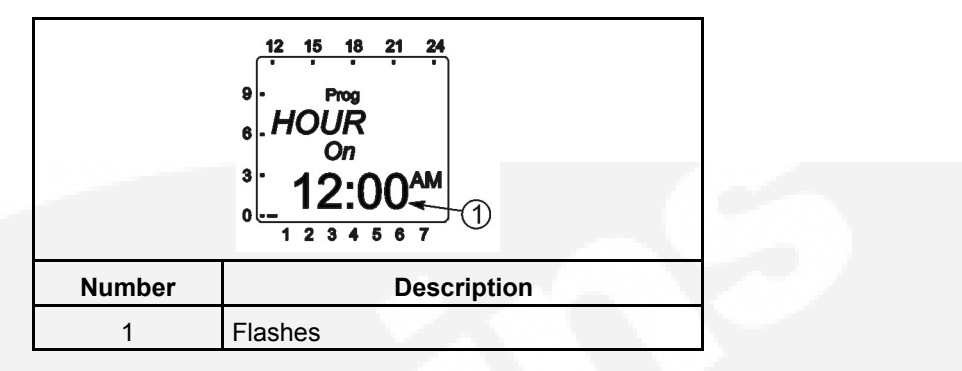

### FIGURE 55.

6. The Minute menu is displayed. Press the + or - buttons to set the desired exercise starting minute. Press the **ok** button.

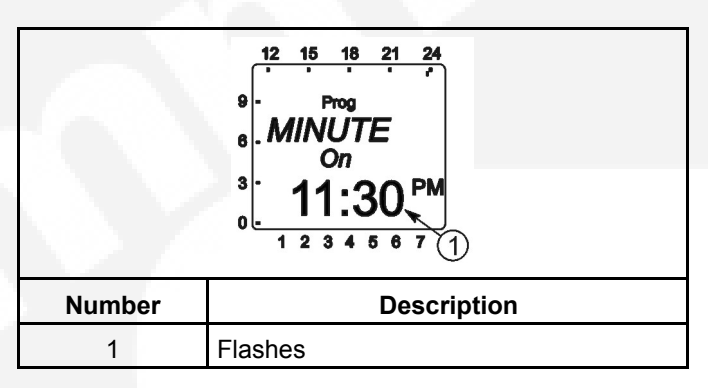

### FIGURE 56.

7. A menu is displayed for selecting the day of the week the exercise is to begin (default = MONDAY). Press the + or - buttons to select the desired day of the week. A small triangle is displayed above the assigned number in the display for the day of the week (1 = MONDAY, 7 = SUNDAY). Press the ok button.

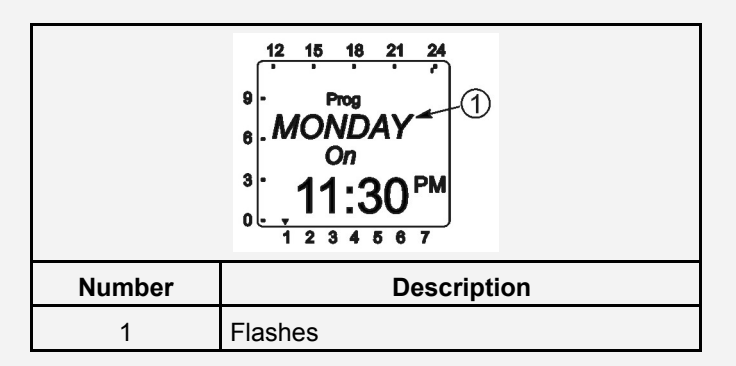

### FIGURE 57.

8. The Copy menu is displayed. If you do not wish to have the exercise repeat more than once a week, go to step 9. If you do wish to have the exercise repeat more than once a week, go to step 10.

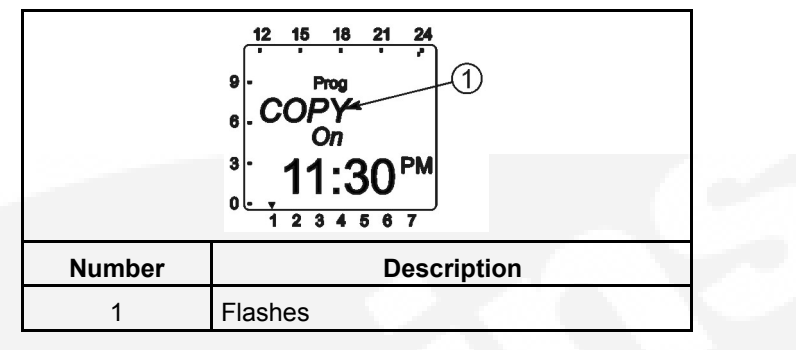

### FIGURE 58.

9. Press the + or - buttons. The Store menu is displayed. Press the ok button. Go to step 13.

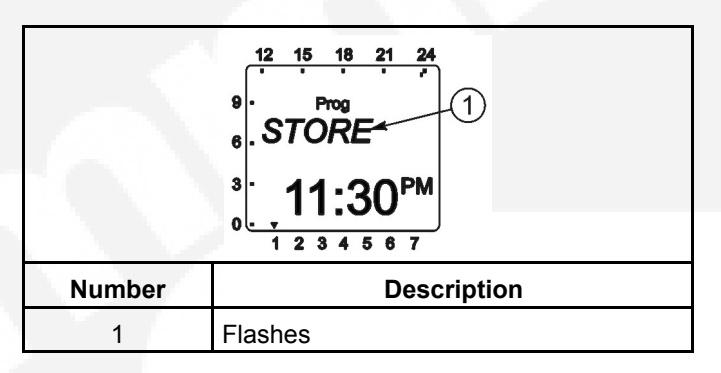

### FIGURE 59.

10. To repeat an exercise more than once a week, press the **ok** button when the Copy menu is displayed. The Add \_\_\_\_\_day menu is displayed. The day after the day selected in step 7 is displayed.

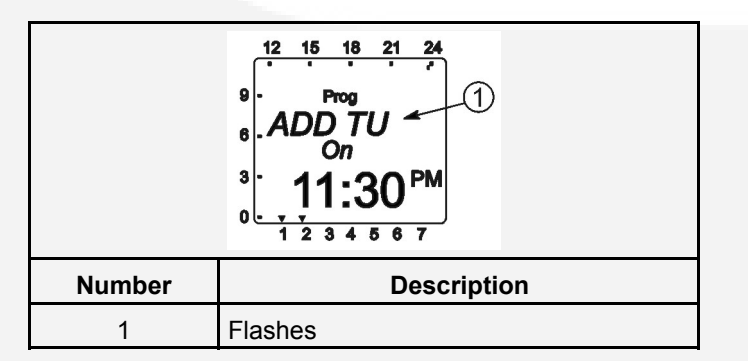

### FIGURE 60.

11. Press the + or - buttons to select the desired day of the week that an exercise is to begin. Press the **ok** button.

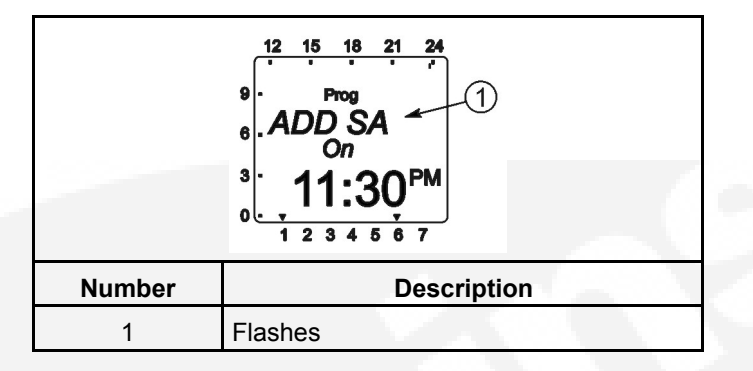

### FIGURE 61.

12. Press the + or - buttons. The Store menu is displayed. Press the ok button.

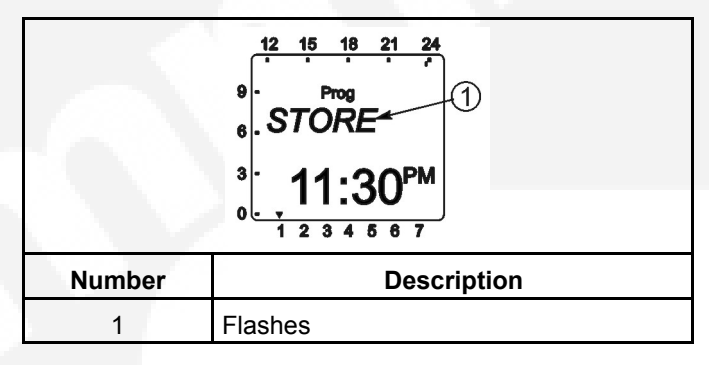

### FIGURE 62.

**NOTICE** After setting all days of the week that an exercise is to be repeated, you can use the + or - buttons to cycle through the days and recheck the programs. When a day that has a set program is redisplayed, it can be deleted. In the menu shown below, press the ok button to delete the displayed program.

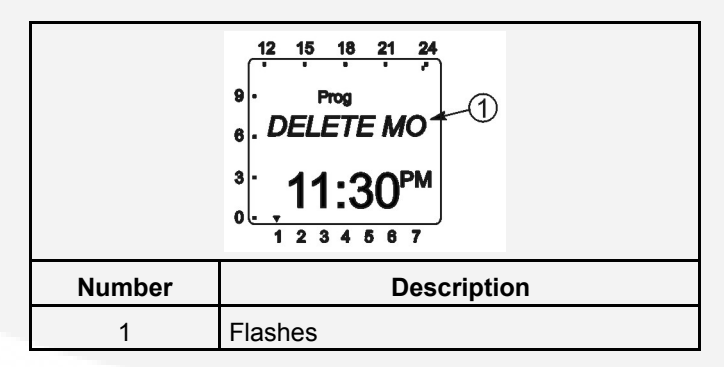

### FIGURE 63.

13. The New Program (NEW PROG) menu is redisplayed.

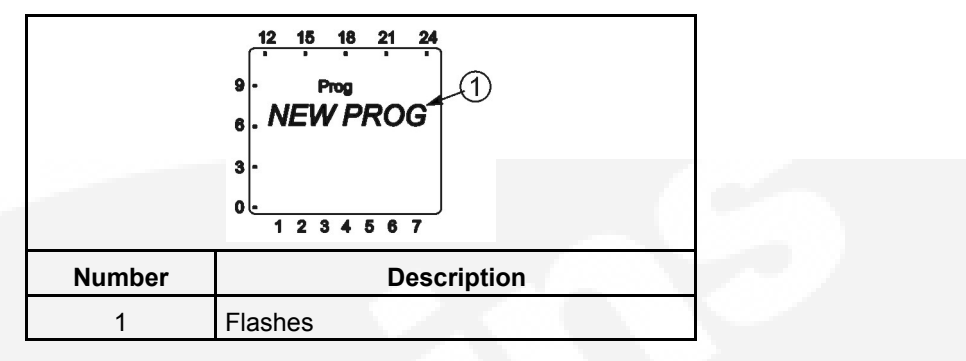

### FIGURE 64.

14. Press the **ok** button to enter a time the exercise is to end. The number of available programmable time periods is temporarily displayed. Please note that the number of available programmable time periods has now decreased by one.

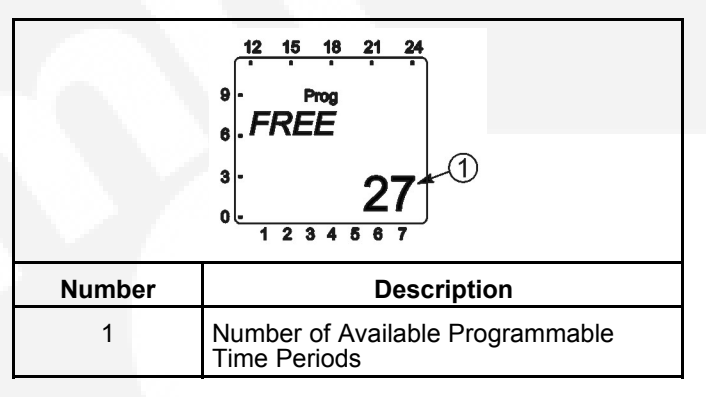

### FIGURE 65.

15. The Ending Time (TIME OFF) menu is displayed. Press the **ok** button.

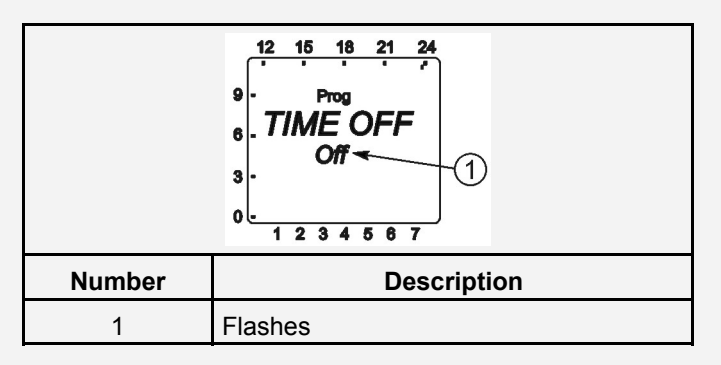

### FIGURE 66.

- 16. Repeat steps 5 through 13 to set the stop time for your exercise.
- 17. When the New Program (NEW PROG) menu is redisplayed, press the + or buttons until "End" is displayed.

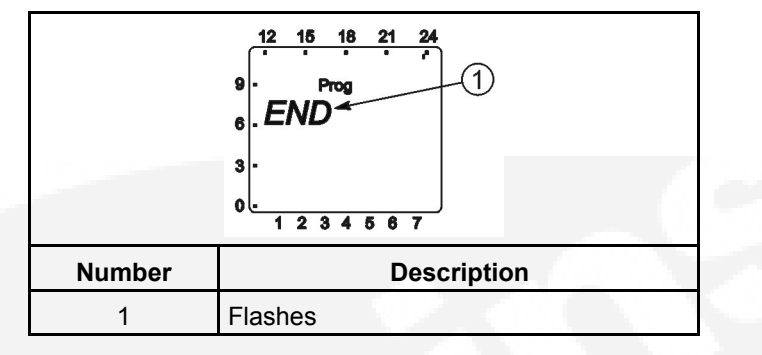

### FIGURE 67.

18. Press the **ok** button to return to the Home menu.

**NOTICE** If there are any exercises scheduled for the current day, those time periods are indicated on the screen.

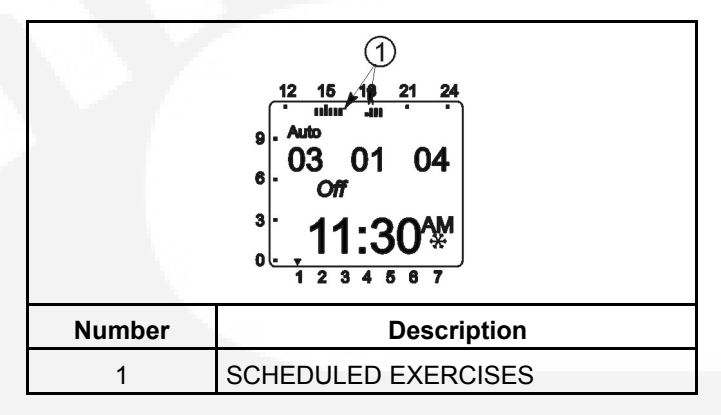

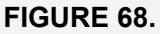

# 5.9 Checking the Programs

The Check Program menus can be use to review all set exercise start/stop times and, if necessary, delete them.

### NOTICE

If the Menu button is pressed while viewing start/stop programs, the Program Check function is aborted and the Home menu is redisplayed.

# 5.9.1 Reviewing Exercise Start/Stop Times

All exercise start and stop exercise parameters can be viewed from the Program Check menu. Normally, the starting time is followed by the ending time for a programmed exercise. However, if a second exercise period overlaps the time frame of the first exercise period in the current day, two start times are displayed, followed by two stop times.

1. From the Home menu, press the **Menu** button. The PROGRAM menu is displayed.

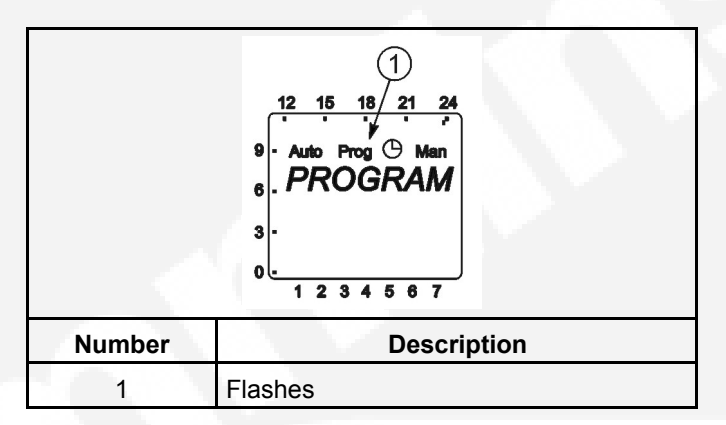

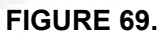

2. Press the ok button. The New Program (NEW PROG) menu is displayed.

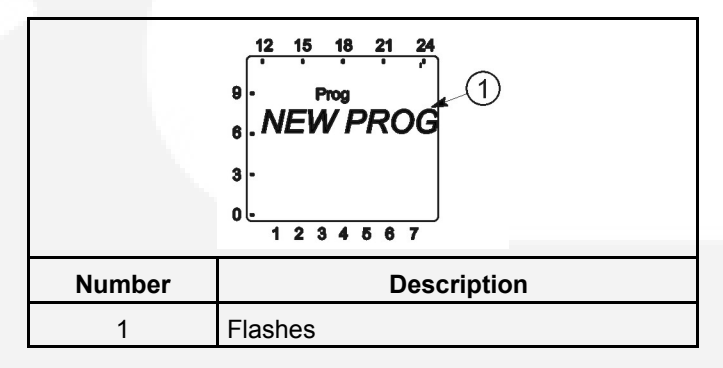

FIGURE 70.

3. Press the + button once. The CHECK menu is displayed.

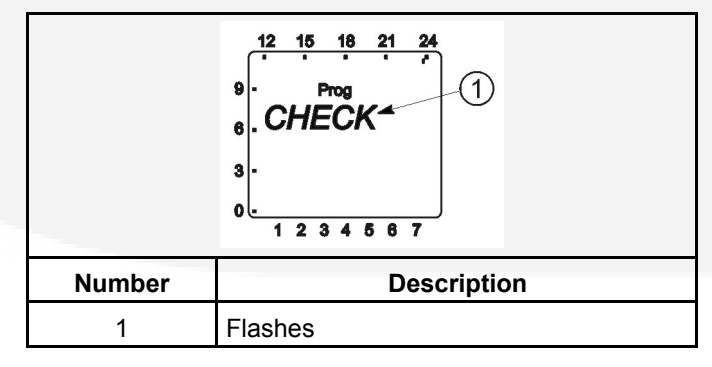

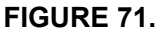

4. Press the ok button. The MONDAY menu is displayed.

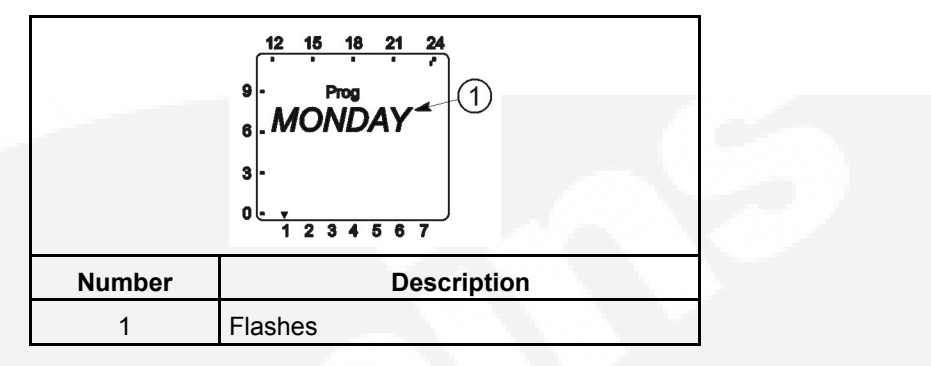

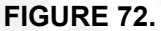

*NOTICE* If no exercise periods are set up, the message "EMPTY" is displayed. To return to the New Program menu, press the ok button.

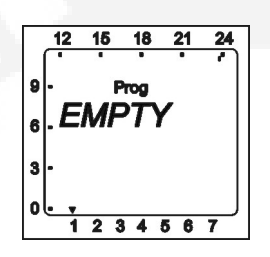

FIGURE 73.

5. Use the + or - buttons to select the day of the week you wish to check. Press the **ok** button. The starting time for the first exercise for the selected day is displayed.

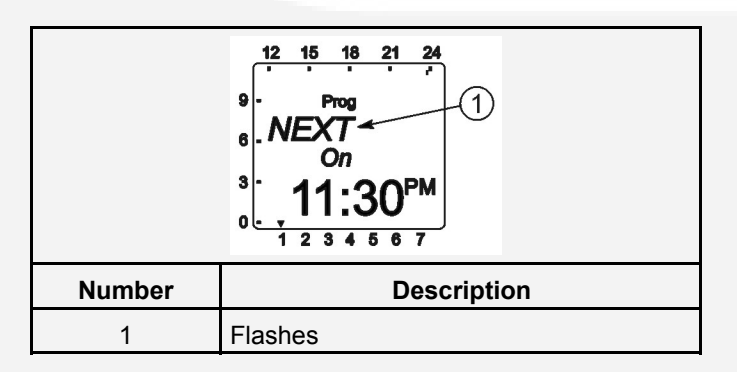

FIGURE 74.

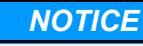

If a day does not have any set exercise periods, the screen below is displayed.

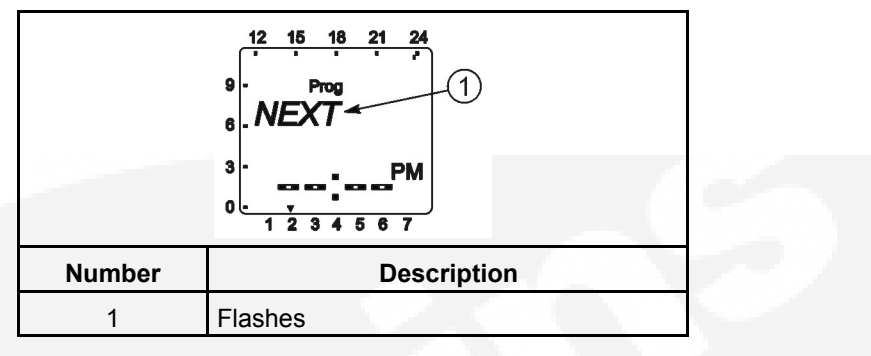

### FIGURE 75.

6. Press the ok button. The ending time for the first exercise for the selected day is displayed.

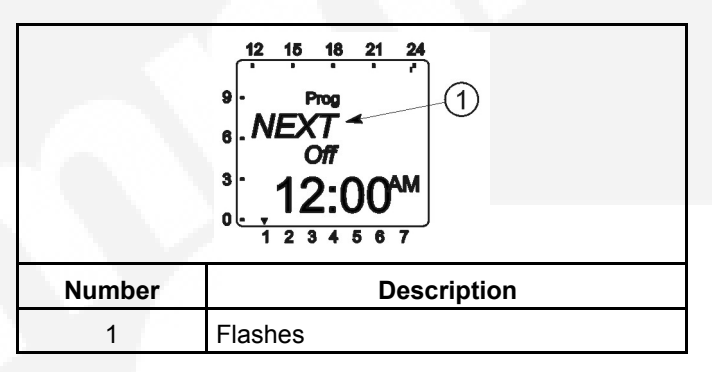

### FIGURE 76.

7. Press the **ok** button. The next exercise start time is displayed. If the next start time is not on the day selected in step 5, the day of the week is indicated on the bottom of the screen.

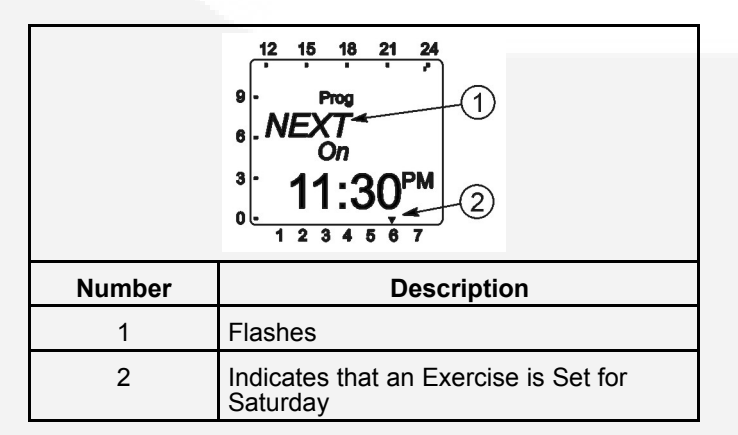

### FIGURE 77.

- 8. Review additional set exercise periods and return to the Main menu.
  - To exit the Check Programs function without reviewing all set exercise periods, press the + or - buttons until "END" is displayed. Press the **ok** button to return to the Main menu.

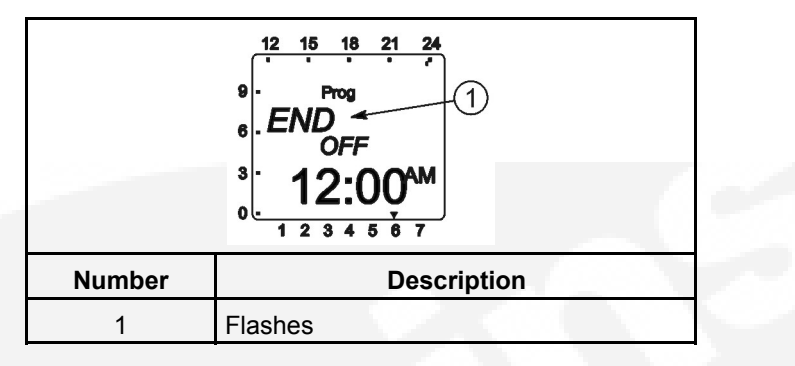

### FIGURE 78.

• To review all set exercise periods, repeat steps 6 and 7 until the word "END" is displayed. Press the **ok** button to return to the Main menu.

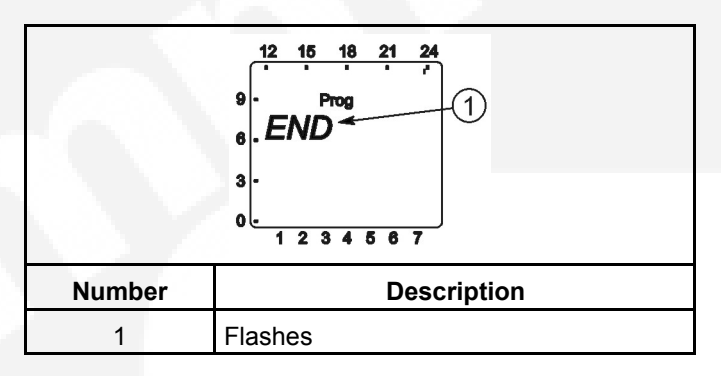

### FIGURE 79.

NOTICE

If an exercise period has been programmed with a start time only, a continuous band of segments is displayed on the left side and top of the screen showing the time of day the incomplete exercise period is set to begin. This band of segments is also displayed on any other exercise periods scheduled for that day.

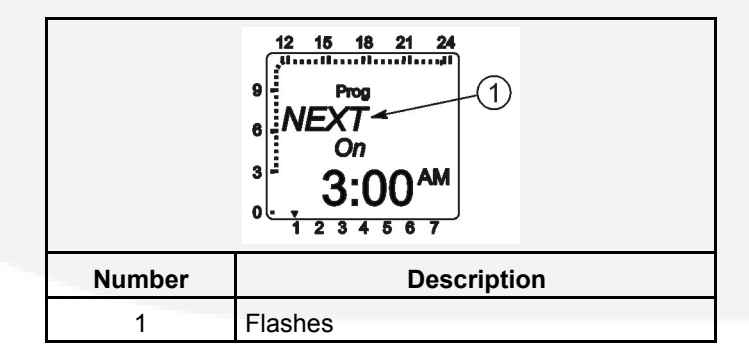

FIGURE 80.

• If an exercise period has been programmed with a stop time only, no special indicator is displayed. The stop time is simply ignored.

# 5.9.2 Deleting Exercise Start/Stop Times

While checking the programs, you can also delete individual start and stop times.

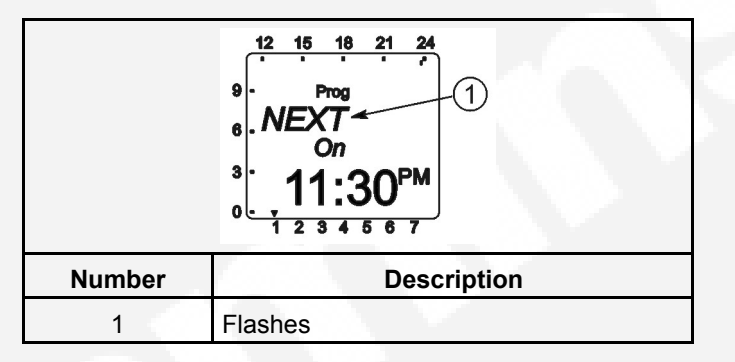

### FIGURE 81.

1. When a programmed exercise start time is displayed, press the + or - buttons until "CLEAR" is displayed.

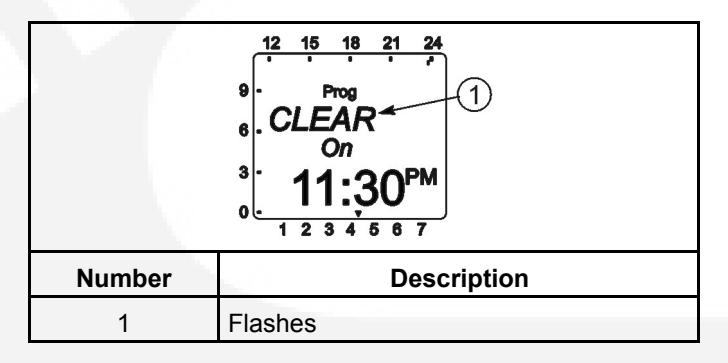

### FIGURE 82.

2. Press the ok button. The New Program (NEW PROG) menu is redisplayed.

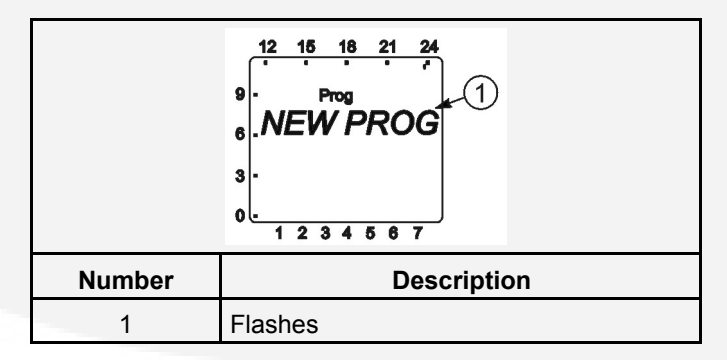

### FIGURE 83.

3. Press the + button once. The CHECK menu is displayed.

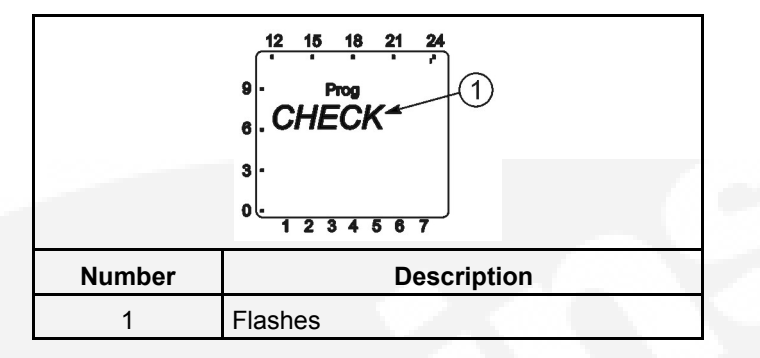

#### FIGURE 84.

4. Press the **ok** button. The MONDAY menu is displayed.

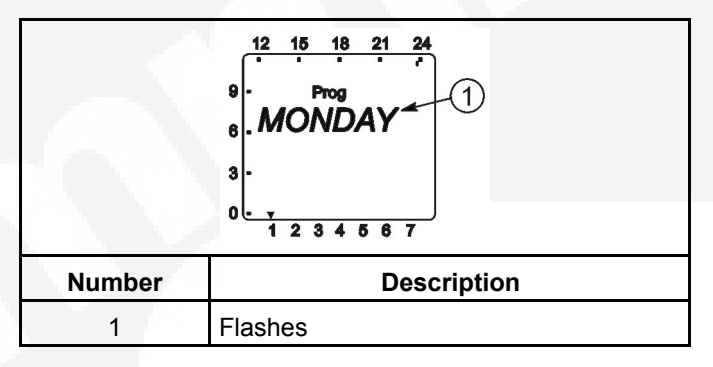

#### FIGURE 85.

5. If necessary, use the + or - buttons to select the day of the week that includes the exercise ending time you wish to delete.

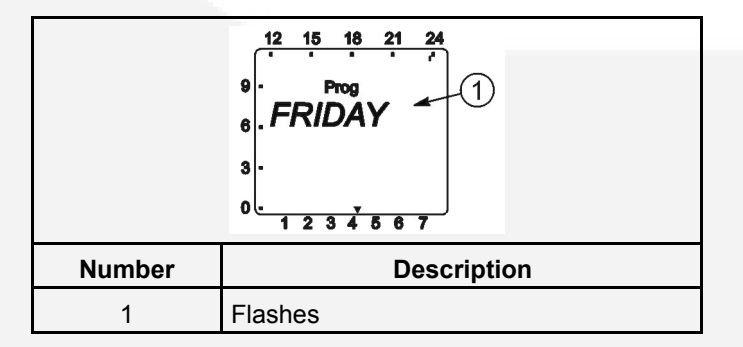

FIGURE 86.

6. Press the **ok** button.

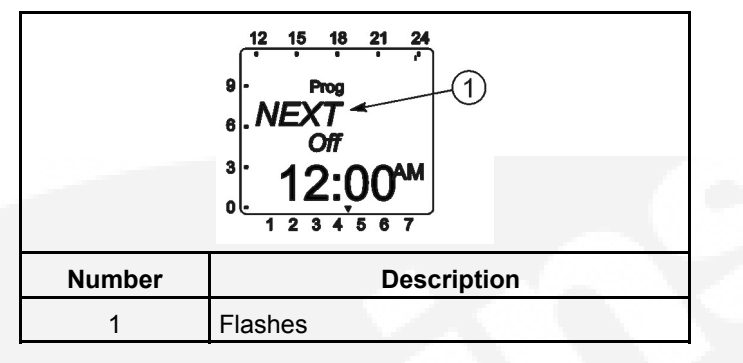

### FIGURE 87.

7. Press the + or - buttons until "CLEAR" is displayed.

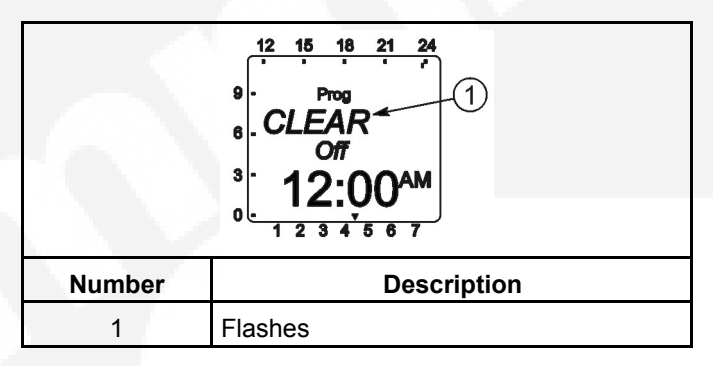

### FIGURE 88.

8. Press the ok button. The NEW PROG menu is redisplayed.

Individual or all exercise periods can also be cleared. For more information, see "Section 5.9.2.1" and "Section 5.9.2.2".

### 5.9.2.1 Erase (Clear) A Programmed Exercise Period

1. From the Home menu, press the **Menu** button. The PROGRAM menu is displayed.

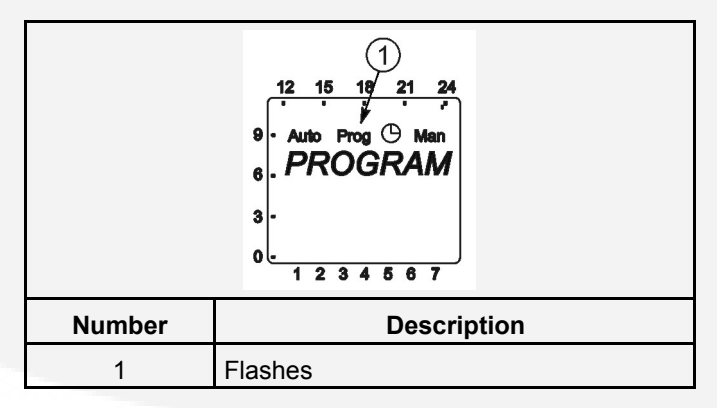

### FIGURE 89.

2. Press the ok button. The New Program (NEW PROG) menu is displayed.

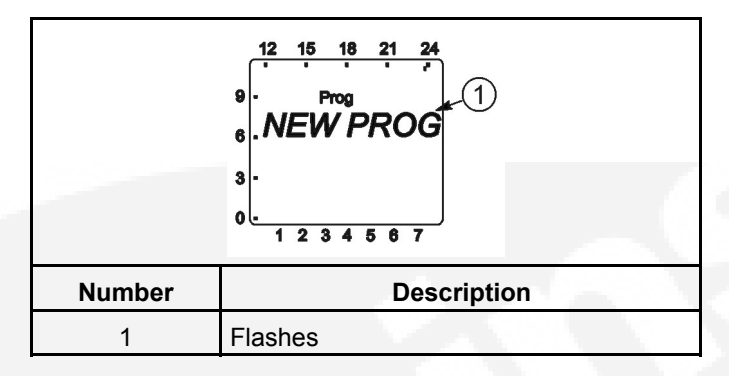

### FIGURE 90.

3. Press the + or - button until the CLEAR menu is displayed.

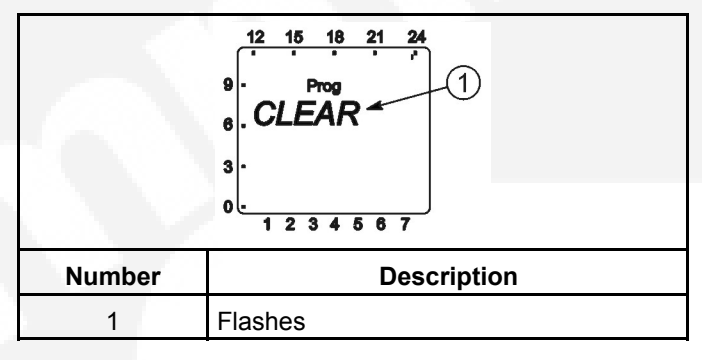

### FIGURE 91.

4. Press the + or - button until "SINGLE" is displayed.

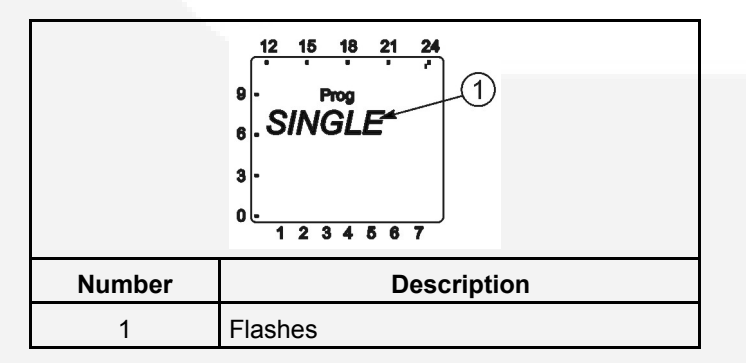

### FIGURE 92.

5. Press the **ok** button. The first exercise start time of the week is displayed. To select a different exercise start time, press the **+** or **-** buttons until the desired time is displayed.

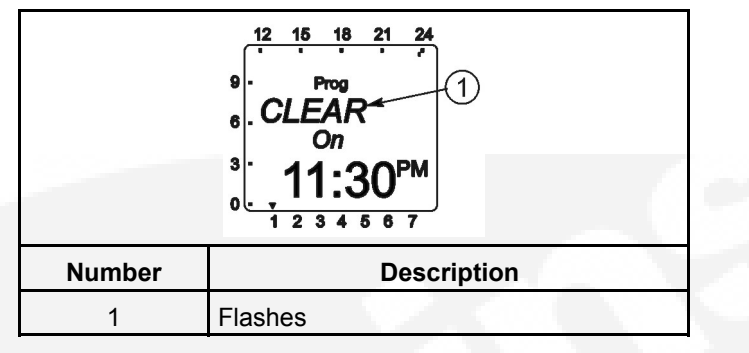

### FIGURE 93.

6. Press the ok button. The New Program (NEW PROG) menu is redisplayed.

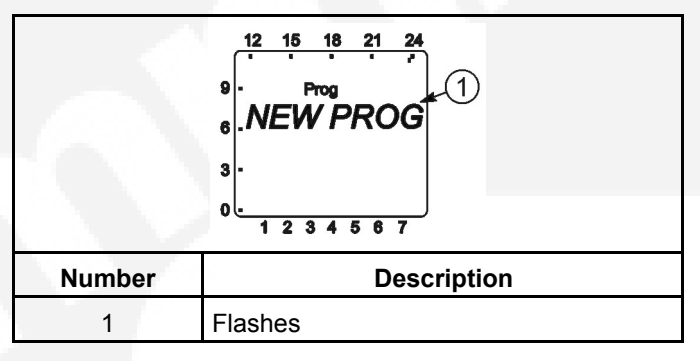

### FIGURE 94.

- 7. Repeat steps 3 through 6 to erase the stop time for the exercise period erased above.
- 8. If necessary, repeat steps 3 through 7 for any additional exercise periods that need to be erased.
- 9. When the New Program (NEW PROG) menu is redisplayed, press the + or buttons until the word "END" is displayed.

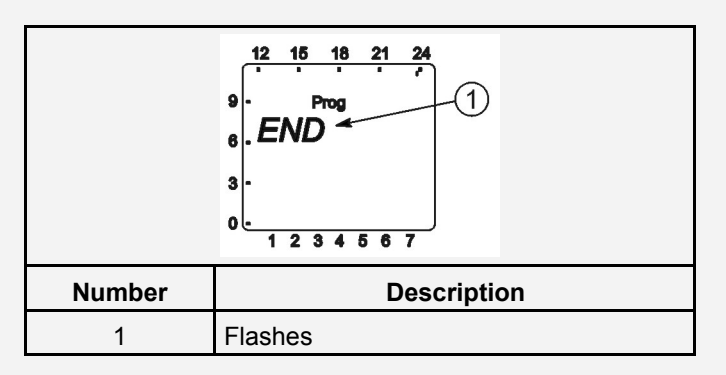

### FIGURE 95.

10. Press the **ok** button to return to the Home menu.

### 5.9.2.2 Erase (Clear) All Programmed Exercise Periods

1. From the Home menu, press the **Menu** button. The PROGRAM menu is displayed.

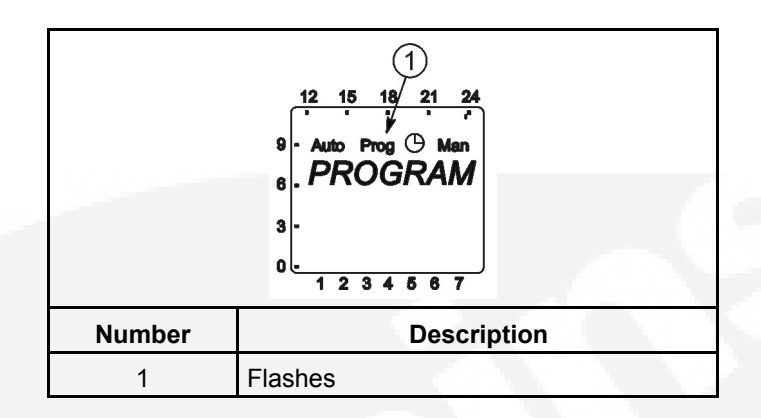

### FIGURE 96.

2. Press the ok button. The New Program (NEW PROG) menu is displayed.

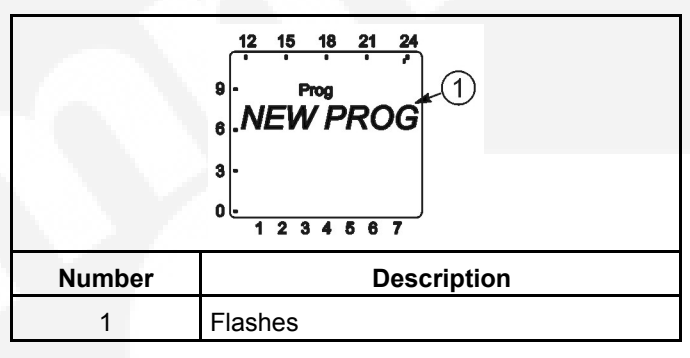

### FIGURE 97.

3. Press the + or - buttons until the CLEAR menu is displayed.

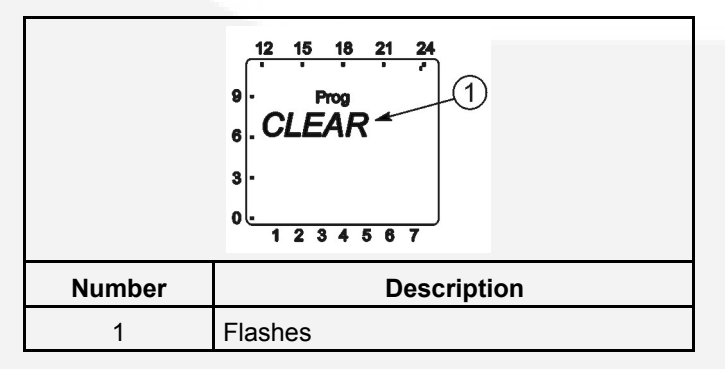

### FIGURE 98.

4. To clear all set exercise periods, press the + or - buttons until "ALL" is displayed. Press the **ok** button.

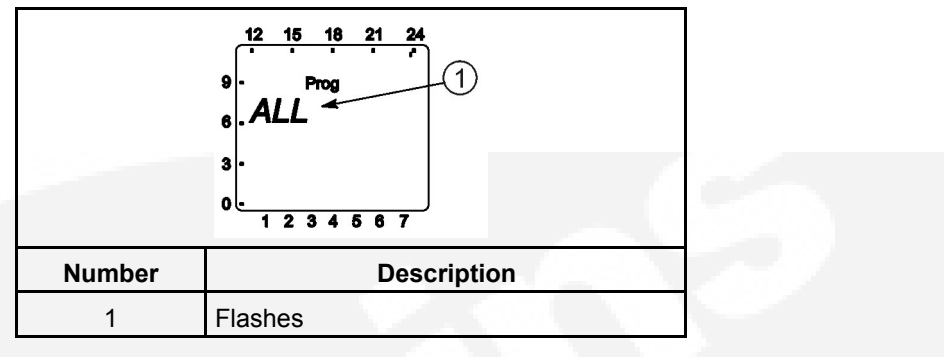

### FIGURE 99.

5. The word "CONFIRM" is displayed. To continue clearing all exercise programs, press the **ok** button. To abort clearing all exercise programs, press the **+** or **-** buttons.

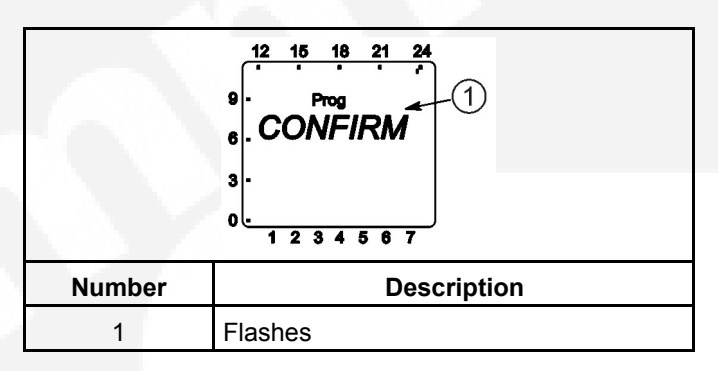

### FIGURE 100.

6. The new program menu is redisplayed. Press the + or - buttons until the word "END" is displayed.

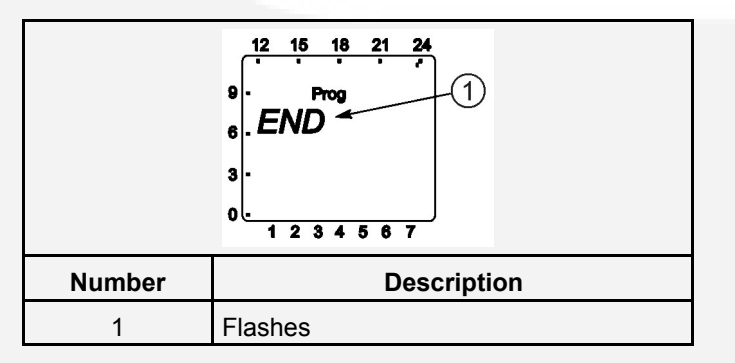

### FIGURE 101.

7. Press the **ok** button to return to the Home menu.

# 5.9.3 Initiating or Overriding an Exercise Program

The exercise clock has a built-in test feature that can be used to initiate an exercise that hasn't been programmed or cancel a programmed exercise in process.

The control panel Load/No Load function can be set to test the genset with or without load, as desired.

### 5.9.3.1 Initiating an Exercise

In the example shown below, "Off" indicates that no exercise is currently active.

18 21 -24 03 01 04 PN

#### FIGURE 102.

1. With the Home menu displayed, simultaneously press the + and - buttons for approximately one second. "OVERRIDE" and a hand symbol are displayed on the screen. In addition, "Off" is switched to "On" and the exercise is initiated.

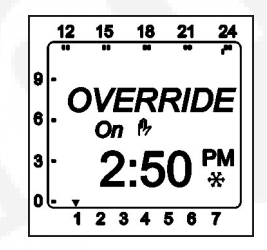

### FIGURE 103.

2. To end the exercise, simultaneously press the + and - buttons for approximately one second. The original Home menu is redisplayed and "On" is switched back to "Off".

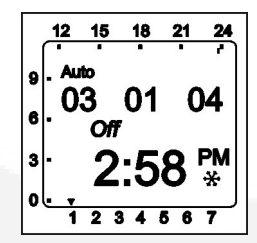

FIGURE 104.

### 5.9.3.2 Overriding an Exercise

In the example shown below, "On" indicates that an exercise is currently active.

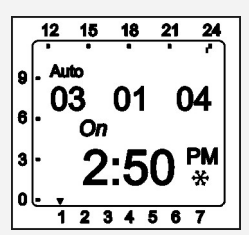

### FIGURE 105.

1. With the Home menu displayed, simultaneously press the + and - buttons for approximately one second. "OVERRIDE" and a hand symbol are displayed on the screen. In addition, "On" is switched to "Off" and the exercise is stopped.

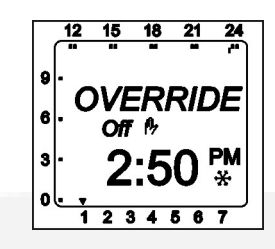

### FIGURE 106.

2. To restart the exercise, simultaneously press the + and - buttons for approximately one second. The original Home menu is redisplayed and "Off" is switched back to "On".

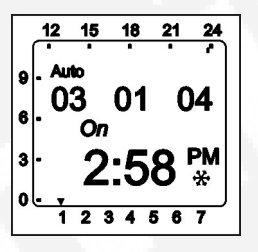

FIGURE 107.

# 5.9.4 Selecting Permanent On or Off Mode

The exercise clock has a permanent on/off mode feature.

### 5.9.4.1 Selecting Permanent On/Off Mode Without an Active Exercise

In the example shown below, "Off" indicates that no exercise is currently active.

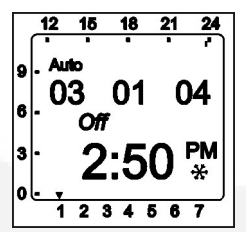

### FIGURE 108.

 With the Home menu displayed, simultaneously press the + and - buttons for approximately two seconds. The OVERRIDE menu is first displayed and then the "PERM ON" and the hand/dot symbols are displayed on the screen. In addition, a continuous band of segments is displayed on the left side and top of the screen and "Off" is switched to "On".

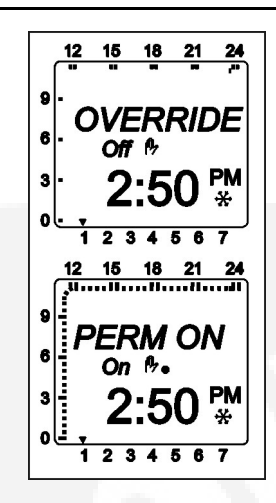

#### FIGURE 109.

2. To switch to Permanent Off mode, press the + and - buttons for approximately two seconds. "PERM OFF" is displayed and "On" is switched back to "Off".

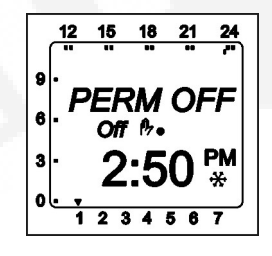

### FIGURE 110.

3. To return the clock to its original state, simultaneously press the + and - buttons for approximately one second. The original Home menu is redisplayed.

### 5.9.4.2 Selecting Permanent On/Off Mode With an Active Exercise

In the example shown below, "On" indicates that an exercise is currently active.

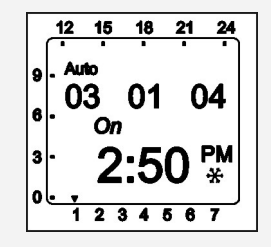

### FIGURE 111.

1. With the Home menu displayed, simultaneously press the + and - buttons for approximately two seconds. The OVERRIDE menu is first displayed and then the "PERM OFF" and the hand/dot symbols are displayed on the screen. In addition, "On" is switched to "Off".
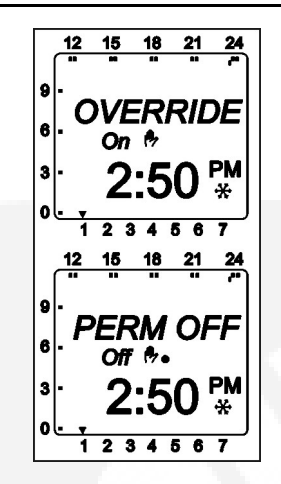

### FIGURE 112.

2. To switch to Permanent On mode, press the + and - buttons for approximately two seconds. "PERM ON" is displayed and "Off" is switched back to "On". In addition, a continuous band of segments is displayed on the left side and top of the screen.

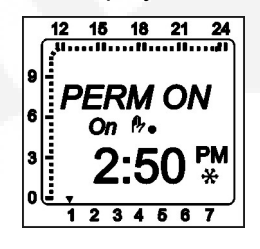

FIGURE 113.

3. To return the clock to its original state, simultaneously press the + and - buttons for approximately one second. The original Home menu is redisplayed.

# 5.9.5 Adding A Security Code

A 4-digit security code number can be entered to prevent unauthorized personnel from using the clock.

Once a security code has been set up, the exercise clock is locked 90 seconds after the last keystroke. It can only be operated again after the correct PIN code is entered.

### 

Once a PIN code has been activated and the Reset button is pressed (see <u>Section 5.9.7</u>), the exercise timer can no longer be activated without a valid PIN code. The device must be replaced

1. From the Home menu, press the **Menu** button. The PROGRAM menu is displayed.

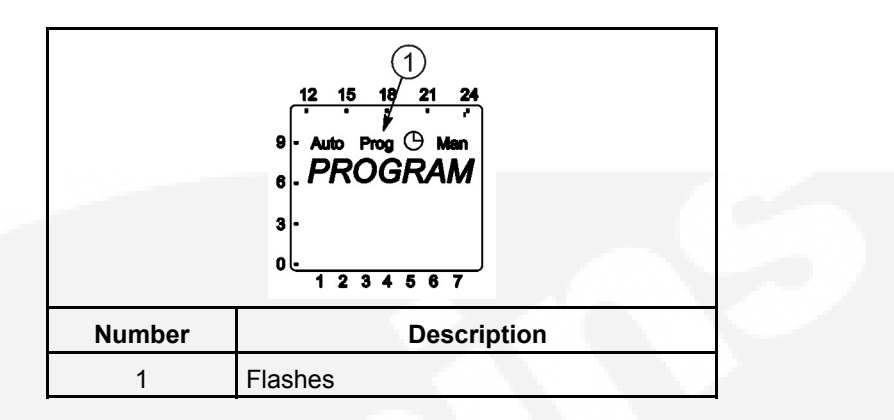

### FIGURE 114.

2. Press the + button twice. The Date/Time menu is displayed, followed by the MANUAL menu.

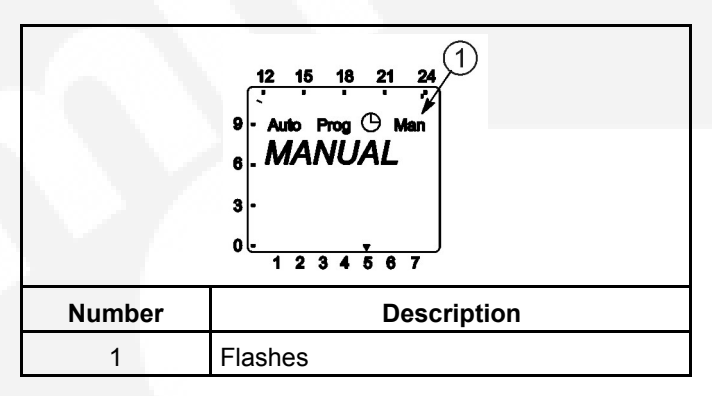

### FIGURE 115.

3. Press the **ok** button to display the PIN menu.

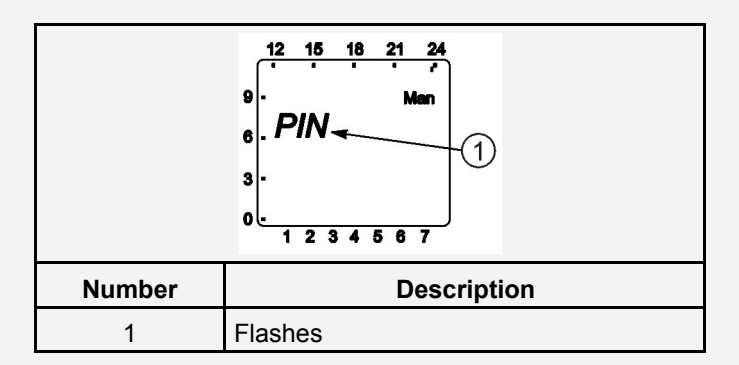

### FIGURE 116.

#### NOTICE

If the + or - button is pressed now, the message "END" is displayed. Press the ok button to return to the Home menu.

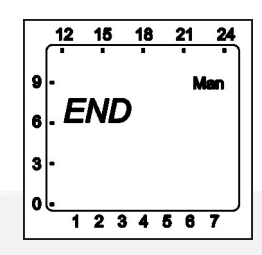

### FIGURE 117.

4. Press the **ok** button to display the NO PIN menu.

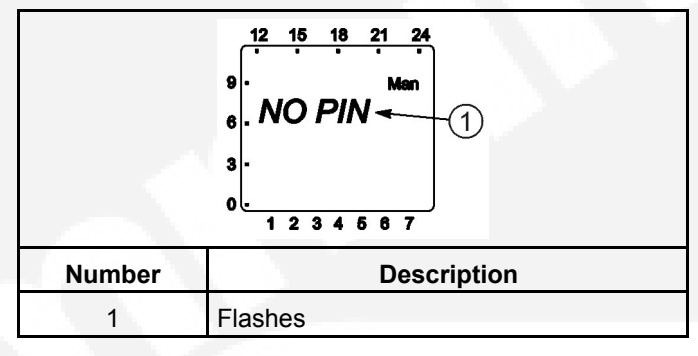

### FIGURE 118.

5. Press the + or - buttons to display the WITH PIN menu.

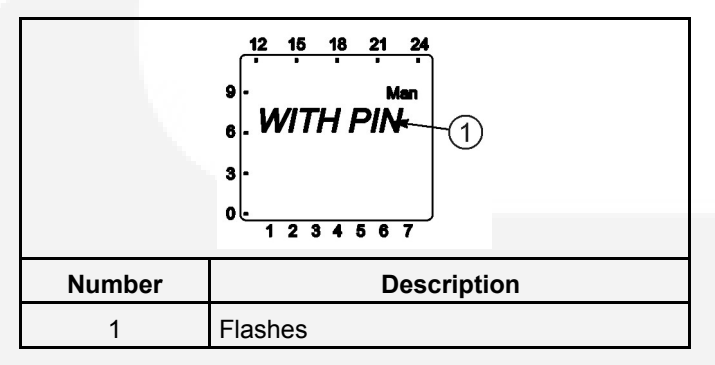

### FIGURE 119.

6. Press the **ok** button to display the PIN Number menu.

### NOTICE

I a 4-digit access code is not entered at this time, the only way to exit MANUAL mode is to press the reset (RES) button.

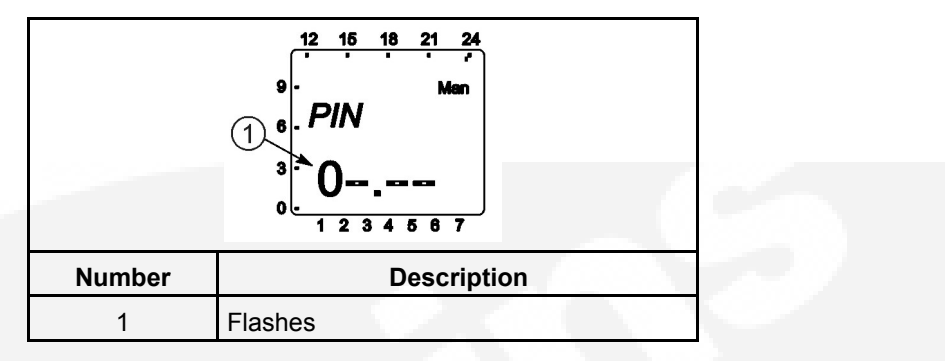

### FIGURE 120.

- 7. Press the + or buttons to enter the first digit of your 4-digit access code.
- 8. Press the **ok** button. Then press the **+** or **-** buttons to enter the second digit of the 4-digit access code.
- 9. Repeat step 8 for the third and fourth digit of the 4-digit access code.
- 10. Press the **ok** button. The Home menu is then redisplayed.

### 5.9.6 After Programming the Exerciser Clock

- Make sure the External Exercise function on the transfer switch control panel is set to "On". For more information, see <u>Section 5.11</u>.
- 2. Place the generator set operation selector switch in the Remote position.
- 3. Check the system for proper operation as described elsewhere in the <u>Chapter 5</u> section of this manual.

### 5.9.7 Resetting the Timer

The Reset button should only be used in cases of an emergency. Resetting the timer erases all existing language, date, and time settings. Upon pressing the **Res** button, the clock is set to 12:00 midnight, Wednesday, January 1, 2003. However, **scheduled exercise periods remain intact**.

1. Use a pointed object to press the Res button for approximately one second. Two information screens are displayed and the default national language is flashed.

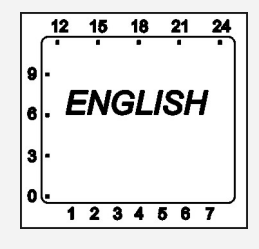

### FIGURE 121.

- 2. If the incorrect language is being displayed, use the + or button to scroll through the available languages (English, Espanol, Francais, Portugal, Italiano, or Deutsch).
- 3. When the desired language is displayed, press the ok button. The YEAR is displayed next.

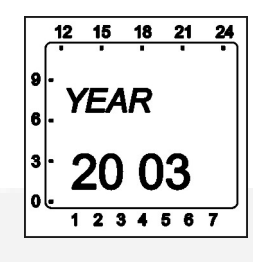

FIGURE 122.

4. Press the + button until the correct year is displayed and then press the **ok** button. The MONTH is displayed next.

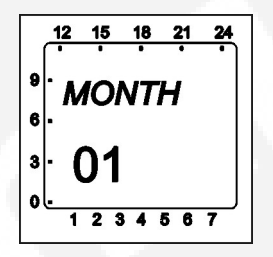

FIGURE 123.

5. Press the + or - button until the correct month is displayed and then press the **ok** button. The screen then shows the DAY value flashing.

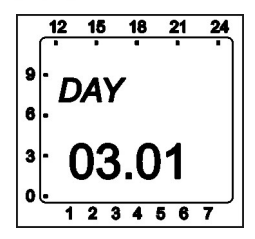

FIGURE 124.

6. Press the + or - button until the correct day is displayed. Press the **ok** button. The screen then shows the HOUR value flashing.

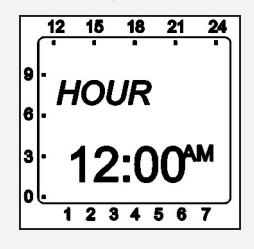

### FIGURE 125.

 Press the + or - button until the correct hour is displayed. Press the ok button. The screen then shows the MINUTE value flashing.

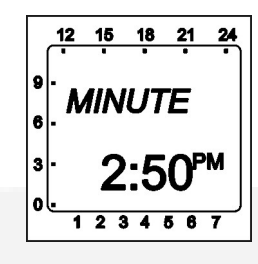

#### FIGURE 126.

8. Press the + or - button until the correct minute is displayed. Press the **ok** button. The screen then displays the correct date and time.

|    | 12       | 15  | 18 | 21 | 24 |
|----|----------|-----|----|----|----|
| ſ  | •        |     | •  | •  | •  |
| اه | . Au     | to  |    |    |    |
| ۳I | <u>ہ</u> | 2   | 01 | 0  | A  |
| _  | U        | J   | UΙ | U  | 4  |
| 익  | •        | 0   | ff |    |    |
|    |          | -   | _  |    |    |
| 3  | •        | - 7 | -5 | יח | 'M |
|    |          | _   | U  | U  | *  |
| ol |          |     |    |    |    |
|    | 1        | 2 3 | 34 | 56 | 7  |
|    |          | -   | _  |    |    |

FIGURE 127.

# 5.10 Planned Maintenance

Performing the annual planned maintenance procedures increases reliability of the transfer switch.

The following procedures must be done only by trained and experienced personnel, according to procedures in <u>Chapter 8</u>. If repair or component replacement is necessary, call your dealer or distributor.

### **⚠ WARNING**

AC power within the cabinet and the rear side of the cabinet door presents a shock hazard that can cause severe personal injury or death. Incorrect installation, service, or parts replacement can result in severe personal injury, death, and/or equipment damage. All corrective service procedures must be done only by technically qualified personnel, according to procedures in Chapter 9.

### **▲ WARNING**

The transfer switch presents a shock hazard that can cause severe personal injury or death unless all AC power is removed. Be sure to set the genset operation selector switch to Stop, disconnect AC line power, disconnect the battery charger from its AC power source, and disconnect the starting battery (negative [-] lead first) before servicing.

### 🗥 WARNING

*Ignition of explosive battery gases can cause severe personal injury. Do not smoke or cause any spark, arc, or flame while servicing batteries.* 

### 

#### 1. Disconnect All Sources of AC Power:

- a. Disconnect both AC power sources from the transfer switch before continuing. Turn the generator set operation selector switch to Stop. (The selector switch is located on the generator set control panel.)
- b. If there is an external battery charger, disconnect it from its AC power source.
- c. Disconnect the set starting battery (negative [-] lead first).

### 2. Clean

- a. Thoroughly dust and vacuum all controls, meters, switching mechanism components, interior buswork, and connecting lugs.
- b. Close the cabinet door and wash **exterior** surfaces with a damp sponge (mild detergent and water). **Do not allow water to enter the cabinet, especially at meters, lamps, and switches.**

#### 3. Inspect

- a. Check buswork and supporting hardware for carbon tracking, cracks, corrosion, or any other types of deterioration. If replacement is necessary, call your dealer or distributor.
- b. Check stationary and movable contacts. If contact replacement is necessary, the procedures are described in the Chapter 7.
- c. Check system hardware for loose connections. Tighten as indicated in step 4 (Perform Routine Maintenance).
- d. Check all control wiring and power cables (especially wiring between or near hinged door) for signs of wear or deterioration.
- e. Check all control wiring and power cables for loose connections. Tighten as indicated in step 4 (Perform Routine Maintenance).
- f. Check the cabinet interior for loose hardware. Tighten as indicated in step 4 (Perform Routine Maintenance).

#### 4. Perform Routine Maintenance

 a. Tighten buswork, control wiring, power cables, and system hardware, as necessary. Hardware torque values are given in <u>Chapter 9</u>. Retorque all cable lug connections. Lug torque requirements are listed in <u>Chapter 7</u>.

#### 5. Connect AC Power and Check Operation

- a. Connect the set starting battery (negative [-] lead last). Connect the utility AC power source, enable the genset power source. If applicable, connect power to the battery charger.
- b. Verify proper operation of the battery charger.
- c. Test system operation as described in this section. Close and lock the cabinet door.

# 5.11 Control Panel Configuration

The control panel can be used to configure ATS functions. When in **Configuration Mode**, the value code for the various control functions can be modified.

The control panel has a series of eight LEDs that display codes that indicate various control functions that can be configured. The first five LEDs display the function code and the last three LEDs display the value code for the displayed function (see <u>Table 9</u>). A listing of the control functions (including the function and value codes) is included in <u>Table 9</u>. Additional information on these functions is included in <u>Chapter 5</u>.

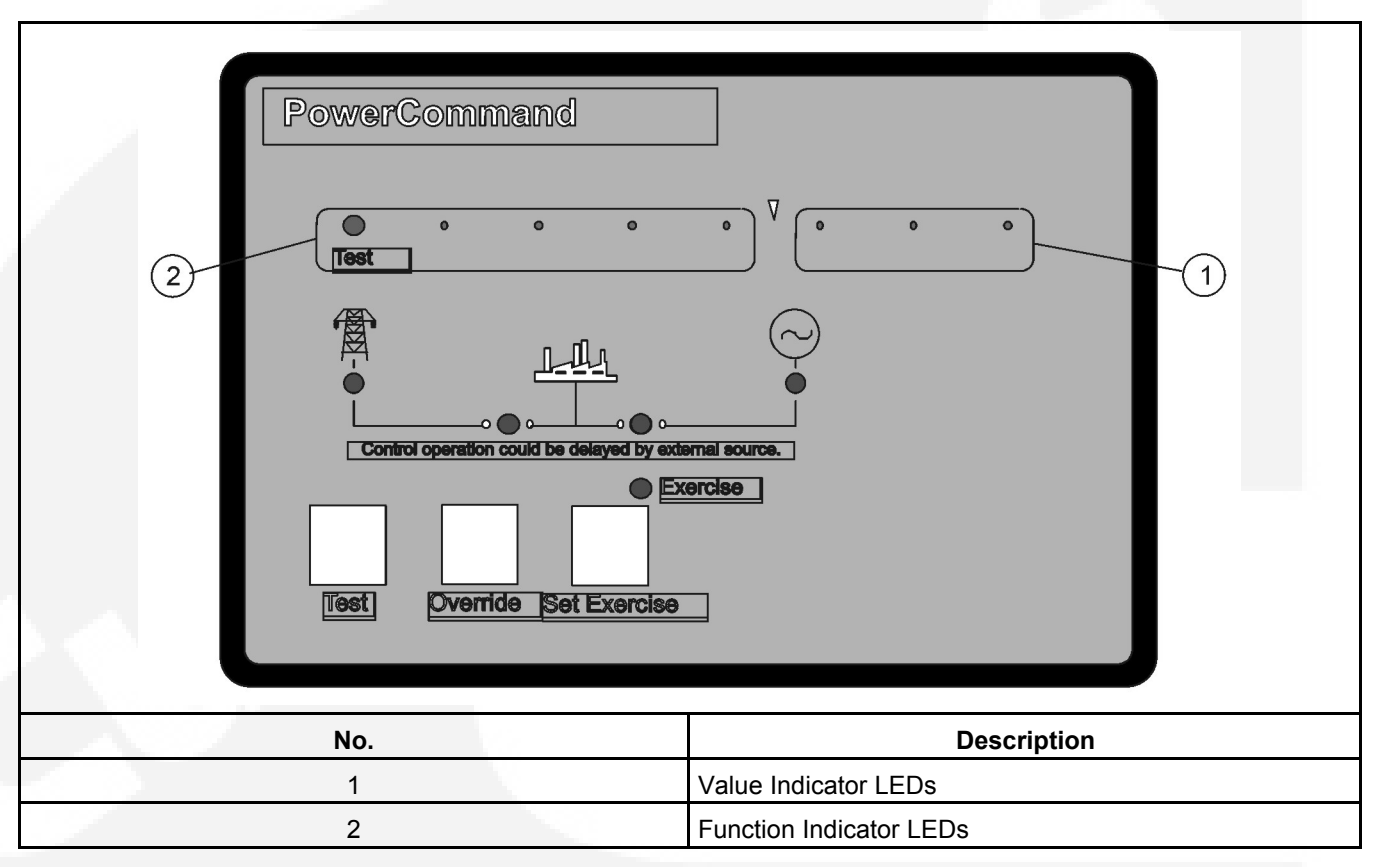

### FIGURE 128. CONTROL PANEL

NOTICE

Two types of controls are available with GTEC transfer switches. Except for system nominal voltages, all control functions are the same for both types of controls. Units with line-to-neutral voltage sensing (TS1311 control) have fewer system nominal voltages available than units with line-to-line voltage sensing (TS1310 control). Nominal voltages for both types of controls are listed in <u>Table 9</u>.

### TABLE 9. ADJUSTABLE TRANSFER SWITCH FUNCTIONS

| Function      | Function Code | Value Code | Value (Default in bold italics) | Ref |
|---------------|---------------|------------|---------------------------------|-----|
| Not Available | 0000          | NA         | NA                              | NA  |

| Function                   | Function Code                                                                                                    | Value Code                   | Value (Default in bold italics) | Ref           |
|----------------------------|----------------------------------------------------------------------------------------------------|------------------------------|---------------------------------|---------------|
| TDES (Time<br>Delay Engine | $\bigcirc \bigcirc \bigcirc \bigcirc \bigcirc \bigcirc \bigcirc \bigcirc \bigcirc \bigcirc \bigcirc \bigcirc \bigcirc \bigcirc \bigcirc \bigcirc \bigcirc \bigcirc \bigcirc $ | 000                          | 0 Seconds<br>(Disabled)         | Section 5.1.1 |
| Start)                     |                                                                                                    | $\bigcirc \bigcirc \bigcirc$ | 0.5 Second                      |               |
|                            |                                                                                                    | $\bigcirc \bullet \bigcirc$  | 1 Second                        |               |
|                            |                                                                                                    | $\bigcirc \bullet \bullet$   | 2 Seconds                       |               |
|                            |                                                                                                    |                              | 3 Seconds                       |               |
|                            |                                                                                                    | $\bullet \ \circ \ \bullet$  | 4 Seconds                       |               |
|                            |                                                                                                    | $\bullet \bullet \circ$      | 6 Seconds                       |               |
|                            |                                                                                                    |                              | 10 Seconds                      |               |

| Function                      | Function Code                                                                                                    | Value Code                  | Value (Default in bold italics) | Pg Ref        |
|-------------------------------|----------------------------------------------------------------------------------------------------|-----------------------------|---------------------------------|---------------|
| TDNE (Time<br>Delay Normal to | $\bigcirc \bigcirc \bigcirc \bigcirc \bigcirc \bigcirc \bigcirc \bigcirc \bigcirc \bigcirc \bigcirc \bigcirc \bigcirc \bigcirc \bigcirc \bigcirc \bigcirc \bigcirc \bigcirc $ | 000                         | 0 Seconds<br>(Disabled)         | Section 5.1.3 |
| Emergency)                    |                                                                                                    | $\bigcirc \bigcirc \bullet$ | 1 Second                        |               |
|                               |                                                                                                    | $\bigcirc \bullet \bigcirc$ | 2 Seconds                       |               |
|                               |                                                                                                    | $\bigcirc \bullet \bullet$  | 3 Seconds                       |               |
|                               |                                                                                                    | $\bullet \circ \circ$       | 5 Seconds                       |               |
|                               |                                                                                                    | $\bullet \circ \bullet$     | 30 Seconds                      |               |
|                               |                                                                                                    | $\bullet \bullet \circ$     | 120 Seconds                     |               |
|                               |                                                                                                    | $\bullet \bullet \bullet$   | 300 Seconds                     |               |

| Function                      | Function Code                                                                                                    | Value Code                   | Value (Default in bold italics) | Pg Ref        |
|-------------------------------|----------------------------------------------------------------------------------------------------|------------------------------|---------------------------------|---------------|
| TDNE (Time<br>Delay Normal to | $\bigcirc \bigcirc \bigcirc \bigcirc \bigcirc \bigcirc \bigcirc \bigcirc \bigcirc \bigcirc \bigcirc \bigcirc \bigcirc \bigcirc \bigcirc \bigcirc \bigcirc \bigcirc \bigcirc $ | 000                          | 0 Seconds<br>(Disabled)         | Section 5.1.3 |
| Emergency)                    |                                                                                                    | $\bigcirc \bigcirc \bigcirc$ | 1 Second                        |               |
|                               |                                                                                                    | $\bigcirc \bullet \bigcirc$  | 2 Seconds                       |               |
|                               |                                                                                                    | $\bigcirc \bullet \bullet$   | 3 Seconds                       |               |
|                               |                                                                                                    | $\bullet$ 0 0                | 5 Seconds                       |               |
|                               |                                                                                                    | $\bullet \circ \bullet$      | 30 Seconds                      |               |
|                               |                                                                                                    | $\bullet \bullet \circ$      | 120 Seconds                     |               |
|                               |                                                                                                    | $\bullet \bullet \bullet$    | 300 Seconds                     |               |

| Function                                       | Function Code | Value Code                  | Value (Default in bold italics) | Pg Ref        |
|------------------------------------------------|---------------|-----------------------------|---------------------------------|---------------|
| TDEN (Time<br>Delay<br>Emergency to<br>Normal) |               | 000                         | 0 Minutes<br>(Disabled)         | Section 5.1.4 |
|                                                |               | $\circ$                     | 0.1 Minutes (For Testing)       |               |
|                                                |               | $\bigcirc \bullet \bigcirc$ | 5 Minutes                       |               |
|                                                |               | $\bigcirc \bullet \bullet$  | 10 Minutes                      |               |
|                                                |               |                             | 15 Minutes                      |               |
|                                                |               | $\bullet \circ \bullet$     | 20 Minutes                      |               |
|                                                |               |                             | 25 Minutes                      |               |
|                                                |               |                             | 30 Minutes                      |               |

| Function                                | Function Code                                                                                                    | Value Code                  | Value (Default in bold italics) | Pg Ref                  |               |
|-----------------------------------------|----------------------------------------------------------------------------------------------------|-----------------------------|---------------------------------|-------------------------|---------------|
| TDEC (Time<br>Delay Engine<br>Cooldown) | $\bigcirc \bigcirc \bigcirc \bigcirc \bigcirc \bigcirc \bigcirc \bigcirc \bigcirc \bigcirc \bigcirc \bigcirc \bigcirc \bigcirc \bigcirc \bigcirc \bigcirc \bigcirc \bigcirc $ | 0000                        | 000                             | 0 Minutes<br>(Disabled) | Section 5.1.2 |
|                                         |                                                                                                    | $\bigcirc \bigcirc \bullet$ | 0.1 Minutes (For Testing)       |                         |               |
|                                         |                                                                                                    | $\bigcirc \bullet \bigcirc$ | 5 Minutes                       |                         |               |
|                                         |                                                                                                    | $\bigcirc \bullet \bullet$  | 10 Minutes                      |                         |               |
|                                         |                                                                                                    | $\bullet \circ \circ$       | 15 Minutes                      |                         |               |
|                                         |                                                                                                    | $\bullet \circ \bullet$     | 20 Minutes                      |                         |               |
|                                         |                                                                                                    | $\bullet \bullet \circ$     | 25 Minutes                      |                         |               |
|                                         |                                                                                                    | $\bullet \bullet \bullet$   | 30 Minutes                      |                         |               |

| Function                     | Function Code                                         | Value Code                   | Value (Default in bold italics) | Pg Ref        |
|------------------------------|-------------------------------------------------------|------------------------------|---------------------------------|---------------|
| TDEL (Time<br>Delay Elevator | $\bigcirc \bigcirc \bullet \bullet \bigcirc \bigcirc$ | 0                            | 0 Seconds<br>(Disabled)         | Section 5.1.6 |
| Signal)                      |                                                       | $\bigcirc \bigcirc \bigcirc$ | 1 Second                        |               |
|                              |                                                       | $\bigcirc \bullet \bigcirc$  | 2 Seconds                       |               |
|                              |                                                       | $\bigcirc \bullet \bullet$   | 3 Seconds                       |               |
|                              |                                                       | $\bullet \circ \circ$        | 5 Seconds                       |               |
|                              |                                                       | $\bullet \circ \bullet$      | 30 Seconds                      |               |
|                              |                                                       | $\bullet \bullet \circ$      | 120 Seconds                     |               |
|                              |                                                       | $\bullet \bullet \bullet$    | 300 Seconds                     |               |

| Function             | Function Code                                       | Value Code                  | Value (Default in bold italics) | Pg Ref      |
|----------------------|-----------------------------------------------------|-----------------------------|---------------------------------|-------------|
| Test<br>With/Without | $\bigcirc \bigcirc \bullet \bullet \bullet \bullet$ | 000                         | Without Load                    | Section 5.4 |
| Load                 |                                                     | $\bigcirc \bigcirc \bullet$ | With Load                       |             |

| Function                                                                                       | Function Code                        | Value Code | Value (Default in bold italics) | Pg Ref      |
|------------------------------------------------------------------------------------------------|--------------------------------------|------------|---------------------------------|-------------|
| External<br>Exercise On/Off                                                                    | $\bigcirc \bullet \circ \circ \circ$ | 0          | Off                             | Section 5.6 |
| (This control<br>function is set at<br>the factory and<br>should not<br>require<br>adjusting.) |                                      |            | On                              |             |

| Function                         | Function Code                                   | Value Code                   | Value (Default in bold italics) | Pg Ref        |
|----------------------------------|-------------------------------------------------|------------------------------|---------------------------------|---------------|
| Exercise<br>With/Without<br>Load | $\bigcirc \bullet \circ \circ \bullet \bigcirc$ | $\bigcirc \bigcirc \bigcirc$ | Without Load                    | Section 5.6.2 |
|                                  |                                                 | $\bigcirc \bigcirc \bullet$  | With Load                       |               |

| Function                                                                                                    | Function Code                                | Value Code | Value (Default in bold italics)                          | Pg Ref |
|----------------------------------------------------------------------------------------------------|----------------------------------------------|------------|----------------------------------------------------------|--------|
| System Nominal<br>Voltage Table<br>Selection<br>(This control<br>function is set at<br>the factory and<br>should not<br>require<br>adjusting.) | $\bigcirc \bullet \bigcirc \bullet \bigcirc$ |            | Table 1<br>(tables<br>below)Table 2<br>(tables<br>below) |        |

| Function                                                | Function Code                               | Value Code | Value (D<br>bold i | efault in talics) | Pg Ref |
|---------------------------------------------------------|---------------------------------------------|------------|--------------------|-------------------|--------|
| System Nominal<br>Voltage<br>(TS1311<br>Control -       | $\bigcirc \bullet \bigcirc \bullet \bullet$ | 0          | 110                | 230               |        |
|                                                         | ●<br>○                                      | 115        | 240                |                   |        |
| Transfer<br>Switches with                               |                                             |            | 120                | 255               |        |
| Line-to-Neutral<br>Voltage<br>Sensing)<br>(This control | $\bullet$                                   | 127        | 277                |                   |        |
|                                                         |                                             | 139        | 347                |                   |        |
| the factory and<br>should not<br>require<br>adjusting.) |                                             |            | 220                | 347               |        |

| Function                  | Function Code                                                            | Value Code                  | Value (D<br>bold i | efault in<br>talics) | Pg Ref |
|---------------------------|--------------------------------------------------------------------------|-----------------------------|--------------------|----------------------|--------|
| System Nominal<br>Voltage | $\bigcirc \bullet \bigcirc \bullet \bullet$                              | 0                           | 115                | 400                  |        |
| (TS1310<br>Control -      | A6 10                                                                    | •<br>•                      | 120                | 415                  |        |
| Transfer<br>Switches with | ansfer<br>vitches with<br>ne-to-Line<br>vitage<br>ensing)<br>his control | $\bigcirc \bullet \bigcirc$ | 190                | 440                  |        |
| Line-to-Line<br>Voltage   |                                                                          | $\bigcirc \bullet \bullet$  | 208                | 460                  |        |
| (This control             |                                                                          | $\bullet$ $\circ$ $\circ$   | 220                | 480                  |        |
| the factory and           | $\bullet \circ \bullet$                                                  | 230                         | 550                |                      |        |
| require                   |                                                                          | $\bullet \bullet \circ$     | 240                | 575                  |        |
|                           |                                                                          | $\bullet \bullet \bullet$   | 380                | 600                  |        |

| Function                                                                                                   | Function Code                                | Value Code | Value (Default in bold italics) | Pg Ref |
|----------------------------------------------------------------------------------------------------|----------------------------------------------|------------|---------------------------------|--------|
| System Nominal<br>Frequency                                                                                | $\bigcirc \bullet \bullet \bigcirc \bigcirc$ | 0          | 60 Hz                           |        |
| 50/60 Hz<br>(This control<br>function is set at<br>the factory and<br>should not<br>require<br>adjusting.) |                                              |            | 50 Hz                           |        |

| Function                                                                                                | Function Code                               | Value Code | Value (Default in bold italics) | Pg Ref |
|----------------------------------------------------------------------------------------------------|---------------------------------------------|------------|---------------------------------|--------|
| Single<br>Phase/Three                                                                                   | $\bigcirc \bullet \bullet \bigcirc \bullet$ | 0          | Three Phase                     |        |
| Phase<br>(This control<br>function is set at<br>the factory and<br>should not<br>require<br>adjusting.) |                                             |            | Single Phase                    | 2      |

| Function                | Function Code                               | Value Code                  | Value (Default in bold italics) | Pg Ref        |
|-------------------------|---------------------------------------------|-----------------------------|---------------------------------|---------------|
| Utility<br>Undervoltage | $\bigcirc \bullet \bullet \bullet \bigcirc$ | 000                         | 90%                             | Section 5.5.1 |
| Pickup                  |                                             | $\bigcirc \bigcirc \bullet$ | 95%                             |               |
|                         |                                             | $\bigcirc \bullet \bullet$  | 80%                             |               |

| Function                | Function Code                              | Value Code                  | Value (Default in bold italics) | Pg Ref        |
|-------------------------|--------------------------------------------|-----------------------------|---------------------------------|---------------|
| Utility<br>Undervoltage | $\bigcirc \bullet \bullet \bullet \bullet$ | 000                         | 90%                             | Section 5.5.1 |
| Dropout                 |                                            | $\bigcirc \bigcirc \bullet$ | 85%                             |               |
|                         |                                            | $\bigcirc \bullet \bigcirc$ | 80%                             |               |
|                         |                                            | $\bigcirc \bullet \bullet$  | 70%                             |               |

| Function              | Function Code                     | Value Code                   | Value (Default in bold italics) | Pg Ref        |
|-----------------------|-----------------------------------|------------------------------|---------------------------------|---------------|
| Phase Check<br>On/Off | $\bullet \circ \circ \circ \circ$ | 000                          | Off                             | Section 5.5.3 |
|                       |                                   | $\bigcirc \bigcirc \bigcirc$ | On                              |               |

| Function                | Function Code                       | Value Code | Value (Default in bold italics) | Pg Ref        |
|-------------------------|-------------------------------------|------------|---------------------------------|---------------|
| Return to<br>Programmed | $\bullet \circ \circ \circ \bullet$ | 000        | Off                             | Section 5.5.4 |
| Transition<br>On/Off    |                                     | 00         | On                              |               |

| Function                        | Function Code                       | Value Code                  | Value (Default in bold italics) | Pg Ref        |
|---------------------------------|-------------------------------------|-----------------------------|---------------------------------|---------------|
| Elevator Post<br>Transfer Delav | $\bullet \circ \circ \bullet \circ$ | 0 0 0                       | Off                             | Section 5.1.7 |
| On/Off                          |                                     | $\bigcirc \bigcirc \bullet$ | On                              |               |

| Function                    | Function Code                         | Value Code                  | Value (Default in bold italics) | Pg Ref          |
|-----------------------------|---------------------------------------|-----------------------------|---------------------------------|-----------------|
| Exercise<br>Repeat Interval | $\bullet \circ \circ \bullet \bullet$ | 0 0 0                       | Every 7 Days                    | Section 5.6.4.1 |
|                             |                                       | $\bigcirc \bigcirc \bullet$ | Every 14 Days                   |                 |
|                             |                                       | $\bigcirc \bullet \bigcirc$ | Every 21 Days                   |                 |
|                             |                                       | $\bigcirc \bullet \bullet$  | Every 28 Days                   | 19 C            |

| Function                  | Function Code                       | Value Code                   | Value (Default in bold italics) | Pg Ref |
|---------------------------|-------------------------------------|------------------------------|---------------------------------|--------|
| Utility<br>Overvoltage    | $\bullet \circ \bullet \circ \circ$ | 000                          | Disabled                        |        |
| Detection<br>(See Note 1) |                                     | $\bigcirc \bigcirc \bigcirc$ | Enabled                         |        |

| Function                  | Function Code                         | Value Code                  | Value (Default in bold italics) | Pg Ref |
|---------------------------|---------------------------------------|-----------------------------|---------------------------------|--------|
| Utility<br>Frequency      | $\bullet \circ \bullet \circ \bullet$ | 0                           | Disabled                        |        |
| Detection<br>(See Note 2) |                                       | $\bigcirc \bigcirc \bullet$ | Enabled                         |        |
| Note 4. If anable         |                                       |                             |                                 |        |

**Note 1:** If enabled, utility overvoltage detection drops out at 125% or rated voltage and picks up at 120%. **Note 2:** Utility frequency detection covers both underfrequency and overfrequency. If enabled, underfrequency drops out at 70% of rated frequency and picks up at 80% while overfrequency drops out at 140% of rated frequency and picks up at 130%.

With the exception of the Test LED, the function and value LEDs are not lit during automatic operation (Automatic Mode).

# 5.11.1 Accessing the Front Panel Configuration Editor

AC power within the cabinet and the rear side of the cabinet door presents a shock hazard that can cause severe personal injury or death. Use extreme caution to avoid touching electrical contacts whenever the cabinet door is open.

Battery power (DC power) must be available to configure the control panel functions. AC power may be present but doesn't have to be present to configure the control panel. To check for DC power, open the transfer switch door and place the ATS in the Normal or Emergency position. The Utility Power Connected or Genset Power Connected LED should light.

**Configuration Mode** is selected by operation of a small slide switch located on the back of the control panel. The switch is located near the bottom edge of the PCB (see <u>Figure 129</u>). The switch is partially hidden to prevent accidental operation.

### NOTICE

The Configuration Mode can be entered at any time, but once it is selected, all automatic operation is suspended.

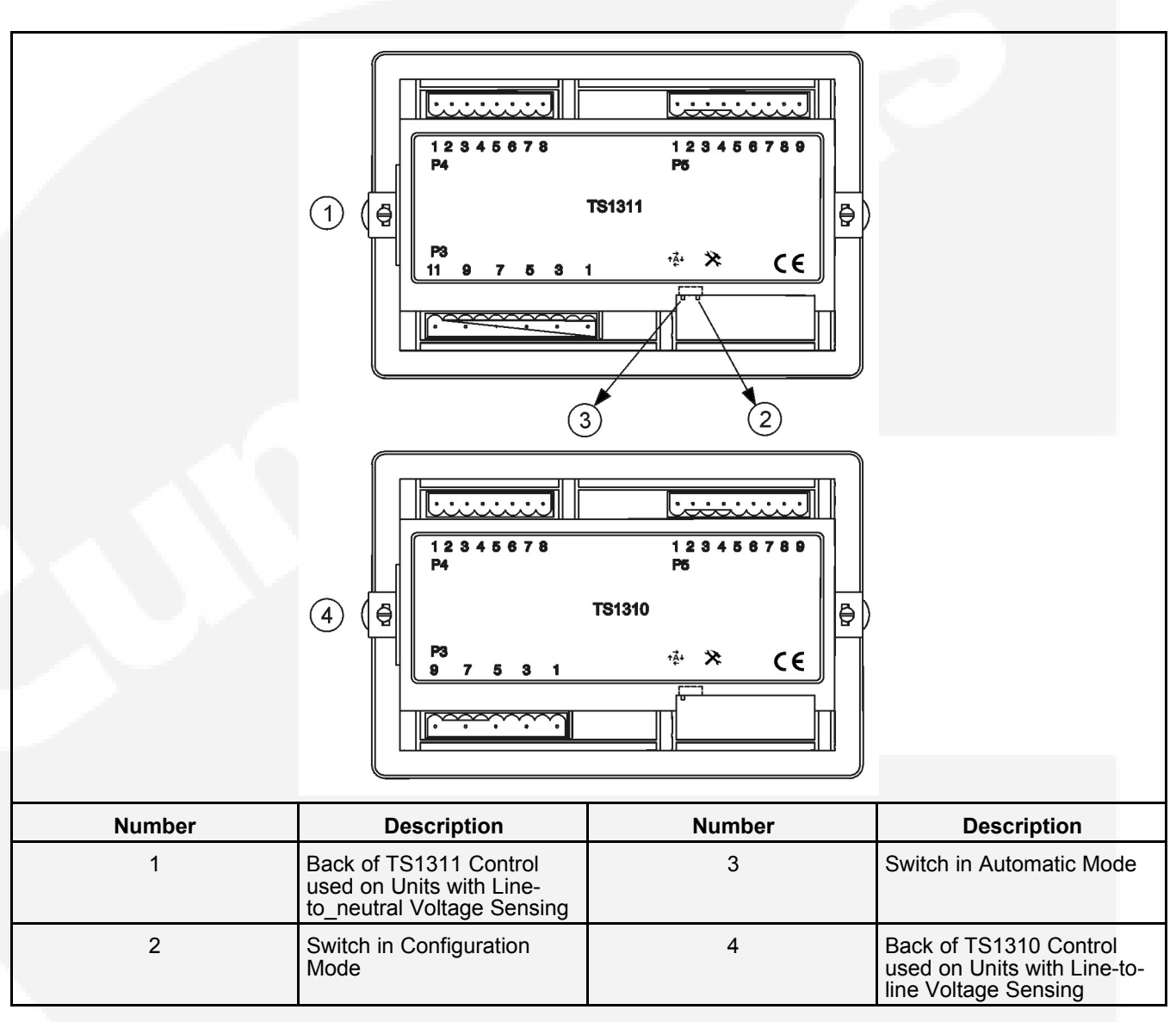

**NOTE 1**: If enabled, utility overvoltage detection drops out at 125% or rated voltage and picks up at 120%.

### FIGURE 129. NORMAL/CONFIGURATION MODE SELECTOR SWITCH

**NOTE 2**: Utility frequency detection covers both underfrequency and overfrequency. If enabled, underfrequency drops out at 70% of rated frequency and picks up at 80% while overfrequency drops out at 140% of rated frequency and picks up at 130%.

# 5.11.2 Modify the Configuration

The control has been configured at the factory and does not require additional adjustments, default settings are shown in bold italics in each table section in <u>Table 9</u>. However, you may wish to adjust some of the settings for better performance.

### 

Incorrect settings can result in the transfer switch failing to operate correctly. Only authorized trained personnel should make changes to the control function settings. External Exercise, System Nominal Voltage, System Nominal Frequency, and Single Phase/Three Phase settings are made at the factory and should not require any additional adjustments.

- 1. Slide the selector switch to the Configuration Mode position (see <u>Section 5.11</u>). TDES is always the first function shown when entering Configuration Mode.
- 2. Press the **Test** pushbutton to scroll through the various control function codes displayed with the first five LEDs . The black filled circles indicate which LEDs are lit for the function and value codes listed.
- 3. Once the desired function is selected, press the **Override** pushbutton to change the associated value code displayed with the last three LEDs.
- 4. When configuration is completed, return the selector switch back to the **Automatic Mode** position.

# 6 Installation - Mounting

# 6.1 Location

The location of the transfer switch in the existing electrical circuit varies with the application and the type of entrance switch. The location and wiring must comply with the contract drawings.

There must be a service disconnect in the commercial power line ahead of the transfer switch.

A typical installation is shown in **Figure 130**. Cabinet type IP32 dimensions and weights are listed in **Figure 130**. Cabinet type IP54 dimensions and weights are listed in **Table 11**.

Choose a vibration-free mounting surface that supports the weight of the switch. Avoid locations that are near flammable liquids or gases, or are hot, moist, or dusty.

#### **▲ WARNING**

An electrical arc occurs during transfer that can ignite a flammable atmosphere, resulting in severe personal injury or death. The switch must not be located near batteries, fuel tanks, solvents, or other sources of flammable liquids or gases, or in areas sharing ventilation with such sources.

| Switch Current                            | Height              | Width              | Depth W            | Weight              |                   |
|-------------------------------------------|---------------------|--------------------|--------------------|---------------------|-------------------|
| Rating                                    |                     |                    | Closed             | Open                |                   |
| 20, 40, 63, 100, &                        | 34.0 in.            | 23.5 in.           | 11.6 in.           | 31.0 in.            | 105.8 lb          |
| 125                                       | 864 mm              | 598 mm             | 296 mm             | 788 mm              | 48 kg             |
| 160, 200, 225,<br>250, 350, 400, &<br>500 | 41.9 in.<br>1064 mm | 31.6 in.<br>804 mm | 11.6 in.<br>296 mm | 39.0 in<br>991.8 mm | 143.3 lb<br>65 kg |
| 630, 800, 1000,                           | 53.9 in.            | 29.5 in.           | 26.6 in.           | 51.9 in.            | 406 lb            |
| &1250                                     | 1370 mm             | 750 mm             | 676 mm             | 1319 mm             | 184 kg            |
| 1600 & 2000                               | 78.9 in.            | 39.4 in.           | 44.3 in.           | 83.7 in.            | 888.9 lb          |
|                                           | 2004 mm             | 1000 mm            | 1126 mm            | 1126 mm             | 400 kg            |

### TABLE 10. APPROXIMATE IP32 CABINET DIMENSIONS

#### TABLE 11. APPROXIMATE IP54 CABINET DIMENSIONS

| Switch Current                            | Height Width        | Depth W            | Weight             |                     |                    |
|-------------------------------------------|---------------------|--------------------|--------------------|---------------------|--------------------|
| Rating                                    |                     |                    | Closed             | Open                |                    |
| 20, 40, 63, 100, &<br>125                 | 34.0 in.<br>864 mm  | 23.5 in.<br>598 mm | 11.6 in.<br>296 mm | 31.0 in.<br>788 mm  | 110 lb<br>50 kg    |
| 160, 200, 225,<br>250, 350, 400, &<br>500 | 41.9 in.<br>1064 mm | 31.6 in.<br>804 mm | 11.6 in.<br>296 mm | 39.0 in<br>991.8 mm | 143.3 lb<br>65 kg  |
| 630, 800, 1000,<br>&1250                  | 53.9 in.<br>1370 mm | 29.5 in.<br>750 mm | 26.6 in.<br>676 mm | 51.9 in.<br>1319 mm | 414.5 lb<br>188 kg |

| Switch Current | Height              | Width               | Depth With Door     |                     | Weight             |
|----------------|---------------------|---------------------|---------------------|---------------------|--------------------|
| Rating         |                     |                     | Closed              | Open                |                    |
| 1600 & 2000    | 78.9 in.<br>2004 mm | 39.4 in.<br>1000 mm | 44.3 in.<br>1126 mm | 83.7 in.<br>1126 mm | 892.9 lb<br>405 kg |

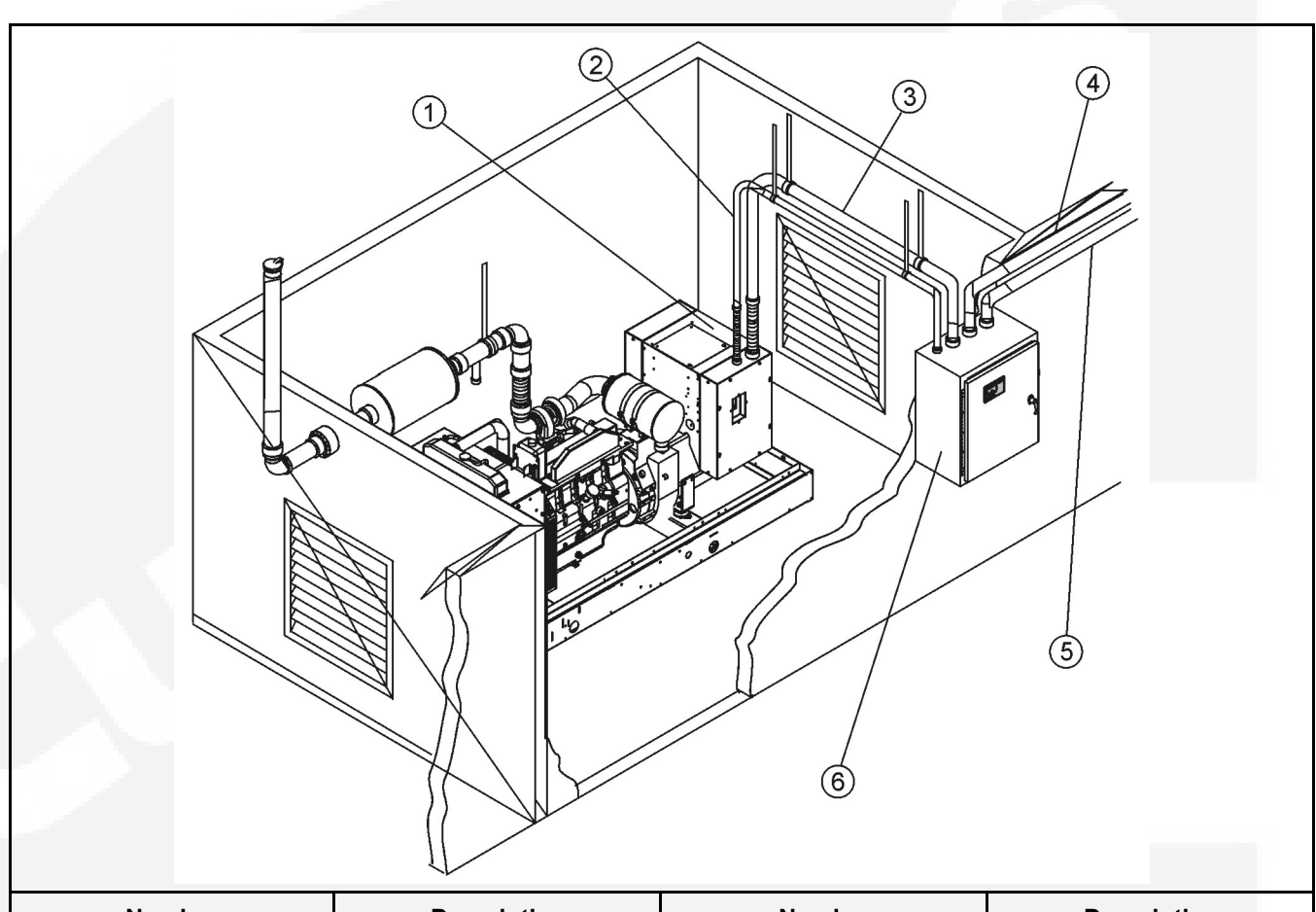

| Number | Description                                    | Number | Description                                               |
|--------|------------------------------------------------|--------|-----------------------------------------------------------|
| 1      | Generator Set Control<br>Housing               | 4      | Load Cables                                               |
| 2      | Remote Control Wires                           | 5      | Cables from Service<br>Disconnect Switch Box and<br>Meter |
| 3      | Cables to Source 2 Sides of<br>Transfer Switch | 6      | Automatic Transfer Switch                                 |

### FIGURE 130. TYPICAL WALL MOUNT INSTALLATION

# 6.2 Mounting Methods

Transfer switches can be free-standing or mounted to a wall. Follow the appropriate set of mounting instructions and refer to the outline drawing for installation dimensions, specifications, and mounting hole patterns.

## 6.2.1 Wall Mounting

Small and medium switches (40 through 500 amps) are wall mounted (see Figure 130).

- 1. Check the location to be sure that no wires or plumbing, gas, or exhaust lines run behind the wall.
- 2. Install two mounting bolts in the wall for the cabinet mounting keyholes.
- 3. With the shipping box standing so the cabinet is upright, carefully remove the top and sides of the box.
- 4. Raise the cabinet and mount it on the two mounting bolts in the wall.

#### 

*Improper lifting can cause severe personal injury. Have sufficient manpower for lifting and mounting the cabinet.* 

- 5. Install the two remaining mounting bolts, but do not tighten them.
- 6. Push the cabinet against the wall. If the cabinet does not align flush against the wall, shim the mounting bosses as required.
- 7. Tighten all mounting bolts.

## 6.2.2 Free-Standing

Large switches (630 through 1250 amps) are floor mounted.

- 1. Adhere to all local codes.
- 2. Make sure adequate access to the rear of the cabinet is available for wire connections.
- 3. Provide stability by bolting the cabinet to the floor at all four corners.

# 6.3 Open Construction

Use a cabinet that meets the requirements of all local codes and standards. The door should be secured and have safety warnings required to meet all applicable codes. The minimum cabinet size is determined by the current rating of the transfer switch. Refer to individual outline drawings for the minimum cabinet dimensions.

The outline drawings supplied with the transfer switch provide outline dimensions for mounting the transfer switch components inside the cabinet. Page one of the outline drawing shows hole patterns that must be drilled in the cabinet door to align various control components. Figure **Figure 161** shows page one of a typical outline drawing. Additional outline drawings are included in **Appendix C**.

Refer to the **Chapter 7** for electrical connections.

Use a cabinet that meets the requirements of all local codes and standards. The door should be secured and have safety warnings required to meet all applicable codes. The minimum cabinet size is determined by the current rating of the transfer switch. Refer to individual outline drawings for the minimum cabinet dimensions.

This page is intentionally blank.

# 7 Installation - Wiring

### Refer to Figure 131, Figure 132, Figure 133, and Figure 134 for component locations.

#### 

AC voltages and currents present an electrical shock hazard that can cause severe personal injury or death. Only trained and experienced personnel are to perform the following procedures.

### 

Installation debris can cause equipment failure and damage. Use extreme care to keep drill chips and filings out of the relays, contacts, and other parts of the automatic transfer switch when mounting or connecting conduit. Screwdrivers should be used carefully to prevent damage to components.

When installing conduit, observe the following precautions:

- 1. Before beginning conduit installation, cover the transfer switch to prevent accidental entry of metal chips.
- 2. If using rigid conduit between the generator set and the transfer switch, install at least 2 feet (610 mm) of flexible conduit between the rigid conduit and generator set to absorb vibration.
- 3. Run control circuit wiring in separate conduit from the AC wiring; otherwise, induced currents could cause operational problems within the switch. Cutouts can be made through the top, bottom, or sides of the cabinet. Refer to the switch outline drawings included in Appendix B, Wiring Diagrams.

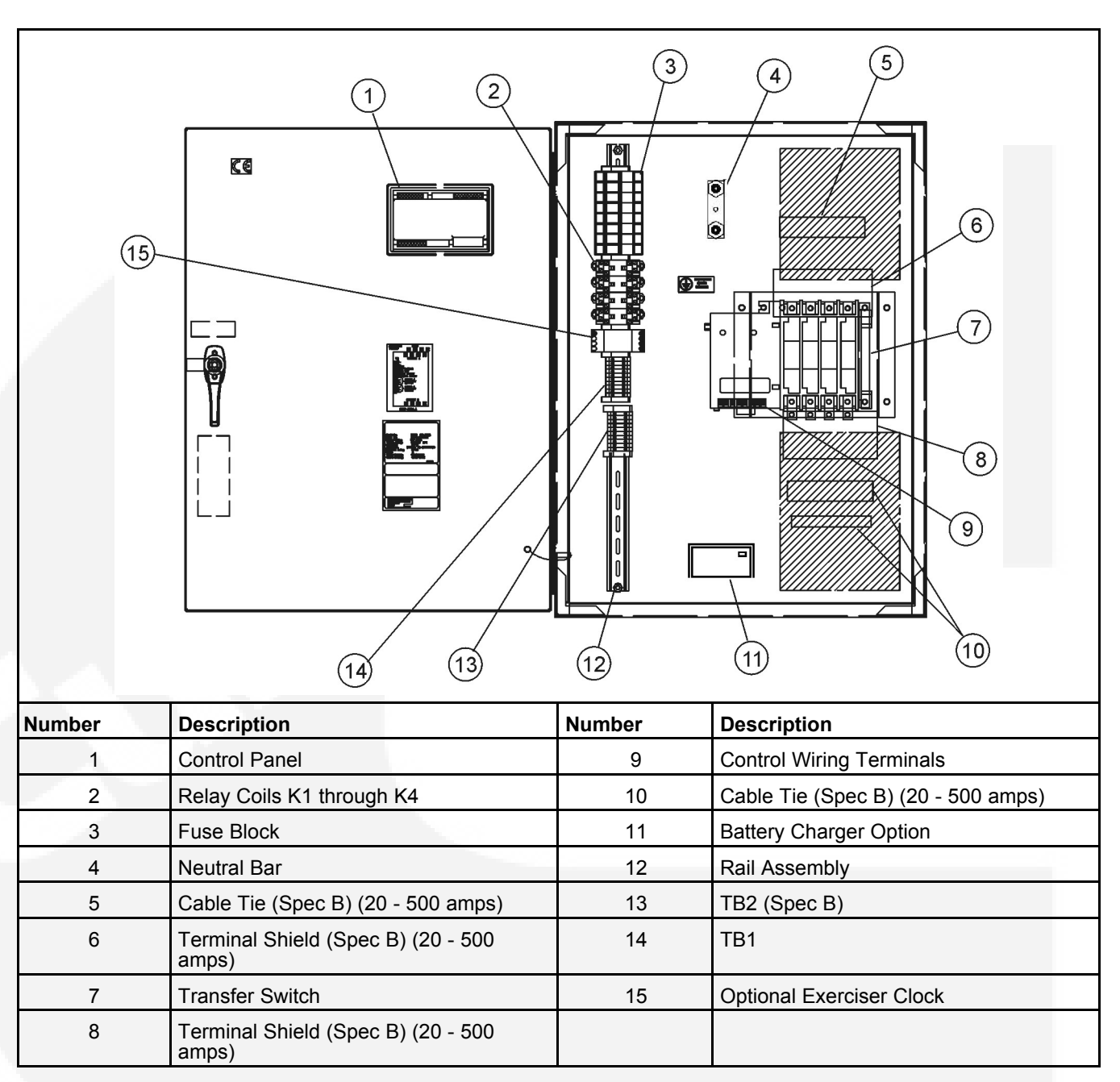

FIGURE 131. INTERIOR/COMPONENTS: 20 - 125 AMP, 4-POLE SWITCH

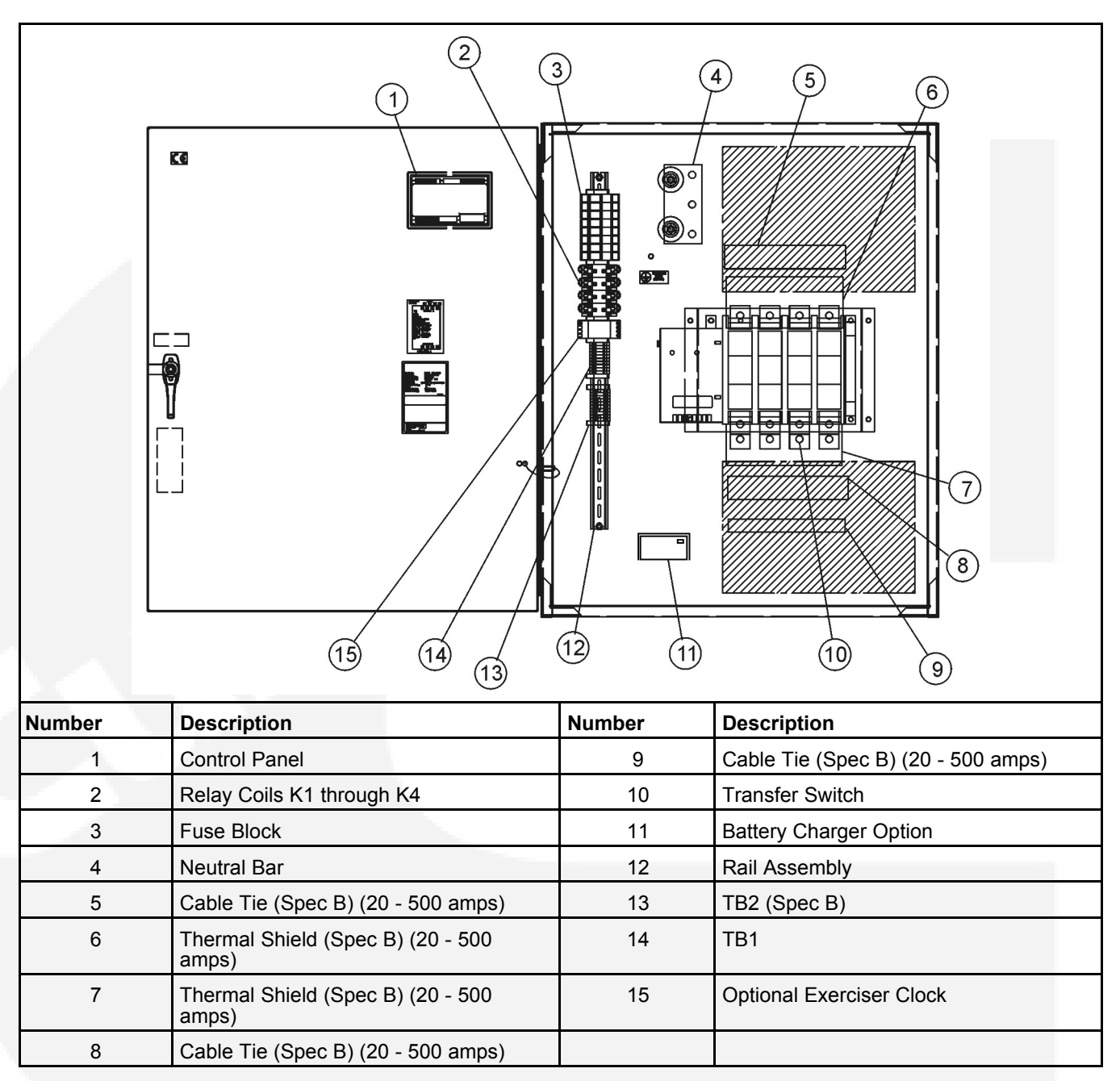

FIGURE 132. INTERIOR/COMPONENTS: 160 - 500 AMP, 4-POLE SWITCH

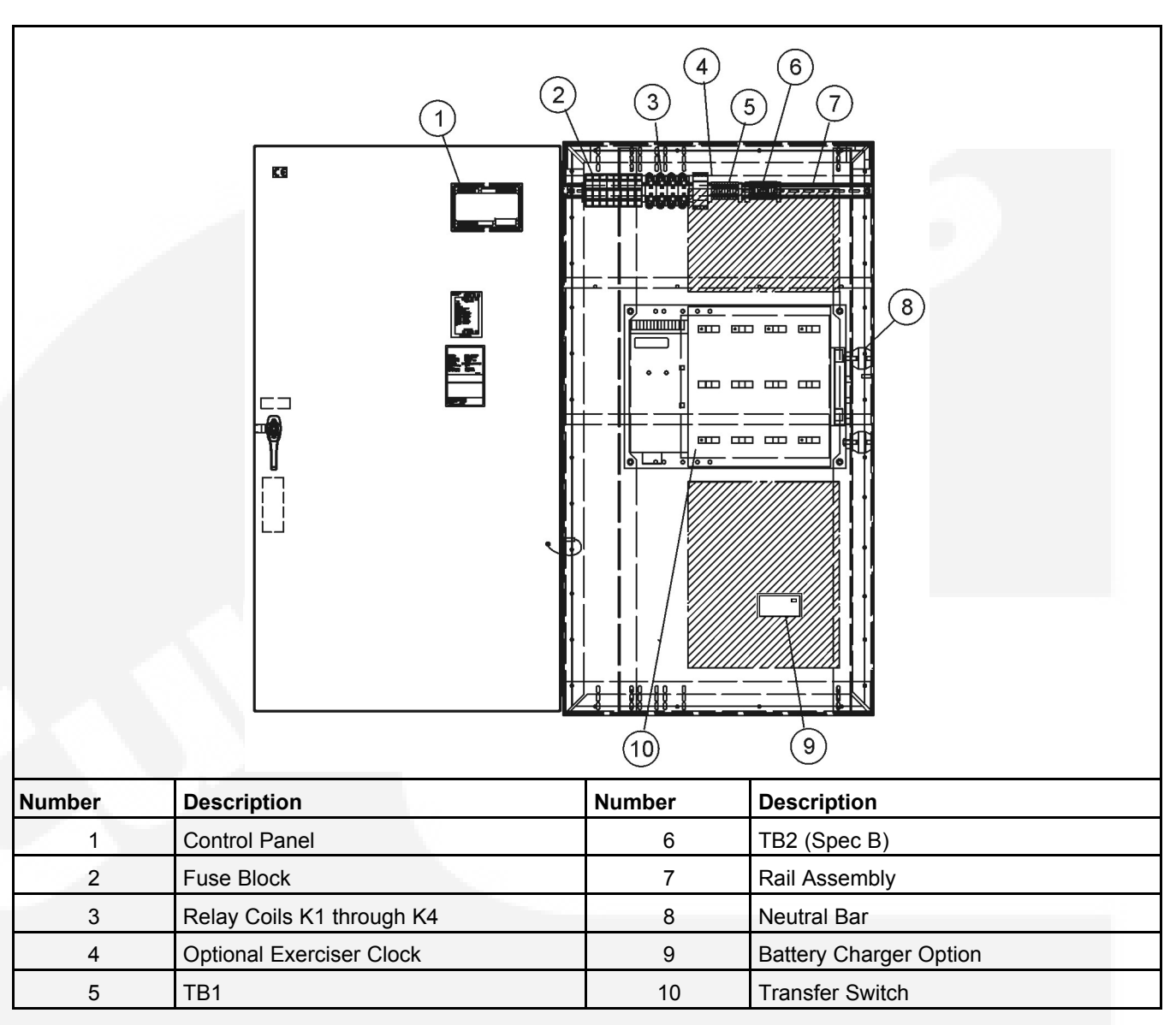

FIGURE 133. INTERIOR/COMPONENTS: 630 - 1250 AMPS, 4-POLE SWITCH

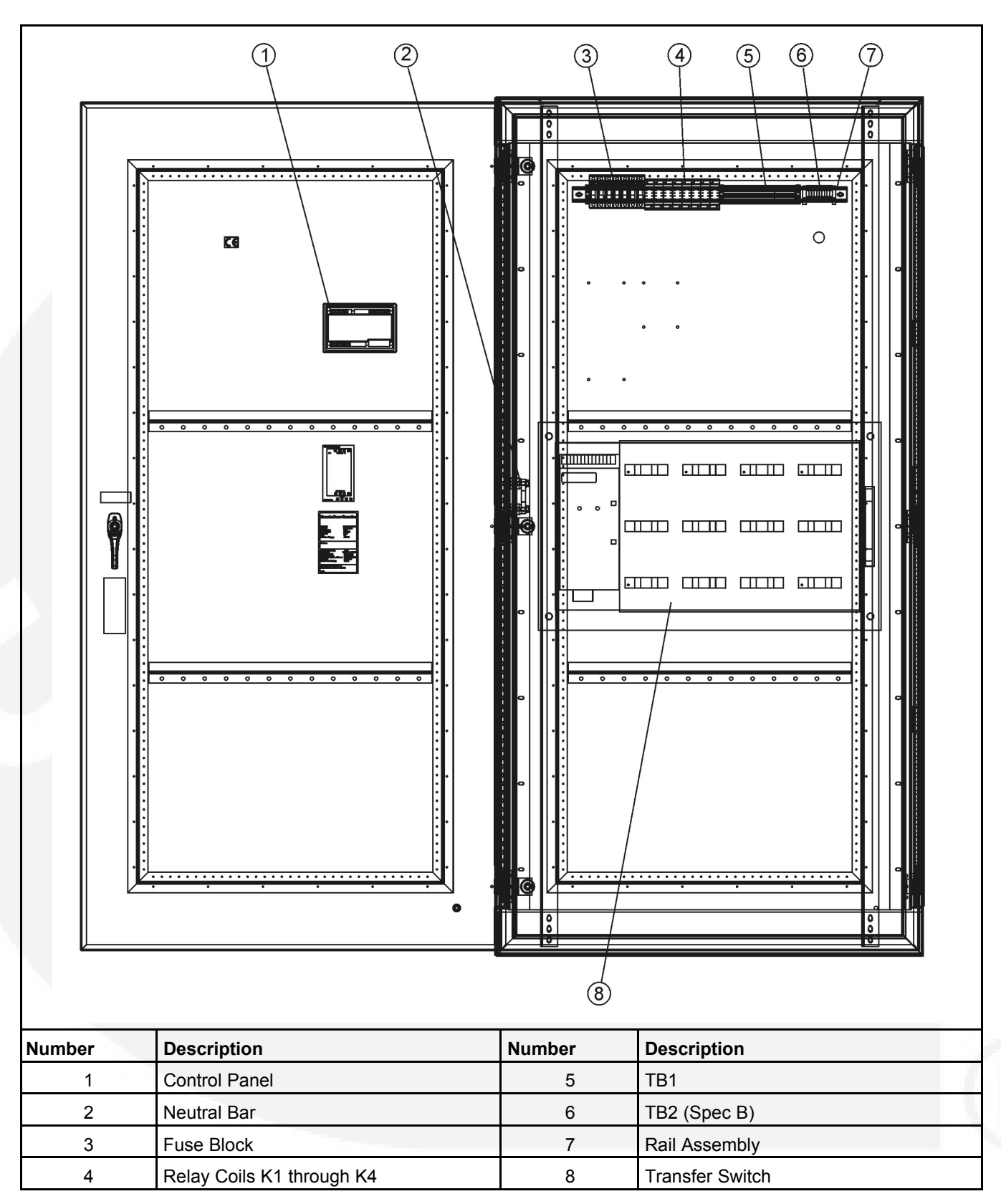

FIGURE 134. INTERIOR/COMPONENTS: 1600 - 2000 AMPS, 4-POLE SWITCH

# 7.1 AC Connections

Perform wiring in the following sequence:

- 1. Test the operation of the generator set from its own controls.
- 2. Stop the generator set and remove the negative lead from the cranking battery to prevent starting.

#### **▲ WARNING**

Failure to prevent the generator set from starting before wiring procedures are performed presents a shock hazard that can cause severe personal injury or death. Disconnect generator set battery, negative (-) terminal first, before proceeding.

- 3. Connect conductors of sufficient size (see contract drawings) to carry rated current from the line, load, and generator set directly to the transfer switch terminals, which are marked A, B, and C (A, B, C, and N on 4-pole switches). A neutral bar is standard on 3-pole switches. Phase rotation must be the same on the utility and generator set power sources.
- 4. Connect power cables to the load terminals. Tighten the terminal lugs as indicated in <u>Table</u> <u>12</u>.

#### 

AC voltages and currents present an electrical shock hazard that can cause sever personal injury or death. Make sure that both AC power sources are disconnected.

5. Make sure that both AC power sources are disconnected.

### TABLE 12.TERMINAL LUG TORQUES

| Control Set Screw | Minimum Torque For Proper Operation |
|-------------------|-------------------------------------|
| M6                | 6 Nm                                |
| M8                | 16 Nm                               |
| M12               | 50 Nm                               |

| Number | Description                                                   | Number | Description                    |
|--------|---------------------------------------------------------------|--------|--------------------------------|
| 1      | Source 1 (Normal) Terminals                                   | 7      | Load Terminals                 |
| 2      | Neutral Bar (3-pole Only)                                     | 8      | TB2 (Spec B)                   |
| 3      | Terminal Shield (Spec B)                                      | 9      | TB1                            |
| 4      | Source 1 (Normal) Neutral Terminal (4-<br>pole Only)          | 10     | Source 2 (Emergency) Terminals |
| 5      | Source 2 (Emergency) and Load Neutral Terminals (4-pole Only) | 11     | Ground Stud                    |
| 6      | Terminal Shield (Spec B)                                      |        |                                |

# FIGURE 135. 20 - 500 AMP, 4-POLE TRANSFER SWITCH TERMINAL ACCESS (125 AMP SWITCH SHOWN) (2 - 3-POLE SWITCHES ARE SIMILAR)

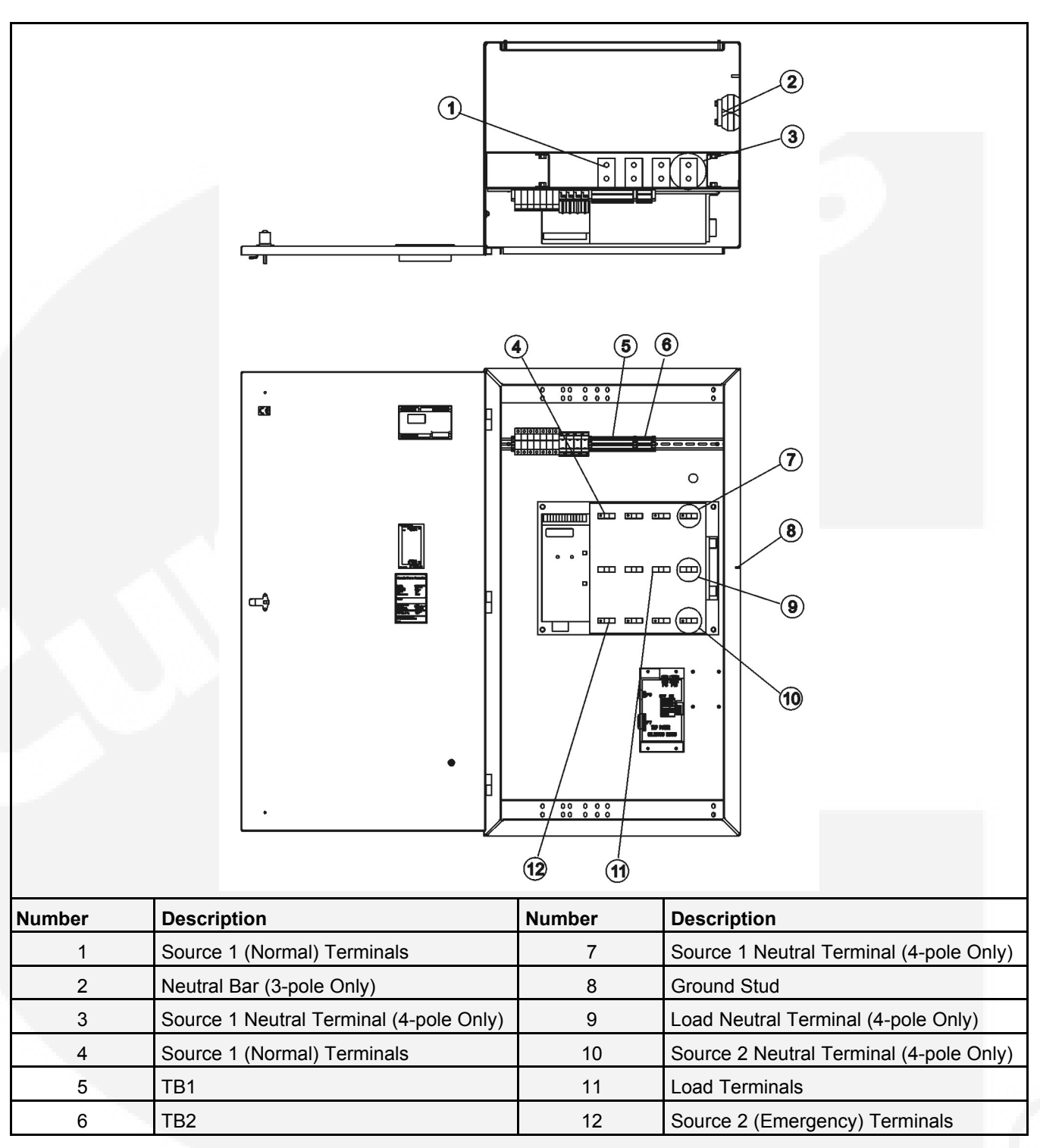

FIGURE 136. 600 - 1250 AMP, 4-POLE TRANSFER SWITCH TERMINAL ACCESS (1250 AMP SWITCH SHOWN - OTHERS ARE SIMILAR)

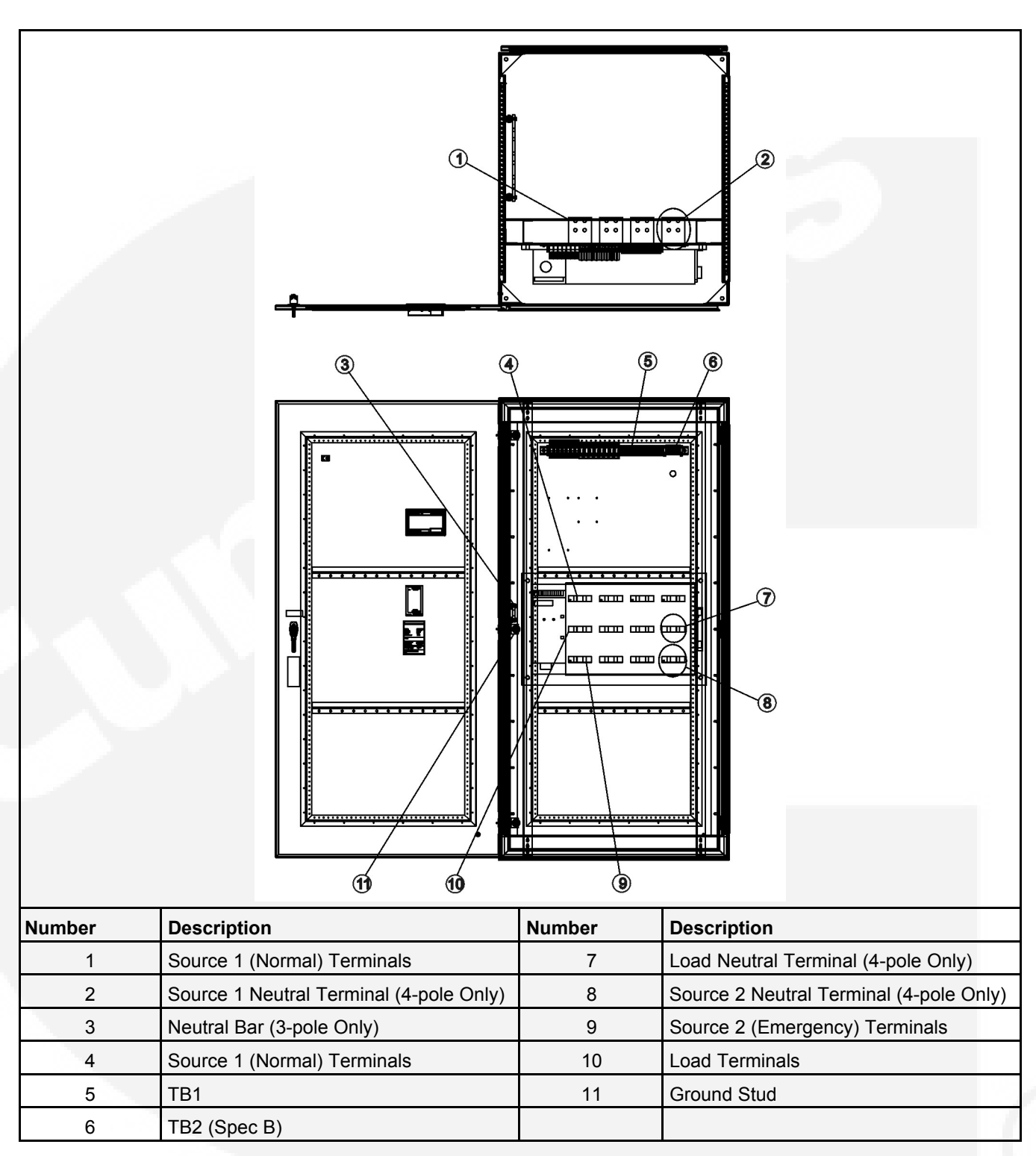

FIGURE 137. 1600 - 2000 AMP, 4-POLE TRANSFER SWITCH TERMINAL ACCESS (2000 AMP SWITCH SHOWN - OTHERS ARE SIMILAR)

# 7.1.1 Control Connections

Connections of standard and optional control wiring are made at terminal block TB1. TB1 is located near the bottom of the DIN rail (see Figure 138).

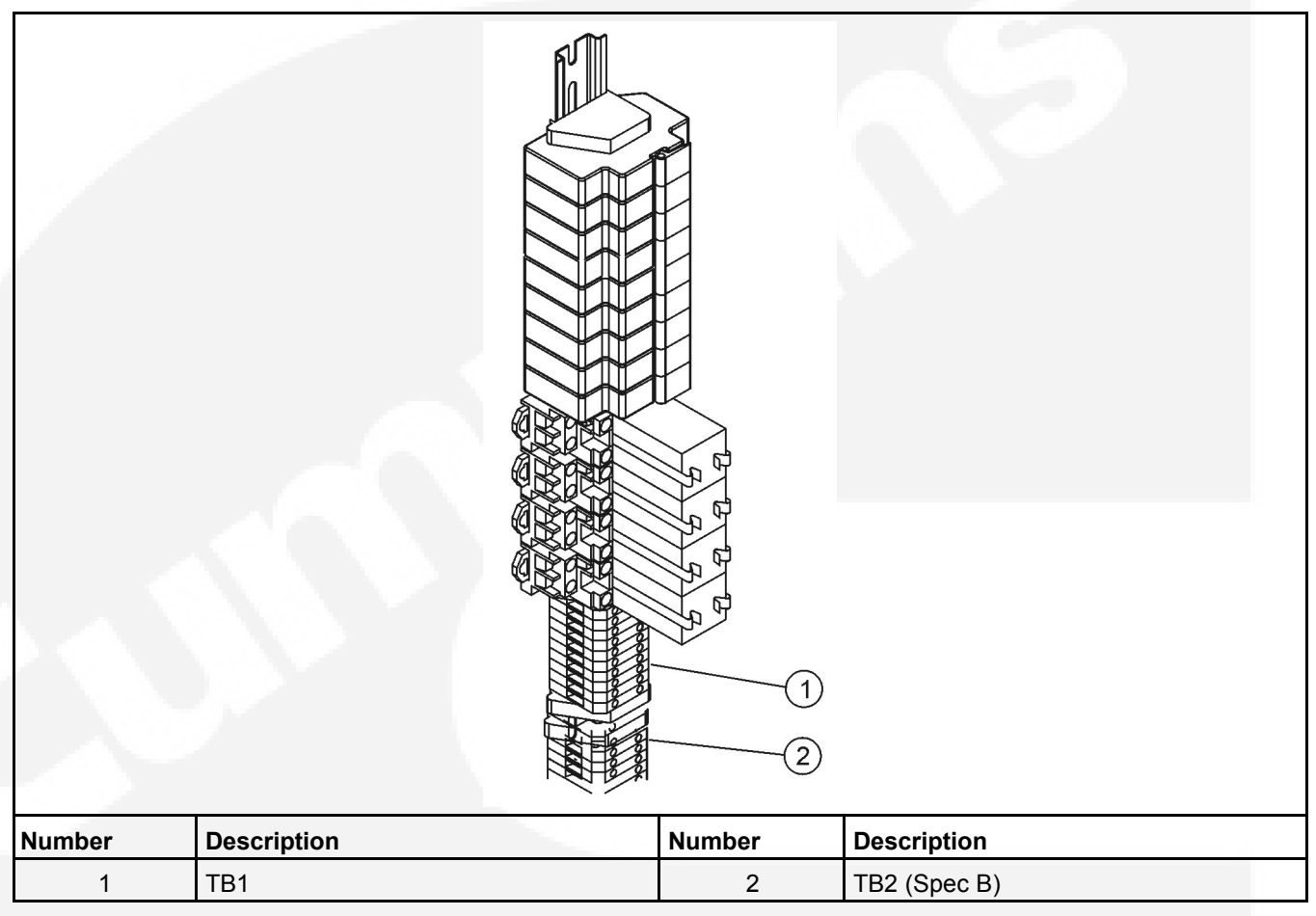

FIGURE 138. CONTROL WIRING CONNECTIONS

### 7.1.1.1 Connect Transfer Switch to Generator Set

AC voltages and currents present an electrical shock hazard that can cause severe personal injury or death. Disconnect the AC power source.

Wire size depends on the distance and the type of battery charger installed in the transfer switch. Refer to **Table 13** to determine the wire size required.

- Use Column A for connections to TB1-2, 4, 5, 6, 7, 8, and, if equipped, the annunciator.
- Use Column B for connections to TB1-1 (GND) and TB1-3 (B+) if no battery charger is installed in the transfer switch.
- Use Column C for connections to TB1-1 (GND) and TB1-3 (B+) if a 2 Amp battery charger is installed in the transfer switch.

• Use Column D for connections to TB1-1 (GND) and TB1-3 (B+) if a 10 Amp battery charger is installed in the transfer switch.

| Wire Size (AWG)<br>[mm²] | Distance in Meters, One Way<br>(Multiply by 3.3 for Feet) |     |     |    |  |  |
|--------------------------|-----------------------------------------------------------|-----|-----|----|--|--|
|                          | Column A Column B Column C Column D                       |     |     |    |  |  |
| 16 [1.5]                 | 305                                                       | 130 | 38  | 8  |  |  |
| 14 [2.5]                 | 488                                                       | 206 | 61  | 12 |  |  |
| 12 [4.0]                 | 732                                                       | 329 | 91  | 18 |  |  |
| 10 [6.0]                 | 1219                                                      | 523 | 152 | 31 |  |  |

| TABLE 13. | WIRE SPECIFICATIONS |
|-----------|---------------------|
|-----------|---------------------|

Wire resistance must not exceed 0.5 ohm per line. Use stranded wire only. For connection to the screw terminal, strip the insulation back 3/8 inch (10 mm).

Remote starting (for Cummins Power Generation water-cooled generator sets only) uses terminals B+, GND (ground), and RMT of terminal block TB1, <u>Figure 138</u>. Connect these terminals to like terminals on the generator set. Refer to Interconnect Wiring diagram shipped with the switch.

- For PCC 3100 and PCC 2100 generator set controls, install a jumper between TB1-1 and TB1-2 for ground-to-start connection.
- For PCC 1301, 1302, 2300, and 3300 generator set controls, install a jumper between TB1-10 and TB1-11 for ground-to-start connection.
- For Detector 12 generator set controls, install a jumper between TB1-2 and TB1-3 for B+ start.
- For PCC 3200 generator set controls requiring a dry contact start, do not install a jumper.

Be sure to check the Interconnect Wiring diagram shipped with the transfer switch.

### 7.1.1.2 Auxiliary Contacts

Auxiliary contacts, for external alarm or control circuitry, are available for the Normal (utility power) and Emergency (generator set power) sides of the transfer switch. Connections for the auxiliary contacts can be made on terminal block TB1, Figure 139. The contacts have ratings of 5 amperes at 250 VAC. Figure 139 shows the normally open and normally closed positions of the auxiliary contacts with the transfer switch in the neutral position. Moving the transfer switch to Normal or Emergency actuates the corresponding auxiliary contacts.

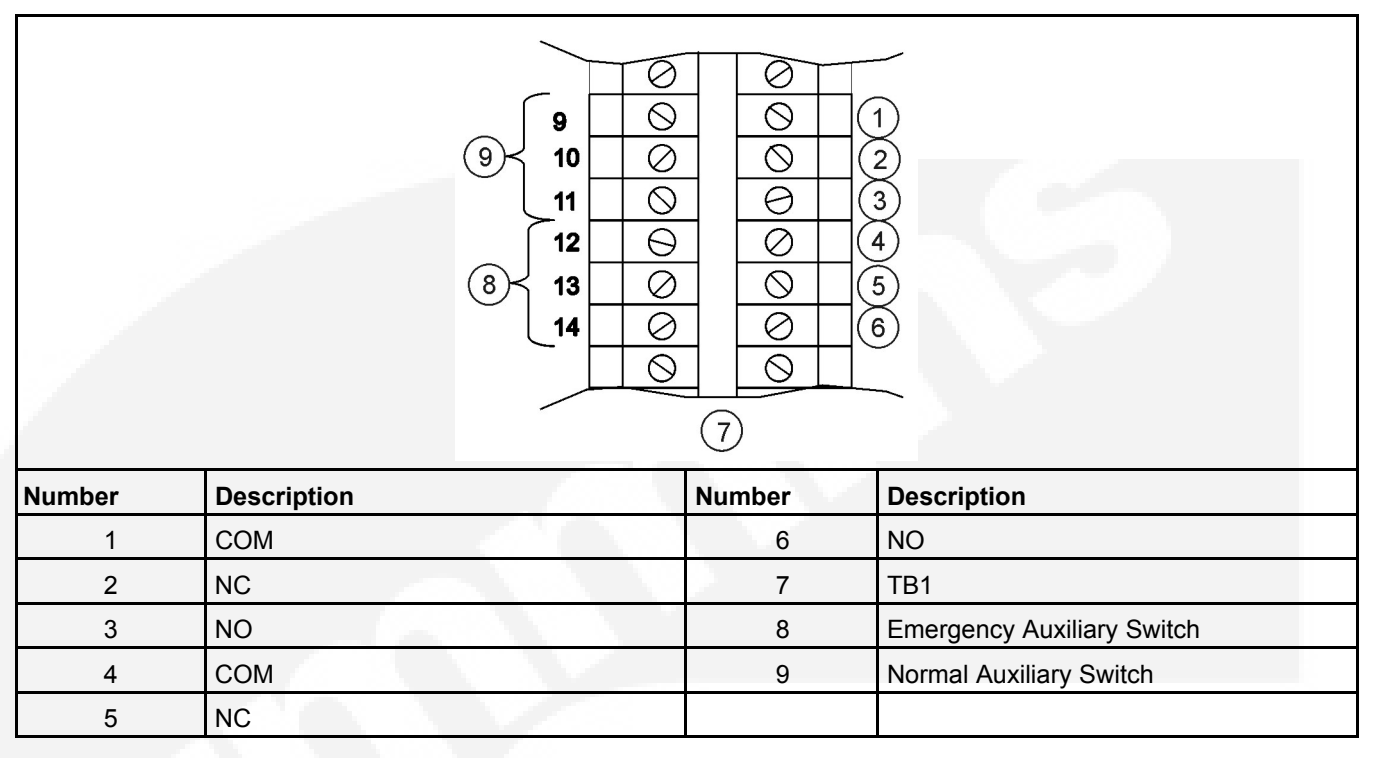

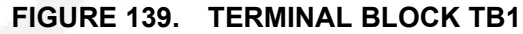

### 7.1.1.3 Remote Start Stop Connections

Use number 18 (1 mm<sup>2</sup>) to number 12 AWG (4 mm<sup>2</sup>) wire. Resistance must not exceed 0.5 ohm per line. Stranded wire is recommended. For connection to the screw terminal, strip the insulation back 3/8 inch (10 mm).

Remote starting (for Cummins Power Generation water-cooled generator sets only) uses terminals B+, GND (ground), and RMT of terminal block TB1, Figure 140. Connect these terminals to like terminals on the generator set. Refer to your generator set wiring diagrams.

Connect a jumper between terminals 1 and 2 for PowerCommand control systems. Connect a jumper between terminals 2 and 3 for Detector Control systems. A jumper is not needed in any of the other systems.

|        |              | $ \begin{array}{c ccccccccccccccccccccccccccccccccccc$ |        |                    |
|--------|--------------|--------------------------------------------------------|--------|--------------------|
| Number | Description  |                                                        | Number | Description        |
| 1      | GND          | AP-98                                                  | 6      | Transfer Inhibit   |
| 2      | Genset Start |                                                        | 7      | Retransfer Inhibit |
| 3      | B+           |                                                        | 8      | Common             |
| 4      | Genset Start |                                                        | 9      | TB1                |
| 5      | Remote Test  | 20 - All 19                                            |        |                    |

### FIGURE 140. TB1 START CONNECTIONS, REMOTE TEST, AND TRANSFER/RETRANSFER INHIBIT

### 7.1.1.4 Remote Test Input

To add remote test, connect a normally open, dry contact between terminals 5 and 8 of TB1 (see Figure 141). Closing the contact activates the feature and opening the contact deactivates it.

|        |                |        | Ø       1         Ø       2         Ø       3         Ø       4         Ø       5         Ø       6         Ø       8         9 |                      |
|--------|----------------|--------|----------------------------------------------------------------------------------------------------|----------------------|
| Number | Description    | 1000   | Number                                                                                                    | Description          |
| 1      | 1 GND          | AP 444 | 6                                                                                                    | 6 Transfer Inhibit   |
| 2      | 2 Genset Start |        | 7                                                                                                    | 7 Retransfer Inhibit |
| 3      | 3 B+           |        | 8                                                                                                    | Common               |
| 4      | 4 Genset Start |        | 9                                                                                                    | TB1                  |
| 5      | 5 Remote Test  | 10 mm  |                                                                                                    |                      |

### FIGURE 141. TB1 CONNECTIONS FOR REMOTE TEST TRANSFER

### 7.1.1.5 Transfer Inhibit Input

To add transfer inhibit, connect a normally open, dry contact between terminals 6 and 8 of TB1, see Figure 142. Closing the contact enables the feature and opening the contact disables it.

|        |                |              | Ø       1         Ø       2         Ø       3         Ø       4         Ø       5         Ø       6         Ø       8         9 |                      |
|--------|----------------|--------------|----------------------------------------------------------------------------------------------------|----------------------|
| Number | Description    | 100          | Number                                                                                                    | Description          |
| 1      | 1 GND          |              | 6                                                                                                    | 6 Transfer Inhibit   |
| 2      | 2 Genset Start |              | 7                                                                                                    | 7 Retransfer Inhibit |
| 3      | 3 B+           |              | 8                                                                                                    | Common               |
| 4      | 4 Genset Start |              | 9                                                                                                    | TB1                  |
| 5      | 5 Remote Test  | 10 march 100 |                                                                                                    |                      |

### FIGURE 142. TB1 CONNECTIONS FOR TRANSFER INHIBIT

### 7.1.1.6 Retransfer Inhibit Input

To add retransfer inhibit, connect a normally open, dry contact between terminals 7 and 8 of TB1, see Figure 143. Closing the contact enables the feature and opening the contact disables it.

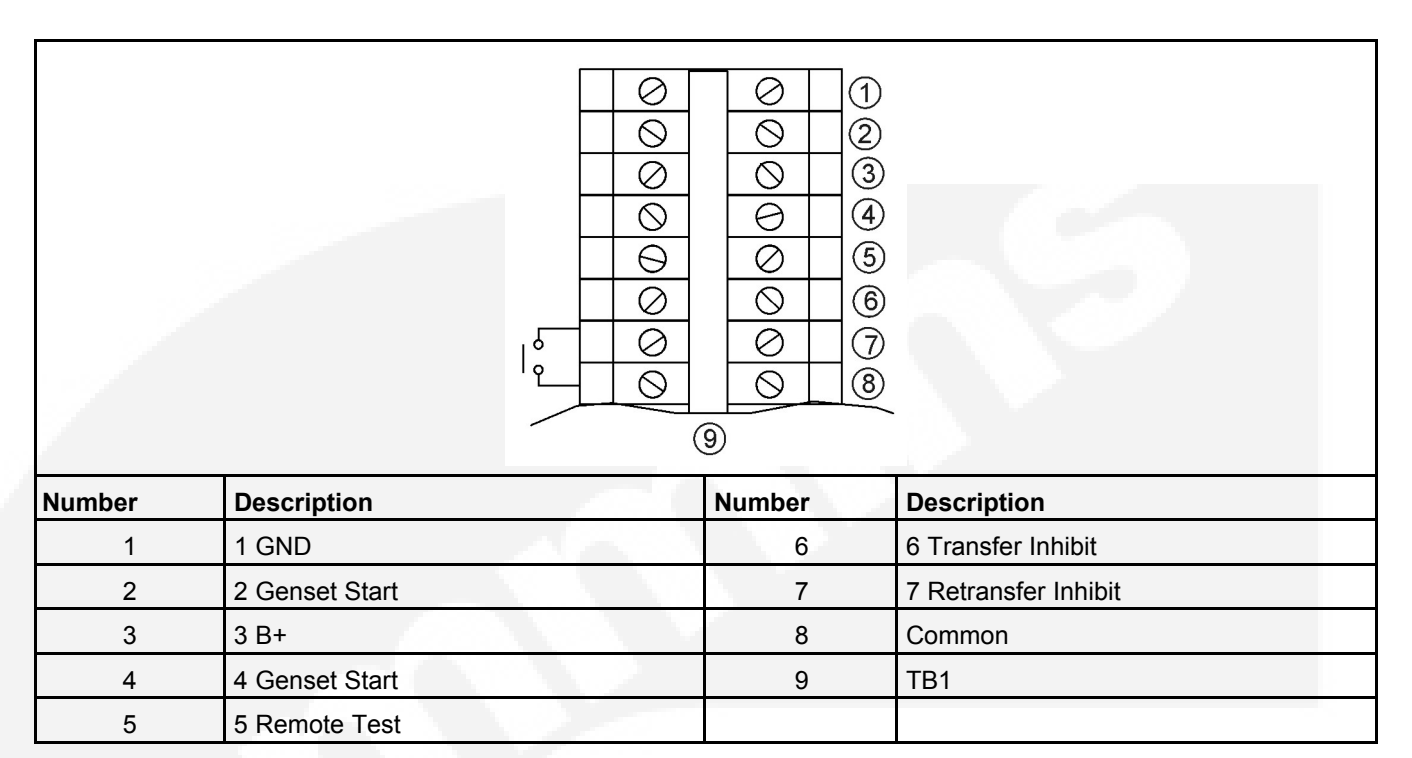

### FIGURE 143. TB1 CONNECTIONS FOR RETRANSFER INHIBIT

### 7.1.1.7 Remote Override Input

The transfer switch may be wired with a remote Override switch that functions the same as the control panel Override pushbutton.

To add remote override, connect a normally open, dry (voltage free) contact between P4-2 on the back of the control panel and TB1-8 (see <u>Figure 144</u>). Closing the contact enables the feature and opening the contact disables it.
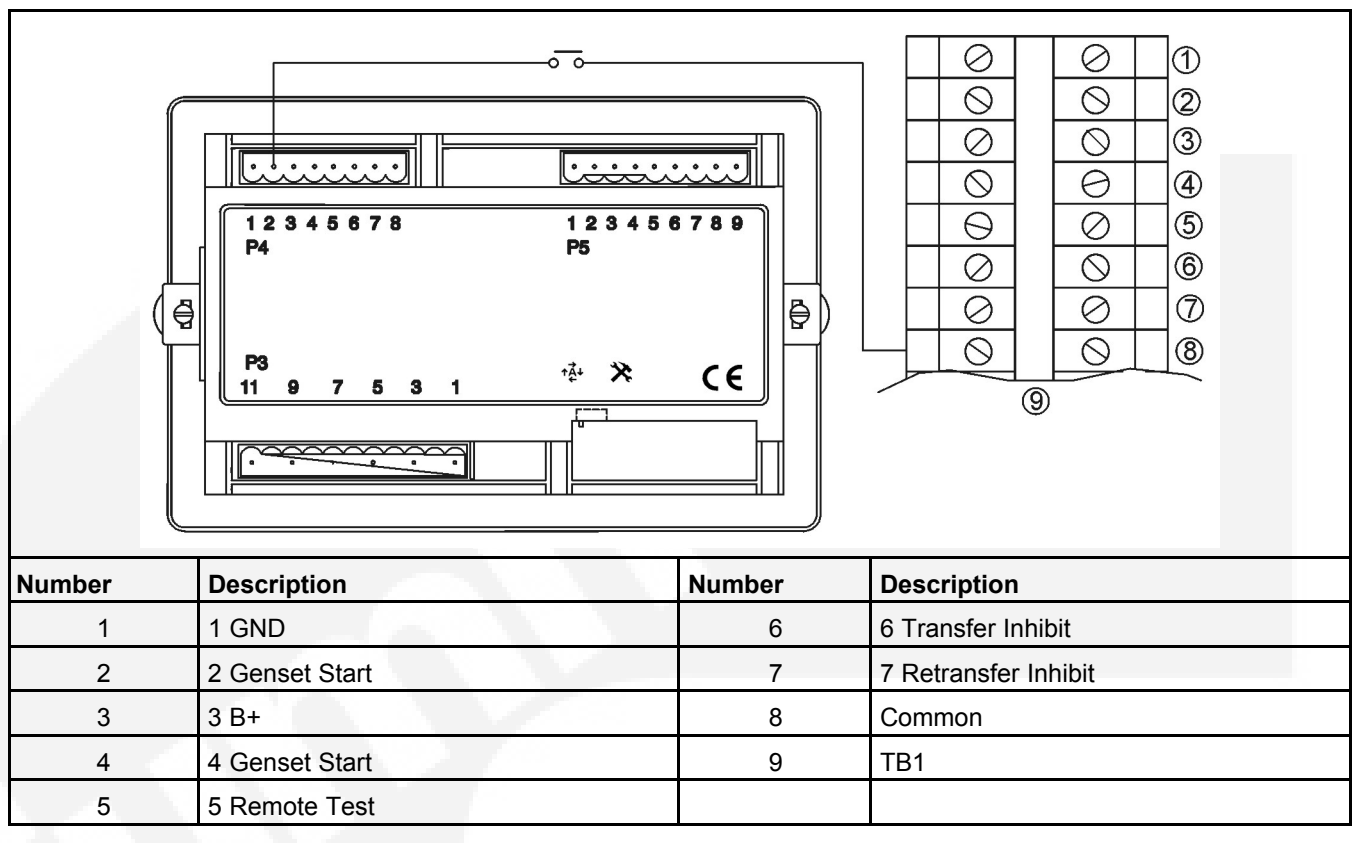

#### FIGURE 144. CONNECTIONS FOR REMOTE OVERRIDE INPUT

| TABLE 14 | 4. TB C | CONNEC | CTIONS |
|----------|---------|--------|--------|
|          |         |        |        |

| Signal                | Terminal Number                      |
|-----------------------|--------------------------------------|
| PCC 1301 Start Signal | TB1: Terminals 10 and 11 (11 is GND) |
| PCC 2100 Start Signal | TB1: Terminals 1 and 22 (22 is GND)  |
| PCC 3100 Start Signal | TB1: Terminals 5 and 4 (4 is GND)    |
| PCC 3201 Start Signal | TB8: Terminals 4 and 5 (5 is GND)    |
| PCC 3300 Start Signal | TB8: Terminals 4 and 5 (5 is GND)    |

### 7.1.1.8 Inspection and Cleanup

Inspect all wiring to be certain that:

- · Wiring does not interfere with switch operation
- · Wiring is not damaged as the door opens and closes
- · Wiring does not contact sharp or abrasive surfaces
- · No wiring is left loose and unconnected

After mounting and wiring the cabinet, clean the interior with a vacuum cleaner to remove any chips, filings, or dirt from the cabinet interior and components.

Double check the power supply voltages to make sure they match the voltages listed on the nameplate. Some installations with a nonstandard nameplate require that the voltage rating and frequency be recorded.

- An example of a standard nameplate is shown in Figure 5.
- Examples of non-standard nameplates are shown in Figure 145, Figure 146, and Figure 147.
  - 1. Remove the Factory Default Setting label located on the control, see <u>Figure 149</u>, the tag attached inside the transfer switch, see <u>Figure 150</u>, and the tag on the trip power selecting board. Examples of these labels/tags are shown in <u>Figure 151</u>.
  - 2. If the power supply voltage and frequency for the installation matches the default setting listed on the label, record the settings on the Site Set-up label located next to the nameplate on the inside of the transfer switch door (see Figure 148).

#### 

Incorrect settings can result in the transfer switch failing to operate correctly. To avoid equipment malfunction and damage, make sure the control is configured to match the power supply voltage and frequency.

#### 

Do not reset factory default time delay settings. Resetting factory default time delay setting will affect oil recirculation system with integrated ATS.

3. If the power supply voltage and frequency for the installation does not match the default setting listed on the label, access the configuration editor on the transfer switch control and change the voltage/frequency settings to match the installation. Refer to <u>Section 5.11</u> of this manual for information on how to adjust these settings. Record the settings on the Site Set-up label located next to the nameplate on the inside of the transfer switch door (see Figure 148).

### **Cummins Power Generation**

| Model No.<br>Serial No.<br>Current Rating: | GT40063XN52A000<br>E05W000083<br>63A                               | 600 |
|--------------------------------------------|--------------------------------------------------------------------|-----|
| Voltage Rating:                            | 110/190V; 115/200V;<br>120/208V; 127/220V;<br>139/240V<br>50/60 Hz |     |
| Classes                                    | 50/00 112                                                          |     |
| Class:<br>Utilization Category:            | PC<br>AC-31B                                                       |     |
| inor_inorinori                             |                                                                    | +   |
| Enclosure Rating:                          | IP32                                                               |     |
| Application:                               | Utility to Genset                                                  |     |
| wing Diagram:                              | 0030-2993                                                          |     |
| Conditional Short Circuit Current          | - 28 0004 (MAC                                                     |     |
| Fuse type:                                 | RT16NT-00                                                          |     |
| Max. Fuse Rating:                          | 63A                                                                |     |
| THIS PRODUCT CONFORMS TO                   |                                                                    | 1   |
| EN 60947-6-1 AND EN 60439-1                |                                                                    |     |

FIGURE 145. NAMEPLATE FOR TRANSFER SWITCH WITH "X" VOLTAGE CODE

| Cummins Pow                                                                                                    | er Generation                                                                                       |  |
|----------------------------------------------------------------------------------------------------|----------------------------------------------------------------------------------------------------|--|
| Model No.<br>Serial No.<br>Current Rating:                                                                                                 | GT40063YN52A000<br>E05W000083<br>63A                                                                |  |
| Voltage Rating:<br>Frequency:                                                                                                    | 220/380V; 230/400V;<br>240/416V<br>50/60 Hz                                                         |  |
| Class:<br>Utilization Category:                                                                                                    | PC<br>AC-31B                                                                                        |  |
| Feature:<br>\$901;R976;A027;A045;A0<br>L989;M033;J030-7;M032-7                                                                             | 35;B901;A042;<br>;K001-7;L201-7                                                                     |  |
| Enclosure Rating:<br>Application:<br>Wiring Diagram:<br>Outline Drawing:<br>Conditional Short Circuit C<br>Fuse type:<br>Max. Fuse Rating: | IP32<br>Utility to Genset<br>0630-2993<br>0300-6004<br>urrent: 26,000A @480 VAC<br>RT16NT-00<br>63A |  |
| THIS PRODUCT CONFORMS<br>EN 60947-6-1 AND EN 60439                                                                                         | 3 TO<br>-1                                                                                          |  |

FIGURE 146. NAMEPLATE FOR TRANSFER SWITCH WITH "Y" VOLTAGE CODE

### **Cummins Power Generation**

| Model No.<br>Serial No.<br>Current Rating:                                                                                                    | GT40063ZN52A000<br>E05W000083<br>63A                                                        |  |
|----------------------------------------------------------------------------------------------------|---------------------------------------------------------------------------------------------|--|
| Voltage Rating:<br>Frequency:                                                                                                    | 225/440V; 277/480V<br>50/60 Hz                                                              |  |
| Class:<br>Utilization Category:                                                                                                    | PC<br>AC-31B                                                                                |  |
| Feature:<br>\$901;R979;A027;A045;A035;B90<br>L989;M033;J030-7;M032-7;K001                                                                         | 1; <b>404</b> 2;<br>7;L201-7                                                                |  |
| Enclosure Rating:<br>Application:<br>Wiring Diagram:<br>Outline Drawing:<br>Conditional Short Circuit Current:<br>Fuse type:<br>Max. Fuse Rating: | IP32<br>Utility to Genset<br>0630–2993<br>0300–6004<br>26,000A @480 VAC<br>RT16NT-00<br>63A |  |

THIS PRODUCT CONFORMS TO EN 60947-6-1 AND EN 60439-1

#### FIGURE 147. NAMEPLATE FOR TRANSFER SWITCH WITH "Z" VOLTAGE CODE

Actual Site Set-up Values

Voltage Rating: \_\_\_\_\_

Frequency: \_\_\_\_\_

Control Voltage:

Date Commissioned:

FIGURE 148. SITE SET-UP LABEL

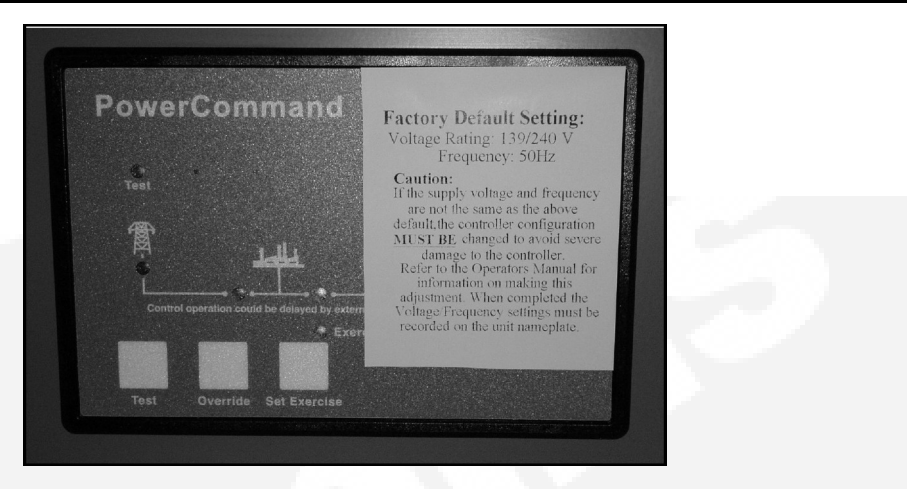

#### FIGURE 149. FACTORY DEFAULT SETTING LABEL ON CONTROL

- Double check the phase rotation. The Normal side phase rotation must match the Emergency side phase rotation.
- Verify that the remote start connections are correct for your application. For more information on jumper replacement, determine the control type and refer to information provided earlier in this section.
- Manually operate the Automatic Transfer Switch (ATS) with power off to make sure it operates smoothly, with no binding. If it does not operate smoothly, check for damage that may have occurred during shipping or installation. Also check for installation debris.

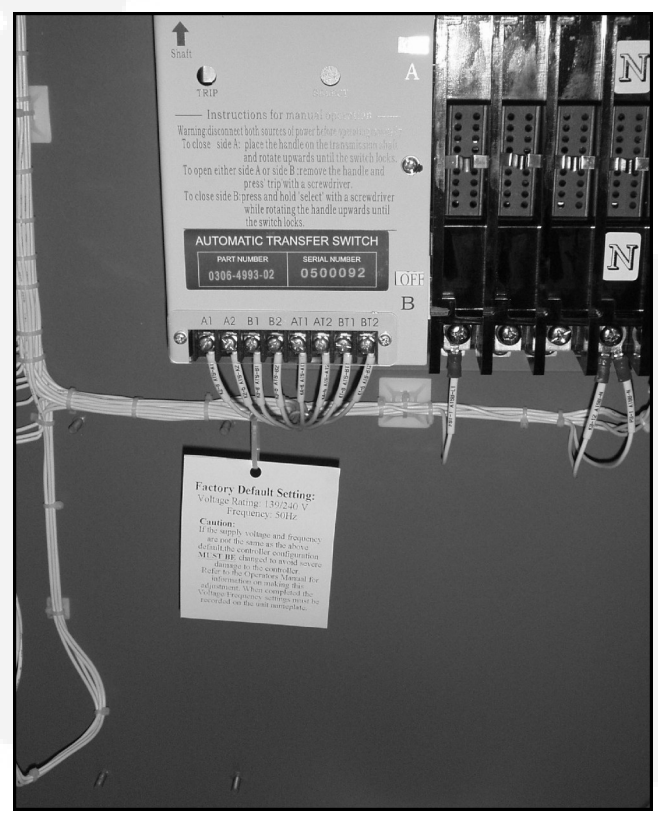

FIGURE 150. FACTORY DEFAULT SETTING TAG

| ~       |  |  |
|---------|--|--|
| $\circ$ |  |  |

#### FACTORY DEFAULT SETTING: Voltage Rating: 110/190V Frequency: 50 Hz

#### CAUTION:

If the supply voltage and frequency are not the same as the above default, the controller configuration **MUST BE** changed to avoid severe damage to the controller. Refer to the Operator's Manual for information on making this adjustment. When completed, the Voltage/Frequency settings must be recorded on the unit nameplate.

110 VAC Mechanism Solenoid Coll

#### FACTORY DEFAULT SETTING: Voltage Rating: 220/380V Frequency: 50 Hz

0

#### CAUTION:

If the supply voltage and frequency are not the same as the above default, the controller configuration **MUST BE** changed to avoid severe damage to the controller. Refer to the Operator's Manual for information on making this adjustment. When completed, the Voltage/Frequency settings must be recorded on the unit nameplate.

220 VAC Mechanism Solenoid Coll

277 VAC Mechanism Solenoid Coll

Ο

FACTORY DEFAULT SETTING:

Voltage Rating: 255/440V

Frequency: 50 Hz

If the supply voltage and frequency

default, the controller configuration

severe damage to the controller.

Refer to the Operator's Manual for

adjustment. When completed, the

recorded on the unit nameplate.

Voltage/Frequency settings must be

are not the same as the above

MUST BE changed to avoid

Information on making this

CAUTION:

#### FIGURE 151. FACTORY DEFAULT SETTING TAGS

This page is intentionally blank.

## 8 Troubleshooting

The first part of this section includes a description of the control LED indicators and provides preliminary troubleshooting checks for operators and service personnel.

The second part of this section describes a typical transfer switch sequence of events, and provides detailed troubleshooting procedures for experienced service personnel. The troubleshooting procedures use conditional schematics and symptoms to diagnose all possible problems.

## 8.1 Control Panel LED Indicators

The control panel contains six LED indicators that provide some information about the current control status and may be helpful in troubleshooting the transfer switch (see <u>Table 15</u>). Descriptions of these indicators are included in <u>Table 15</u>.

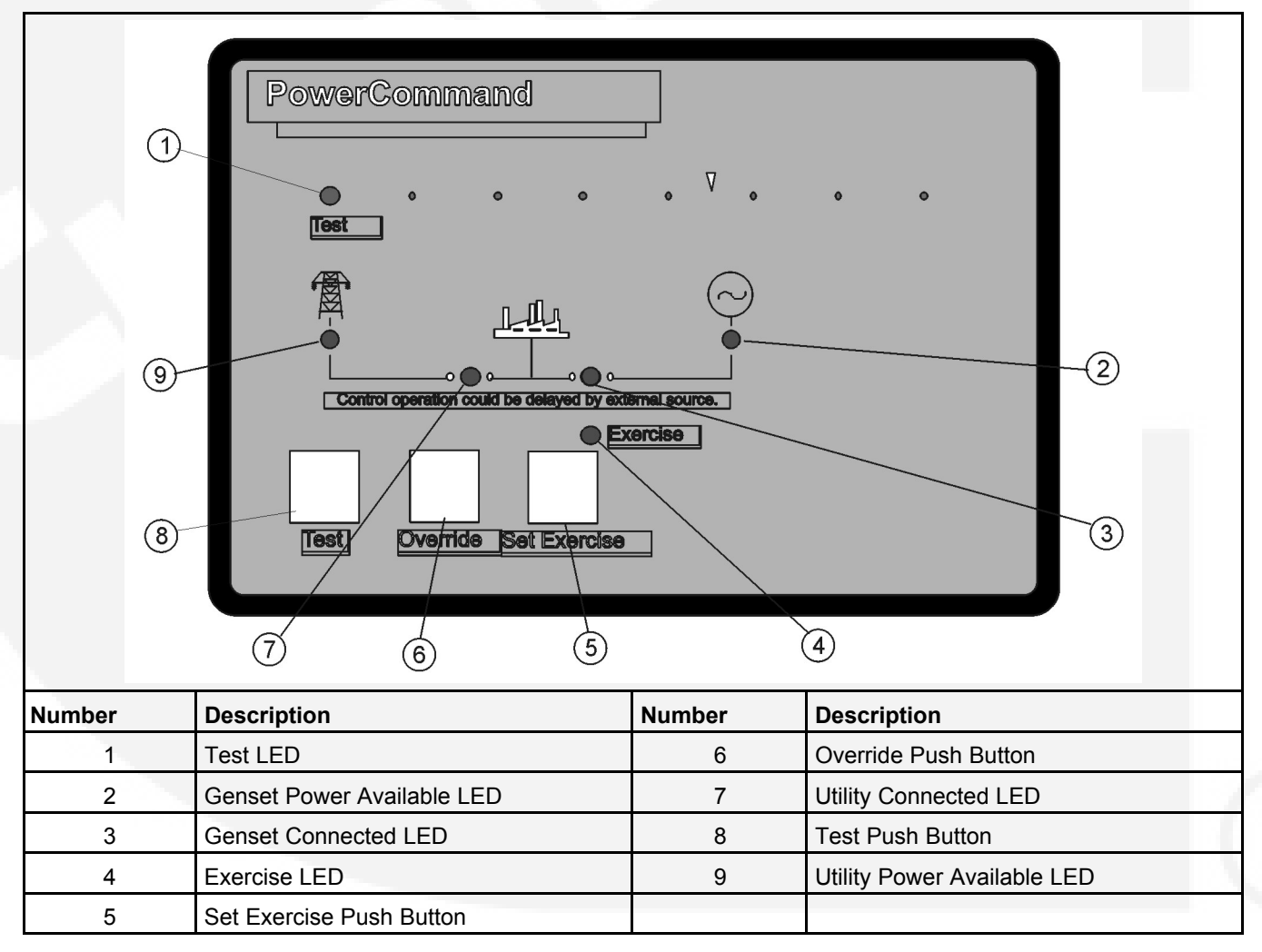

FIGURE 152. CONTROL PANEL

| Indicator                          | Definition                                                                                                    |
|------------------------------------|----------------------------------------------------------------------------------------------------|
| Utility (Normal) Power Available   | This indicator lights when the utility source voltage sensor<br>has determined that Utility power is available and is within<br>acceptable voltage limits.                                                                                                    |
| Utility (Normal) Connected         | <ol> <li>Lights constantly when the transfer switch is<br/>connected to the Utility.</li> <li>Blinks once per second when the transfer switch has<br/>failed to connect to or disconnect from the Utility<br/>when commanded.</li> <li>Is off when the transfer switch is not connected to<br/>the Utility.</li> </ol>                                                                                                    |
| Genset (Emergency) Power Available | This indicator lights when the generator set source voltage sensor has determined that generator set power is within acceptable voltage and frequency limits.                                                                                                    |
| Genset (Emergency) Connected       | <ol> <li>Lights constantly when the transfer switch is<br/>connected to the generator set.</li> <li>Blinks once per second when the transfer switch has<br/>failed to connect to or disconnect from the generator<br/>set when commanded.</li> <li>Is off when the transfer switch is not connected to<br/>the generator set.</li> </ol>                                                                                                    |
| Exercise                           | <ul> <li>The following describes the Exercise LED when an exercise is enabled.</li> <li>1. Lights constantly when integrated repeat exercise periods have been set.</li> <li>2. Blinks twice per second when the Set Exercise button is pressed and held to set or cancel an integrated exercise period.</li> <li>3. Blinks once per second when an integrated or external exercise period is active.</li> <li>4. Is off when no integrated repeat exercise periods are set.</li> </ul>                                                                                |
| Test                               | <ol> <li>This indicator blinks at two times per second rate<br/>during the two seconds that the Test button is<br/>pressed to acknowledge that a test has been<br/>activated or when the remote test input is grounded.</li> <li>The indicator lights constantly during the test and<br/>goes out once the test is terminated or normal<br/>power has failed.</li> <li>The indicator blinks at two times per second rate<br/>during the two seconds to acknowledge that the<br/>Test button has been pressed to cancel a Test. The<br/>light then goes out.</li> </ol> |

#### TABLE 15. CONTROL PANEL LED INDICATORS

# 8.2 Troubleshooting Procedures for Operators and Service Personnel

The following procedures describe preliminary troubleshooting checks. These checks can be used by both the operator and service personnel. If the trouble persists, call your dealer or distributor.

#### 

Some ATS service procedures present hazards that can result in severe personal injury or death. Only trained and experienced service personnel with knowledge of electricity and machinery hazards should perform service.

Diagnosis of problems involves observing system operation. If you cannot determine the problem, contact Cummins/Onan Service.

#### **⚠ WARNING**

AC power within the cabinet and the rear side of the cabinet door presents a shock hazard that can cause severe personal injury or death. Whenever the cabinet door is open, use extreme caution to avoid touching electrical contacts with body, tools, jewelry, clothes, hair, etc.

Several of the steps listed on the following pages include checking on the control panel settings. To check the control settings, open the transfer switch door and slide the selector switch on the back on the control panel to the Configuration Mode position. Additional information on configuring the control panel is included in <u>Section 5.11</u>.

## 8.2.1 Power Outage Occurs, But Generator Set does not Start

#### 

AC power within the cabinet and the rear side of the cabinet door presents a shock hazard that can cause severe personal injury or death. Whenever the cabinet door is open, use extreme caution to avoid touching electrical contacts with body, tools, jewelry, clothes, hair, etc.

- 1. Verify that the operation selector switch on the generator set control panel is set to the Remote position. Check for fault indicators on the generator set control.
- 2. Start the generator set using its start-stop controls. If it does not crank, check the starting batteries. If it cranks but does not start, check the fuel supply. If the problem persists, call your dealer or distributor.

#### 

Ignition of explosive battery gases can cause severe personal injury. Do not smoke or cause any spark or flame while servicing batteries.

#### 

Ignition of fuel can cause severe personal injury or death by fire or explosion. Do not permit any flame, cigarette, spark, pilot light, arcing equipment, or other possible source of ignition near the fuel system.

## 8.2.2 Generator Set Starts During Normal Power Service

#### 🗥 WARNING

AC power within the cabinet and the rear side of the cabinet door presents a shock hazard that can cause severe personal injury or death. Whenever the cabinet door is open, use extreme caution to avoid touching electrical contacts with body, tools, jewelry, clothes, hair, etc.

- 1. Verify that the operation selector switch on the generator set control panel is set to the Remote position.
- 2. Check the Utility Power Available LED on the control panel to see if it is lit.

#### If the Utility Power Available LED is lit,

a. Check the Active Exercise LED to see if it is in an exercise period.

#### NOTICE

If the exercise period occurs at an unexpected time or for an excessive duration, refer to the exerciser clock programming procedure or call the dealer or distributor.

b. Momentary voltage dips might cause voltage sensors to initiate generator set starting. Check the utility undervoltage parameter settings on the control panel. Increase the TDES setting.

#### If the Utility Power Available LED is not lit,

- a. Check the control setting to verify that the system nominal voltage matches what is listed on the nameplate.
- b. Check the control setting to verify that the system frequency matches what is listed on the nameplate.
- c. Check the control setting to verify that the system phase setting matches what is listed on the nameplate.
- d. Check the control setting to verify that the utility undervoltage dropout point is set lower than the pickup set point.
- 3. If the problem persists, call the dealer or distributor.

### 8.2.3 Generator Set does not Exercise

#### 

AC power within the cabinet and the rear side of the cabinet door presents a shock hazard that can cause severe personal injury or death. Whenever the cabinet door is open, use extreme caution to avoid touching electrical contacts with body, tools, jewelry, clothes, hair, etc.

- 1. Verify that the operation selector switch on the generator set control panel is set to the Remote position.
- 2. If the optional external exerciser is installed, verify that the External Exercise function has been set to On.

- 3. Check the Exercise LED on the control panel to see if it is lit.
  - a. If the Exercise LED is not lit, no exercise period has been set. Refer to the exerciser programming procedure for information on setting an exercise.
  - b. If the Exercise LED is lit but not flashing, the exercise period has not yet started. Integrated exercisers do not display exercise start and stop times. If the optional external exerciser is enabled, check the exercise clock to see when an exercise is scheduled.
- 4. Start the generator set using its start-stop controls. If it does not crank, check the starting batteries. If it cranks but does not start, check the fuel supply.

#### 

Ignition of explosive battery gases can cause severe personal injury. Do not smoke or cause any spark or flame while servicing batteries.

#### 

Ignition of fuel can cause severe personal injury or death by fire or explosion. Do not permit any flame, cigarette, spark, pilot light, arcing equipment, or other possible sources of ignition near the fuel system.

5. If the problem persists, call your dealer or distributor.

# 8.2.4 After a Power Failure, the Generator Set Starts but does not Assume the Load

#### **▲ WARNING**

AC power within the cabinet and the rear side of the cabinet door presents a shock hazard that can cause severe personal injury or death. When the cabinet door is open, use extreme caution to avoid touching electrical contacts with body, tools, jewelry, clothes, hair, etc.

1. Check to see if the Genset Power Available LED on the control panel is lit.

#### If the Genset Power Available LED is not lit,

- a. Check the output voltage of the power source by observing the voltmeter on the generator set.
- b. Check the control setting to verify that the system nominal voltage matches what is listed on the nameplate.
- c. Check the control setting to verify that the system frequency matches what is listed on the nameplate.
- d. Check the control setting to verify that the system phase setting matches what is listed on the nameplate.

#### If the Genset Power Available LED is lit,

a. The transfer time delay may not have expired. The TDNE can be set for up to 300 seconds. If you do not wish to wait until the time delay expires, press the Override pushbutton.

| Function Code for TDNE                                                                                                    | Value Code                 | Value (Default in bold italics) |
|----------------------------------------------------------------------------------------------------|----------------------------|---------------------------------|
| $\bigcirc \bigcirc \bigcirc \bigcirc \bigcirc \bigcirc \bigcirc \bigcirc \bigcirc \bigcirc \bigcirc \bigcirc \bigcirc \bigcirc \bigcirc \bigcirc \bigcirc \bigcirc \bigcirc $ | 0                          | 0 Seconds (Disabled)            |
|                                                                                                    | ●<br>○                     | 1 Second                        |
|                                                                                                    |                            | 2 Seconds                       |
|                                                                                                    | $\bigcirc \bullet \bullet$ | 3 Seconds                       |
|                                                                                                    | $\bullet \circ \circ$      | 5 Seconds                       |
|                                                                                                    |                            | 30 Seconds                      |
| 7                                                                                                    | $\bullet \bullet \bigcirc$ | 120 Seconds                     |
|                                                                                                    |                            | 300 Seconds                     |

- b. There may be an active transfer inhibit. If a transfer inhibit is enabled, the load transfer will not take place until the Override pushbutton on the control panel is pressed or the transfer inhibit input is disabled.
- 2. If the problem persists, call your dealer or distributor.

# 8.2.5 After Power Returns, the Transfer Switch does not Return to Normal Position

1. Check to see if the Utility Power Available LED is lit.

#### If the Utility Power Available LED is lit,

a. The retransfer time delay period may not have expired. The TDEN can be set for up to 30 minutes. If you do not wish to wait until the time delay expires, press the Override pushbutton.

| Function Code for TDEN                                        | Value Code                   | Value (Default in bold italics) |
|---------------------------------------------------------------|------------------------------|---------------------------------|
| $\bigcirc \bigcirc \bigcirc \bigcirc \bullet \bullet \bullet$ | 000                          | 0 Minutes (Disabled)            |
|                                                               | $\bigcirc \bigcirc \bigcirc$ | 0.1 Minutes                     |
|                                                               | $\bigcirc \bullet \bigcirc$  | 5 Minutes                       |
|                                                               | $\bigcirc \bullet \bullet$   | 10 Minutes                      |
|                                                               | $\bullet$ 0 0                | 15 Minutes                      |
|                                                               | $\bullet \circ \bullet$      | 20 Minutes                      |
|                                                               | $\bullet \bullet \bigcirc$   | 25 Minutes                      |
|                                                               | $\bullet \bullet \bullet$    | 30 Minutes                      |

- b. There may be an active retransfer inhibit. If a retransfer inhibit is enabled, the load transfer will not take place until the Override push button on the control panel is pressed, the retransfer inhibit input is disabled, or the generator set fails.
- c. There may be an active TDEL. Wait until the time delay has expired. The TDEL can be set for up to 300 seconds.

| Function Code for TDEL                               | Value Code                  | Value (Default in bold italics) |
|------------------------------------------------------|-----------------------------|---------------------------------|
| $\bigcirc \bigcirc \bullet \bullet \bullet \bigcirc$ | 0                           | 0 Seconds (Disabled)            |
|                                                      | $\bigcirc \bigcirc \bullet$ | 1 Second                        |
|                                                      | 0 • 0                       | 2 Seconds                       |
|                                                      | $\bigcirc \bullet \bullet$  | 3 Seconds                       |
|                                                      |                             | 5 Seconds                       |
|                                                      |                             | 30 Seconds                      |
|                                                      | $\bullet \bullet \bigcirc$  | 120 Seconds                     |
|                                                      |                             | 300 Seconds                     |

d. A phase check may be enabled. When the phase check function is enabled, the utility does not assume the load until both sources are within acceptable limits of the phase check sensor.

#### If the Utility Power Available LED is not lit,

- a. Check the control setting to verify that the utility undervoltage dropout point is set lower than the pickup set point.
- 2. If the problem persists, call your dealer or distributor.

# 8.2.6 Generator Set Continues to Run After Retransfer of Load to Normal Power

#### **⚠ WARNING**

AC power within the cabinet and the rear side of the cabinet door presents a shock hazard that can cause severe personal injury or death. When the cabinet door is open, use extreme caution to avoid touching electrical contacts with body, tools, jewelry, clothes, hair, etc.

1. The engine cooldown time delay may not have expired. The TDEC can be set for up to 30 minutes.

| Function Code for TDEC                                                                                                    | Value Code                   | Value (Default in bold italics) |
|----------------------------------------------------------------------------------------------------|------------------------------|---------------------------------|
| $\bigcirc \bigcirc \bigcirc \bigcirc \bigcirc \bigcirc \bigcirc \bigcirc \bigcirc \bigcirc \bigcirc \bigcirc \bigcirc \bigcirc \bigcirc \bigcirc \bigcirc \bigcirc \bigcirc $ | 000                          | 0 Minutes (Disabled)            |
|                                                                                                    | $\bigcirc \bigcirc \bigcirc$ | 0.1 Minutes                     |
|                                                                                                    | $\bigcirc \bullet \bigcirc$  | 5 Minutes                       |
|                                                                                                    | $\bigcirc \bullet \bullet$   | 10 Minutes                      |
|                                                                                                    | $\bullet$ 0 0                | 15 Minutes                      |
|                                                                                                    | $\bullet \circ \bullet$      | 20 Minutes                      |
|                                                                                                    | $\bullet \bullet \bigcirc$   | 25 Minutes                      |
|                                                                                                    | $\bullet \bullet \bullet$    | 30 Minutes                      |

2. Stop the generator set with its Start/Stop switch. Call your dealer or distributor.

## 8.2.7 System does not Test with Load

#### 

AC power within the cabinet and the rear side of the cabinet door presents a shock hazard that can cause severe personal injury or death. When the cabinet door is open, use extreme caution to avoid touching electrical contacts with body, tools, jewelry, clothes, hair, etc.

- 1. Check the control setting to verify that the Test With/Without Load function has been set to With Load.
- 2. If the control has been set to Test With Load
  - a. The transfer time delay may not have expired. The TDNE can be set for up to 300 seconds. If you do not wish to wait until the time delay expires, press the Override pushbutton.

| Function Code for TDNE                                                                                                    | Value Code                  | Value (Default in bold italics) |
|----------------------------------------------------------------------------------------------------|-----------------------------|---------------------------------|
| $\bigcirc \bigcirc \bigcirc \bigcirc \bigcirc \bigcirc \bigcirc \bigcirc \bigcirc \bigcirc \bigcirc \bigcirc \bigcirc \bigcirc \bigcirc \bigcirc \bigcirc \bigcirc \bigcirc $ | 0                           | 0 Seconds (Disabled)            |
|                                                                                                    | 00                          | 1 Second                        |
|                                                                                                    | $\bigcirc \bullet \bigcirc$ | 2 Seconds                       |
|                                                                                                    | $\mathbf{\bullet}$          | 3 Seconds                       |
|                                                                                                    |                             | 5 Seconds                       |
|                                                                                                    | $\bullet$                   | 30 Seconds                      |
|                                                                                                    | $\bullet  \bullet$          | 120 Seconds                     |
|                                                                                                    | $\bullet \bullet \bullet$   | 300 Seconds                     |

- b. There may be an active transfer inhibit. If a transfer inhibit is enabled, the load transfer will not take place until the Override pushbutton on the control panel is pressed or the transfer inhibit input is disabled.
- c. There may be an active TDEL. Wait until the time delay has expired. The TDEL can be set for up to 300 seconds.

| Function Code for TDEL                                | Value Code                  | Value (Default in bold italics) |
|-------------------------------------------------------|-----------------------------|---------------------------------|
| $\bigcirc \bigcirc \bullet \bullet \bigcirc \bigcirc$ | 0 0 0                       | 0 Seconds (Disabled)            |
|                                                       |                             | 1 Second                        |
|                                                       | $\bigcirc \bullet \bigcirc$ | 2 Seconds                       |
|                                                       | $\bigcirc \bullet \bullet$  | 3 Seconds                       |
|                                                       |                             | 5 Seconds                       |
|                                                       |                             | 30 Seconds                      |
|                                                       | $\bullet \bullet \circ$     | 120 Seconds                     |
|                                                       |                             | 300 Seconds                     |

d. A phase check may be enabled. When the phase check function is enabled, the generator set does not assume the load until both sources are within acceptable limits of the phase check sensor.

## 8.2.8 System does not Exercise with Load

AC power within the cabinet and the rear side of the cabinet door presents a shock hazard that can cause severe personal injury or death. When the cabinet door is open, use extreme caution to avoid touching electrical contacts with body, tools, jewelry, clothes, hair, etc.

- 1. Check the control setting to verify that the Exercise With/Without Load function has been set to With Load.
- 2. If the control has been set to Exercise With Load
  - a. The transfer time delay may not have expired. The TDNE can be set for up to 300 seconds. If you do not wish to wait until the time delay expires, press the Override pushbutton.

| Function Code for TDNE                                                                                                    | Value Code                   | Value (Default in bold italics) |
|----------------------------------------------------------------------------------------------------|------------------------------|---------------------------------|
| $\bigcirc \bigcirc \bigcirc \bigcirc \bigcirc \bigcirc \bigcirc \bigcirc \bigcirc \bigcirc \bigcirc \bigcirc \bigcirc \bigcirc \bigcirc \bigcirc \bigcirc \bigcirc \bigcirc $ | 0                            | 0 Seconds (Disabled)            |
|                                                                                                    | 00                           | 1 Second                        |
|                                                                                                    | $\bigcirc \bigcirc \bigcirc$ | 2 Seconds                       |
|                                                                                                    | $\bigcirc \bullet \bullet$   | 3 Seconds                       |
|                                                                                                    |                              | 5 Seconds                       |
|                                                                                                    | $\bullet \circ \bullet$      | 30 Seconds                      |
|                                                                                                    | $\bullet \bullet \bigcirc$   | 120 Seconds                     |
|                                                                                                    | $\bullet \bullet \bullet$    | 300 Seconds                     |

- b. There may be an active transfer inhibit. If a transfer inhibit is enabled, the load transfer will not take place until the Override pushbutton on the control panel is pressed or the transfer inhibit input is disabled.
- c. There may be an active TDEL. Wait until the time delay has expired. The TDEL can be set for up to 300 seconds.

| Function Code for TDEL                                | Value Code                | Value (Default in bold italics) |
|-------------------------------------------------------|---------------------------|---------------------------------|
| $\bigcirc \bigcirc \bullet \bullet \bigcirc \bigcirc$ | 0                         | 0 Seconds (Disabled)            |
|                                                       |                           | 1 Second                        |
|                                                       |                           | 2 Seconds                       |
|                                                       |                           | 3 Seconds                       |
|                                                       |                           | 5 Seconds                       |
|                                                       | $\bullet \circ \bullet$   | 30 Seconds                      |
|                                                       | $\bullet \bullet \circ$   | 120 Seconds                     |
|                                                       | $\bullet \bullet \bullet$ | 300 Seconds                     |

d. A phase check may be enabled. When the phase check function is enabled, the generator set does not assume the load until both sources are within acceptable limits of the phase check sensor.

## 8.2.9 External Exercise Clock Does Not Start an Exercise

#### 🗥 WARNING

AC power within the cabinet and the rear side of the cabinet door presents a shock hazard that can cause severe personal injury or death. When the cabinet door is open, use extreme caution to avoid touching electrical contacts with body, tools, jewelry, clothes, hair, etc.

- 1. Check the control setting to verify that the External Exercise function has been set to On.
- 2. Check the exercise program to see if exercise periods have been set up.
- 3. Check the exercise program to verify that both start and stop times for the exercise period have been set up. The exercise will not start if only the start time is set up.

## 8.2.10 External Exerciser Does Not Repeat an Exercise

Check the external exercise clock Permanent On/Off Mode setting. Exercises will not repeat if this feature is set to Off.

## 8.2.11 Battery Charger Fails to Charge (if Equipped)

Check the battery charger fuse(s). Replace, if necessary, with fuses of the correct rating. Fuse ampere ratings are shown on the charger faceplate.

#### 

Ignition of explosive battery gases can cause severe personal injury. Do not smoke or cause any spark or flame while servicing batteries.

If the fuse is OK, call your dealer or distributor.

## 8.2.12 Battery Loses Water

Battery charger float voltage could be too high (if equipped with battery charger). If the problem continues, call your dealer or distributor

## 8.2.13 Battery Loses Charge

Battery charger float voltage could be too low (if equipped with battery charger). If the problem continues, call your dealer or distributor

## 8.3 Troubleshooting Procedures for Experienced Service Personnel

This section describes a typical transfer switch sequence of events, and provides detailed troubleshooting procedures for experienced service personnel. The troubleshooting procedures use conditional schematics and symptoms to diagnose all possible problems.

#### 

*Improper operation of the generator set presents a hazard that can cause severe personal injury or death. Observe all safety precautions in your generator set manuals.* 

#### **⚠ WARNING**

AC power within the cabinet and the rear side of the cabinet door presents a shock hazard that can cause severe personal injury or death. Use extreme caution to avoid touching electrical contacts with body, tools, jewelry, hair, clothes, etc. The following procedures are to be performed only by technically trained and experienced personnel.

## 8.3.1 About Customer Inputs

In applications with remote customer inputs, the generator set may start unexpectedly as a result of these inputs. These symptoms may appear to be caused by the transfer switch control. Verify that the remote input is not causing the symptom or isolate the control from these inputs before troubleshooting the control.

## 8.3.2 Control Panel LED Indicators

The control panel located on the transfer switch enclosure door contains six LED indicators. The indicators provide some information about the current control status and may be helpful in troubleshooting the transfer switch. See <u>Table 15</u>, <u>Table 16</u> and <u>Table 17</u>.

| Troubleshooting                      | Page          |
|--------------------------------------|---------------|
| Sequence of Events                   | Section 8.3.3 |
| Troubleshooting with Symptoms        | Section 8.4   |
| Utility Power Failure                | Section 8.4.2 |
| Utility Power is Restored            | Section 8.4.3 |
| Miscellaneous Troubleshooting Issues | Section 8.4.4 |

#### TABLE 16. TROUBLESHOOTING

#### TABLE 17. CONTROL PANEL CONNECTIONS

| Connector            | Pin # | Function                           | Туре                  | Comments                                                             |
|----------------------|-------|------------------------------------|-----------------------|----------------------------------------------------------------------|
| P3 TS1311 Control    | 1     | N Generator                        | Voltage Sensor Inputs | 75 - 480 Volts AC                                                    |
| with Line-to-Neutral | 3     | L1 Generator                       |                       |                                                                      |
| Voltage Sensing      | 5     | N Utility                          |                       |                                                                      |
|                      | 7     | L3 Utility                         |                       |                                                                      |
|                      | 9     | L2 Utility                         |                       |                                                                      |
|                      | 11    | L1 Utility                         |                       |                                                                      |
| P3 TS1310 Control    | 1     | L3 Generator                       | Voltage Sensor Inputs | 75 - 480 Volts AC                                                    |
| with Line-to-Line    | 3     | L1 Generator                       |                       |                                                                      |
| Voltage Sensing      | 5     | L3 Utility                         |                       |                                                                      |
|                      | 7     | L2 Utility                         |                       |                                                                      |
|                      | 9     | L1 Utility                         |                       |                                                                      |
| P4                   | 1     | Functional Earth<br>Ground         | Inputs                | Common for remote inputs                                             |
|                      | 2     | Remote Override                    |                       | Connect to P4-1 to activate                                          |
|                      | 3     | Remote Test                        |                       | Connect to P4-1 to activate                                          |
|                      | 4     | External Exerciser<br>Clock        |                       | Connect to P4-1 to activate                                          |
|                      | 5     | Transfer Inhibit                   |                       | Connect to P4-1 to activate                                          |
|                      | 6     | Retransfer Inhibit                 |                       | Connect to P4-1 to<br>activate                                       |
|                      | 7     | Connected to Utility<br>(Normal)   |                       | Connect to P4-1 to<br>activate when<br>connected to utility<br>power |
|                      | 8     | Connected to Genset<br>(Emergency) |                       | Connect to P4-1 to<br>activate when<br>connected to the<br>genset    |

| Connector | Pin # | Function                    | Туре                | Comments                                                                                              |
|-----------|-------|-----------------------------|---------------------|----------------------------------------------------------------------------------------------------|
| P5        | 1     | Open Normal (Utility)       | Outputs             | Grounded internally to<br>energize open normal<br>K4 relay                                            |
|           | 2     | Close Normal (Utility)      |                     | Grounded internally to<br>energize close normal<br>K2 relay                                           |
|           | 3     | Open Emergency<br>(Genset)  |                     | Grounded internally to<br>energize open<br>emergency K1 relay                                         |
|           | 4     | Close Emergency<br>(Genset) |                     | Grounded internally to<br>energize close<br>emergency K3 relay                                        |
|           | 5     | Elevator Pretransfer        |                     | Grounded internally to<br>energize elevator<br>pretransfer relay                                      |
|           | 6     | Genset Start Relay          |                     | Internal dry contact                                                                                  |
|           | 7     | Genset Start Relay          |                     | closes (de-energizes)<br>to start the genset<br>and is held open<br>(energized) to stop<br>the genset |
|           | 8     | Ground Input (-)            | Battery Connections | 8 - 35 Volts DC                                                                                       |
|           | 9     | B+ Input                    |                     |                                                                                                    |

NOTICE

L3 Utility is not available on 2-pole transfer switches.

## 8.3.3 Sequence of Events

The control executes a prescribed sequence of events for all transfer switch operations.

#### 8.3.3.1 Normal-to-Emergency Sequence of Events (Disable Trip Function)

The following describes the sequence of events for an GTEC transfer switch during a **normal** (utility) power failure. In this example, TDNE and TDPT are set higher than zero, TDEL is set to zero, and phase check is not enabled, trip function is not enabled.

Steps 1 through 8 describe what normally happens when the transfer switch is in the Normal position, utility power fails, and the switch transfers to the Neutral position (see <u>Figure 154</u>). Steps 9 through 12 describe what then normally happens when the switch then moves from the Neutral position to the Emergency position (see <u>Figure 155</u>).

- 1. While the transfer switch is connected to the utility (Normal position), utility power fails. The Utility Connected LED remains lit but the Utility Power Available LED goes out.
- 2. The Time Delay Engine Start (TDES) begins.
- 3. When the TDES expires, the internal start contact closes P5-6 and P5-7, sending a start signal to the generator set.
- 4. When the generator set starts and produces power, the Genset Power Available LED lights.
- 5. A Time Delay Normal-to-Emergency (TDNE) begins.

- 6. After the TDNE expires, the control enables the Open Normal output by grounding P5-1, energizing the K4 relay coil.
- 7. The transfer switch moves to the Neutral position.
- 8. Auxiliary switch ASW1 removes the ground signal from P4-7, signaling that the ATS has disconnected from Normal; then the Utility Connected LED goes out.
- 9. The control starts the Time Delay Programmed Transition (TDPT) timer.
- 10. When the TDPT timer expires, both the Open Normal (P5-1) and Close Emergency (P5-4) outputs are grounded, energizing K3 and K4 relay coils to move the transfer switch from the Neutral position to the Emergency position. An auxiliary switch within the ATS breaks the signal.
- 11. The load is transferred to the generator set.
- 12. Auxiliary switch BSW1 provides a ground signal to P4-8, signaling that the ATS has transferred; then the Genset Connected LED lights. The control then removes the ground signal from the Open Normal (P5-1) and Close Emergency (P5-4) outputs, de-energizing relays K3 and K4.

#### 8.3.3.2 Emergency-to-Normal Sequence of Events (Disable Trip Function)

The following describes the sequence of events for a GTEC transfer switch during a normal (utility) power failure. In this example, TDEN and TDPT are set higher than zero, TDEL is set to zero, and phase check is not enabled, trip function is not enabled.

Steps 1 through 5 describe what normally happens when the transfer switch is in the Emergency position (connected to the generator set), utility power returns, and the switch transfers to the Neutral position (see Figure 156). Steps 6 through 10 describe what then normally happens when the switch moves from the Neutral position to the Normal position (see Figure 157).

- 1. The utility returns. The Utility Power Available LED lights.
- 2. A Time Delay Emergency-to-Normal (TDEN) begins.
- 3. After the TDEN expires, the control grounds the Open Emergency output (P5-3), energizing K1 relay coil.
- 4. The transfer switch moves to the Neutral position.
- 5. Auxiliary switch BSW1 removes the ground signal from P4-8, signaling that the ATS has disconnected from Emergency; then the Genset Connected LED goes out.
- 6. The control starts the TDPT timer.
- 7. When the TDPT timer expires, the control grounds both the Open Emergency (P5-3) and Close Normal (P5-2) outputs, energizing K1 and K2 relay coils to move the transfer switch from the Neutral position to the Normal position. The load is transferred to the utility.
- 8. Auxiliary switch ASW1 provides a ground signal to P4-7, signaling that the ATS has transferred; then the Utility Connected LED lights. The control then removes the ground signal from the Open Emergency (P5-3) and Close Normal (P5-2) outputs, de-energizing relays K1 and K2.
- 9. The control starts the Time Delay Engine Cooldown (TDEC) timer.
- 10. When the TDEC timer expires, the P5-6 to P5-7 contact opens and the generator set stops running and the Genset Power Available LED goes out.

## 8.4 Troubleshooting with Symptoms

Use the troubleshooting guide to help diagnose transfer switch problems. It is divided into sections based on the symptom. Common problems are listed with their possible causes. Refer to the corrective action column for the appropriate test or adjustment procedure. The section in the right column lists the location of the test or adjustment procedure in the manual.

NOTICE

In the schematics shown in this section, "Source 1 Position" refers to the Normal position on the transfer switch which is connected to the utility power source. "Source 2 Position" refers to the Emergency position on the transfer switch which is connected to the generator set.

Conditional schematics are used to highlight the circuit that is energized during the sequence of the events. These conditional schematics are for a typical transfer switch with options. Always refer to the schematic and wiring diagram package that was shipped with the transfer switch for specific information about its configuration.

Make a thorough inspection of the transfer switch wiring to make sure that good wire harness and ground connections are made. Correct wiring problems before performing any test or replacing any components.

## 8.4.1 Transfer Switch Operation

When troubleshooting the GTEC transfer switch, it is important to remember the following:

- The control uses an auxiliary contact (ASW1 and BSW1) on either side of the switch to determine if the switch has opened or closed. If the switch is bad, the control will continue to either open or close that side of the switch.
- The control supplies a grounding signal to pick up the control relays (K1, K2, K3, and K4).
- All inputs are activated by applying a ground to the signal input.
- The control operates over a DC voltage range of 8 to 35 volts but the control relays are voltage dependent (12 or 24 volts, depending on the generator set start battery).
- If the switch is left connected to a DC power source (for example, the generator set start battery) but there is no AC power available, the control panel Connected LED for that power source will still be lit.
- The transfer, retransfer, and program transition relays (K1, K2, K3, and K4) are pulsed and are powered for only one second, or until an auxiliary contact (ASW1 or BSW1) changes state, and then the power is removed (the relays are de-energized). When a relay is being energized, there is an audible click.
- The software includes a retry function. If the switch fails to transfer within one second, power is removed and the software waits 10 seconds before trying again. After five attempts, the software quits trying and either the Utility

Connected LED or the Genset Connected LED flashes, depending on which part of the switch circuit has failed. All operations are then locked out until the software is reset by pressing the Override pushbutton on the control panel.

## 8.4.2 Utility Power Failure

#### **⚠ WARNING**

AC power within the cabinet and the rear side of the cabinet door presents a shock hazard that can cause severe personal injury or death. Use extreme caution to avoid touching electrical contacts with body, tools, jewelry, hair, clothes, and etc. Prior to working with live circuits, remove all sources of AC power and remove power to the door by removing the fuse from the FB fuse block. The following procedures are to be performed only by technically trained and experienced personnel.

#### **MARNING**

Improper operation of the generator set presents a hazard that can cause severe personal injury or death. Observe all safety precautions in you generator set manuals.

#### TABLE 18. UTILITY POWER (SOURCE 1) FAILS BUT THE GENERATOR SET DOES NOT START

| Problem                                 | Possible Cause                                                                                                    | Corrective Action                                                                                                    | Section                                    |
|-----------------------------------------|----------------------------------------------------------------------------------------------------|----------------------------------------------------------------------------------------------------|--------------------------------------------|
| Generator set cranks but does not start | There may be a generator set problem                                                                                                    | Check the fuel system. Refer to the generator set's service manual                                                                                                    |                                            |
| Generator set does<br>not crank         | <ol> <li>A Time Delay Engine Start<br/>(TDES) may be timing.</li> <li>There may not be a<br/>generator set start signal.</li> <li>The generator set may be<br/>waiting for a remote start<br/>command.</li> <li>There may be defective<br/>wiring.</li> <li>There may be a defective<br/>battery or cables.</li> <li>The generator set control<br/>may not be functioning<br/>correctly.</li> </ol> | <ol> <li>Wait until the time delay (up to 10 seconds) has expired, or press the Override pushbutton on the control panel, or ground the Override input.</li> <li>Check for a generator set start signal (closed contact between P5-6 and P5-7).</li> <li>Verify that the generator set control is set for Remote Start.</li> <li>a. Check the start circuit wiring (see Figure 154).</li> <li>b. Check the wiring between the ATS and the generator set control.</li> <li>Check the generator set control.</li> <li>Check the generator set control for proper operation.</li> </ol> | Section 5.1<br>Section 5.3.2<br>Figure 154 |

| Problem                           | Possible Cause                                                                                                    | <b>Corrective Action</b>                                                                                                    | Section/Page                   |
|-----------------------------------|----------------------------------------------------------------------------------------------------|----------------------------------------------------------------------------------------------------|--------------------------------|
| Genset<br>Available LED is<br>off | <ol> <li>There may be improper voltage at<br/>the voltage sensor inputs.</li> <li>There may be improper voltage<br/>between the ATS power terminals.</li> <li>There may be improper voltage at<br/>the generator set output terminals.</li> </ol> | <ol> <li>a. Check for proper generator<br/>set voltage between P3-1<br/>and P3-3. The voltage must<br/>be higher than the generator<br/>set voltage sensor pickup<br/>point.</li> <li>b. Check voltage sensing wiring<br/>between the control and the<br/>ATS.</li> <li>Check for proper generator set<br/>voltage between ATS power<br/>terminals EA and EC (line-to-line)<br/>or between EA and EN (line-to-<br/>neutral). Voltage must be higher<br/>than the generator set voltage<br/>sensor pickup point.</li> <li>3.</li> </ol> | Section 5.5.2<br>Section 5.5.2 |
|                                   |                                                                                                    | <ul> <li>a. Check for proper voltage at generator set output terminals. Voltage must be higher than the generator set voltage sensor pickup point.</li> <li>b. Check the power circuit wiring between the ATS and the generator set.</li> </ul>                                                                                                    |                                |

## TABLE 19. GENERATOR SET IS RUNNING BUT THE ATS DID NOT TRANSFER TO THE<br/>GENERATOR SET

| Problem                          | Possible Cause                                                                                                    | Corrective Action                                                                                                    | Section/Page                                                     |
|----------------------------------|----------------------------------------------------------------------------------------------------|----------------------------------------------------------------------------------------------------|------------------------------------------------------------------|
| Genset<br>Available LED is<br>on | <ol> <li>A Time Delay Normal-to-<br/>Emergency (TDNE) may be<br/>timing.</li> <li>There may be an active transfer<br/>inhibit.</li> <li>A Time Delay ELevator pre-<br/>transfer (TDEL) may be timing.</li> </ol> | <ol> <li>Wait until the time delay (up to 300 seconds) has expired, or press the Override pushbutton on the control panel, or ground the Override input.</li> <li>Check for ground on P4-5, If present, remove the ground or press the Override pushbutton.</li> <li>Check for a ground on P5-5. If present either remove the ground or else wait until the time delay (up to 300 seconds) has expired.</li> </ol> | Section 5.1.3<br>Section 5.3.2<br>Section 5.3.2<br>Section 5.1.5 |

| Problem Possible Cause                                                                                                    | Corrective Action                                                                                                    | Section/Page  |
|----------------------------------------------------------------------------------------------------|----------------------------------------------------------------------------------------------------|---------------|
| Utility<br>Connected LED<br>is flashing The control was unsuccessful in its<br>attempts to open the Normal side of the<br>ATS. After 5 attempts to move the ATS,<br>the Utility Connected LED flashes,<br>indicating that it failed to open.<br>To open Normal, the control grounds<br>P5-1 to energize K4 for 1 second and<br>monitors the Source 1 position input<br>(P4-7) to see if auxiliary switch ASW1<br>opens. If ASW1 doesn't open, the<br>control de-energizes K4, waits 10<br>seconds, and tries again. If ASW1<br>doesn't open after the fifth try, the Utility<br>Connected LED flashes and the control<br>quits trying. | <ol> <li>Check the Open Normal circuit for<br/>a bad connection, open wire, or a<br/>faulty part.</li> <li>Check K4 or the continuity through<br/>AT1 and AT2 or B1 and B2 of the<br/>ATS.</li> <li>Press the Override pushbutton to<br/>reset the control so it will try to<br/>open the Normal side of the ATS.<br/>Observe what happens and verify<br/>that the relay coils are energizing.</li> <li>If the coils are energizing,         <ul> <li>Check the wiring<br/>between the relays and<br/>the transfer switch.</li> <li>Check to see if the<br/>transfer switch is faulty.</li> </ul> </li> <li>The coils are not energizing,         <ul> <li>Check the wiring<br/>between the relay and<br/>the control.</li> <li>Check to see if the<br/>relay is faulty.</li> </ul> </li> <li>Check to see if the<br/>relay is faulty.</li> <li>Check the three option switch<br/>settings according to operation in<br/><u>Chapter 4</u></li> </ol> | Section 5.3.2 |

#### NOTICE

The above description describes the operation if the programmed transition timer is set higher than zero. If TDPT is set to zero, the control grounds both the P5-1 and P5-4 outputs to energize the K3 and K4 relays to transfer the ATS to Emergency. If phase check is enabled, then both K3 and K4 are also energized but not until both sources are in phase.

| Problem                                | Possible Cause                                                                                                    | Corrective Action                                                                                                    | Section/Page  |
|----------------------------------------|----------------------------------------------------------------------------------------------------|----------------------------------------------------------------------------------------------------|---------------|
| Genset<br>Connected LED<br>is flashing | The control was unsuccessful in its<br>attempts to close the Emergency side of<br>the ATS. After 5 attempts to move the<br>ATS, the Genset Connected LED<br>flashes, indicating that it failed to close.<br>To close Emergency, the control<br>grounds P5-1 and P5-4 to energize K3<br>and K4 for 1 second and monitors the<br>Source 2 position input (P4-8) to see if<br>auxiliary switch BSW1 closes. If BSW1<br>doesn't close, the control de-energizes<br>K3 and K4, waits 10 seconds, and tries<br>again. If BSW1 doesn't close after the<br>fifth try, the Emergency Connected LED<br>flashes and the control quits trying. | <ol> <li>Check the Close Emergency<br/>circuit for a bad connection, open<br/>wire, or faulty part.</li> <li>Check K3, K4, or the continuity<br/>through B1 and B2 of the ATS.</li> <li>Press the Override pushbutton to<br/>reset the control so it will try to<br/>close the Emergency side of the<br/>ATS. Observe what happens and<br/>verify that the relay coils are<br/>energizing.</li> <li>If the coils are energizing,         <ul> <li>Check the wiring<br/>between the relays and<br/>the transfer switch.</li> <li>Check to see if the<br/>transfer switch is faulty.</li> <li>If the coils are not<br/>energizing,</li> </ul> </li> </ol> | Section 5.3.2 |
|                                        |                                                                                                    | <ul> <li>Check the wiring between the relay and the control.</li> <li>Check to see if the relay is faulty.</li> <li>Check the three option switch settings according to operation in Chapter 4.</li> </ul>                                                                                                    |               |

## 8.4.3 Utility Power is Restored

#### 

AC power within the cabinet and the rear side of the cabinet door presents a shock hazard that can cause severe personal injury or death. Use extreme caution to avoid touching electrical contacts with body, tools, jewelry, hair, clothes, and etc. Prior to working with live circuits, remove all sources of AC power and remove power to the door by removing the fuse from the FB fuse block. The following procedures are to be performed only by technically trained and experienced personnel.

#### **WARNING**

*Improper operation of the generator set presents a hazard that can cause severe personal injury or death. Observe all safety precautions in you generator set manuals.* 

| Problem                                  | Possible Cause                                                                                                    | Corrective Action                                                                                                    | Section/Page                     |
|------------------------------------------|----------------------------------------------------------------------------------------------------|----------------------------------------------------------------------------------------------------|----------------------------------|
| Utility Power<br>Available LED is<br>off | <ol> <li>There may be improper voltage at<br/>the voltage sensor inputs.</li> <li>There may be improper utility<br/>voltage between the ATS power<br/>terminals.</li> </ol> | <ol> <li>Check for proper utility voltage<br/>between P3-5, P3-7, and P3-9<br/>(line-to-line) or between P3-5, P3-<br/>7, P3-9, and P3-11 (line-to-<br/>neutral). Voltage must be higher<br/>than the utility voltage sensor<br/>pickup point.</li> <li>Check voltage sensing wiring<br/>between the control and the<br/>ATS.</li> <li>Make sure the utility voltage<br/>sensing pickup setting and<br/>dropout setting are not both<br/>set at 90%.</li> <li>Check         <ul> <li>for proper utility power<br/>between ATS power<br/>terminals NA, NB, and NC.<br/>Voltage must be higher than<br/>the utility voltage sensor<br/>pickup point.</li> <li>power circuit wiring between<br/>the ATS and the upstream<br/>arguit brackar.</li> </ul> </li> </ol> | Section 5.5.1,<br>Section 5.11.2 |

#### TABLE 20. UTILITY POWER IS RESTORED BUT THE SWITCH DOES NOT TRANSFER TO NORMAL

| Problem                                 | Possible Cause                                                                                                    | Corrective Action                                                                                                    | Section/Page                                    |
|-----------------------------------------|----------------------------------------------------------------------------------------------------|----------------------------------------------------------------------------------------------------|-------------------------------------------------|
| Utility Power<br>Available LED is<br>on | <ol> <li>A Time Delay Emergency-to-<br/>Normal (TDEN) may be timing.</li> <li>There may be an active retransfer<br/>inhibit input.</li> <li>A TDEL may be timing.</li> <li>A Phase Check may be enabled<br/>and the sources are not in phase.</li> </ol> | <ol> <li>Wait until the time delay (up to 30 minutes) has expired, or press the Override pushbutton on the control panel, or ground the Override input.</li> <li>Check for ground on P4-6. If present, remove the ground or press the Override pushbutton.</li> <li>Check for a ground on P5-5. If present, either remove the ground or else wait until the time delay (up to 300 seconds) has expired.</li> <li>Check frequency differences between the two sources, frequency differences must be 1 Hz or less.</li> <li>Both sources may be at the exact same frequency but not in phase. The phase</li> </ol> | Section 5.1.4<br>Section 5.3.2<br>Section 5.1.6 |
|                                         |                                                                                                    | angle difference between the<br>sources must be 25 degrees<br>or less. Enable the 'Returned<br>to Programmed Transition'<br>function. If the sources don't<br>meet the requirements of in-<br>phase for 2 minutes, then<br>the control will transfer the<br>ATS in the programmed<br>transition mode.                                                                                                    |                                                 |

| Problem                                | Possible Cause                                                                                                    | Corrective Action                                                                                                    | Section/Page                 |
|----------------------------------------|----------------------------------------------------------------------------------------------------|----------------------------------------------------------------------------------------------------|------------------------------|
| Genset<br>Connected LED<br>is flashing | The control was unsuccessful in its<br>attempts to open the Emergency side of<br>the ATS. After 5 attempts to move the<br>ATS, the Emergency Connected LED<br>flashes, indicating that it failed to open.<br>To open Emergency, the control<br>grounds P5-3 to energize K1 for 1<br>second and monitors the Source 2<br>position input (P4-8) to see if auxiliary<br>switch BSW1 opens. If BSW1 doesn't<br>open, the control de-energizes K1,<br>waits 10 seconds, and tries again. If<br>BSW1 doesn't open after the fifth try,<br>the Genset Connected LED flashes and<br>the control quits trying. | <ol> <li>Check the Open Emergency circuit<br/>for a bad connection, open wire, or<br/>a faulty part.</li> <li>Check K1 or the continuity through<br/>BT1 and BT2 of the ATS.</li> <li>Press the Override pushbutton to<br/>reset the control so it will try to<br/>open the Emergency side of the<br/>ATS. Observe what happens and<br/>verify that the relay coils are<br/>energizing.</li> <li>If the coils are energizing,         <ul> <li>Check the wiring<br/>between the relays and<br/>the transfer switch.</li> <li>Check to see if the<br/>transfer switch is faulty.</li> <li>If the coils are not<br/>energizing,</li> <li>Check the wiring<br/>between the relay and<br/>the control.</li> <li>Check to see if the<br/>relay is faulty.</li> </ul> </li> <li>Check to see if the<br/>relay is faulty.</li> <li>Check the three option switch<br/>settings according to operation in<br/><u>Chapter 4</u>.</li> </ol> | Section B.1<br>Section 5.3.2 |
| ΝΟΤΙΟΓ                                 |                                                                                                    |                                                                                                    |                              |

NOTICE

The above description describes the operation if the programmed transition timer is set higher than zero. If TDPT is set to zero, the control grounds both the P5-2 and P5-3 outputs to energize the K1 and K2 relays to transfer the ATS to Normal. If phase check is enabled, then both K1 and K2 are also energized but not until both sources are in phase.

| Problem                                 | Possible Cause                                                                                                    | Corrective Action                                                                                                    | Section/Page  |
|-----------------------------------------|----------------------------------------------------------------------------------------------------|----------------------------------------------------------------------------------------------------|---------------|
| Utility<br>Connected LED<br>is flashing | The control was unsuccessful in its<br>attempts to close the Normal side of the<br>ATS. After 5 attempts to move the ATS,<br>the Utility Connected LED flashes,<br>indicating that it failed to close.<br>To close Normal, the control grounds<br>P5-2 and P5-3 to energize K1 and K2<br>for 1 second and monitors the Source 1<br>position input (P4-7) to see if auxiliary<br>switch ASW1 closes. If ASW1 doesn't<br>close, the control de-energizes K1 and<br>K2, waits 10 seconds, and tries again. If<br>ASW1 doesn't close after the fifth try,<br>the Utility Connected LED flashes and<br>the control quits trying. | <ol> <li>Check the Close Normal circuit for<br/>a bad connection, open wire, or<br/>faulty part.</li> <li>Check K1, K2, or the continuity<br/>through A1 and A2 of the ATS.</li> <li>Press the Override pushbutton to<br/>reset the control so it will try to<br/>close the Normal side of the ATS.<br/>Observe what happens and verify<br/>that the relay coils are energizing.</li> <li>a. If the coils are energizing,         <ul> <li>Check the wiring<br/>between the relays and<br/>the transfer switch.</li> <li>Check to see if the<br/>transfer switch is faulty.</li> <li>If the coils are not<br/>energizing,                 <ul> <li>Check the wiring<br/>between the relay and<br/>the control.</li> <li>Check to see if the<br/>relay is faulty.</li> </ul> </li> </ul> </li> <li>Check to see if the<br/>relay is faulty.</li> <li>Check the three option switch<br/>settings according to operation in<br/>Chapter 4.</li> </ol> | Section 5.3.2 |

## TABLE 21. SWITCH TRANSFERRED TO NORMAL BUT THE GENERATOR SET CONTINUES TO RUN

| Problem                                                                                         | Possible Cause                                                                             | Corrective Action                                                                        | Section/Page                 |
|-------------------------------------------------------------------------------------------------|--------------------------------------------------------------------------------------------|------------------------------------------------------------------------------------------|------------------------------|
| Generator set<br>did not shut<br>down after the<br>ATS has<br>transferred to<br>Normal position | <ol> <li>A Time Delay Engine Cooldown<br/>(TDEC) may be timing.</li> </ol>                 | <ol> <li>Wait for the time delay (up to 30 minutes) to expire.</li> </ol>                | Section 5.1.2<br>Section B.1 |
|                                                                                                 | <ol><li>The generator set may not have received a stop signal.</li></ol>                   | <ol> <li>Check for a generator set stop<br/>signal (open contact between P5-6</li> </ol> |                              |
|                                                                                                 | <ol><li>The selector switch on generator<br/>set control panel may not be in the</li></ol> | and P5-7).<br>3 Check to see if the generator set                                        |                              |
|                                                                                                 | correct position.                                                                          | control is set for Remote Start.                                                         |                              |
|                                                                                                 | 4. There may be defective wiring.                                                          | 4. Check the start circuit wiring.                                                       |                              |
|                                                                                                 | <ol><li>The generator set control may not<br/>be operating correctly.</li></ol>            | <ol><li>Check the generator set control for<br/>proper operation.</li></ol>              |                              |

## 8.4.4 Miscellaneous Troubleshooting Issues

**▲ WARNING** 

AC power within the cabinet and the rear side of the cabinet door presents a shock hazard that can cause severe personal injury or death. Use extreme caution to avoid touching electrical contacts with body, tools, jewelry, hair, clothes, and etc. Prior to working with live circuits, remove all sources of AC power and remove power to the door by removing the fuse from the FB fuse block. The following procedures are to be performed only by technically trained and experienced personnel.

#### **MARNING**

*Improper operation of the generator set presents a hazard that can cause severe personal injury or death. Observe all safety precautions in you generator set manuals.* 

| Problem                                            | Possible Cause                                                                                       | Corrective Action                                                                            | Section/Page |
|----------------------------------------------------|----------------------------------------------------------------------------------------------------|----------------------------------------------------------------------------------------------|--------------|
| Generator set<br>running for no<br>apparent reason | 1. The generator set may not received a stop signal.                                                 | have 1. Check for a generator set stop<br>signal (open contact between P5-6                  | Section B.1  |
| apparent reacon                                    | <ol> <li>The selector switch on gen<br/>set control panel may not b<br/>correct position.</li> </ol> | erator<br>be in the 2. Check to see if the generator set<br>control is set for Remote Start. |              |
|                                                    | 3. There may be defective win                                                                        | ring. 3. Check the start circuit wiring.                                                     |              |
|                                                    | <ol><li>The generator set control n<br/>be operating correctly.</li></ol>                            | nay not 4. Check the generator set control for proper operation.                             |              |

#### TABLE 22. MISCELLANEOUS

| Problem                                           | Possible Cause                                                                                                    | Corrective Action                                                                                                    | Section/Page                                                                    |
|---------------------------------------------------|----------------------------------------------------------------------------------------------------|----------------------------------------------------------------------------------------------------|---------------------------------------------------------------------------------|
| Front panel test<br>does not<br>transfer the load | <ol> <li>The control is not set to Test With<br/>Load.</li> <li>The control is set to Test With<br/>Load but one of the following has<br/>occurred.</li> <li>The transfer time delay may<br/>not have expired.</li> <li>There may be an active<br/>transfer inhibit.</li> <li>There may be an active<br/>TDEL.</li> <li>A phase check may be<br/>enabled.</li> </ol> | <ol> <li>Check the control setting to verify<br/>that the Test With/Without Load<br/>function has been set to With<br/>Load.</li> <li>If the control has been set to Test<br/>With Load,         <ul> <li>The TDNE can be set for up<br/>to 300 seconds. If no desire<br/>to wait until the time delay<br/>expires, press the Override<br/>pushbutton.</li> <li>Check for ground on P4-5. If<br/>a transfer inhibit is enabled,<br/>the load transfer will not take<br/>place until the Override<br/>pushbutton on the control<br/>panel is pressed or the<br/>transfer inhibit input is<br/>disabled.</li> <li>Check for a ground on P5-5.<br/>If present, either remove the<br/>ground or else wait until the<br/>time delay has expired. The<br/>TDEL can be set for up to<br/>300 seconds.</li> <li>When the phase check<br/>function is enabled, the<br/>generator set does not<br/>assume the load until both<br/>sources are within<br/>acceptable limits of the<br/>phase check sensor.</li> </ul> </li> </ol> | Section 5.4<br>Section 5.1.3<br>Section 5.3.2<br>Section 5.1.6<br>Section 5.5.3 |
| Remote test<br>does not<br>function               | There is no contact between TB1-5 and TB1-8.                                                                                                    | Close the contact to start a test.                                                                                                    |                                                                                 |

This page is intentionally blank.

## 9 Transfer Switch Service

This section covers the removal and replacement procedures for the transfer switch assembly.

## 9.1 Switch Assembly Removal and Replacement Procedures

There are separate switch assemblies. Each assembly corresponds to a particular current range, and coil operating voltage, and number of poles. There are six current ranges; 20 to 63 amperes, 100 to 125 amperes, 160 to 250 amperes, 300 to 500 amperes, 630 to 800 amperes, 1000 to 1250 amperes, and 1600 to 2000 amperes) and three coil voltages (110, 220, and 277 VAC). Transfer switches can be in 2-, 3-, or 4-pole configurations.

For servicing purposes, each transfer switch assembly is removed and replaced as a unit. There are no serviceable components.

## 9.1.1 Switch Removal and Replacement Procedure

#### 9.1.1.1 Disconnect AC Power

#### **⚠ WARNING**

The transfer switch presents a shock hazard that can cause severe personal injury or death unless all AC power is removed. Disconnect all sources of AC power to the transfer switch before servicing. If a generator provides emergency power, move the generator operation selector switch to Stop, disconnect AC line power, disconnect the battery charger from its AC power source, and disconnect the starting battery negative (-) cable.

1. Move the operation selector switch on the generator to Stop (Off). The selector switch is located on the generator set control panel.

#### 

Always disconnect a battery charger from its AC source before disconnecting the battery cables. Otherwise, disconnecting the cables can result in voltage spikes high enough to damage the DC control circuits.

2. If there is an external battery charger, disconnect the battery charger from its AC power source.

#### **▲ WARNING**

Ignition of explosive battery gases can cause severe personal injury. Do not smoke or cause any spark, arc, or flame while servicing batteries.

#### **WARNING**

Accidental starting of the generator can cause severe personal injury or death due to electrocution or contact with moving parts. Disconnect the starting battery cables, before performing service. Batteries emit hydrogen, a highly explosive gas. Thoroughly ventilate the battery compartment before removing battery cables. Remove the negative (-) cable (s) first to reduce the risk of arcing.

3. Disconnect the battery charger, if present, from its AC power source and disconnect the set starting battery negative (-) cable (disconnect negative (-) lead first).

#### 🗥 WARNING

If the cabinet must be opened for any reason, remove AC power to the automatic transfer switch. If the instructions require otherwise, use extreme caution due to the danger of shock hazard.

4. Remove all AC power to the automatic transfer switch.

#### 9.1.1.2 Transfer Switch Assembly Removal

- 1. For transfer switches with a controller, remove the transfer switch cabinet door panel. For transfer switches without a controller, remove the outer and inner door panels.
- 2. Remove all control and power wiring from the switch terminals.
- 3. Loosen and remove switch assembly,
  - Loosen and remove the four screws, nuts, and washers that secure the switch panel and switch to the rear wall of the cabinet
  - Loosen the six 1/4-20 bolts securing the mechanical lugs.
  - For transfer switches with a controller or with one circuit breaker, loosen and remove the two screws, nuts, and washers securing the bracket at the load and emergency side (bottom) of the switch.
  - Loosen and remove all M6 nuts and lock washers securing the switch to the rear wall of the cabinet.
  - Remove the switch and bottom bracket from the cabinet.
- 4. Mark the bus bar of each phase of the Utility/Generator and Load. Then remove all of the bus bars from the old switch.

#### 

Mounting the bus bar in the wrong direction may increase the risk of a short to ground. Mount the bus bar with the long end toward the breaker.

- 5. Lift out the switch and panel assembly and set it aside
- 6. Remove the switch from the mounting panel

#### 9.1.1.3 Transfer Switch Replacement

1. Install the bus bars on the new switch in accordance to the markings. Making sure the long end of the bus bar is connected to the breaker.
- 2. Lift the switch and panel assembly and place the assembly into the cabinet and hang it on the studs on the rear wall. Use the hardware removed previously to install the new switch assembly in the cabinet. Torque the nuts per Table 23.
- 3. For transfer switches with a controller or with one circuit breaker, use the hardware removed previously to install the bracket at the Load and Emergency side of the switch. Torque the M6 nuts per Table 23.
- 4. Tighten the 1/4-20 bolts securing the mechanical lugs. Torque the bolts per Table 23.
- 5. Reinstall the cabinet door panel(s).

| TABLE 23. | METRIC HARDWARE TORQUES |
|-----------|-------------------------|
|-----------|-------------------------|

| Source Connection Lug | Recommended Torque (Nm) |
|-----------------------|-------------------------|
| M6                    | 6                       |
| M8                    | 16                      |
| M12                   | 50                      |

### 9.1.1.4 Reconnect AC Power (When Finished)

- 1. Replace all AC power to the automatic transfer switch.
- 2. Connect the generator set starting battery (negative (-) battery cable last).

▲ WARNING If the cabinet must be opened for any reason, remove AC power to the automatic transfer switch. If the instructions require otherwise, use extreme caution due to the danger of shock hazard.

3. If there is an external battery charger, connect the battery charger to its AC power source.

### 

Ignition of explosive battery gases can cause severe personal injury. Do not smoke or cause any spark, arc, or flame while servicing batteries.

### 

Batteries emit hydrogen, a highly explosive gas. Thoroughly ventilate the battery compartment before connecting battery cables. Connect the negative (-) cable (s) first to reduce the risk of arcing.

- 4. Reconnect utility power (Normal) and generator set power (Emergency)
- 5. Set the operation selector switch on the generator set to in the Remote (or Auto) position

### 

AC power in the cabinet and the rear side of the cabinet door presents a shock hazard that can cause severe personal injury or death. Use extreme caution to avoid touching electrical contacts whenever the cabinet door is open.

11-2015

This page is intentionally blank.

# **Appendix A. Parts Information**

## **Table of Contents**

| Figure 153. GTEC Transfer Switch Parts | 178 |
|----------------------------------------|-----|
| Table 25. GTEC Transfer Switch Parts   | 178 |

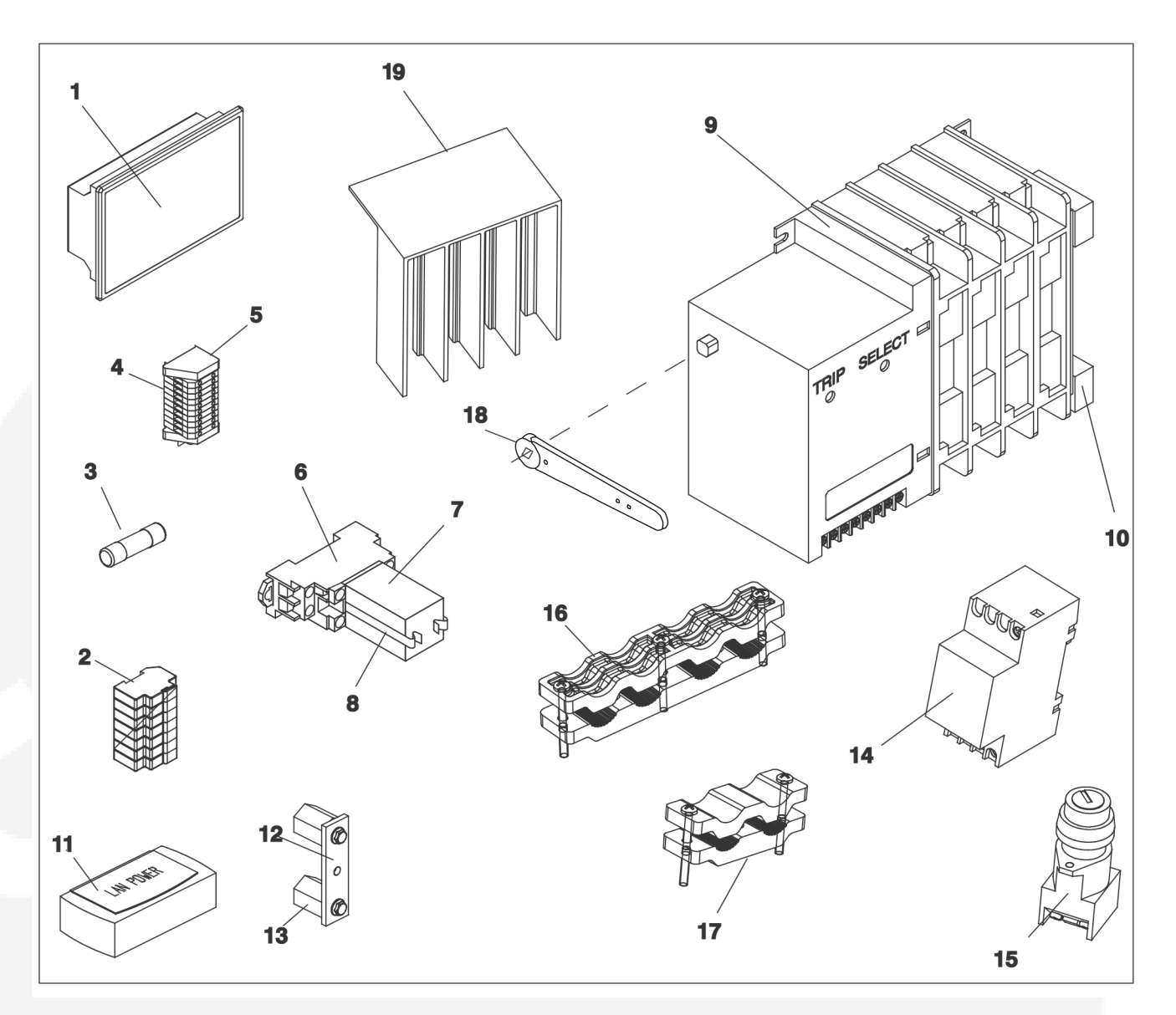

### FIGURE 153. GTEC TRANSFER SWITCH PARTS

| TABLE 25. | GTEC TRANSFER SWITCH PARTS |  |
|-----------|----------------------------|--|
|           |                            |  |

| Ref<br>No. | Part No. | Qty<br>Used | Part Description                                         | Ref<br>No. | Part No.    | Qty<br>Used | Part Description         |
|------------|----------|-------------|----------------------------------------------------------|------------|-------------|-------------|--------------------------|
| 1          |          |             | Control Display Line-to-Line<br>Voltage Sensing (TS1310) | 9          |             |             | Transfer Switch Assembly |
|            | 300-5965 | 1           | Cabinet Construction with<br>PowerCommand                |            | 306-4984-01 | 1           | 110 VAC 4Pole 800 Amp    |
|            | 300-5975 | 1           | Open Construction<br>without PowerCommand                |            | 306-4984-02 | 1           | 220 VAC 4Pole 800 Amp    |
|            |          |             | Line-to-Neutral Voltage<br>Sensing (TS1311)              |            | 306-4984-03 | 1           | 277 VAC 4Pole 800 Amp    |
|            | 300-5985 | 1           | Cabinet Construction with PowerCommand                   |            | 306-5015-01 | 1           | 110 VAC 2Pole 1250 Amp   |

| Ref<br>No. | Part No.    | Qty<br>Used | Part Description                          | Ref<br>No. | Part No.    | Qty<br>Used | Part Description              |
|------------|-------------|-------------|-------------------------------------------|------------|-------------|-------------|-------------------------------|
| 1          | 300-5986    | 1           | Open Construction<br>without PowerCommand | 9          | 306-5015-02 | 1           | 220 VAC 2Pole 1250 Amp        |
| 2          | 321-0418    | 1           | Fuse Block (includes fuse)                |            | 306-5015-03 | 1           | 277 VAC 2Pole 1250 Amp        |
| 3          |             |             | Fuse                                      |            | 306-4985-01 | 1           | 110 VAC 3Pole 1250 Amp        |
|            | 321-0417-01 | 4           | 2 Amp                                     |            | 306-4985-02 | 1           | 220 VAC 3Pole 1250 Amp        |
|            | 321-0417-02 | 1           | 4 Amp                                     |            | 306-4985-03 |             | 277 VAC 3Pole 1250 Amp        |
|            | 321-0417-03 | 2           | 10 Amp                                    |            | 306-4986-01 | 1           | 110 VAC 4Pole 1250 Amp        |
| 4          | 332-3125-02 | 1           | Terminal Block - (TB1,10<br>Poles)        |            | 306-4986-02 | 1           | 220 VAC 4Pole 1250 Amp        |
| 5          | 332-2878    | 2           | Terminal End Bracket                      |            | 306-4986-03 | 1           | 277 VAC 4Pole 1250 Amp        |
| 6          | 307-3076    | 4           | Base, Relay (Socket)                      |            | A029C492    | 1           | 110 VAC 3Pole 1600 & 2000 Amp |
| 7          |             |             | Relay                                     |            | A029G083    | 1           | 220 VAC 3Pole 1600 & 2000 Amp |
|            | 307-3070    | 4           | 12 VDC                                    |            | A029G085    | 1           | 277 VAC 3Pole 1600 & 2000 Amp |
|            | 307-3071    | 4           | 24 VDC                                    |            | A026K751    | 1           | 110 VAC 4Pole 1600 & 2000 Amp |
| 8          | 307-3077    | 8           | Bracket, Relay (Clip)                     |            | A029G079    | 1           | 220 VAC 4Pole 1600 & 2000 Amp |
| 9          |             |             | Transfer Switch Assembly                  |            | A029G081    | 1           | 277 VAC 4Pole 1600 & 2000 Amp |
|            | 306-5010-01 | 1           | 110 VAC 2Pole 20-63 Amp                   | 10         | 308-1217    | 2           | Auxiliary Switch Level        |
|            | 306-5010-02 | 1           | 220 VAC 2Pole 20-63 Amp                   | 11         |             |             | Battery Charger - 2 Amp.      |
|            | 306-5010-03 | 1           | 277 VAC 2Pole 20-63 Amp                   |            | 300-6207-01 | 1           | 12VDC (100-240 VAC)           |
|            | 306-4992-01 | 1           | 110 VAC 3Pole 20-63 Amp                   |            | 300-6207-02 | 1           | 24VDC (100-240 VAC)           |
|            | 306-4992-02 | 1           | 220 VAC 3Pole 20-63 Amp                   | 12         |             |             | Neutral Bus Bar               |
|            | 306-4993-03 | 1           | 277 VAC 3Pole 20-63 Amp                   |            | 337-2366    | 1           | 20, 63, and 125 Amp           |
|            | 306-4993-01 | 1           | 110 VAC 4Pole 20-63 Amp                   |            | 337-3760    | 1           | 250 and 500 Amp               |
|            | 306-4993-02 | 1           | 220 VAC 4Pole 20-63 Amp                   |            | 337-3761    | 1           | 800 and 1250 Amp              |
|            | 306-4993-03 | 1           | 277 VAC 4Pole 20-63 Amp                   |            | A028U410    | 1           | 1600 and 2000 Amp             |
|            | 306-5011-01 | 1           | 110 VAC 2Pole 100-125<br>Amp              | 13         |             |             | Isolator Standoff             |
|            | 306-5011-02 | 1           | 220 VAC 2Pole 100-125<br>Amp              |            | 872-0033    | 2           | 20, 63 and 125 Amp            |
|            | 306-5011-03 | 1           | 277 VAC 2Pole 100-125<br>Amp              |            | 872-0034    | 2           | 250 and 500 Amp               |
|            | 306-4990-01 | 1           | 110 VAC 3Pole 100-125<br>Amp              |            | 872-0034    | 4           | 800 and 1250 Amp              |
|            | 306-4990-02 | 1           | 220 VAC 3Pole 100-125<br>Amp              |            | 872-0034    | 4           | 1600 and 2000 Amp             |
|            | 306-4990-03 | 1           | 277 VAC 3Pole 100-125<br>Amp              | 14         | 307-3053    | 1           | External Exercise Clock       |

| Ref<br>No. | Part No.    | Qty<br>Used | Part Description             | Ref<br>No. | Part No. | Qty<br>Used | Part Description          |
|------------|-------------|-------------|------------------------------|------------|----------|-------------|---------------------------|
| 9          | 306-4991-01 | 1           | 110 VAC 4Pole 100-125<br>Amp | 15         | 308-1209 | 1           | Manual Key Restore Switch |
|            | 306-4991-02 | 1           | 220 VAC 4Pole 100-125<br>Amp | 16         | A035J311 | 1           | Bracket, Cable (Spec B)   |
|            | 306-4991-03 | 1           | 277 VAC 4Pole 100-125<br>Amp | 17         | A035J303 | 1           | Bracket, Cable (Spec B)   |
|            | 306-5012-01 | 1           | 110 VAC 2Pole 250 Amp        | 18         | 306-5297 | 1           | Handle, Switch            |
|            | 306-5012-02 | 1           | 220 VAC 2Pole 250 Amp        | 19         |          | 1           | Terminal, Shield (Spec B) |
|            | 306-5012-03 | 1           | 277 VAC 2Pole 250 Amp        |            | A040K274 | 1           | 63A, 3Pole, Source B      |
| 1          | 306-4968-01 | 1           | 110 VAC 3Pole 250 Amp        |            | A040K276 | 1           | 63A, 3Pole, Source A      |
|            | 306-4968-02 | 1           | 220 VAC 3Pole 250 Amp        |            | A040K278 | 1           | 63A, 4Pole, Source A      |
|            | 306-4968-03 | 1           | 277 VAC 3Pole 250 Amp        |            | A040K280 | 1           | 63A, 4Pole, Source B      |
|            | 306-4969-01 | 1           | 110 VAC 4Pole 250 Amp        |            | A040K282 | 1           | 63A, 2Pole, Source A      |
|            | 306-4969-02 | 1           | 220 VAC 4Pole 250 Amp        |            | A040K284 | 1           | 63A, 2Pole, Source B      |
|            | 306-4969-03 | 1           | 277 VAC 4Pole 250 Amp        |            | A040K290 | 1           | 125A, 4Pole, Source A     |
|            | 306-5013-01 | 1           | 110 VAC 2Pole 500 Amp        |            | A040K292 | 1           | 125A, 4Pole, Source B     |
|            | 306-5013-02 | 1           | 220 VAC 2Pole 500 Amp        |            | A040K294 | 1           | 125A, 3Pole, Source B     |
|            | 306-5013-03 | 1           | 277 VAC 2Pole 500 Amp        |            | A040K296 | 1           | 125A, 3Pole, Source A     |
|            | 306-4970-01 | 1           | 110 VAC 3Pole 500 Amp        |            | A040K298 | 1           | 125A, 2Pole, Source B     |
|            | 306-4970-02 | 1           | 220 VAC 3Pole 500 Amp        |            | A040K300 | 1           | 125A, 2Pole, Source A     |
|            | 306-4970-03 | 1           | 277 VAC 3Pole 500 Amp        |            | A040J812 | 1           | 250A, 2Pole, Source A     |
|            | 306-4971-01 | 1           | 110 VAC 4Pole 500 Amp        |            | A040J814 | 1           | 250A, 2Pole, Source B     |
|            | 306-4971-02 | 1           | 220 VAC 4Pole 500 Amp        |            | A040J816 | 1           | 250A, 3Pole, Source A     |
|            | 306-4971-03 | 1           | 277 VAC 4Pole 500 Amp        |            | A040J818 | 1           | 250A, 3Pole, Source B     |
|            | 306-5014-01 | 1           | 110 VAC 2Pole 800 Amp        |            | A040J820 | 1           | 250A, 4Pole, Source A     |
|            | 306-5014-02 | 1           | 220 VAC 2Pole 800 Amp        |            | A040J822 | 1           | 250A, 4Pole, Source B     |
|            | 306-5014-03 | 1           | 277 VAC 2Pole 800 Amp        |            | A040J824 | 1           | 500A, 2Pole, Source A&B   |
|            | 306-4983-01 | 1           | 110 VAC 3Pole 800 Amp        |            | A040J826 | 1           | 500A, 3Pole, Source A&B   |
|            | 306-4983-02 | 1           | 220 VAC 3Pole 800 Amp        |            | A040J828 | 1           | 500A, 4Pole, Source A&B   |
|            | 306-4983-03 | 1           | 277 VAC 3Pole 800 Amp        |            |          |             |                           |

## Appendix B. Troubleshooting Reference Drawings for Sequence of Events

## **Table of Contents**

| Figure 154. Typical Conditional Schematic - Loss of Utility Power Occurs, Transfer from Utility (Source 1) to Neutral      | 183      |
|----------------------------------------------------------------------------------------------------|----------|
| Figure 155. Typical Conditional Schematic - Generator Set (Source 2) Available, Transfer from Neutral to the Generator Set | 184      |
| Figure 156. Typical Conditional Schematic - Utility Power Returns, Transfer from Generator Set (Source 2) to Neutral       | 185      |
| Figure 157. Typical Conditional Schematic - Utility Power Available, Transfer from Neutral to Utilit (Source 1)            | у<br>186 |

This page is intentionally blank.

### **Troubleshooting Reference Drawings for Normal-to-Emergency Sequence of Events B.0**

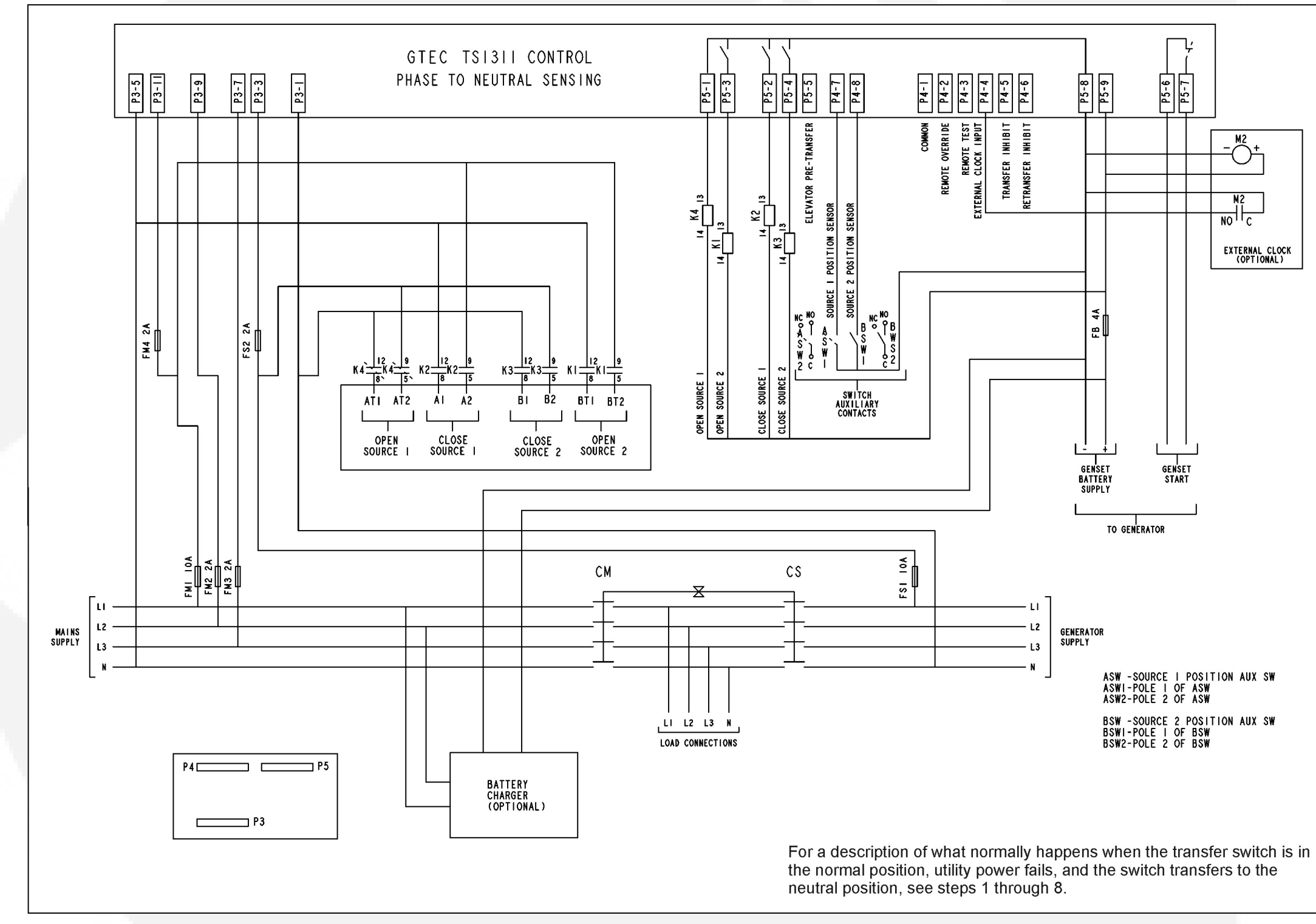

FIGURE 154. TYPICAL CONDITIONAL SCHEMATIC - LOSS OF UTILITY POWER OCCURS, TRANSFER FROM UTILITY (SOURCE 1) TO NEUTRAL

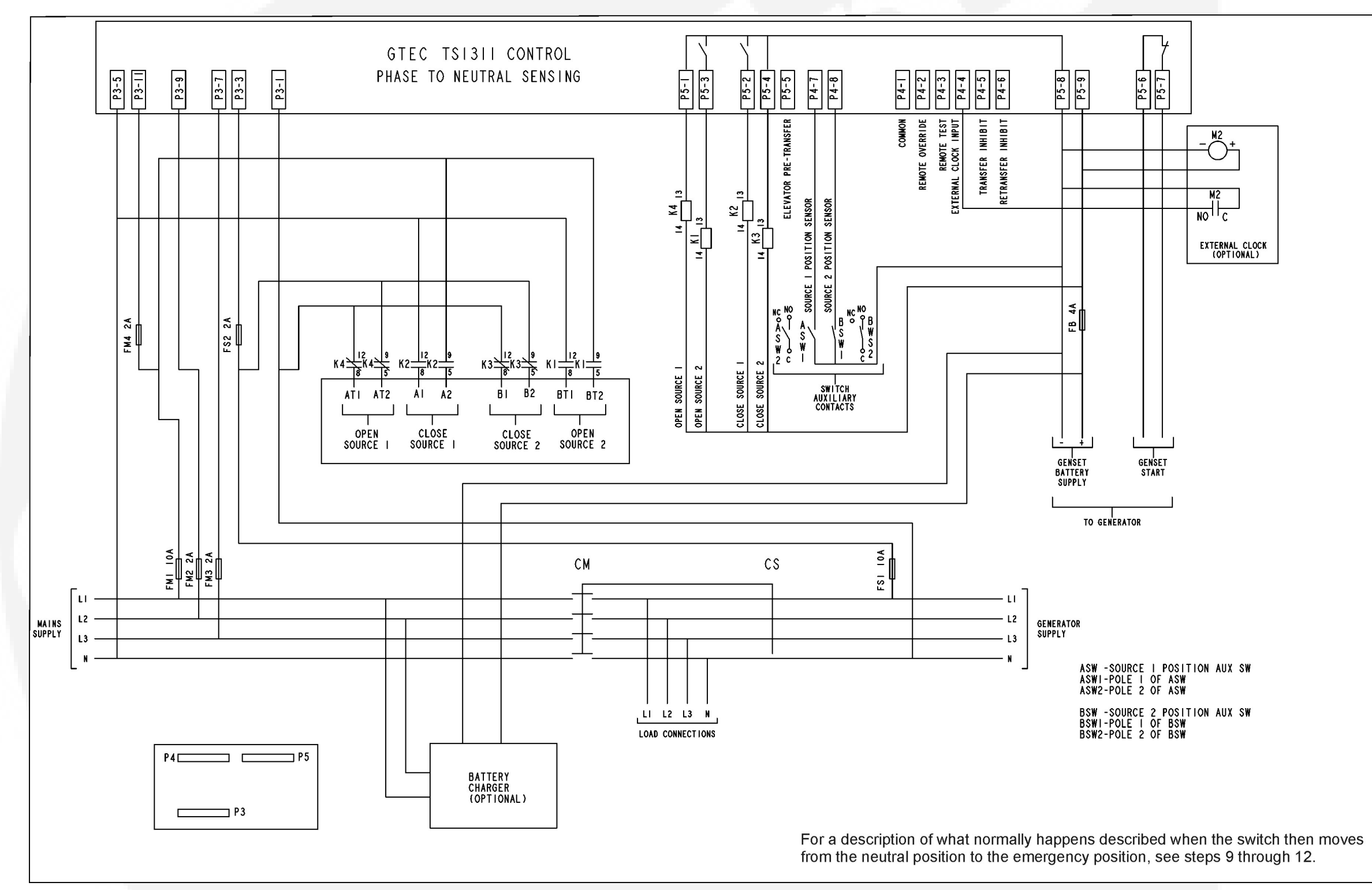

FIGURE 155. TYPICAL CONDITIONAL SCHEMATIC - GENERATOR SET (SOURCE 2) AVAILABLE, TRANSFER FROM NEUTRAL TO THE GENERATOR SET

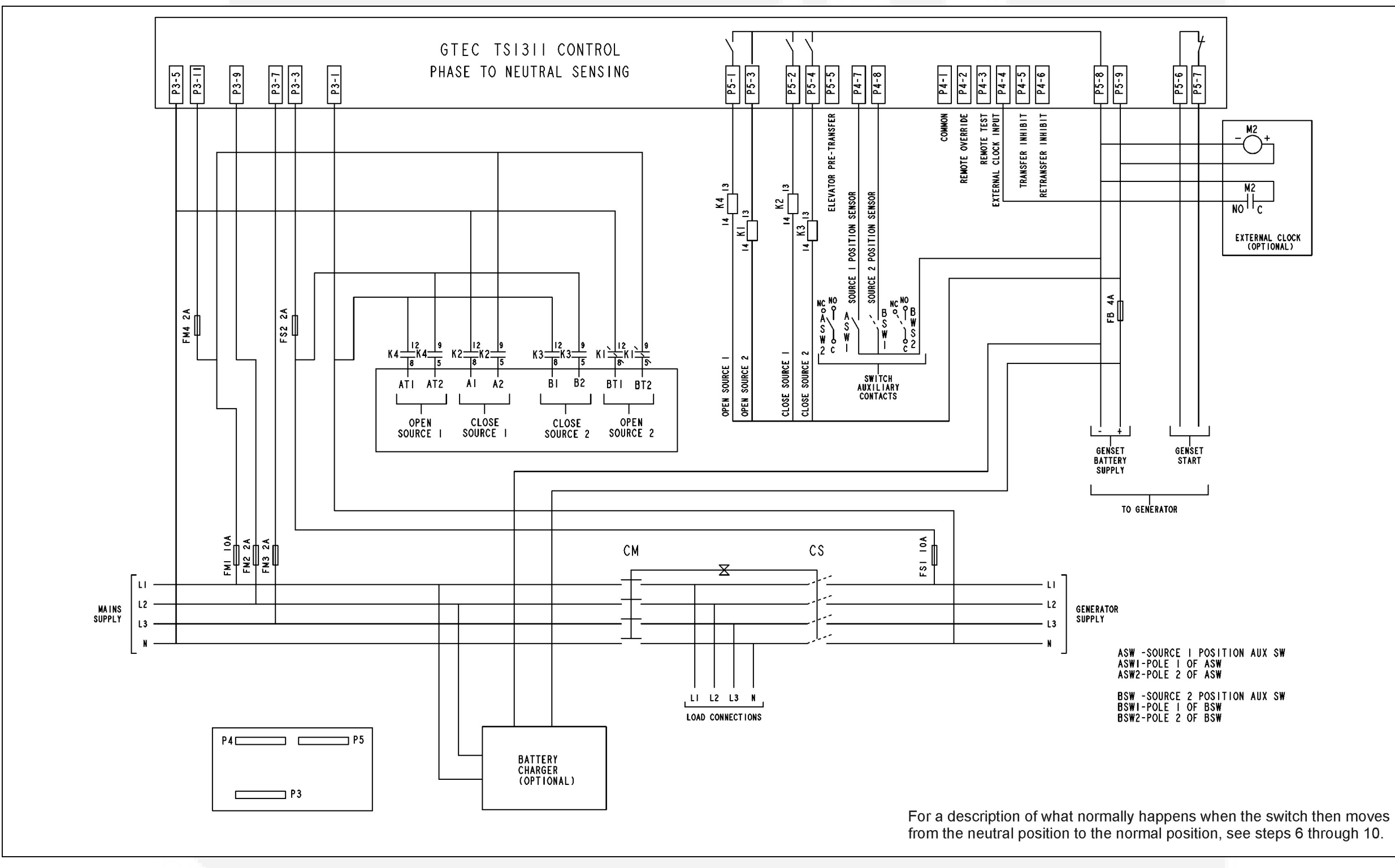

FIGURE 156. TYPICAL CONDITIONAL SCHEMATIC - UTILITY POWER RETURNS, TRANSFER FROM GENERATOR SET (SOURCE 2) TO NEUTRAL

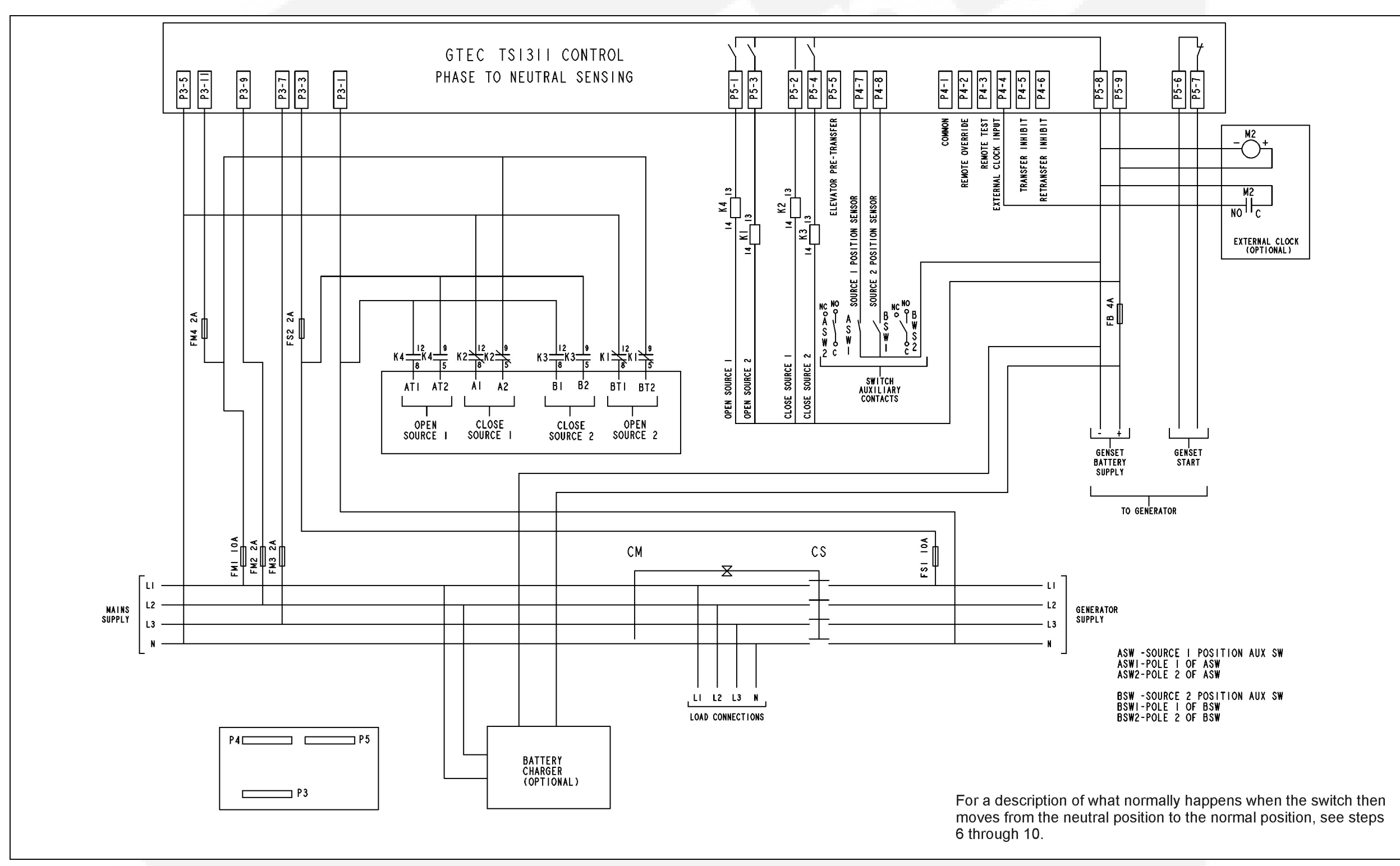

FIGURE 157. TYPICAL CONDITIONAL SCHEMATIC - UTILITY POWER AVAILABLE, TRANSFER FROM NEUTRAL TO UTILITY (SOURCE 1)

## **Table of Contents**

| Figure 158. Typical Open Construction Transfer Switch, Spec B (Sheet 1)        | 189 |
|--------------------------------------------------------------------------------|-----|
| Figure 159. Transfer Switch, Line-to-Neutral Sensing, Spec A (Sheet 1 of 2)    | 190 |
| Figure 160. Transfer Switch, Line-to-Neutral Sensing, Spec A (Sheet 2 of 2)    | 191 |
| Figure 161. IP32 Control Box, 20 - 125 amps (Spec A), Sheet 1 of 1             | 192 |
| Figure 162. IP32 Control Box, 200 - 500 amps (Spec A), Sheet 1 of 1            | 193 |
| Figure 163. IP32 Control Box, 630 - 1250 amps (Spec A), Sheet 1 of 1           | 194 |
| Figure 164. IP54 Control Box, 20 - 125 amps (Spec A), Sheet 1 of 1             | 195 |
| Figure 165. IP54 Control Box, 200 - 500 amps (Spec A), Sheet 1 of 1            | 196 |
| Figure 166. IP54 Control Box, 630 - 1250 amps (Spec A), Sheet 1 of 1           | 197 |
| Figure 167. IP32 and IP54 Country Box, 1600 - 2000 amps (Spec A), Sheet 1 of 1 | 198 |
| Figure 168. Transfer Switch Small Cabinet Assembly (Spec A), Sheet 1 of 1      | 201 |
| Figure 169. Transfer Switch Medium Cabinet Assembly (Spec A), Sheet 1 of 1     | 202 |
| Figure 170. Transfer Switch Large Cabinet Assembly (Spec A), Sheet 1 of 1      | 203 |
| Figure 171. Transfer Switch 2000 amp Cabinet Assembly (Spec A), Sheet 1 of 2   | 204 |
| Figure 172. Transfer Switch 2000 amp Cabinet Assembly (Spec A), Sheet 2 of 2   | 205 |
| Figure 173. Transfer Switch Small Cabinet Assembly (Spec B), Sheet 1 of 1      | 206 |

This page is intentionally blank.

## **C.0**

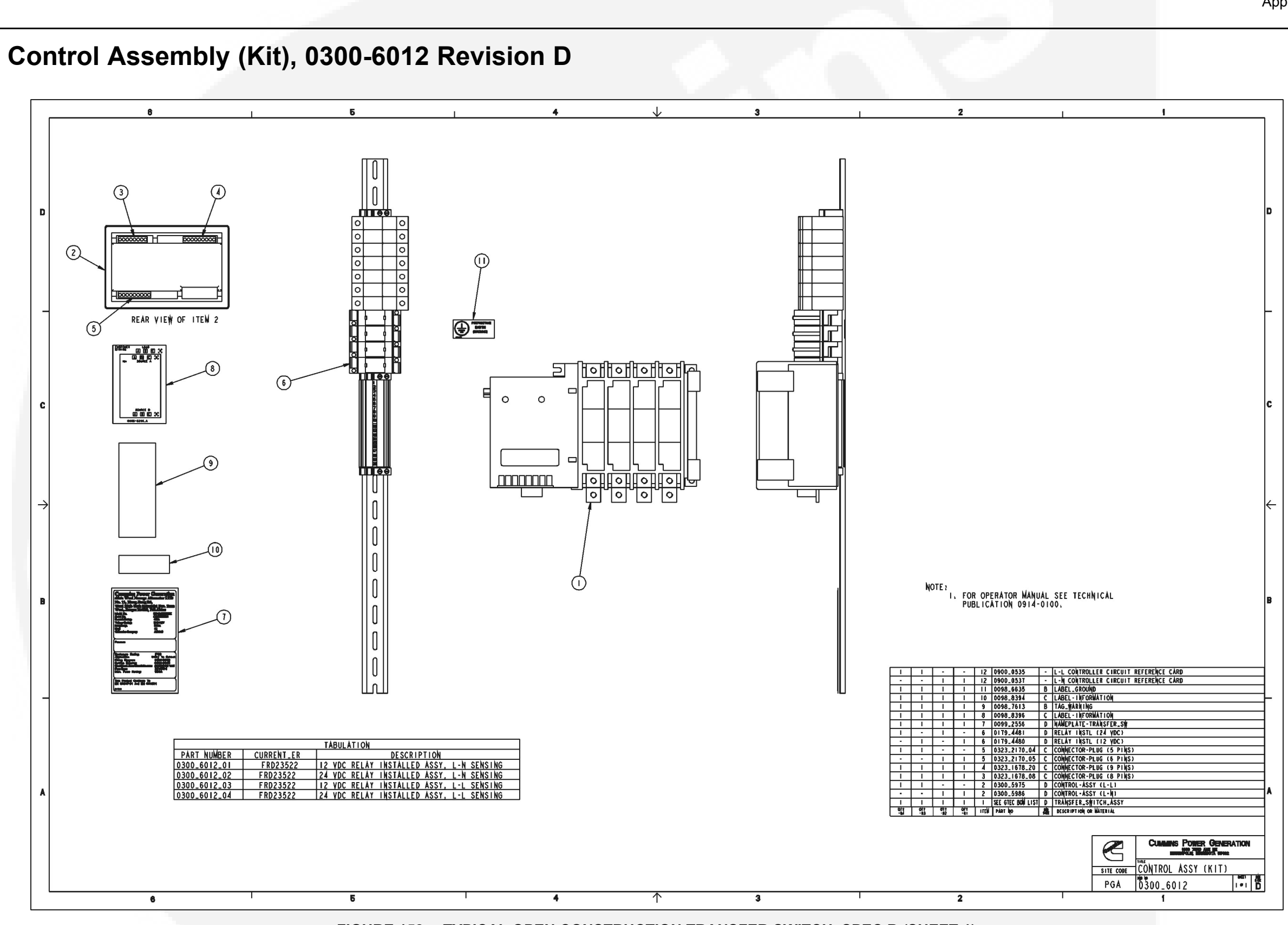

FIGURE 158. TYPICAL OPEN CONSTRUCTION TRANSFER SWITCH, SPEC B (SHEET 1)

## C.1 Transfer Switch Wiring Diagram, 0630-2993 Revision H

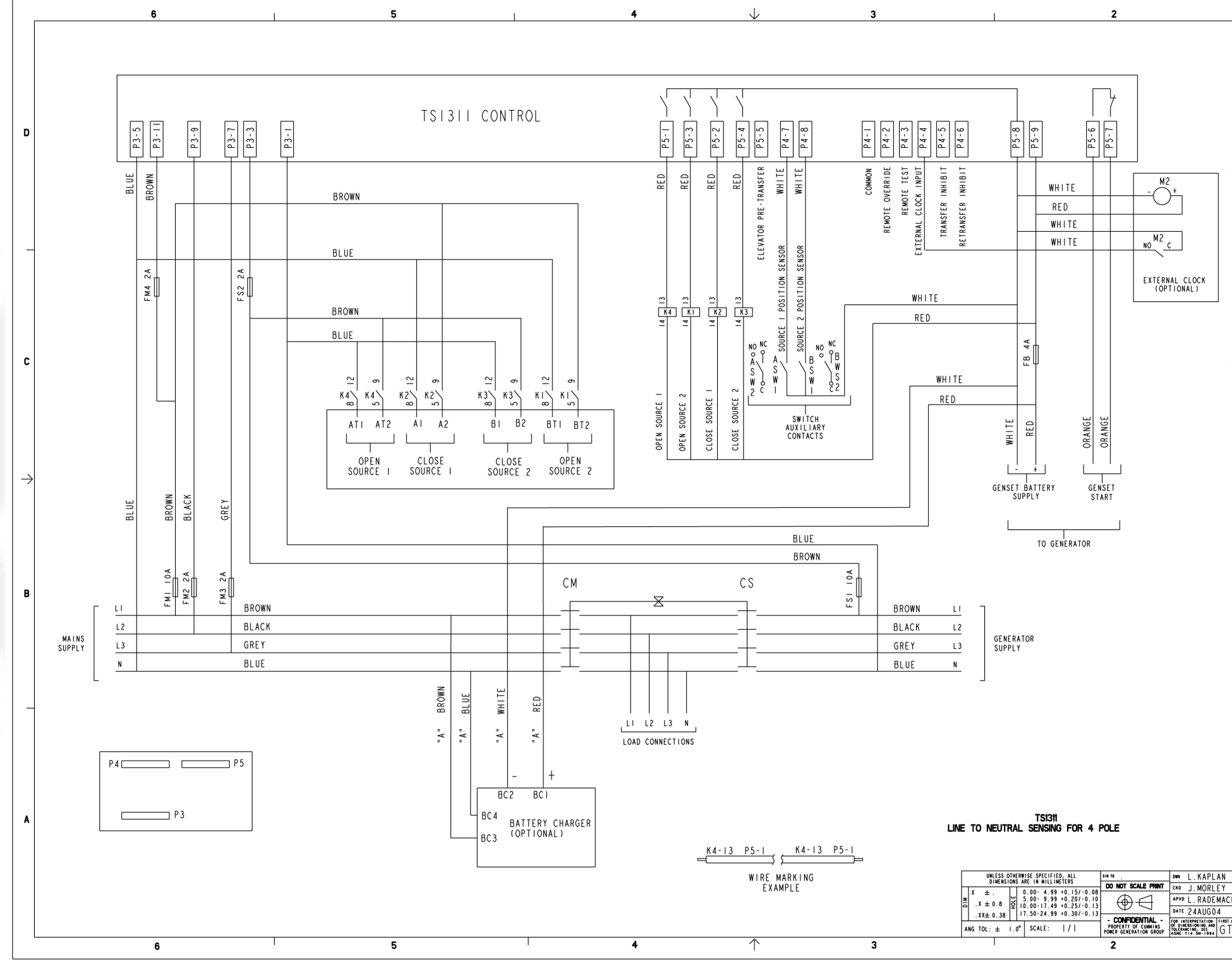

FIGURE 159. TRANSFER SWITCH, LINE-TO-NEUTRAL SENSING, SPEC A (SHEET 1 OF 2)

| 1   | 1                                                                                               | - |
|-----|-------------------------------------------------------------------------------------------------|---|
|     |                                                                                                 |   |
|     |                                                                                                 |   |
|     |                                                                                                 |   |
| NO  | TES:                                                                                            |   |
| Ι.  | WIRING IN I8AWG MIN. UNLESS OTHERWISE<br>STATED. 'A' SIZE IN I6AWG MIN.                         |   |
| 2.  | ALL COMPONENTS CODED IN ACCORDANCE WITH THIS DRAWING.                                           |   |
| 3.  | THIS PRINT IS USED FOR TSI3II CONTROLLER<br>AND LINE TO NEUTRAL SYSTEM SENSES ONLY.             |   |
| 4.  | ALL COMPONENTS SHOWN IN DE-ENERGIZED<br>POSITION.                                               |   |
| 5.  | GROUND WIRES SHALL BE GREEN WITH YELLOW                                                         | _ |
| 6.  | M2-EXERCISER CLOCK AND BATTERY CHARGER                                                          |   |
| 7.  | ALL WIRES SHALL HAVE IDENTIFICATION                                                             |   |
|     | RESPECTIVE END IS CONNECTED.                                                                    |   |
| 8.  | ASW -SOURCE I POSITION AUX SW<br>ASWI-POLE I OF ASW<br>ASW2-POLE 2 OF ASW                       | С |
|     | BSW -SOURCE 2 POSITION AUX SW<br>BSWI-POLE I OF BSW                                             |   |
|     | BSW2-POLE 2 OF BSW                                                                              |   |
| 9   | POLE 2 USED FOR CUSTOMER CIRCUITS                                                               |   |
| 10  | NEUTRAL CONNECTION.                                                                             | ← |
| 10  | SPECIFIED ON THE DRAWING.                                                                       |   |
|     |                                                                                                 |   |
|     |                                                                                                 |   |
|     |                                                                                                 | в |
|     |                                                                                                 |   |
|     |                                                                                                 |   |
|     |                                                                                                 |   |
|     |                                                                                                 |   |
|     |                                                                                                 | Γ |
|     |                                                                                                 |   |
|     |                                                                                                 |   |
|     |                                                                                                 |   |
|     |                                                                                                 | A |
|     |                                                                                                 |   |
|     |                                                                                                 |   |
| HER | WD-IKANSFEK SWIICH                                                                              |   |
| TÊČ | $\frac{ PGF  \overset{\text{surf}}{D}   0630_2993 \qquad   \overset{\text{surf}}{ \sigma_2  J}$ |   |
|     | •                                                                                               |   |

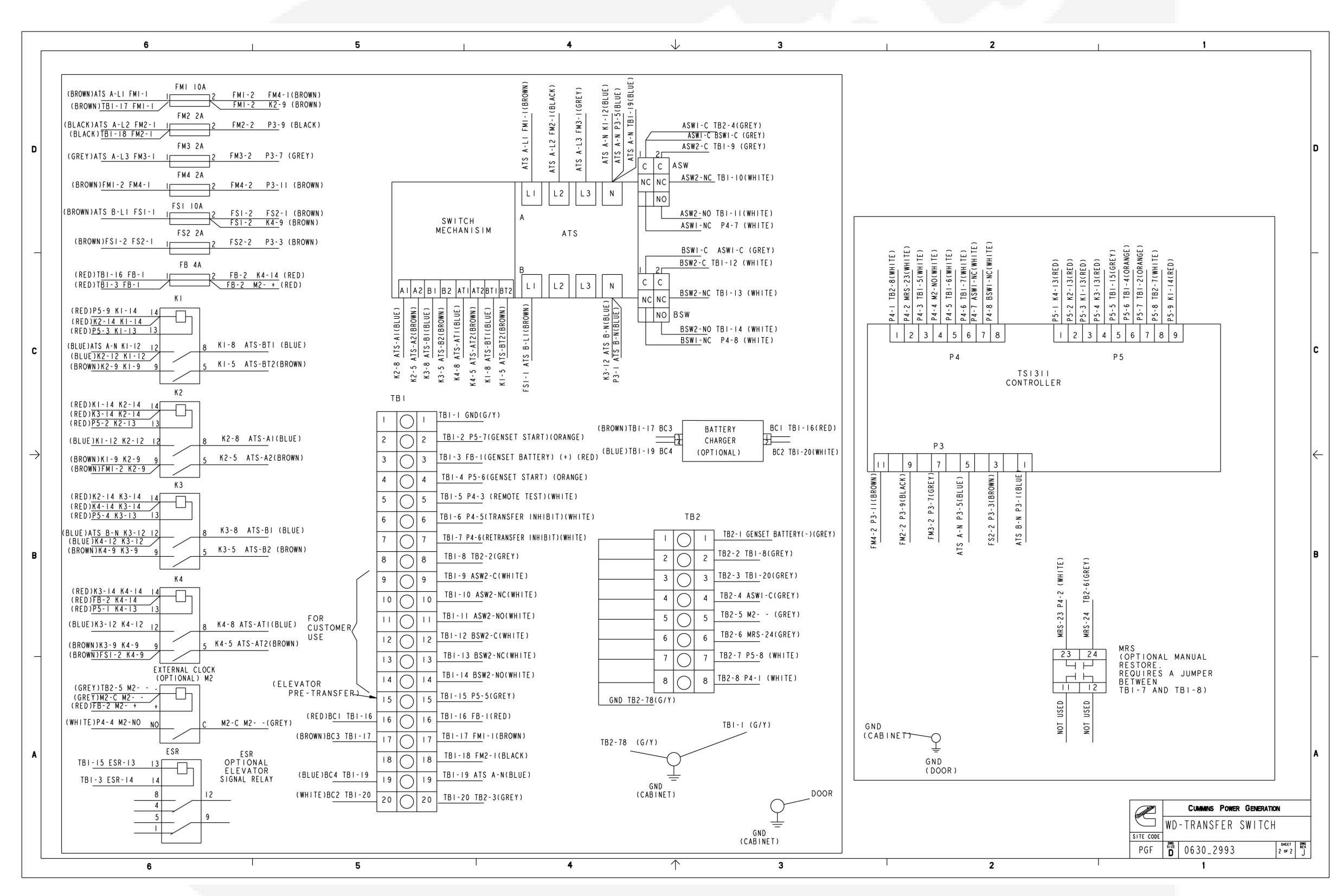

FIGURE 160. TRANSFER SWITCH, LINE-TO-NEUTRAL SENSING, SPEC A (SHEET 2 OF 2)

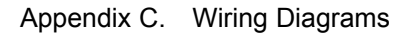

## C.2 IP Control Boxes

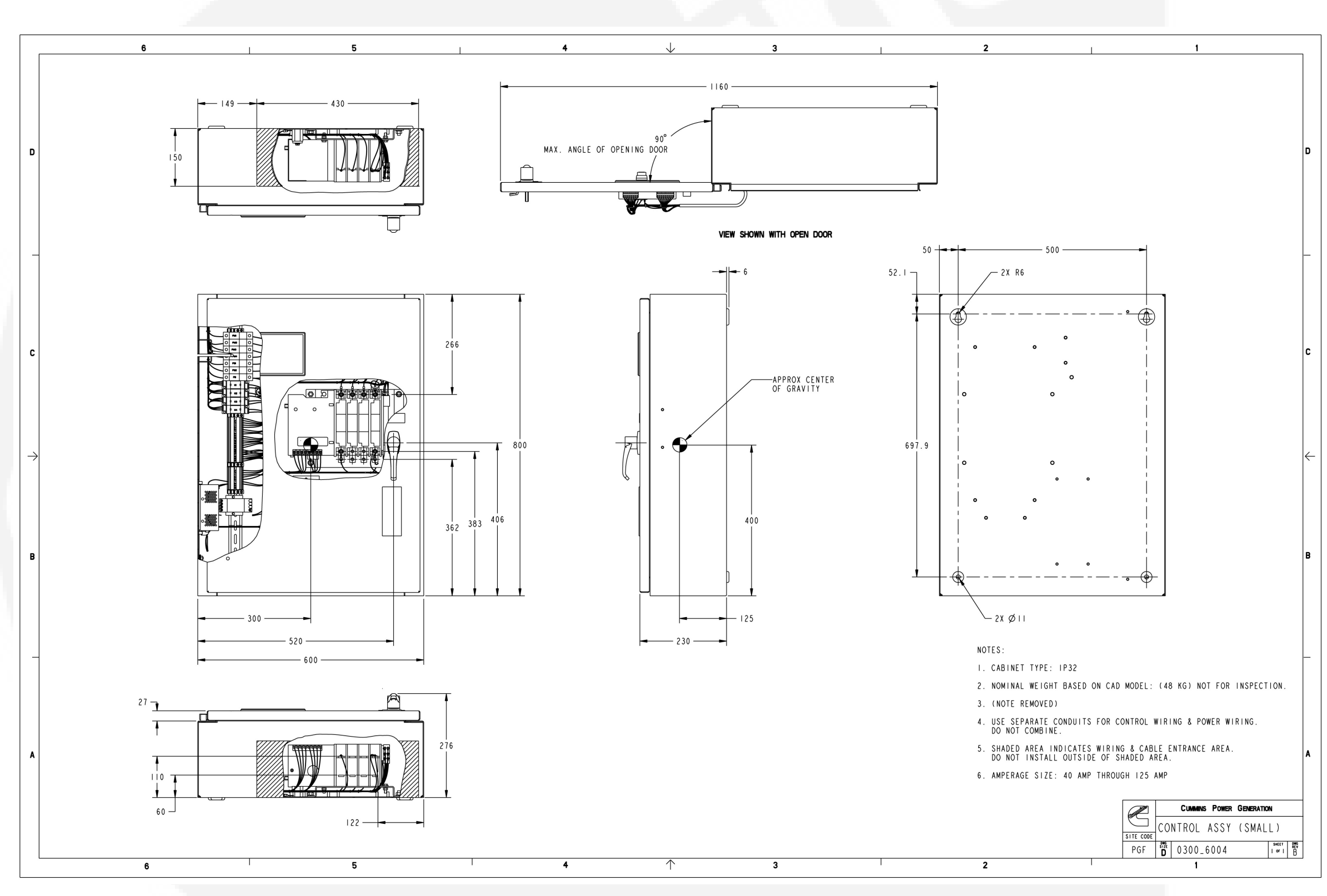

FIGURE 161. IP32 CONTROL BOX, 20 - 125 AMPS (SPEC A), SHEET 1 OF 1

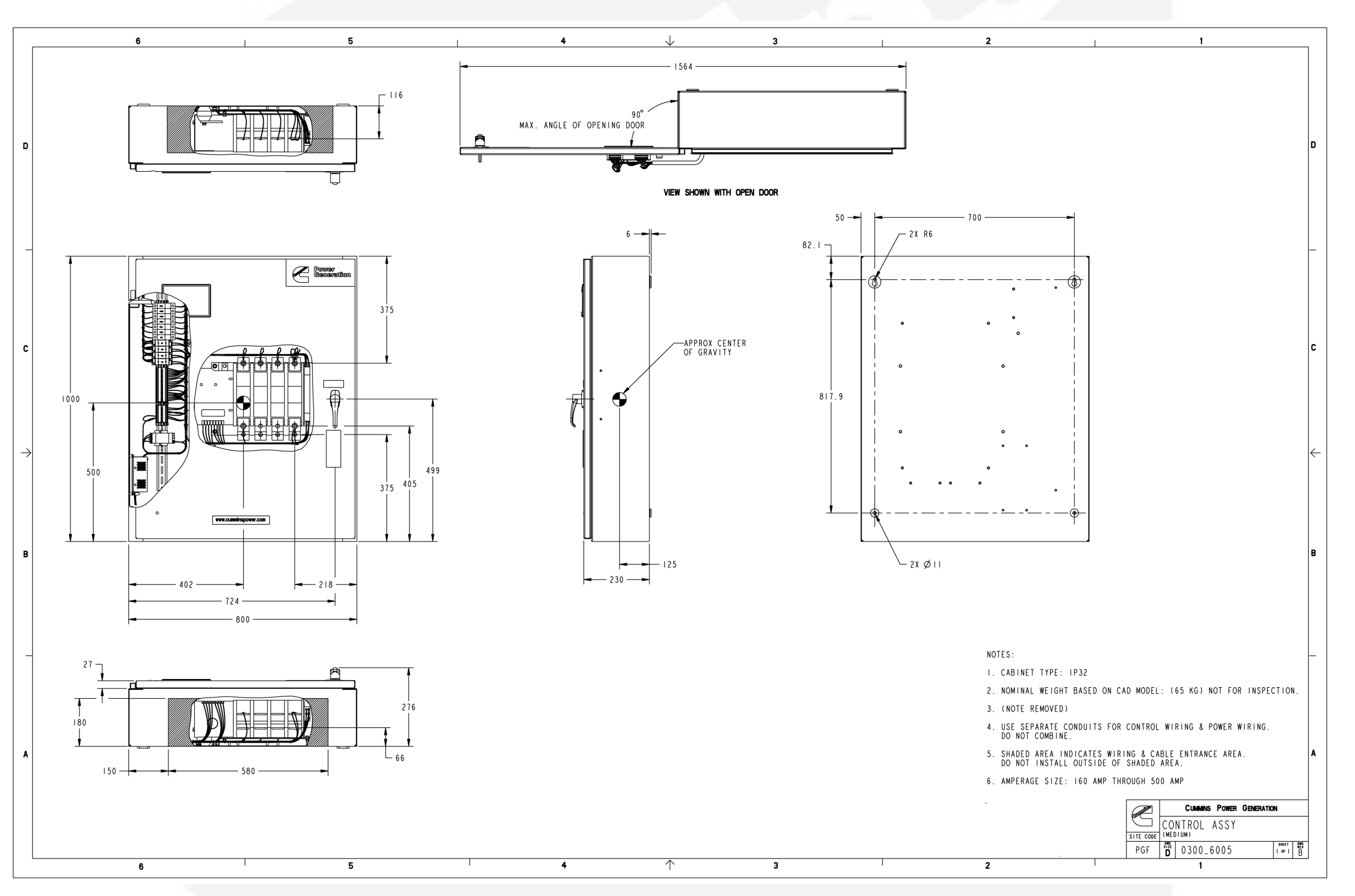

FIGURE 162. IP32 CONTROL BOX, 200 - 500 AMPS (SPEC A), SHEET 1 OF 1

Appendix C. Wiring Diagrams

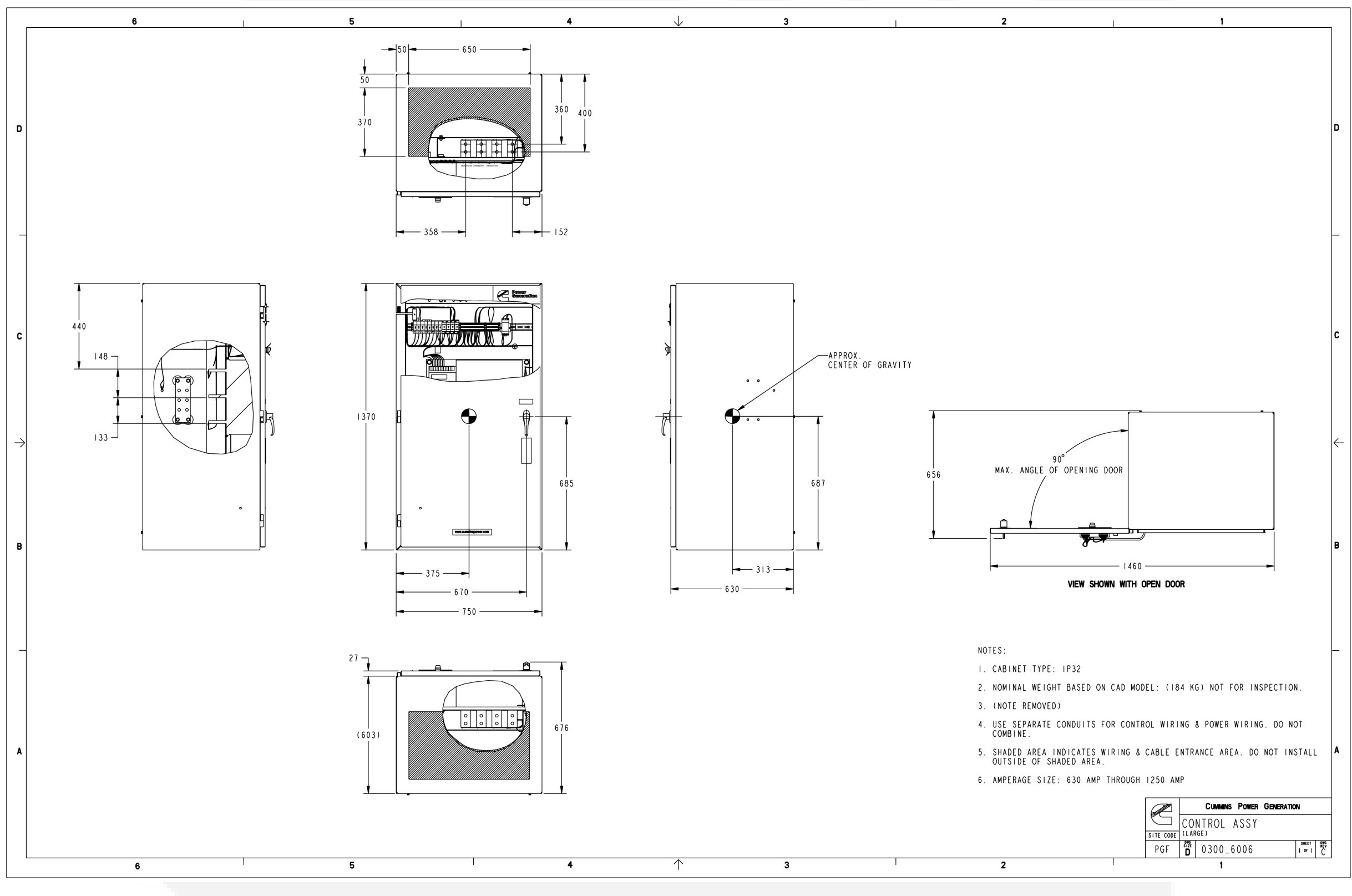

FIGURE 163. IP32 CONTROL BOX, 630 - 1250 AMPS (SPEC A), SHEET 1 OF 1

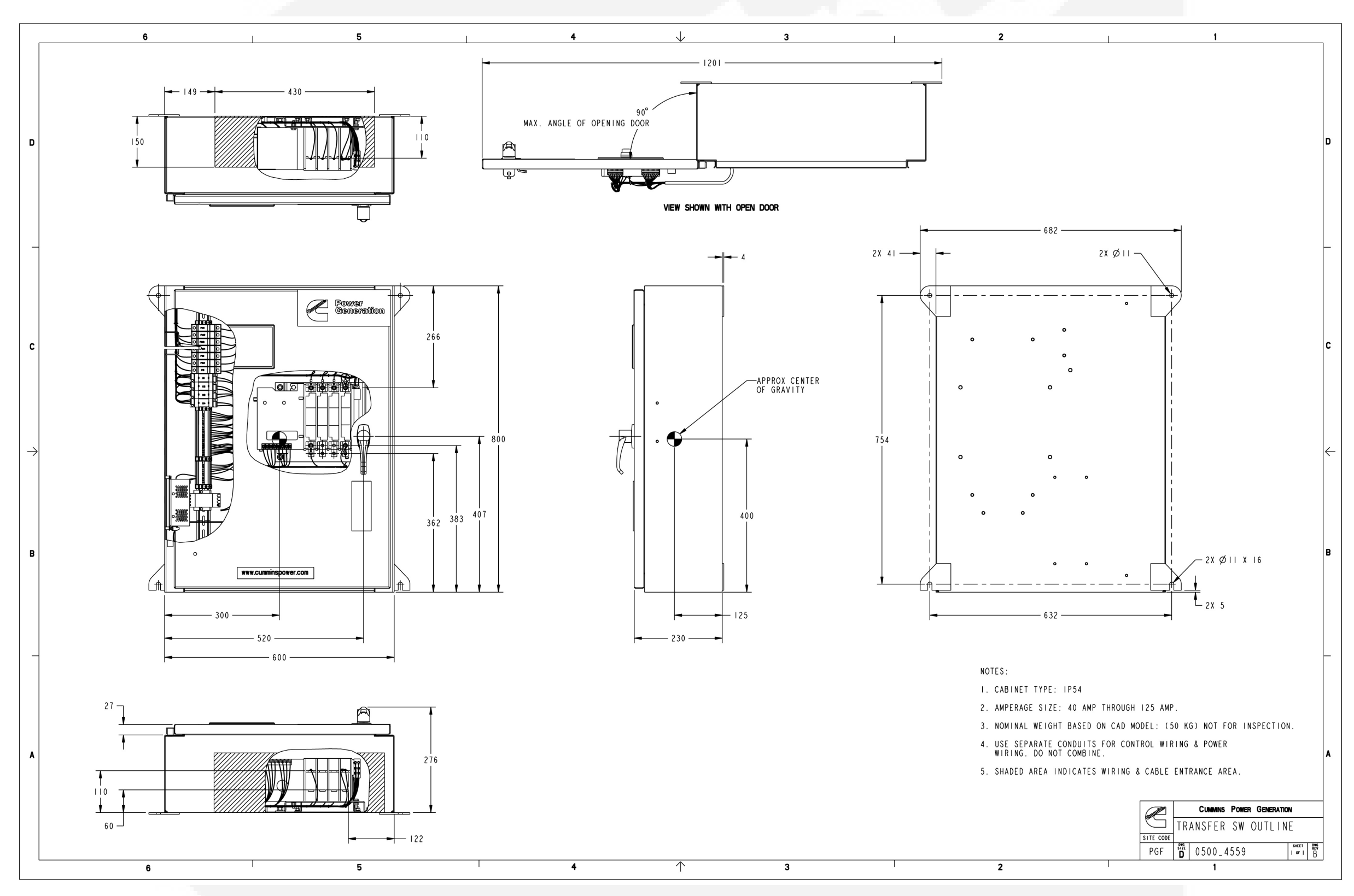

FIGURE 164. IP54 CONTROL BOX, 20 - 125 AMPS (SPEC A), SHEET 1 OF 1

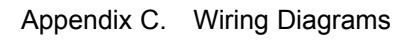

Appendix C. Wiring Diagrams

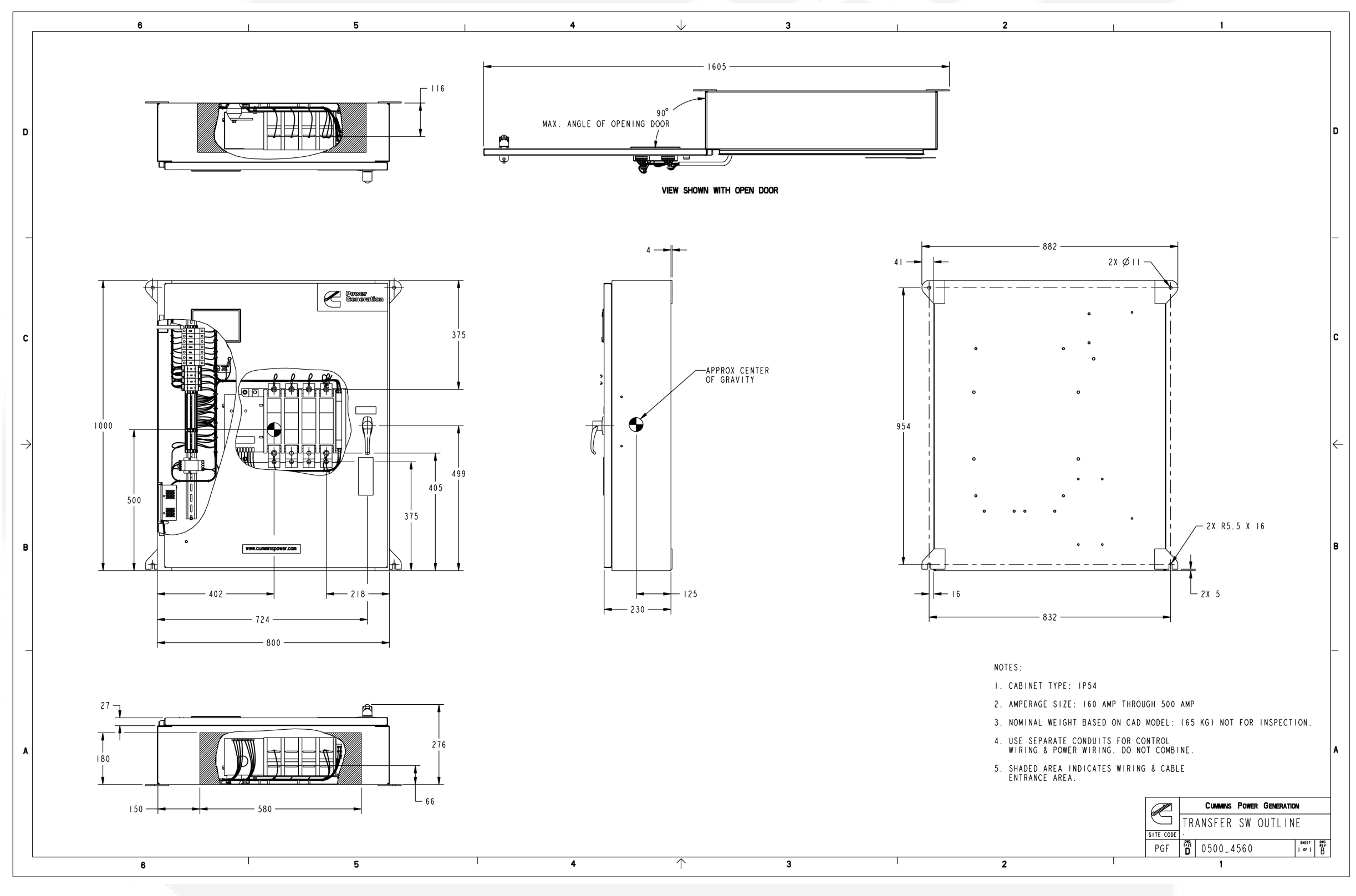

FIGURE 165. IP54 CONTROL BOX, 200 - 500 AMPS (SPEC A), SHEET 1 OF 1

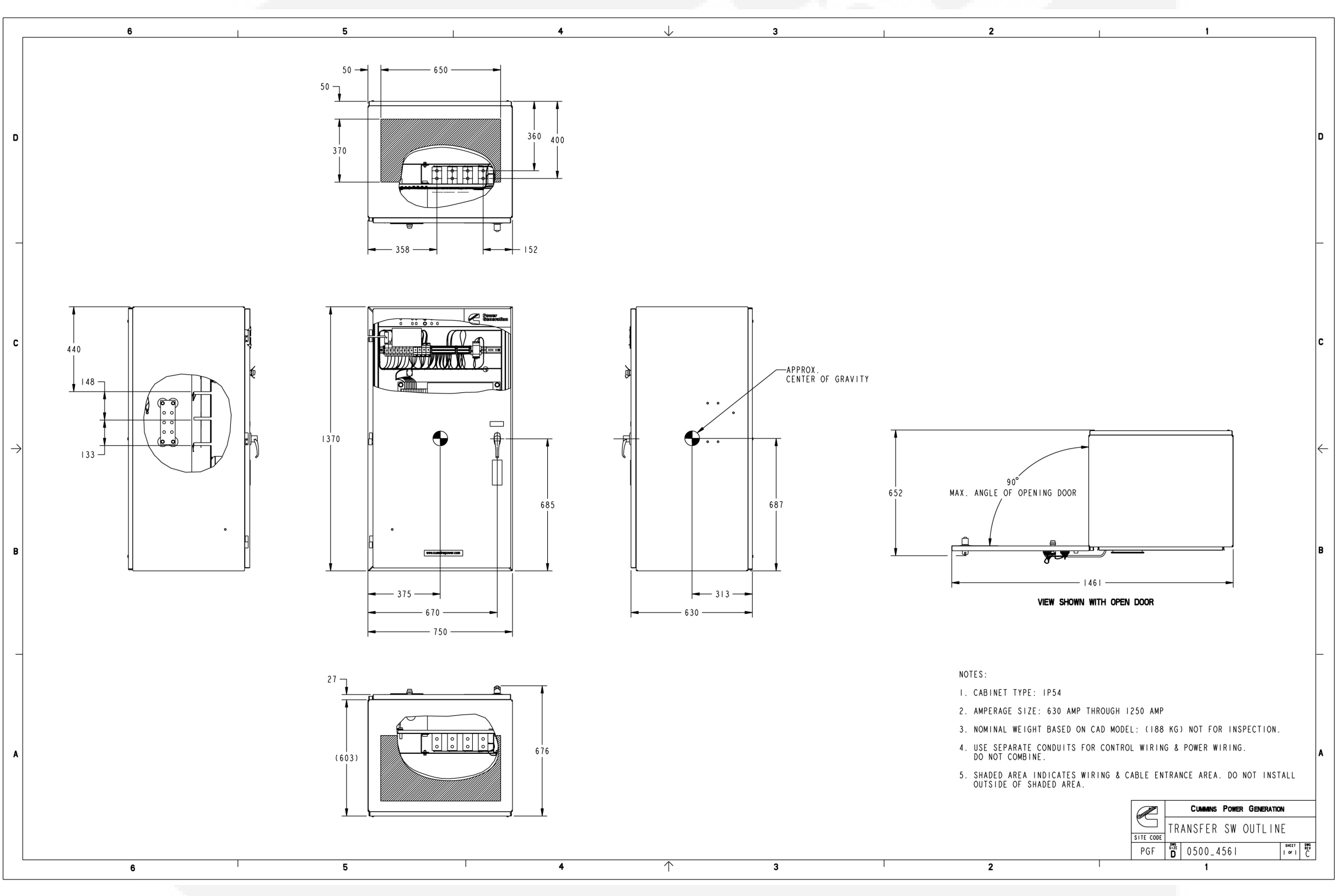

FIGURE 166. IP54 CONTROL BOX, 630 - 1250 AMPS (SPEC A), SHEET 1 OF 1

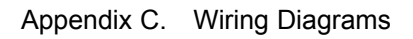

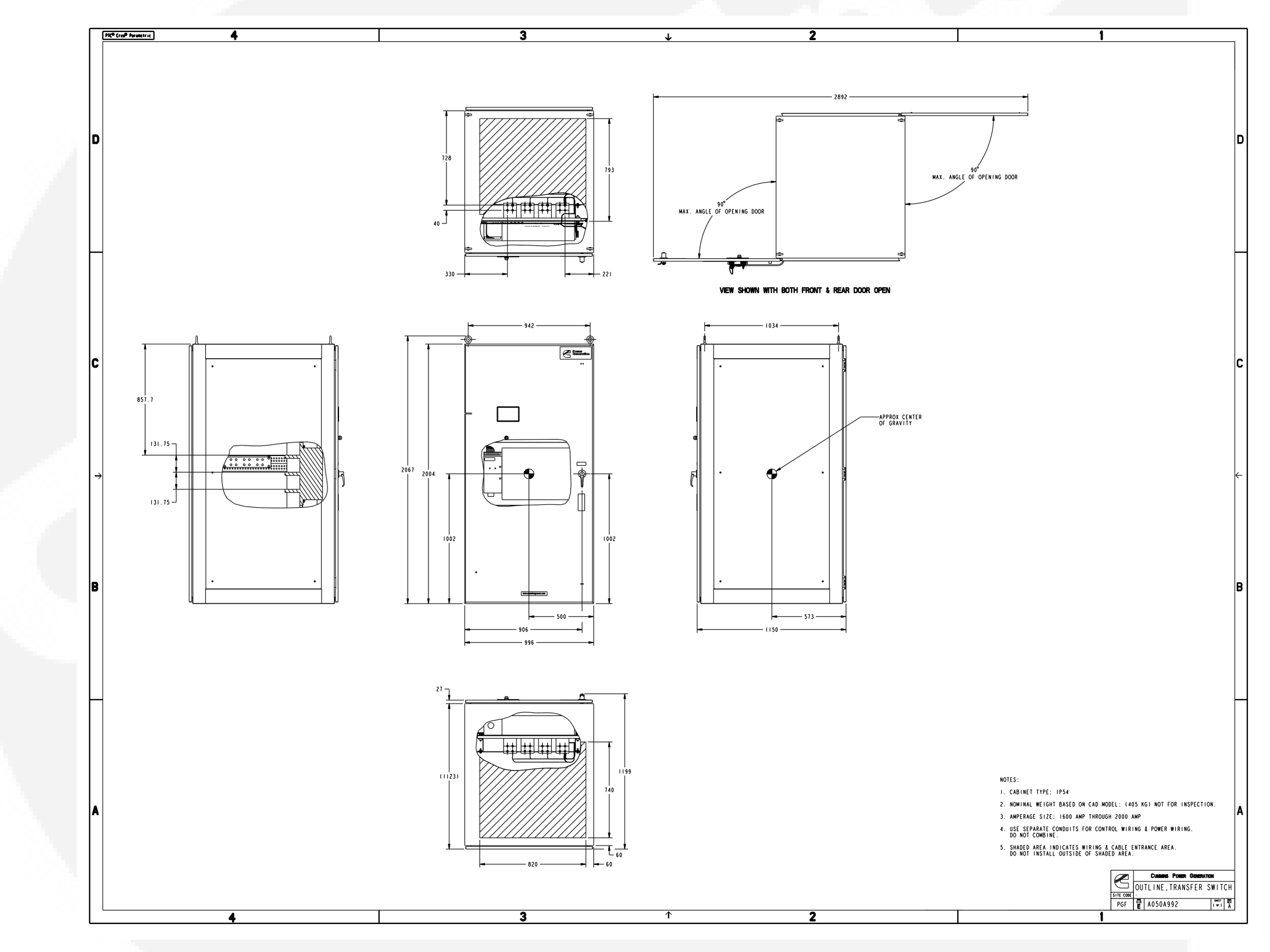

FIGURE 167. IP32 AND IP54 COUNTRY BOX, 1600 - 2000 AMPS (SPEC A), SHEET 1 OF 1

## C.3 Transfer Switch

The transfer switch (see **Figure 8** through **Figure 11**) opens and closes the contacts that transfer the load between the power sources. The switch is mechanically interlocked to prevent simultaneous closing to both power sources. The main parts of the switch discussed here are the contact assemblies, linear actuator, and auxiliary contacts.

This page is intentionally blank.

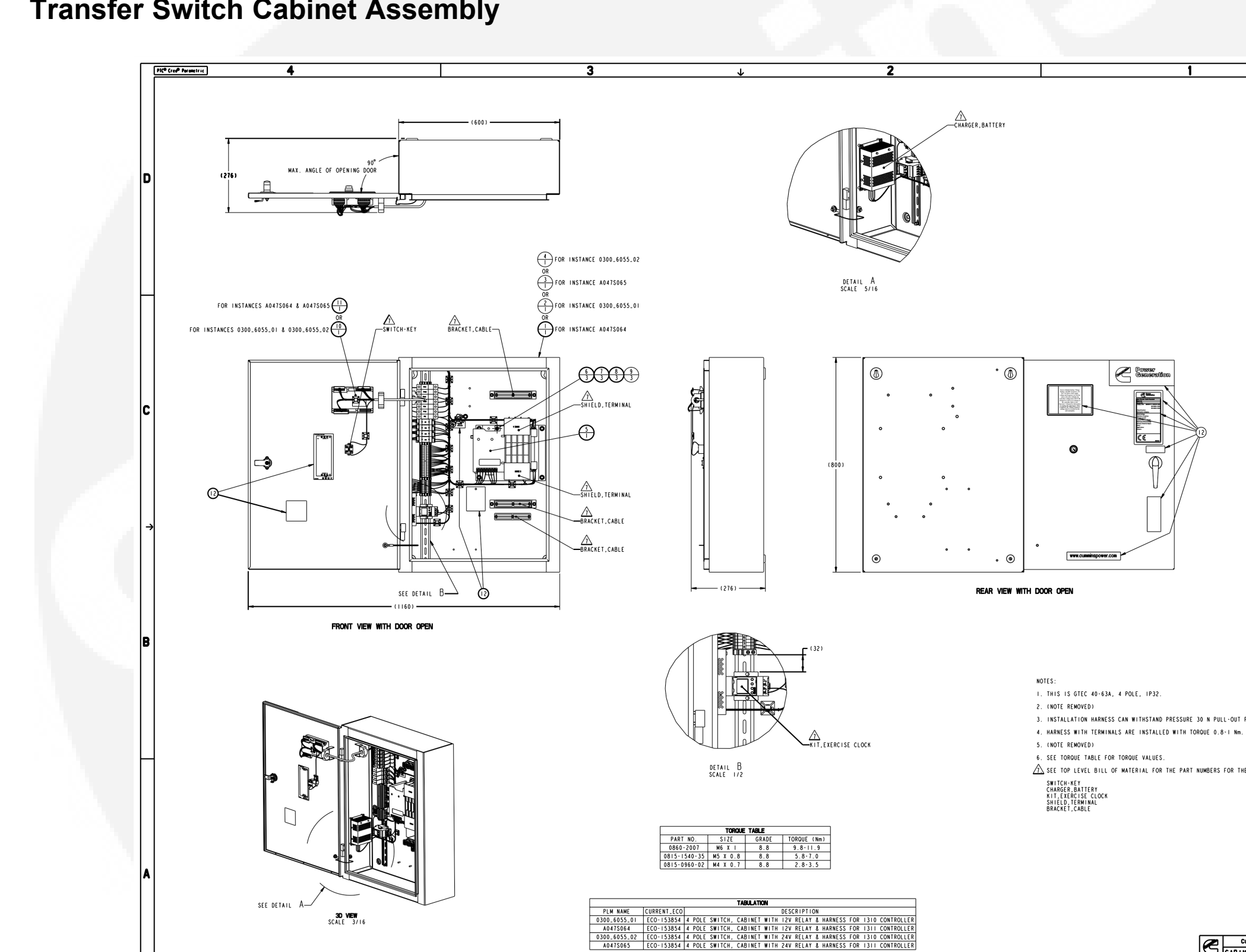

### **C.4 Transfer Switch Cabinet Assembly**

FIGURE 168. TRANSFER SWITCH SMALL CABINET ASSEMBLY (SPEC A), SHEET 1 OF 1

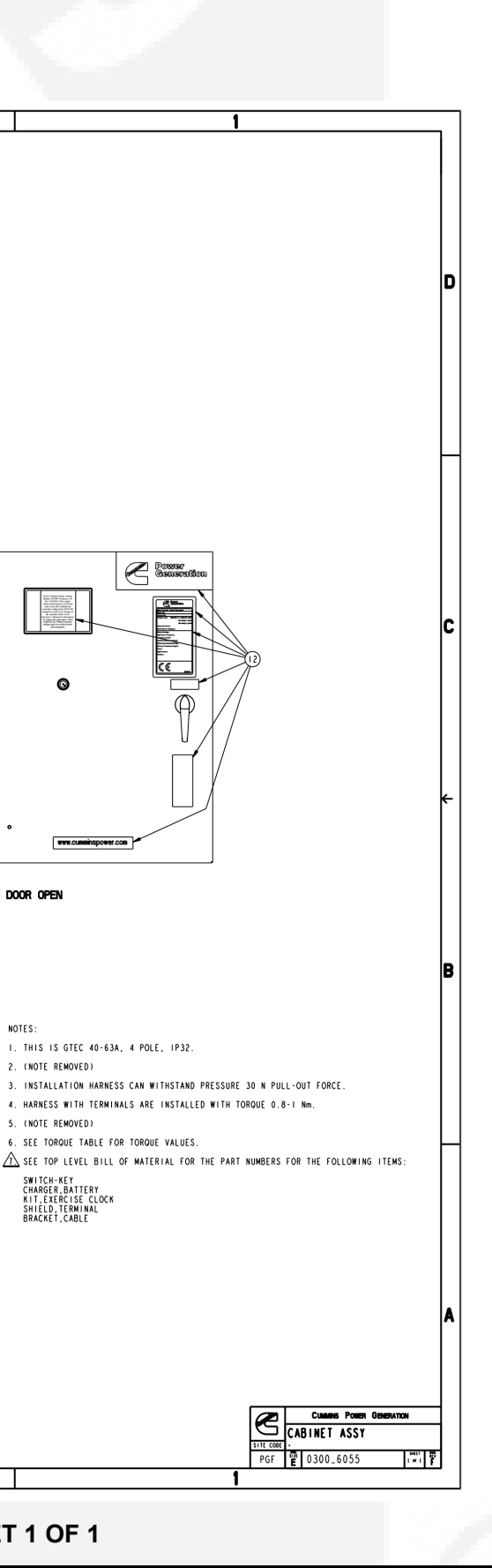

C Comoratio

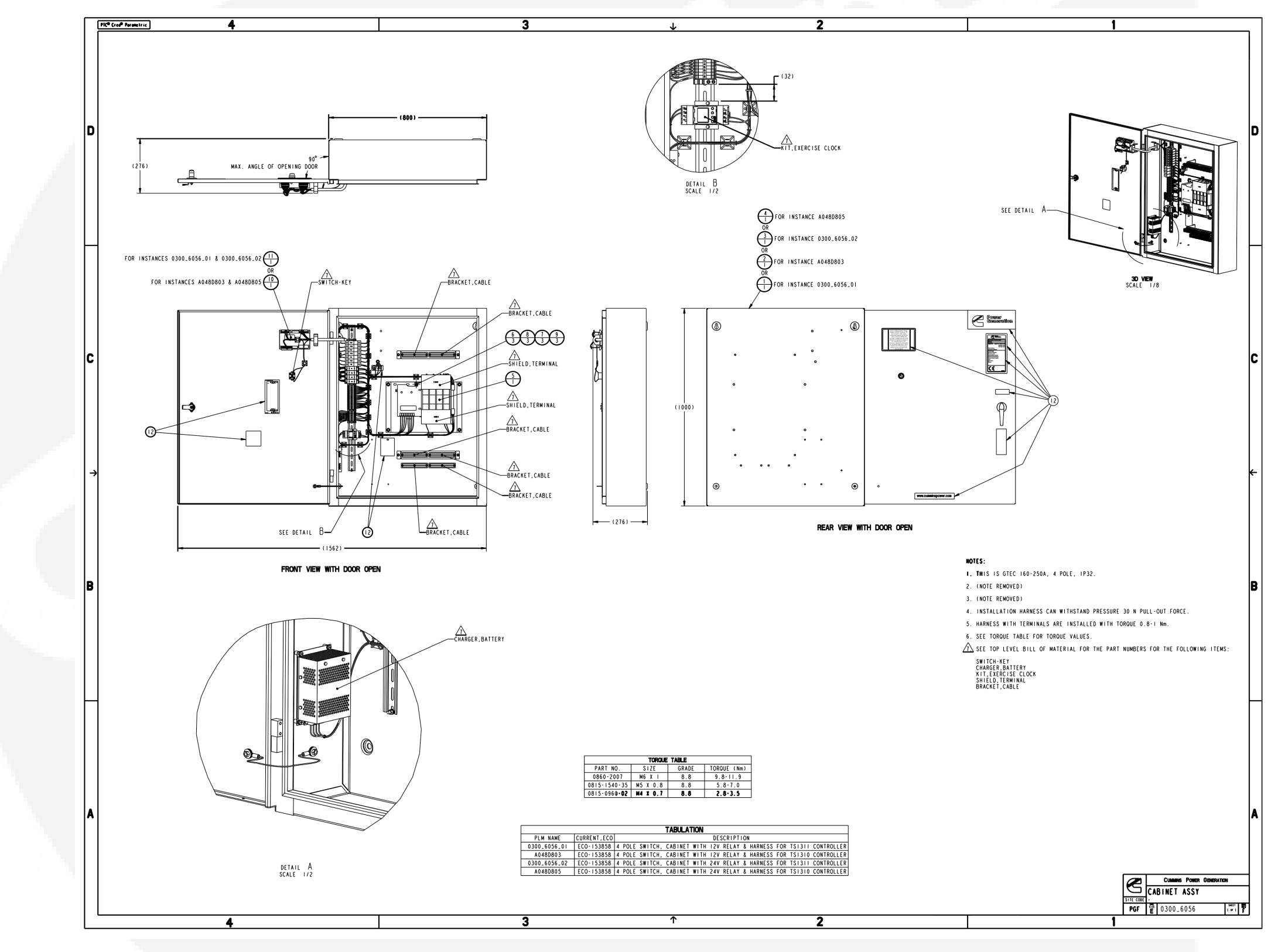

FIGURE 169. TRANSFER SWITCH MEDIUM CABINET ASSEMBLY (SPEC A), SHEET 1 OF 1

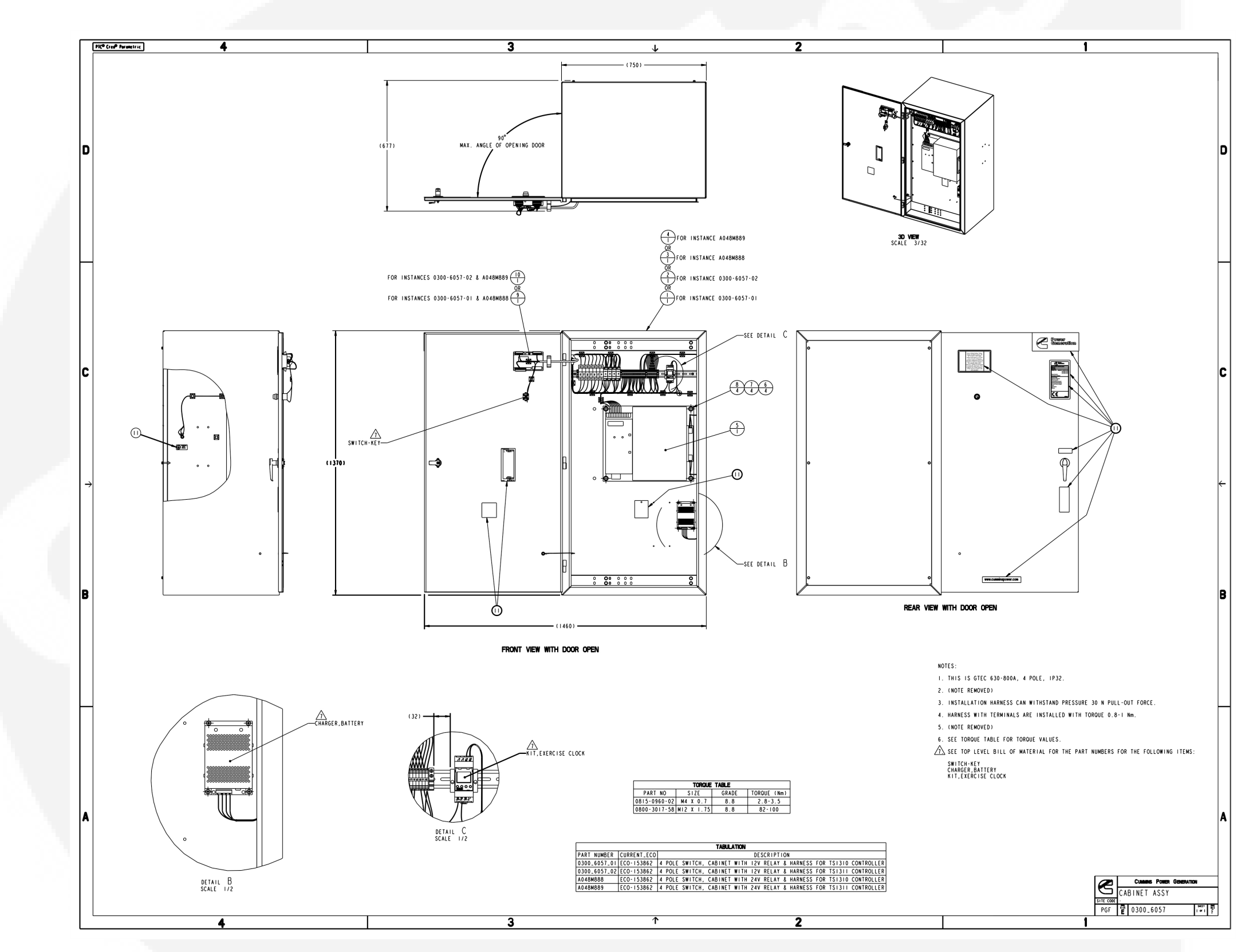

FIGURE 170. TRANSFER SWITCH LARGE CABINET ASSEMBLY (SPEC A), SHEET 1 OF 1

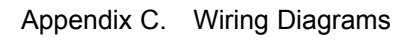

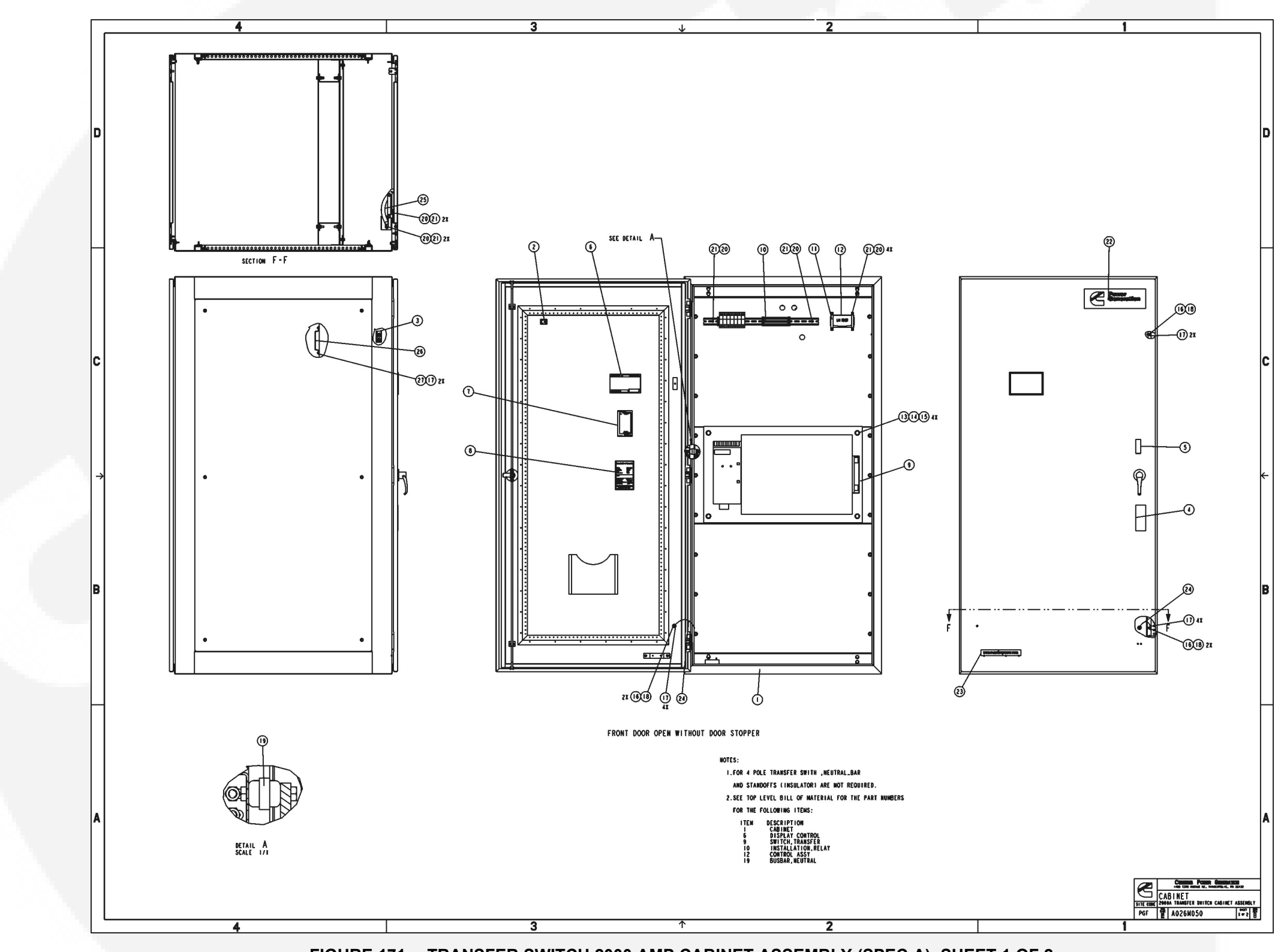

FIGURE 171. TRANSFER SWITCH 2000 AMP CABINET ASSEMBLY (SPEC A), SHEET 1 OF 2

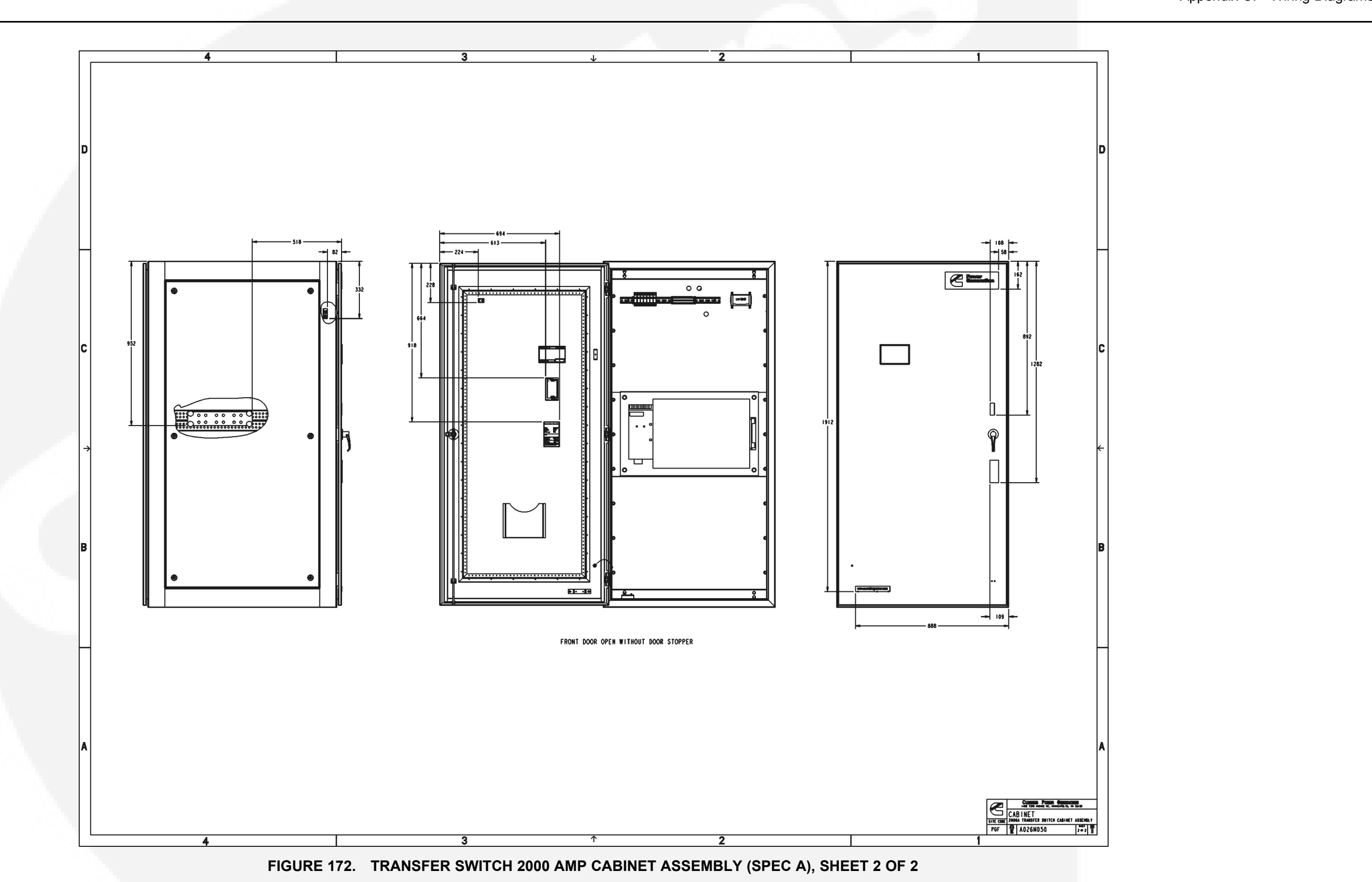

## Appendix C. Wiring Diagrams

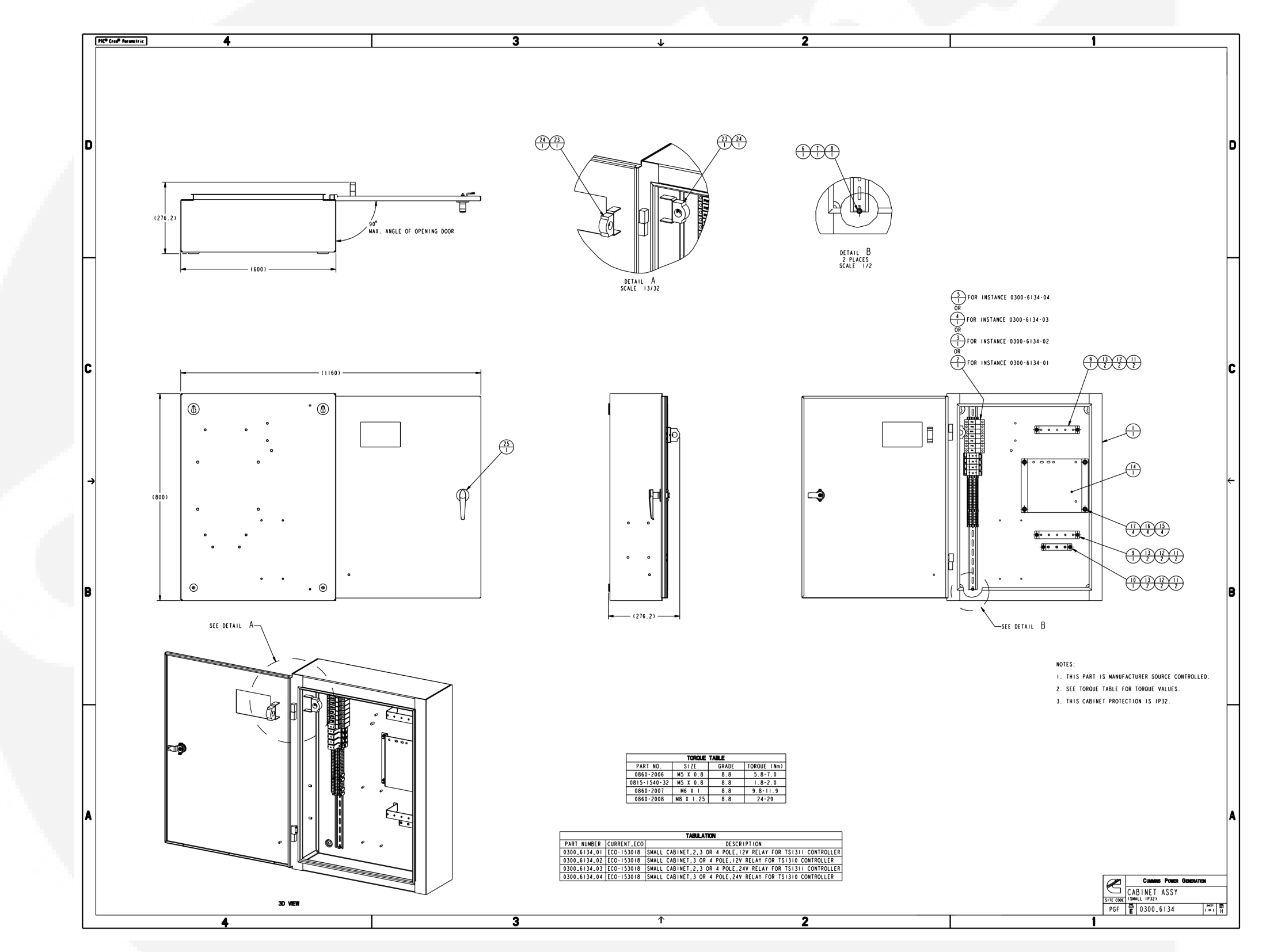

FIGURE 173. TRANSFER SWITCH SMALL CABINET ASSEMBLY (SPEC B), SHEET 1 OF 1

### Power.cummins.com

Copyright © 2015 Cummins Power Generation Inc. All rights reserved. Cummins Power Generation, the "C" logo, and Cummins are registered trademarks of Cummins Inc. PowerCommand, AmpSentry, InPower and "Our energy working for you." are trademarks of Cummins Power Generation. Other company, product, or service names may be trademarks or service marks of others. Specifications are subject to change without notice.

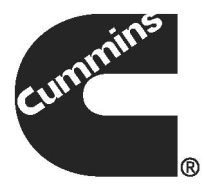